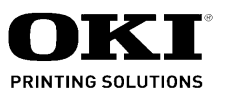

# B410/B420/B430/MPS420b Maintenance Manual

080409B

Oki Data CONFIDENTIAL

### Copyright © 2008 by Oki Data. All Rights Reserved

Oki Data America's, Inc. ("Oki Data"), authorizes you to view, copy, and print documents published by Oki Data for noncommercial use within your organization only. In consideration of this authorization, you agree and acknowledge that any copy of these documents shall retain all copyright and proprietary rights contained herein. Each document published by Oki Data may contain additional copyright information and proprietary notification relating to that individual document.

Nothing contained herein shall be construed as conferring by estoppel, implication or otherwise any license or right under any patent or trademark of Oki Data, Oki Electric Industry Co., Ltd. ("Oki Electric"), or any third party. Except as provided above nothing contained herein shall be construed as conferring any license or right under any Oki Data copyright.

Oki Data has taken care to insure that the information which follows is complete, accurate and up-to-date. However, Oki Data assumes no responsibility for errors or omissions which may occur. All the information provided is subject to change from time to time at the sole discretion of Oki Data.

All publications may include technical inaccuracies or typographical errors. We reserve the right to make periodic changes, additions, and deletions to publications without notice.

The most up-to-date drivers and manuals are available from the web site: <u>http://www.okiprintingsolutions.com</u>

Oki Data CONFIDENTIAL

# PREFACE

This Maintenance Manual describes the maintenance methods in the printer field for the maintenance personnel. In addition, regarding the handling and operating method of the printer, please refer to the "User' s Manual".

The differences between various types of printers described in this Maintenance Manual are as follows.

|                       |             | B410d                  | B410dn                                     | B420dn                 | B430d             | B430dn            |
|-----------------------|-------------|------------------------|--------------------------------------------|------------------------|-------------------|-------------------|
|                       |             | P                      |                                            | P                      |                   |                   |
| Engine speed          | (letter/A4) | 30/28                  | 30/28                                      | 30/28                  | 30/28             | 30/28             |
| Resolution            | Max.        | 2400 x 600             | 2400 x 600                                 | 2400 x 600             | 1200 x 1200       | 1200 x 1200       |
| Resolution            | resolution  | dpi                    | dpi                                        | dpi                    | dpi               | dpi               |
| Emulation             | Standard    | PCL6/SIDM              | PCL6/SIDM                                  | PCL6/SIDM              | PCL6/PS3/<br>SIDM | PCL6/PS3/<br>SIDM |
|                       | Option      | N/A                    | N/A                                        | N/A                    | N/A               | N/A               |
|                       | LCD         | 16 character x         | 16 character x                             | 16 character x         | 16 character x    | 16 character x    |
| Operation             | display     | 2                      | 2                                          | 2                      | 2                 | 2                 |
| panel                 | Switch      | 1 (online/<br>offline) | 1 (online/<br>offline)                     | 6                      | 6                 | 6                 |
|                       | LED lights  | 2                      | 2                                          | 2                      | 2                 | 2                 |
|                       |             | Single sheet           | Single sheet                               | 50 sheets              | 50 sheets         | 50 sheets         |
| Input tray (Ma        | inual/Auto) | manual feed            | manual feed                                | Multi Purpose          | Multi Purpose     | Multi Purpose     |
|                       |             |                        | mandariced                                 | Feeder                 | Feeder            | Feeder            |
| Input tray (          | 1st bin)    | 250 sheets             | 250 sheets                                 | 530 sheets             | 250 sheets        | 250 sheets        |
| Maximum Inp           | ut capacity | 781                    | 781                                        | 1110                   | 830               | 830               |
|                       | USB 2.0     | √                      | √                                          | √                      | √                 | √                 |
| Interface             | Parallel    | $\checkmark$           | $\checkmark$                               | $\checkmark$           |                   |                   |
|                       | Ethernet    | N/A                    | $\checkmark$                               | $\checkmark$           | N/A               | $\checkmark$      |
| Auto Du               | olex        | Standard               | Standard                                   | Standard               | Standard          | Standard          |
| Monthly Duty<br>Cycle | Maximum     | 50,000 pages           | 50,000 pages                               | 70,000 pages           | 70,000 pages      | 70,000 pages      |
| Toner life@ISO19752   |             | 3,500                  | 3,500 (7,000<br>available for<br>JPN only) | 3,500/7,000/<br>10,000 | 3,500/7,000       | 3,500/7,000       |
| Dimensions            | Width       | 14.5"/369mm            | 14.5"/369mm                                | 14.5"/369mm            | 14.5"/369mm       | 14.5"/369mm       |
| (inch /mm)            | Depth       | 15.6"/395mm            | 15.6"/395mm                                | 15.6"/395mm            | 15.6"/395mm       | 15.6"/395mm       |
|                       | Height      | 10.6"/268mm            | 10.6"/268mm                                | 11.7"/297mm            | 10.6"/268mm       | 10.6"/268mm       |
|                       | ODA 100v    | $\checkmark$           | $\checkmark$                               | $\checkmark$           | N/                |                   |
|                       | ODA 200v    | $\checkmark$           | $\checkmark$                               | $\checkmark$           | N/A               | $\checkmark$      |
|                       | OEL         | $\checkmark$           | $\checkmark$                               | N/A                    | $\checkmark$      | $\checkmark$      |
| Sales                 | AOS 1byte   | $\checkmark$           | $\checkmark$                               | N/A                    | $\checkmark$      | $\checkmark$      |
| remitories            | AOS 2byte   | $\checkmark$           | $\checkmark$                               | N/A                    | $\checkmark$      | $\checkmark$      |
|                       | Japan       | N/A                    | $\checkmark$                               | N/A                    | N/A               | $\checkmark$      |
|                       | China       | TBD                    | TBD                                        | TBD                    | TBD               | TBD               |

Note! • It is prohibited to reprint entire or partial of the content without prior consent.

• For the reason of printer improving and manual content revising, the content of this maintenance manual may change without any warning in the future.

# Contents

| 1. CONFIGURATION                                                                     | 7        |
|--------------------------------------------------------------------------------------|----------|
| 1.1 System Configuration                                                             | 7        |
| 1.2 Printer Configuration                                                            | 8        |
| 1.3 Optional Configuration                                                           | 11       |
| 1.4 Specification                                                                    | 12       |
| 1.5 Printing display                                                                 | 15       |
| 1.5.1 VCCI label, Serial No. label                                                   | 15       |
| 1.5.2 Warning label                                                                  | 15       |
| 1.5.3 Warning / Caution display                                                      |          |
| 2. Operational explanation                                                           |          |
| 2.1 Electrophotographic process mechanism                                            | 17       |
| 2.2 Printing process                                                                 |          |
| 2.3 Toner entrance detection                                                         |          |
| 3. Parts replacement                                                                 |          |
| 3.1 Preparation for parts replacement                                                |          |
| 3.2 Parts layout                                                                     |          |
| 3.3 Parts replacement method                                                         |          |
| 3.3.1 LED Head                                                                       |          |
| 3.3.2 Roller-Transfer                                                                |          |
| 3.3.3 Cover-Side-R                                                                   |          |
| 3.3.4 Cover-Side-L                                                                   | 41       |
| 3.3.5 CU Board                                                                       |          |
| 3.3.6 Motor-DC-Main                                                                  |          |
| 3.3.7 OPE Cover-Assy                                                                 |          |
| 3.3.8 Ope-Board                                                                      | 45       |
| 3.3.9 MPT-Assy (In case of B410dn, it is Manual-Assy)                                |          |
| 3.3.10 Front-Guide-Assy                                                              |          |
| 3.3.11 Roller-Assy-Feed                                                              |          |
| 3.3.12 Guide-Paper-Duplex                                                            |          |
| 3.3.13 Stacker-Cover-Assy                                                            |          |
| 3.3.14 Fuser-Assy                                                                    | 51       |
| 3.3.15 Rear-Cover-Assy                                                               |          |
| 3.3.16 Frame-Assy-Lower                                                              |          |
| 3.3.17 High voltage / Low voltage power board                                        |          |
| 3.3.18 Plate-Bracket-Motor                                                           | 57       |
| 3.3.19 Roller-Back up                                                                |          |
| 2.2.21 Lover In Sensor                                                               |          |
| 3.2.2.1 Level-III-Selisul                                                            |          |
| 3.3.2.22 Lever-Eject-Setisui/Filoto-interrupter                                      | 01<br>ເວ |
| 3 3 24 Paper feeding roller (Roller-Pick-I In Roller-Feed-NOW Roller-Assy-MPT)       | 02<br>64 |
| 0.0.2 + 1 apor 1000mg 10101 (100101-1 101-0p,101101-1 000-10010,101101-7035y-1016 1) | 04       |

| 4. ADJUSTMENT                                                    | 66  |
|------------------------------------------------------------------|-----|
| 4.1 Category and function of maintenance mode                    |     |
| 4.4.1 User maintenance mode (Administrator Menu)                 | 66  |
| 4.1.2 System maintenance mode (System maintenance menu)          | 71  |
| 4.1.3 Engine maintenance mode                                    | 76  |
| 4.1.4 Environment mode setting                                   | 84  |
| 4.1.5 EEPROM Initialization                                      | 85  |
| 4.2 Adjustment at part replacement                               |     |
| 4.2.1 EEPROM data upload / download method                       | 86  |
| 5. Periodic Maintenance                                          |     |
| 5.1 Periodic Replacement Parts                                   | 87  |
| 5.2 Cleaning                                                     | 87  |
| 5.2.1 Cleaning of LED lens array                                 | 87  |
| 5.2.2 Cleaning Page Function                                     |     |
| 6 Procedures for Popairing                                       | 00  |
| 6.1 Troubleshooting                                              |     |
| 6.2 Points to be checked before modifying printing problems      | 90  |
| 6.3 Points to be checked when the printing problems are modified |     |
| 6.4 Preparation for Troubleshooting                              |     |
| 6.5 Troubleshooting Flow                                         |     |
| 6.5.1 LCD Status Message/ Trouble Table                          |     |
| 6.5.2 LCD Message Troubleshooting                                |     |
| 6.5.3 Print Troubleshooting                                      |     |
|                                                                  | 110 |
| 7. Connection Diagram                                            |     |
| 7.1 Connection diagram                                           |     |
| 7.2 Board Layout                                                 | 120 |
|                                                                  | 134 |
| Appendix A Centronics Parallel Interface                         | 136 |
| Appendix B USB Interface                                         |     |
| Appendix C Maintenance Manual for Second Tray unit               | 1/5 |
| 1 Overview                                                       |     |
| 1 1 Function                                                     | 145 |
| 1.2 Exterior and Parts Name                                      | 145 |
| 2 Description for Operation of Second Tray unit                  | 146 |
| 3. Part Replacement                                              |     |
| 3.1 Precautions on replacing parts                               |     |
| 3.2 Arrangement of Parts                                         |     |
| 3.3 How to Replace Parts                                         |     |
| 3.3.1 Roller-Pick-Up, Roller-Feed-Now                            |     |
| 3.3.2 Guard-Connector, Connector (9715S-08Z02-G4C)               |     |
| 3.3.3 Roller-Feed                                                |     |
| 3.3.4 Board-OT7                                                  |     |
|                                                                  |     |

| 3.3.5 CONN Cord-AMP8P-AMP8P                            | 154 |
|--------------------------------------------------------|-----|
| 3.3.6 Gear-Assy-Clatch                                 |     |
| 3.3.7 Frame-Assy-Retard, Spring-Retard                 |     |
| 4. Cleaning of Paper Feed Roller and Separation Roller |     |
| 5. Procedure for Troubleshooting                       |     |
| 5.1 Precautions for Troubleshooting                    | 159 |
| 5.2 Preparation before Troubleshooting                 |     |
| 5.3 Troubleshooting Method                             |     |
| 5.3.1 LCD Status Message List                          |     |
| 6. Connection Diagram                                  |     |
| 6.1 Connection diagram                                 |     |
| 6.2 Board Arrangement                                  |     |
| Appendix D Network Interface                           | 165 |

# **1. CONFIGURATION**

#### 1.1 System Configuration

As the diagram 1.1 shows, for the standard configuration printer is configured by controller unit and engine unit.

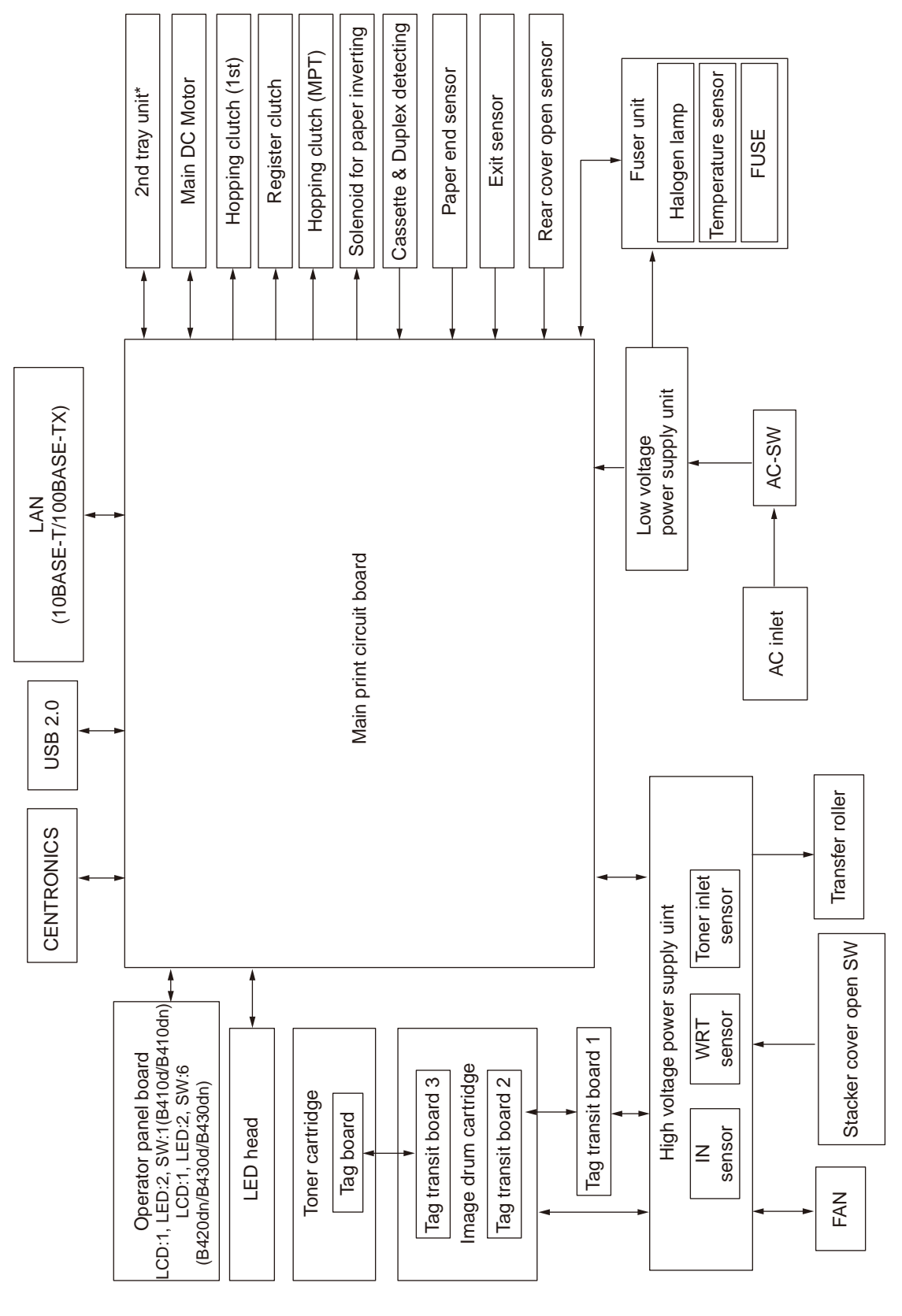

Figure1-1

#### 1.2 Printer Configuration

The printer main unit includes the following hardware parts.

- Electrophotographic processing part
- Paper feeding part
- Controller
- Operational part
- Power supply unit

Note! • Fuser-Assy has to be replaced by Assy unit.

• It is forbidden to disassemble Fuser-Assy or reuse the disassembled Fuser-Assy.

The configuration of printer main unit is shown as diagram 1-2~1-4

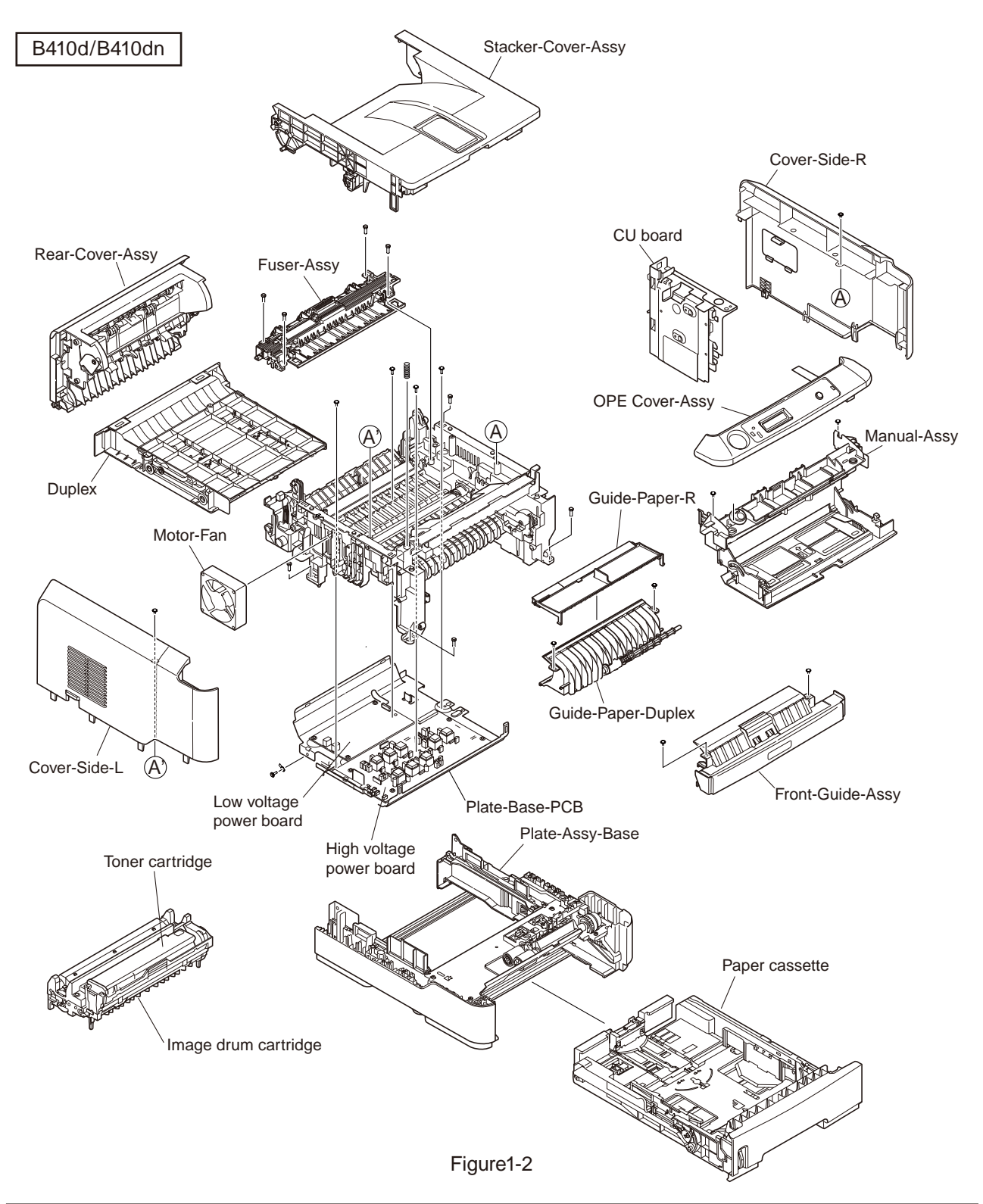

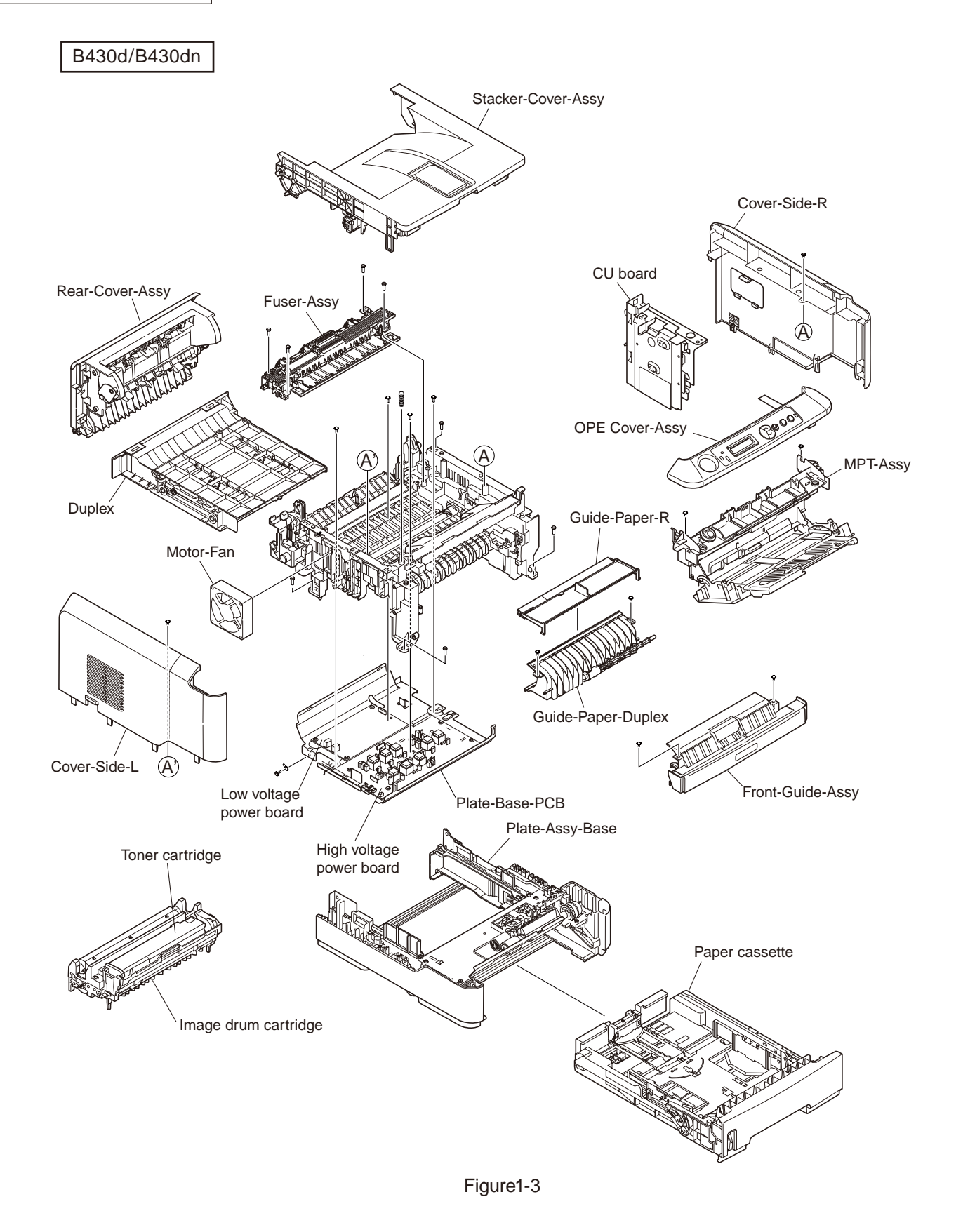

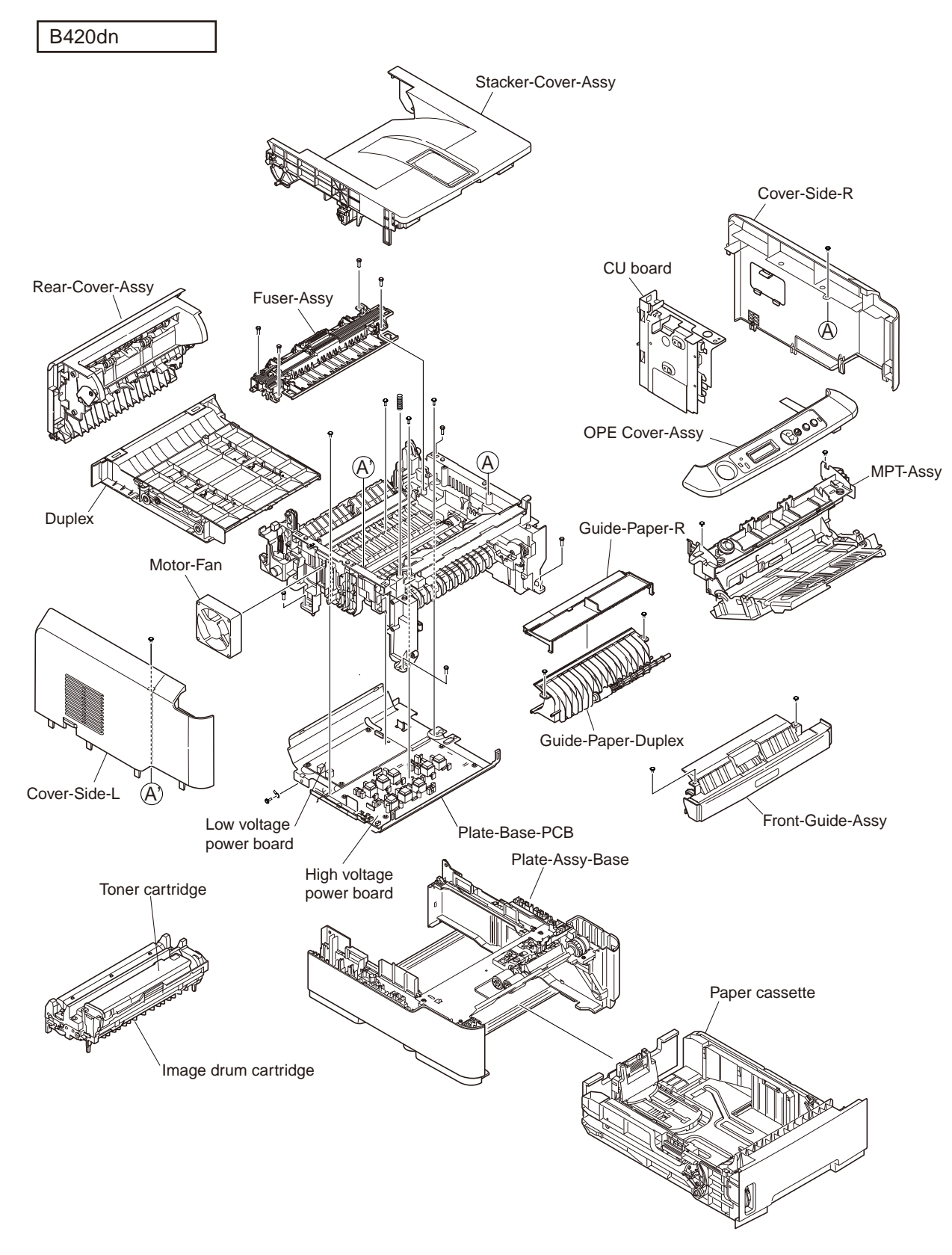

Figure1-4

#### 1.3 Optional Configuration

The options attached to the printer are as follows. These options can be ordered respectively for the printer main unit.

(1) Second tray unit

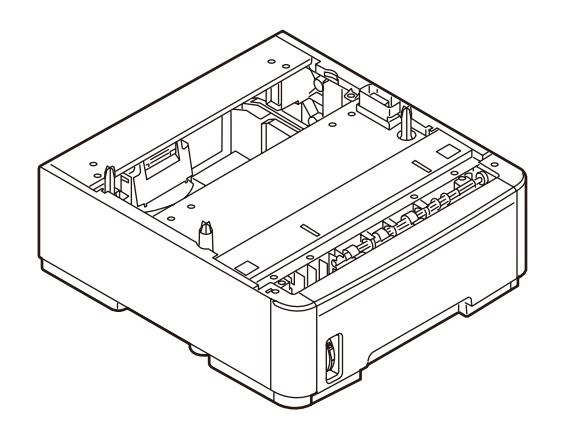

(2) Additionally installed memory (Domestic oriented printer only use 128MB.)

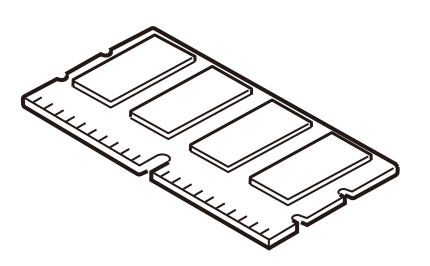

## 1.4 Specification

| (1) Туре                     | Desktop                                                                                                    |
|------------------------------|----------------------------------------------------------------------------------------------------|
| (2) Dimension                | 268mm (Height) x 369mm (Width) x 395 (Depth)<br>:B410d/B410dn/B430dn<br>297mm (Height) x 369mm (Width) x 395mm (Depth)<br>:B420dn |
| (3) Weight                   | Approx. 10.6kg (Including printer main unit & consumables.<br>Options, Feeding quantity of paper are excluded.)                   |
| (4) Development method       | Dray type – Element developing method                                                                                             |
| Exposure method              | LED Head method                                                                                                    |
| (5) Paper type, thickness, S | Size                                                                                                    |
| Recommended paper            | Normal paperExcellent white A4                                                                                                    |
|                              |                                                                                                    |

OHP Sheet.....Sumitomo 3M CG3300

Label paper.....Kokuyo LBP-A693

| Category                    | Size unit: mm (inch) |                                   | Thickness                                                                                       |  |  |  |
|-----------------------------|----------------------|-----------------------------------|-------------------------------------------------------------------------------------------------|--|--|--|
|                             | A4                   |                                   | Weight 55~105kg(64~120g/m <sup>2</sup> )                                                        |  |  |  |
|                             | A5                   |                                   | For double-side printing, weight55~90kg                                                         |  |  |  |
|                             | A6                   |                                   | (64~105g/m <sup>2</sup> )                                                                       |  |  |  |
|                             | B5                   |                                   |                                                                                                 |  |  |  |
|                             | Letter               |                                   |                                                                                                 |  |  |  |
| Normal Paper                | Legal                |                                   |                                                                                                 |  |  |  |
|                             | Legal                |                                   |                                                                                                 |  |  |  |
|                             | Statement            |                                   |                                                                                                 |  |  |  |
|                             | Executive            |                                   | Tray 1. Width 100~215.9. Length 210~355.6                                                       |  |  |  |
|                             | Custom               | Width86~215.9<br>Length 140~355.6 | Tray 2, Width 148~215.9, Length 210~355.6                                                       |  |  |  |
|                             | Postcard             |                                   | Postcard                                                                                        |  |  |  |
| Postcard                    | Return Postcard      |                                   |                                                                                                 |  |  |  |
|                             | Envelope 1 (Chou #3) |                                   | The envelope should be using 85g/m paper. The flap of the envelope Chou type should not be with |  |  |  |
|                             | Envelope 2 (Chou #4) |                                   | folded                                                                                          |  |  |  |
|                             | Envelope 3 (You #4)  |                                   |                                                                                                 |  |  |  |
| Freedom                     |                      |                                   | The envelope should be using 24 lb. paper and the flap part of it should be clearly folded.     |  |  |  |
| Envelope                    |                      |                                   |                                                                                                 |  |  |  |
|                             |                      |                                   |                                                                                                 |  |  |  |
|                             |                      |                                   |                                                                                                 |  |  |  |
|                             |                      |                                   |                                                                                                 |  |  |  |
|                             | Custom               | Width86~215.9                     |                                                                                                 |  |  |  |
|                             |                      | Length 140~355.6                  |                                                                                                 |  |  |  |
| Label Paper                 |                      |                                   |                                                                                                 |  |  |  |
|                             | Letter               |                                   |                                                                                                 |  |  |  |
| OHP Sheet                   |                      |                                   |                                                                                                 |  |  |  |
|                             | Letter               |                                   |                                                                                                 |  |  |  |
| Partial Printing<br>Paper   |                      |                                   | Weight 55~105kg(64~120g/m <sup>2</sup> )                                                        |  |  |  |
| Paper for Color<br>Printing |                      |                                   | Weight 55~105kg(64~120g/m <sup>2</sup> )                                                        |  |  |  |

 $\bigcirc$  : It is possible to use it.

#### (6) Paper feeding method / Ejecting method

|                 |                                                                                                    |                                                |                         |        |              |                  |                                               |      | ×      | : It is<br>: It is | possible to u                      | to use it<br>use it by a | a part o | of size      |                          |        |
|-----------------|----------------------------------------------------------------------------------------------------|------------------------------------------------|-------------------------|--------|--------------|------------------|-----------------------------------------------|------|--------|--------------------|------------------------------------|--------------------------|----------|--------------|--------------------------|--------|
| Туре            |                                                                                                    |                                                | Paper<br>feeding Method |        |              | Pa<br>ejeo<br>me | Paper<br>ejecting Double-side print<br>method |      |        |                    |                                    |                          |          |              |                          |        |
|                 | Size                                                                                                    | Thickness<br>(Weight:Kg)                       | Pa                      | Paper  | Multipurpopp | Manual           | Face                                          | Face |        | A<br>double        | utomatic<br>e-side print *         | 2                        |          | douł         | Manual<br>ple-side print |        |
|                 |                                                                                                    |                                                | Tray 1                  | Tray 2 | tray *1      |                  | up                                            | down | Tray 1 | Tray 2<br>*4       | Multipurpose<br>tray* <sup>1</sup> | Manual                   | Tray 1   | Tray 2<br>*4 | Multipurpose<br>tray *1  | Manual |
|                 | A5 * <sup>5</sup><br>B5 * <sup>5</sup><br>Executive * <sup>5</sup>                                                  | Weight<br>55~105kg                             | 0                       | 0      | 0            | 0                | 0                                             | 0    | ×      | ×                  | ×                                  | ×                        | 0        | 0            | 0                        | 0      |
|                 | Statement *5                                                                                                    | Weight<br>55~105kg                             | 0                       | ×      | 0            | 0                | 0                                             | 0    | ×      | ×                  | ×                                  | ×                        | 0        | ×            | 0                        | 0      |
|                 | A4<br>Letter                                                                                                    | Weight<br>55~90kg                              | 0                       | 0      | 0            | 0                | 0                                             | 0    | 0      | 0                  | 0                                  | ×                        | 0        | 0            | 0                        | 0      |
| Normal<br>paper | Legal (13 inch)<br>Lega (14 inch)                                                                                   | Weight<br>91~105kg                             | 0                       | 0      | 0            | 0                | 0                                             | 0    | ×      | ×                  | ×                                  | ×                        | 0        | 0            | 0                        | 0      |
|                 | A6 * <sup>5</sup>                                                                                                   | Weight<br>55~105kg                             | ×                       | ×      | 0            | 0                | 0                                             | ×    | ×      | ×                  | ×                                  | ×                        | ×        | ×            | 0                        | 0      |
|                 | Custom * <sup>3 *5</sup><br>Width 86~215.9mm<br>Length<br>140~355.6mm                                               | Weight<br>55~90kg                              |                         |        | 0            | 0                | 0                                             | 0    |        |                    | Δ                                  | ×                        |          | Δ            | 0                        | 0      |
|                 |                                                                                                    | Weight<br>91~105kg                             |                         |        | 0            | 0                | 0                                             | 0    | ×      | ×                  | ×                                  | ×                        |          |              | 0                        | 0      |
| Postcard        | Postcard/<br>Return postcard                                                                                        | Postcard<br>or less<br>than<br>weight<br>135kg | ×                       | ×      | 0            | 0                | 0                                             | ×    | ×      | ×                  | ×                                  | ×                        | ×        | ×            | ×                        | ×      |
| Envelope<br>*5  | Envelope1 (CHOU<br>3)<br>Envelope2 (CHOU<br>4)<br>Envelope3 (YOU 4)<br>Com-9<br>Com-10<br>DL<br>C5<br>C6<br>Monarch | *6                                             | ×                       | ×      | 0            | 0                | 0                                             | ×    | ×      | ×                  | x                                  | ×                        | ×        | ×            | x                        | ×      |
|                 | Custom<br>Width 86~215.9mm<br>Length<br>140~355.6mm                                                                 | *6                                             | ×                       | ×      | 0            | 0                | 0                                             | ×    | ×      | ×                  | ×                                  | ×                        | ×        | ×            | ×                        | ×      |
| Label<br>paper  | A4/Letter                                                                                                    | 0.1~<br>0.5mm                                  | ×                       | ×      | 0            | 0                | 0                                             | ×    | ×      | ×                  | ×                                  | ×                        | ×        | ×            | ×                        | ×      |
| OHP             | A4/Letter                                                                                                    | 0.1~<br>0.5mm                                  | ×                       | ×      | 0            | 0                | 0                                             | ×    | ×      | ×                  | ×                                  | ×                        | ×        | ×            | ×                        | ×      |

\*1: Multipurpose tray can be used for B420dn/B430dn.

\*2: Face-up paper ejecting is not available at automatic double-side printing.

\*3: Tray 1 is as width 100~21539mm, length 210~355.6mm. Tray 2 is as width 148~215.99mm, length 210~355.6mm.

\*4: Tray 2 (The second tray unit) is for option.

\*5: In case to set up the paper size for A5, A6, Postcard, Envelope, if the width of B5, Executive, Statement, Normal paper is less than 200mm, also if thick paper or thicker paper has been set up for the paper thickness, the printing speed changes to be slowly.

\*6: • Envelope CHOU should be made by the paper or basis weight of 85g/m<sup>2</sup> and without any fold on the flap part.

 $\bullet$  Envelope YOU should be made by the paper of basis weight of 85g/m² and with clear fold on the flap part.

• Com-9, Com-10, Monarch, C5, C6, and DL should be the envelope using 24lb paper and with clear fold on the flap part.

| (7) Printing speed | Continuous printing | <ul> <li>Maximum 28 piece/second (A4, At copy mode, First<br/>For Envelope • Postcard, if to enhance the printing quality<br/>printing speed changes to be decreased.</li> <li>For the resolution degree of 600 x 2400, if to enhance<br/>printing quality, the printing speed changes to be decreased</li> </ul> |  |
|--------------------|---------------------|----------------------------------------------------------------------------------------------------|--|
|                    |                     | For the resolution degree of 600 x 2400, if to enhance the printing quality, the printing speed changes to be decreased.                                                                                                    |  |
|                    | Warm up time        | : Approx. 25 second (25°C, 100V)                                                                                                    |  |

(8) Paper feeding method Automatic feeding (9) Paper ejecting method Face down (Rear ejecting) / Face up (Front ejecting) 2400 x 600 dots / inch (B410d/B410dn/B420dn) (10) Resolution (Max.) 1200 x 1200 dots / inch (B430d/B430dn) (11) Input electricity AC100V ± 10V, 50/60Hz ± 1Hz(B410dn/B430dn) (12) Electricity consumption Up and running: Maximum 800W, Average 450W (25°C) Ready and waiting: Average 70W (25°C) Power-saving mode: (Without option) Under 6W (With option) Maximum 7W

#### (13) Temperature and Humidity

|                     | Tenperature | Humidity                                                                                                    |
|---------------------|-------------|----------------------------------------------------------------------------------------------------|
| Up and running      | 10~32°C     | 20~80%RH (Relative Humidity) No condensation.<br>However, Maximum temperature of wet ball should<br>be 25°C.   |
| Power switch<br>off | 0~43°C      | 10~90%RH (Relative Temperature) No condensation. However, Maximum temperature of wet ball should be 26.8°C.    |
| Keeping             | -10~43°C    | 10~90%RH (Relative Humidity) No condensation.<br>However, Maximum temperature of wet ball should<br>be 26.8°C. |

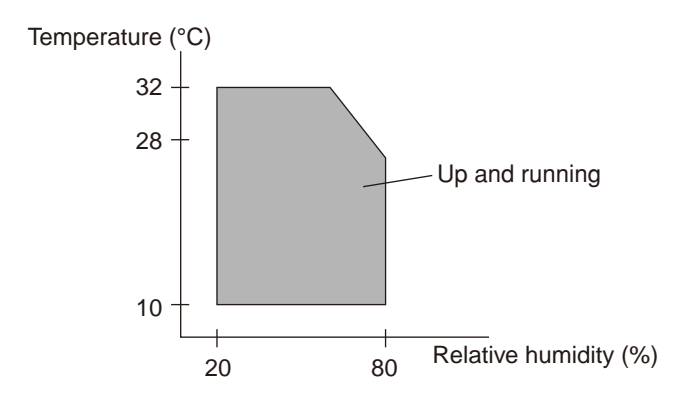

- (14) Operating noiseIn Printing: Rage A based on JIS Z9831, Average below 53dBA for SLOW.Ready and waiting : Rage A based on JIS Z9831, Average below 53dBA for SLOW.At power save: No sound (Background level)
- (15) Consumables Toner cartridge : Approx. 3,500 piece /Approx. 7,000 piece/Approx. 10,000 piece(A4 ISO/IEC 19752 Continuous printing as printing paten. But, except the 1st Toner cartridge)
  Image drum : Approx. 25,000 piece (Continuously single-side printing of A4)
  Cartridge : Approx. 20,000 piece (Single-side 3 pages/job) At Power save off. Approx. 12,000 piece (Single-side 1 page/job) At Power save off. Approx. 7,000 piece (Single-side 1 page/job) At Power save on (Minimum value).

#### 1.5 Printing display

#### 1.5.1 VCCI label, Serial No. label

The VCCI label and Serial No. label have been attached on the specified part of printer as shows below.

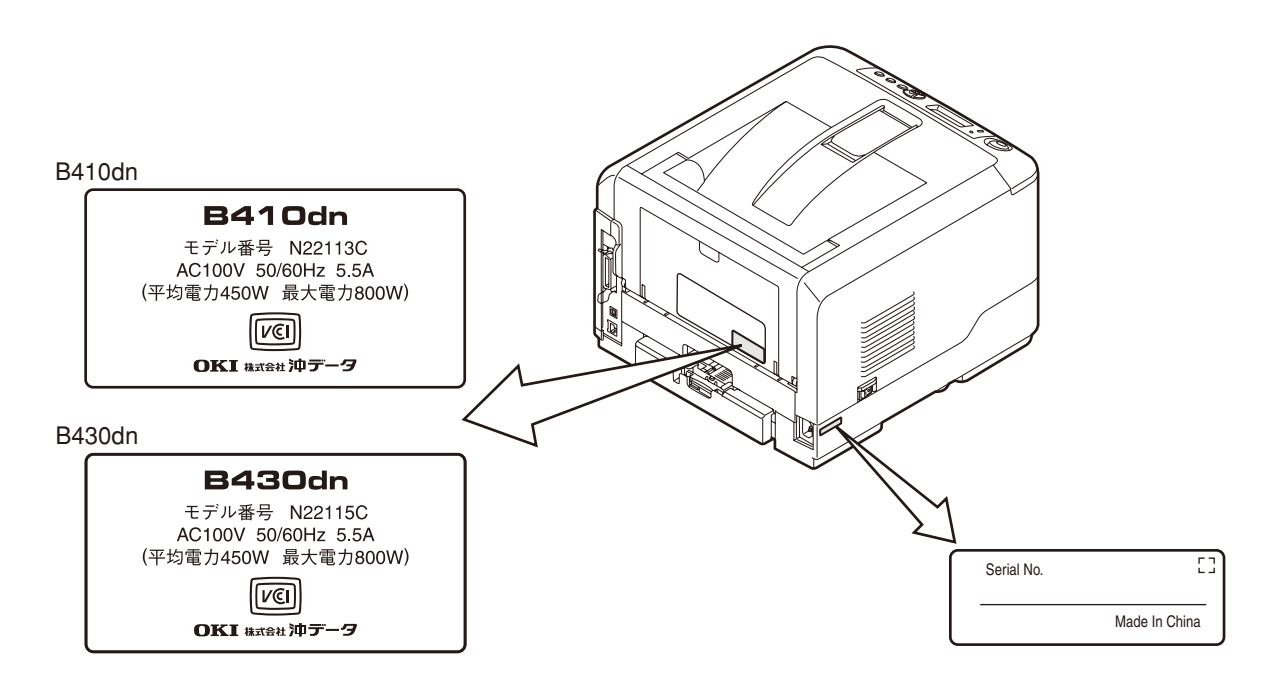

#### 1.5.2 Warning label

Warning label has been attached on the part of printer that may cause injury to the operator. Maintenance must be performed following the indication of the warning label.

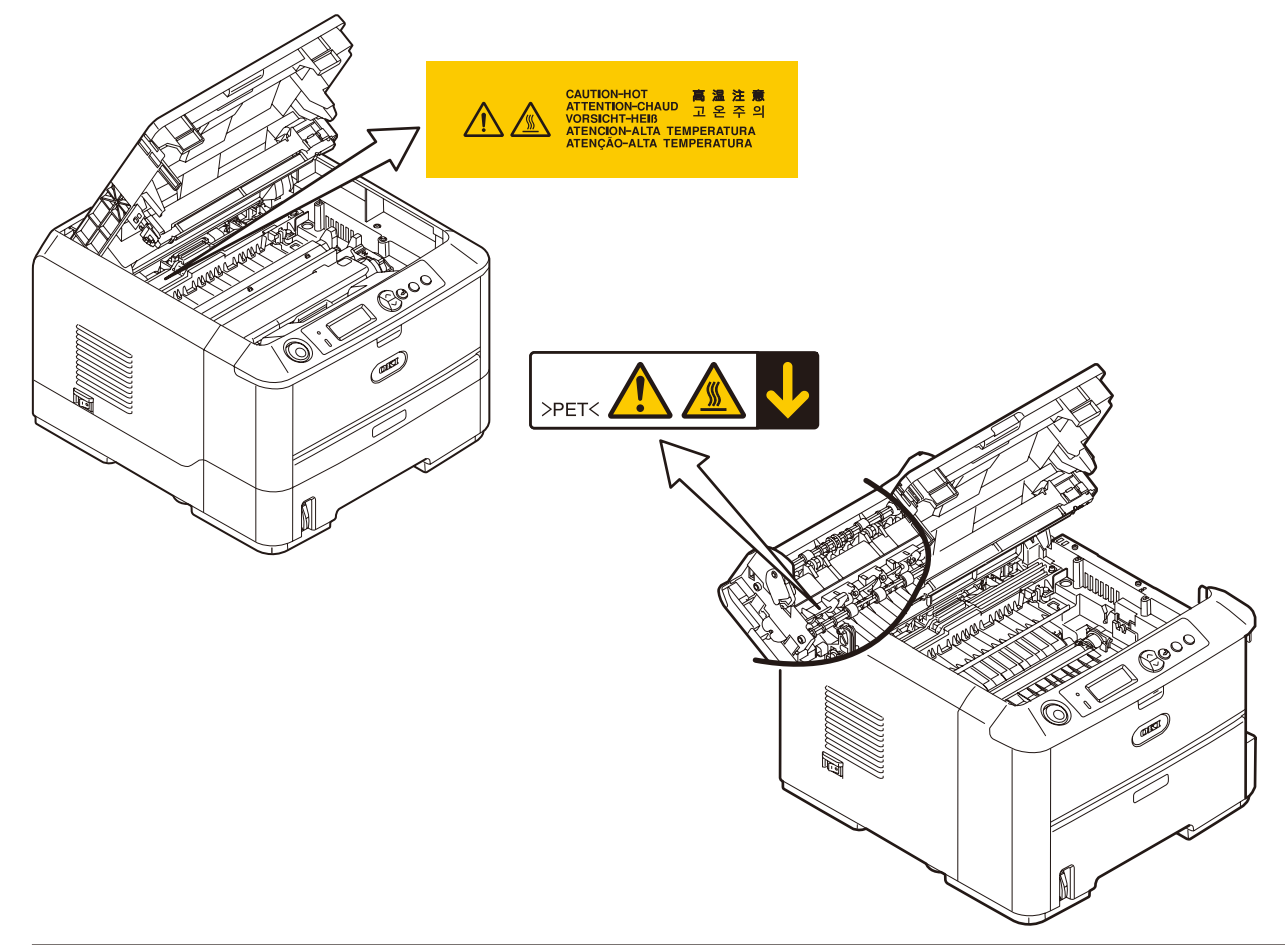

#### 1.5.3 Warning / Caution display

The following warning / caution are displayed on the electrical power / sensor board.

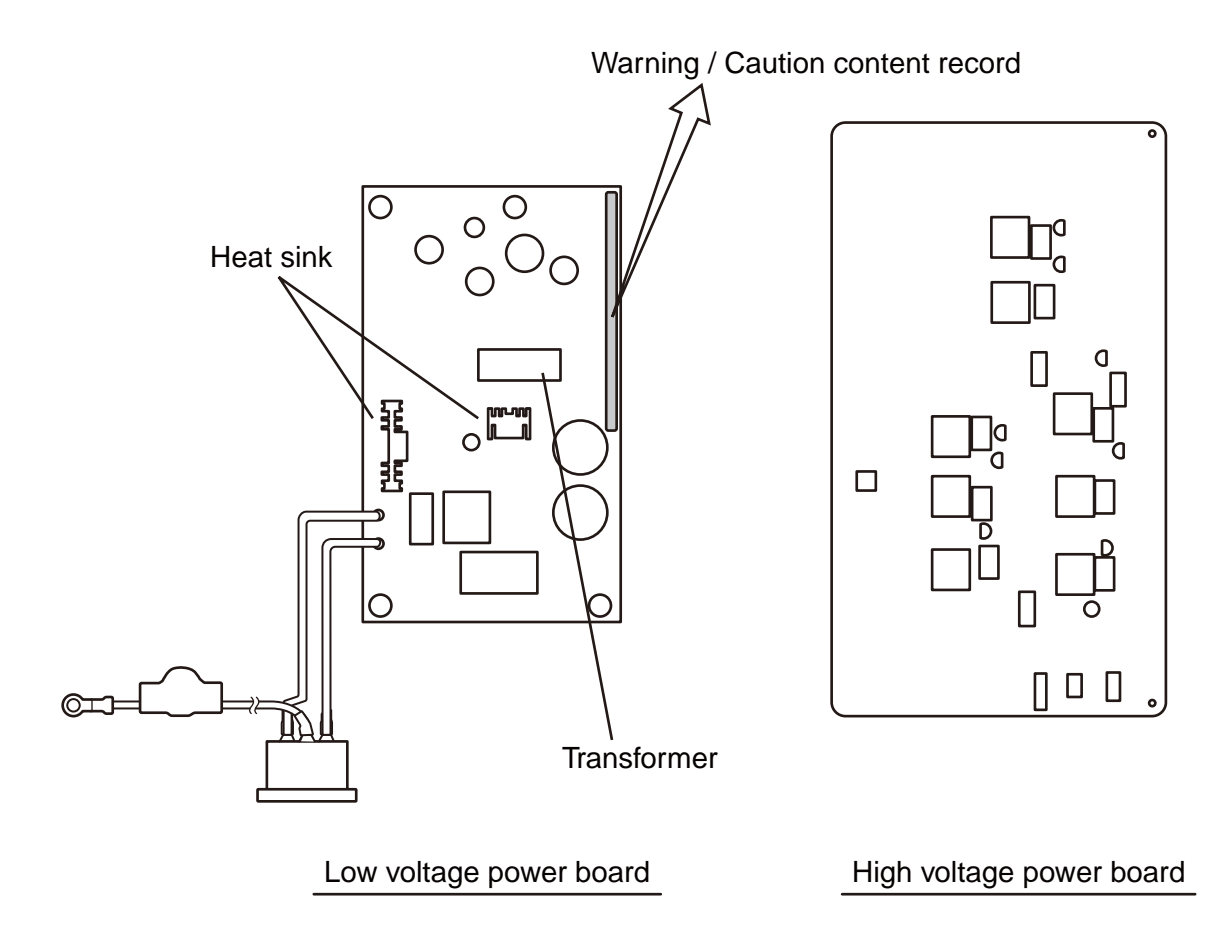

- *Note!* There is a risk of electric shock in the middle of the heat sink and transformer. Be sure to check before touch it.
  - It may happen that the electricity has still left on the electrical circuit even after the fuse opened.

# 2. Operational explanation

#### 2.1 Electrophotographic process mechanism

(1) Electrophotographic process

The following describes the overview of electrophotographic process.

1. Charging

Equally charge the surface of image drum by applying negative voltage to the charged roller due to negative charge.

2. Exposure

The light from LED Head is exposed on the negative-charged surface of image drum. The surface electrical potential of the exposed part of image drum surface becomes lower. Then forms electrostatic latent image.

3. Development

Negative-charged toner is attracted to the electrostatic latent image due to electrostatic while touching the image drum. Then forms viewable image.

4. Transfer

Overlap paper on the surface of OPC drum, from the backside of paper transfer toner image to the paper by applying electrical charge by transfer roller.

5. Drum cleaning

The remaining toner on the image drum that is not transferred is made to be equable by cleaning roller. And is temporarily attracted to the cleaning roller due to electrostatic.

6. Fusing

The toner image that is transferred to paper is fused on paper by heat and pressure.

#### 1. Charging

Charge the image drum surface by applying voltage to the charged roller that contacts the image drum surface.

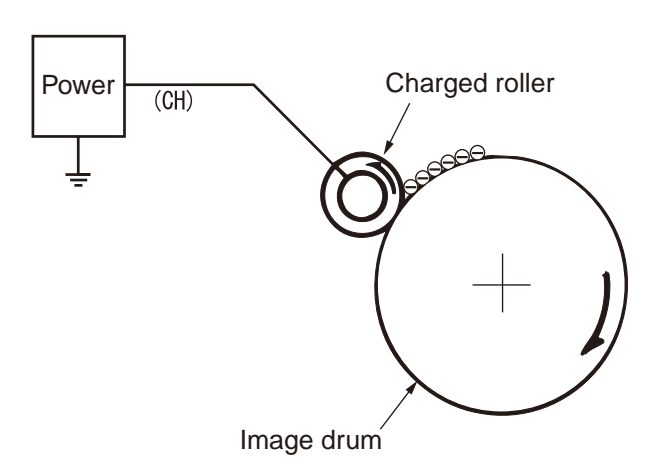

#### 2. Exposure

The light emitting from the LED Head will be exposed to the negative charged image drum. When the surface electric potential of exposed part of the image drum goes to decrease, the electrostatic latent image complying with image signal is formed.

Image drum is coated by basic layer (UL), charge generating layer (CGL), charge transferring layer (CTL) on the basic material aluminum. The thickness of the organic light sensor (OPC) that is consisted by CTL and CGL is approximate 20µm.

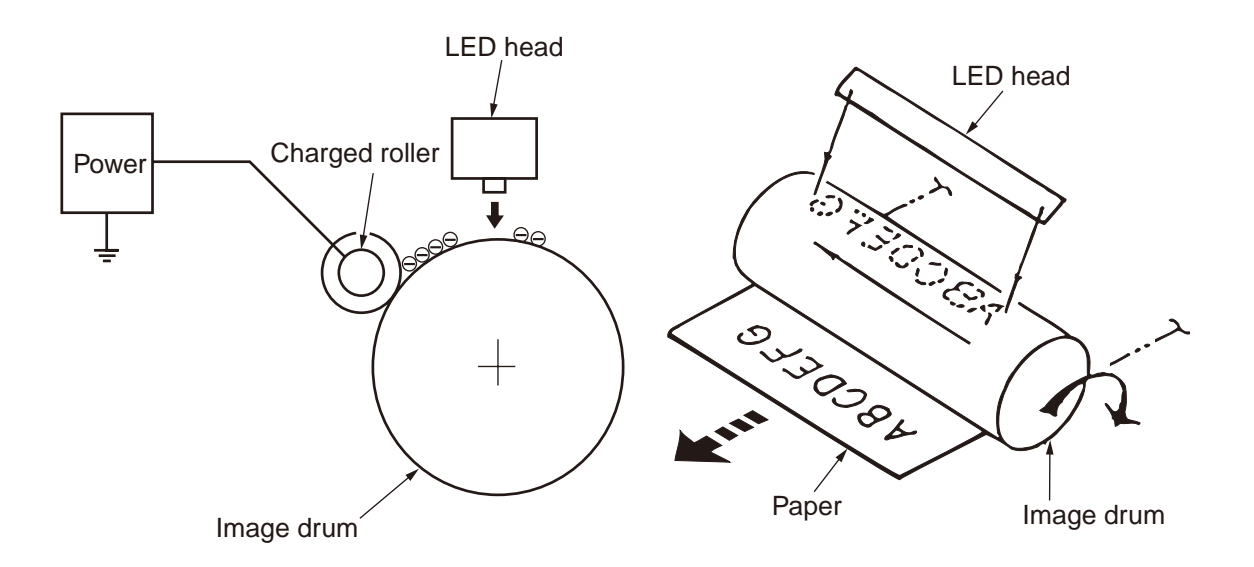

#### 3. Image development

Toner is attracted to the electrostatic latent image on the image drum surface, then the electrostatic latent image changes to toner image.

1 As the roller on the supply spot of toner rotates while scrubbing the image-developing roller, fiction electricity occurs between the image developing roller and toner; toner is attracted to the image-developing roller.

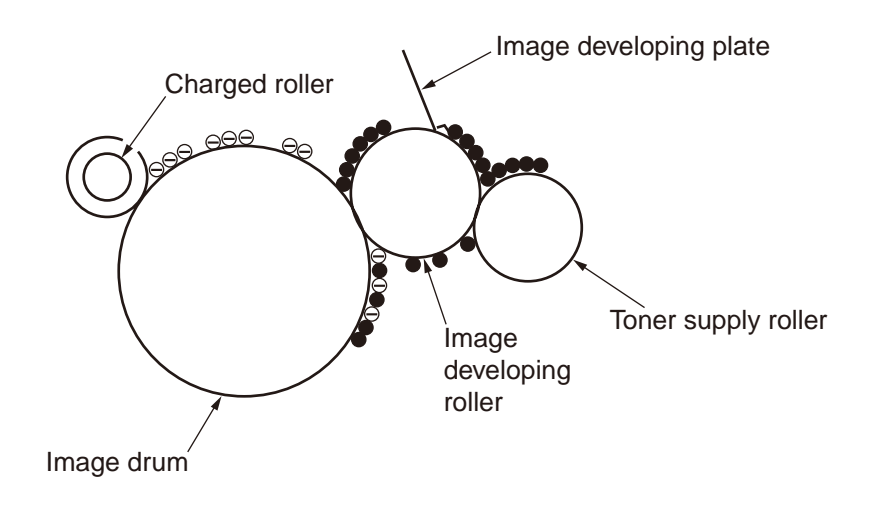

- 2. The toner that has been attracted to the image-developing roller is dropped down to the developing plate to make a thin toner film on the image developing roller side.
- 3 The toner is attracted by the exposed part (Low electrical potential part) of the image drum when the image drum contact the image developing roller, so as to see the electrostatic latent image.

**Note!** The necessary bypass voltage in image processing is impressed on the toner feeding roller and image developing roller as show below.

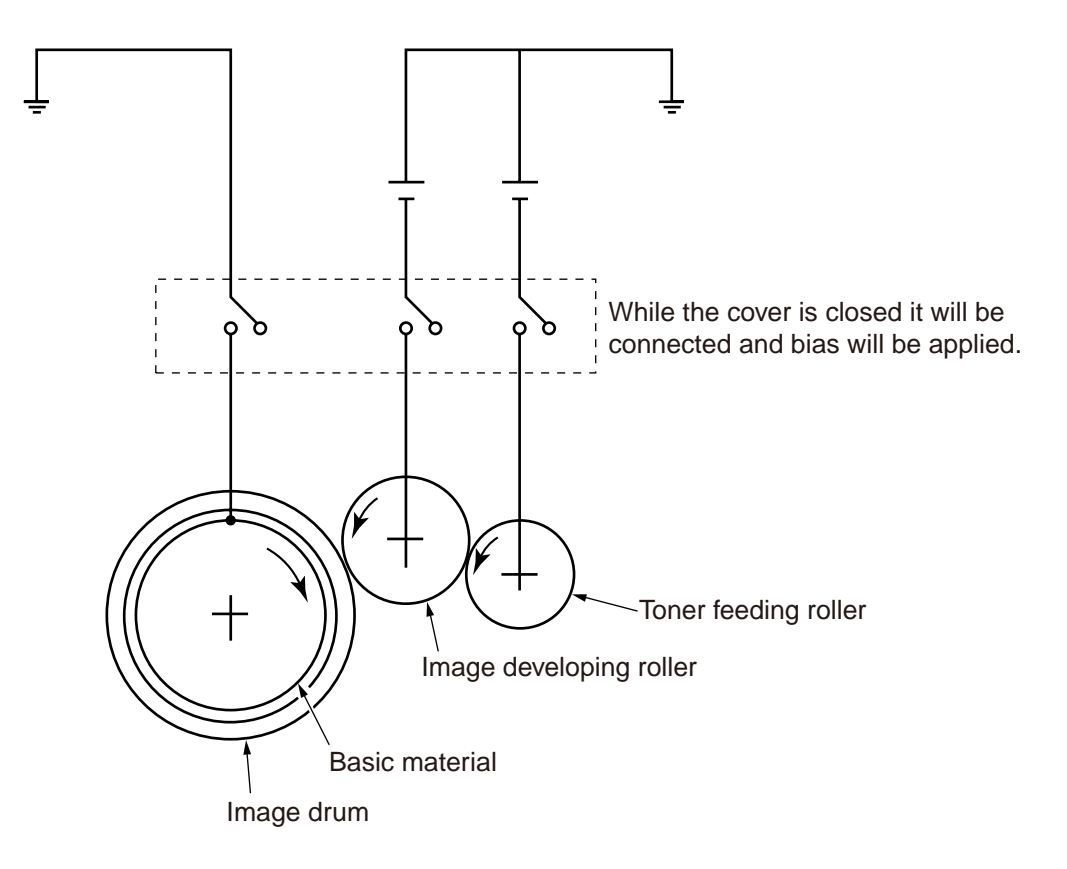

#### 4. Transfer

The transfer roller, which is from conductive sponge material, is created to meet intimate attachment of image drum roller surface and feeding paper. The feeding paper is set up on the surface of image drum. Plus charge, which is the converse polarity with toner polarity, is applied from the backside of the paper.

As high plus voltage is applied to transfer roller from the power supply, the plus charge on the transfer roller surface is induced and transferred to the paper while the paper contact the transfer roller. The negative charged toner, which has been attracted to the image drum surface, is transferred to the surface of feeding paper by the plus charge of the backside of the paper.

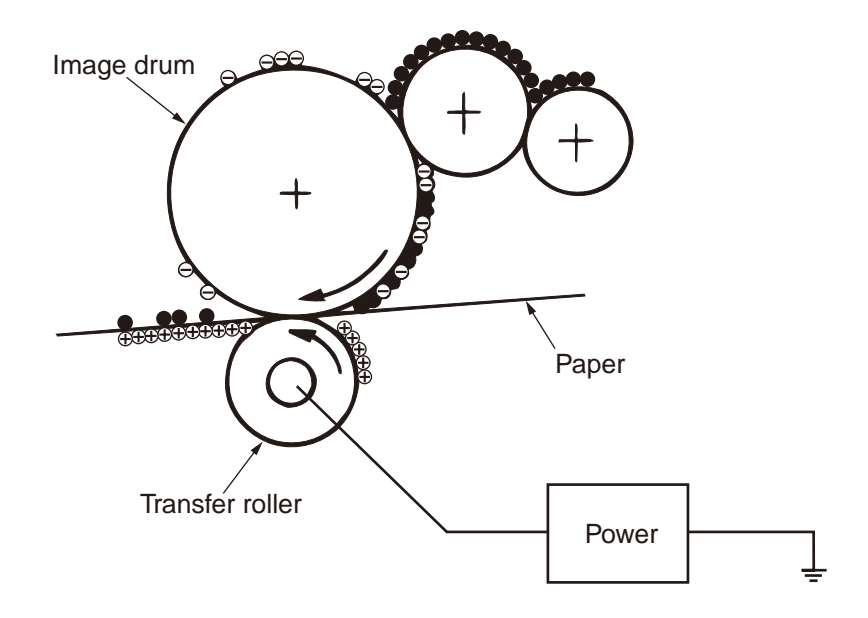

5. Drum cleaning

#### 1 Cleaning

After the completion of transferring, the remaining toner on the image drum is temporarily attracted by the electrostatic and the image drum surface is cleaned.

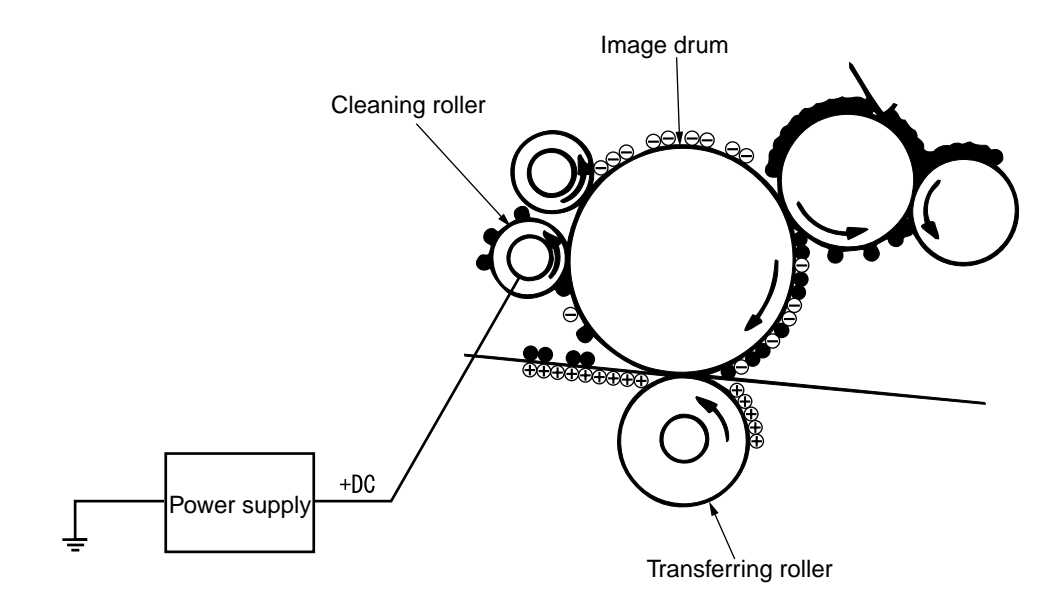

#### 2 Roller cleaning

In the following case, there is a need of cleaning the charged roller, transfer roller, and cleaning roller.

- · Warming up as switching on the power supply
- · Warming up after open-close of the cover
- In case of termination of printing operation
- By periodically change the bias voltage that is implied to each roller during continuous printing, transfer the attached toner from roller to image drum and then return it to developing device.

#### 6. Fusing

After the termination of transfer the unsettled toner image is settled to paper by heat and pressure while passing between Heat roller and Back up roller. Heat roller is Teflon coated and is mounted by heater that can generate heat (Halogen lamp).

The thermistor that contacts the Heat roller adjusts the Heat roller temperature to the temperature specified by the menu complying with the paper width. For safety the thermostat shuts off the voltage supply to the Heater by opening the thermostat in the case of abnormally temperature increasing.

The back up roller is held by the pressure springs on each terminal due to the pressure applied.

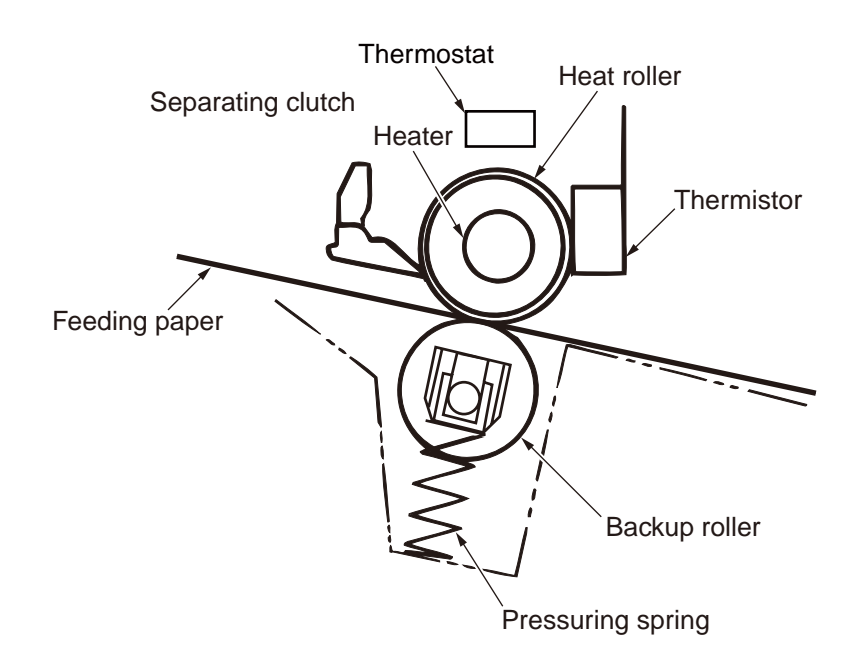

#### 2.2 Printing process

The paper fed from Tray 1 and Tray 2 is conveyed by feeding roller, conveying roller, and resist roller. When feeding paper is from MPT, it is conveyed by MPT, feeding roller, and resist roller. After that the feeding paper that is conveyed by image drum and the nip part of transfer roller forms toner image on the paper through electrophotographic process. And then, the toner on the paper is fused by the heat and pressure as the fuser unit passing through. The paper that fused the toner image is ejected from the face down stacker of the ejecting roller. In the case of face up ejecting, it needs to open the backside cover and install face up stacker. (It is unavailable for duplex printing while it is face up ejecting.)

The above is about the operations at simplex printing, yet the below explains the operations at duplex printing. While duplex printing, the paper, which firstly passed through the fuser unit after the backside printing, is conveyed to the inward of Duplex Unit, by the reverse operation of the second ejecting roller that is a certain time after removing the first ejecting roller of the paper rear side. Paper, is conveyed by conveying roller of Duplex Unit, and then merges to the same route with the feeding paper that is from the tray. Onwards, it is the same with the simplex printing operation by the feeding paper from tray.

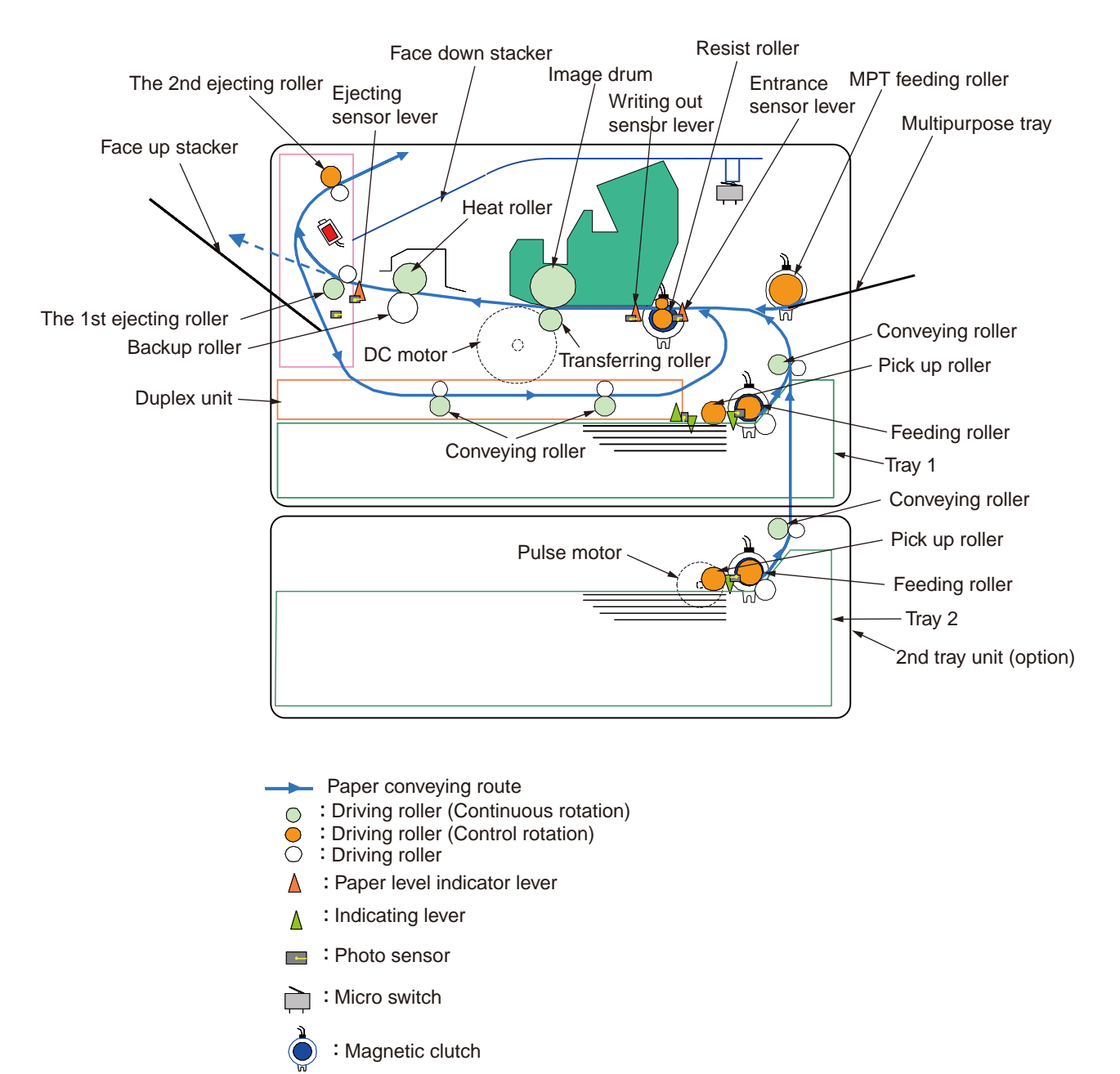

∎≓ : Solenoid

- (1) Paper feeding from Tray 1
  - 1. As DC motor rotating (Counterclockwise rotation), if set the paper feeding clutch as ON, as the paper feeding roller and pick up roller rotating, the paper that is inside the tray is conveyed.
  - 2. The paper is conveyed by the conveying roller. After the entrance sensor level set to be ON, it bumps into the stopping resist roller, a certain more amount of paper is conveyed. (This corrects the paper skew.)
  - 3. If set the resist clutch as ON, the paper is conveyed by resist roller.

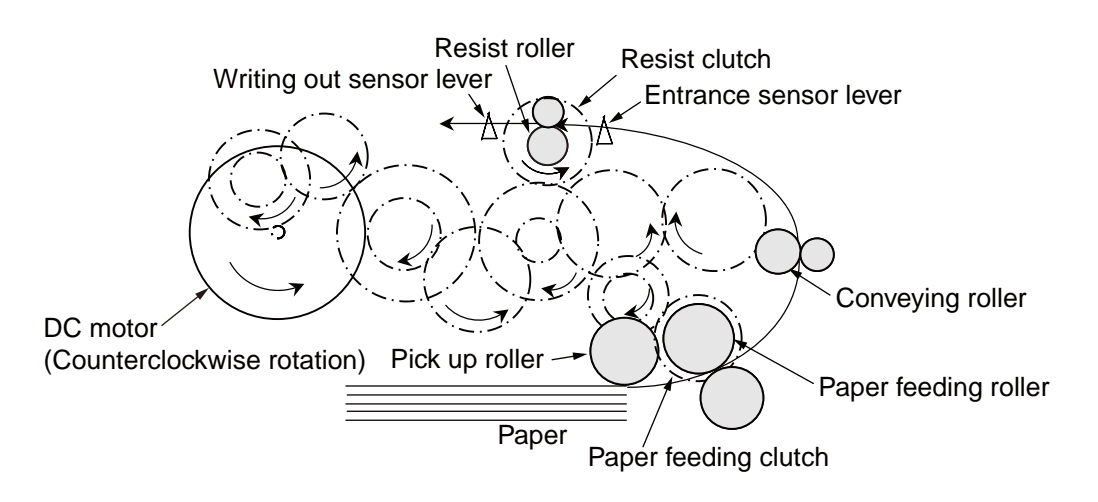

(2) Paper feeding from Multipurpose tray (MPT)(B420dn, B430d, B430dn)

- 1. As DC motor rotating (Counterclockwise rotation), if set paper feeding clutch as ON the MPT paper feeding roller starts to rotate, the paper in the tray is conveyed.
- 2. After setting the entrance sensor lever as ON, the paper bumps into the stopping resist roller, a certain more amount of paper is conveyed. (This corrects the skew of paper.)
- 3. If set the resist clutch as ON, the paper is conveyed by resist roller.

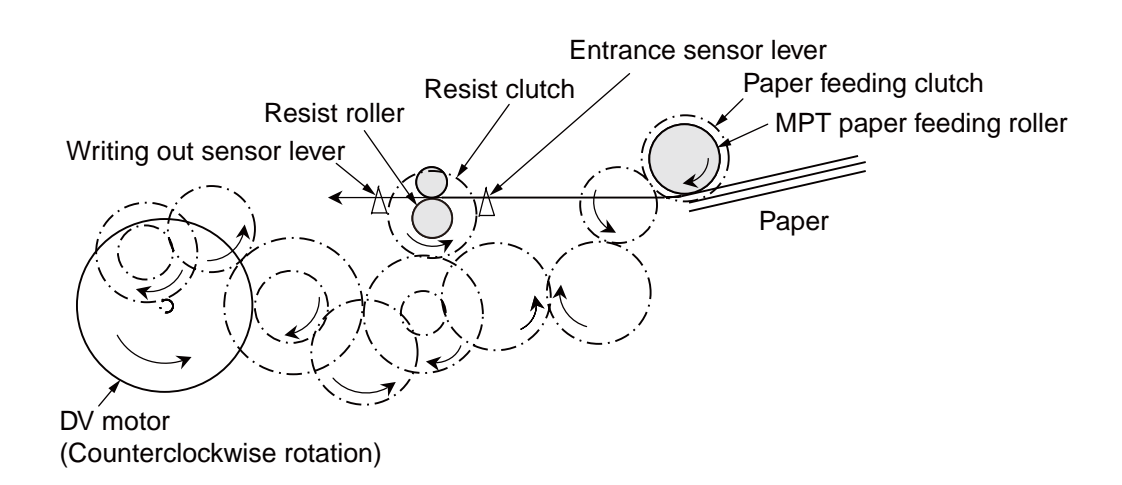

- (3) Fuser unit and paper ejecting
  - 1. The fuser unit and eject roller is
  - 2. Simultaneously the eject roller rotates, and then the paper is ejected.

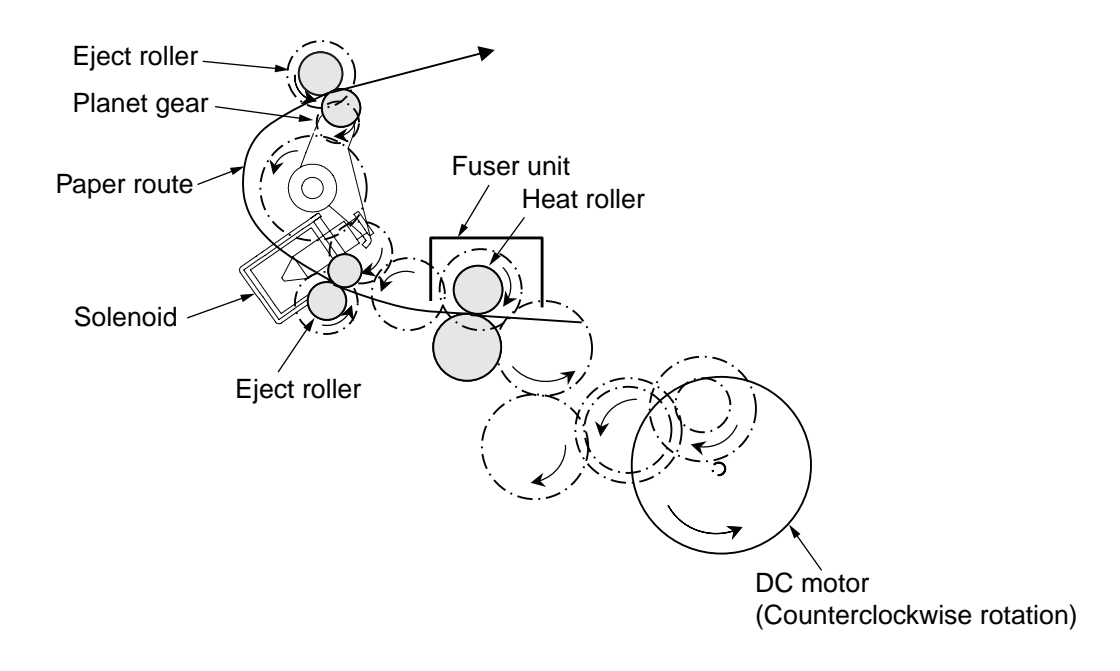

- (4) Paper reversing and paper multi-feeding
  - 1. TRemoving the first eject roller at the rear part of paper and set the solenoid as ON for a while, then the planet gear starts to move, the second eject roller starts inverse rotating (Counterclockwise rotation).
  - 2. By the inverse rotation of the second eject roller the paper is inversely rotated and conveyed to Duplex.
  - 3. Paper is conveyed by Duplex conveying roller.
  - 4. After setting the entrance sensor lever as ON, paper bumps into the stopped resist roller, still a certain more amount of paper is conveyed. (This corrects the skew of paper.).
  - 5. If set the Resist clutch as ON, paper is conveyed by Resist roller.

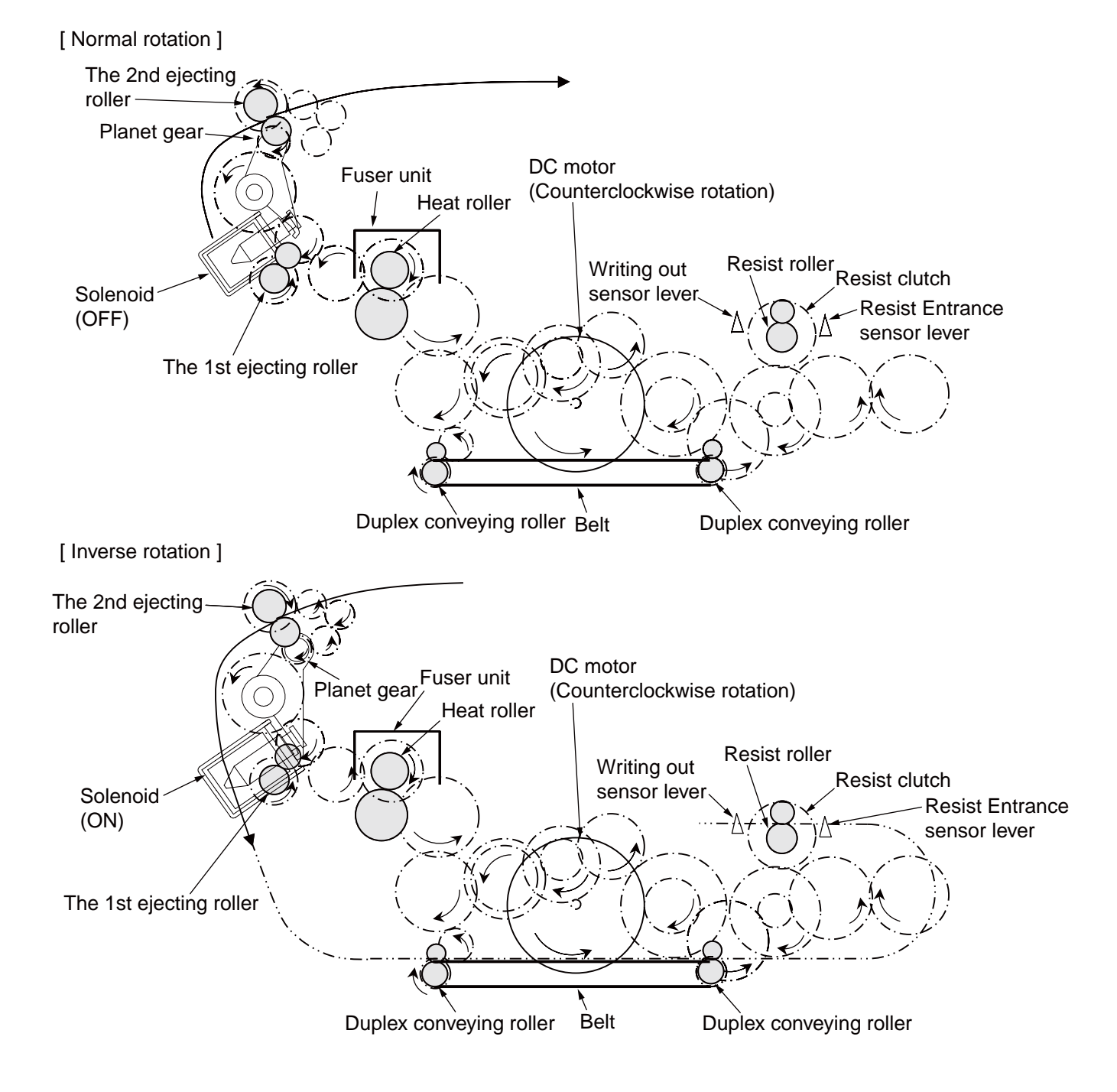

#### 2.3 Toner entrance detection

#### • Equipment

Toner entrance detecting equipment consists the agitating gear that agitating the agitating bar at a certain speed and magnet that is on the agitating bar.

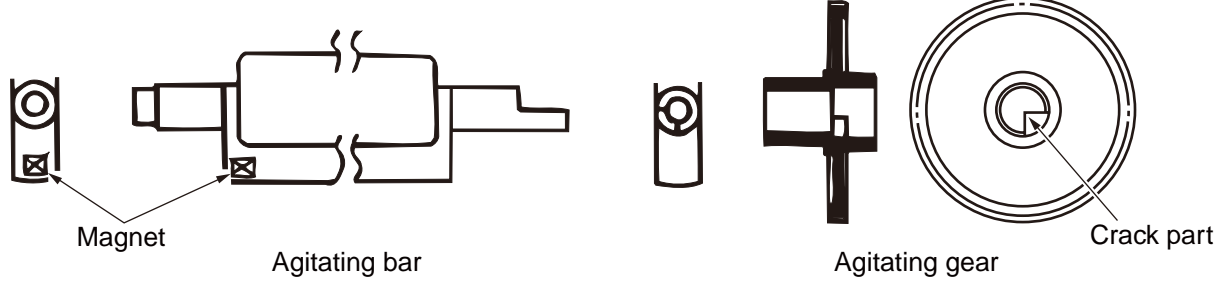

#### Operation

Detecting the toner low by monitoring the congruous time intervals between the magnet that is set on the sensor plate and the magnet attached on the agitating bar,

#### Operation in toner full status

- The crack part of agitating gear meshing with the projection portion of agitating bar, the agitating bar Agitating bar rotates in accordance with the rotating of gear.
- Even after the magnet part of the agitating Bar reaches the highest position, it still rotates at the same speed by the pressure of the agitating gear due to the toner resistance.

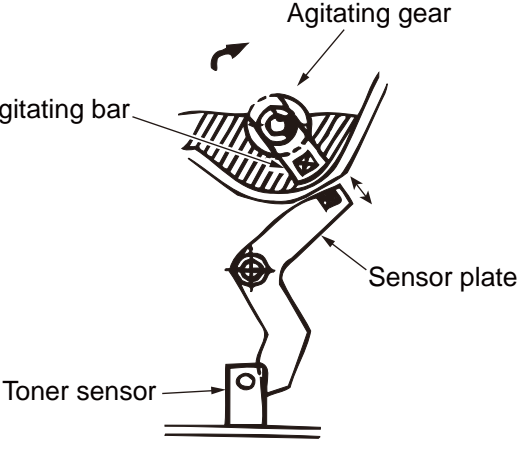

#### Operation in toner low status

• When the magnet part of the agitating bar reaches the highest position, because there is no resistance from toner, the agitating bar drops earlier than the gear by the gravity itself, and stops by that status.

For this reason, the time that the magnet of agitating Bar magnetic attracts the magnet of sensor plate becomes longer. The toner low status can be inspected by monitoring this time.

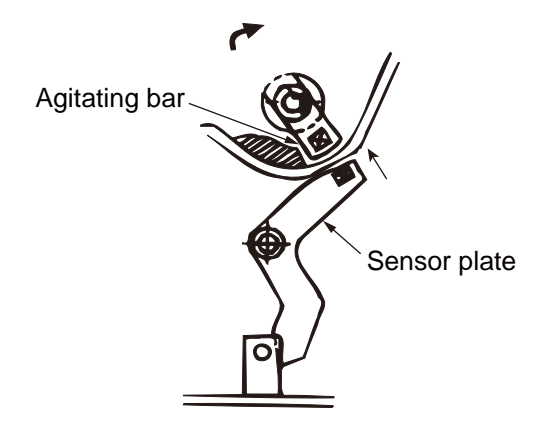

- Toner sensor alarm actuates if there is not any change on toner sensor.
- Toner sensor is not monitored while main (drum) motor is stopping.

## 3. Parts replacement

This section explains the replacement procedure of part, assembly, and unit in the working place. Disassembling procedure relating to reassembling is conducted conversely.

#### 3.1 Preparation for parts replacement

- (1) Be sure to unplug the AC cord and interface cable before starting to replace parts.
  - (a) Unplugging the AC cord by the following procedures.
    - i) Shut off the power switch of the printer. (  $[\bigcirc]$  )
    - ii) Unplug the AC insert plug of AC cord from the AC socket.
    - iii) Remove the earth wire from AC socket.
    - iv) Unplug the AC cord and interface cable from printer.

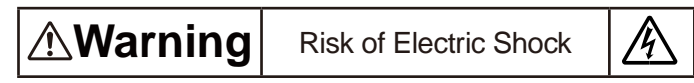

There is a risk of electric shock during replacement of the low voltage power supply.

Use insulating gloves or avoid direct contact with any conducting part of the power supply, and caution should be exercised during replacement.

The capacitor may take one minute to complete discharge after the AC cord is unplugged. Also, there is a possibility that the capacitor doesn't discharge because of a breakage of the PCB, etc., so remember the possibility of electric shock to avoid electric shock.

- (b) Reconnecting the printer by the following procedures.
  - i) Connect the AC cord and interface cable to the printer.
  - ii) Connect earth wire to the AC socket.
  - iii) Connect the AC insert plug to the AC socket.
  - iv) Turn on the power switch of the printer. ([I])

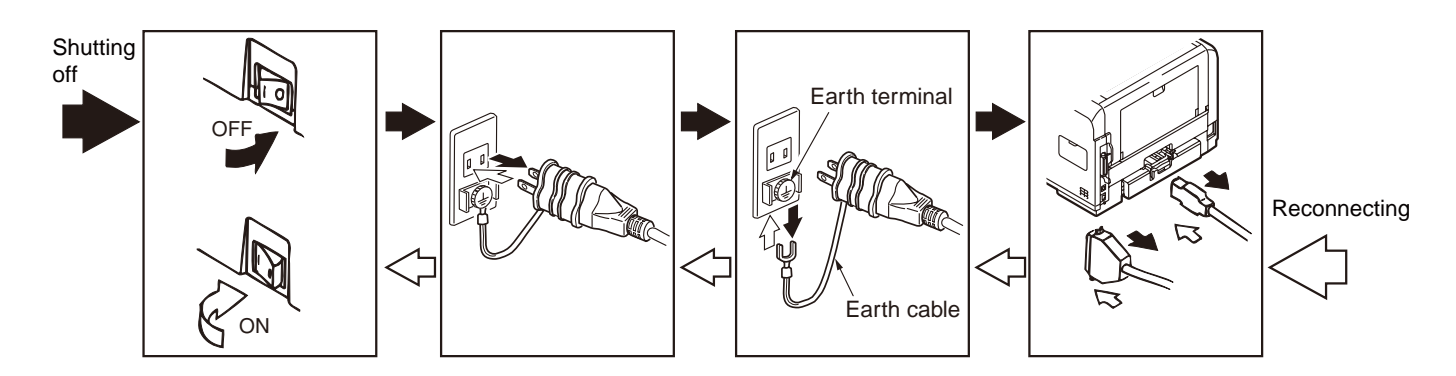

- (2) Do not disassemble the printer in the case of normal operation.
- (3) Do not disengage the part that there is not any necessary to touch. Disassembly should be the minimum.
- (4) Be sure to use the specified maintenance tools.
- (5) Be sure to temporarily install the small part such as screw, collar, and so on at its original position during disassembling because it is easy to be lost.
- (6) Do not use the gloves that is easy to occur electrostatic while dealing with IC such as micro-sensor, ROM, RAM, etc. and PCB.
- (7) Do not put the print circuit board on the equipment or on the floor directly.
- (8) Do not put the Print Circuit Board on the printer of on the floor directly.

#### [Maintenance tools]

The necessary tools for replacing the print circuit board, assembly, and unit is shown as graph 3-1.

| No. | Maintenan | Quantity                 | Application | Remark                 |                              |
|-----|-----------|--------------------------|-------------|------------------------|------------------------------|
| 1   |           | No.2-200⊕Magnetic driver | 1           | 3~5mm<br>Screw         |                              |
| 2   |           | No.3-100 Driver          | 1           |                        |                              |
| 3   |           | No.5-200 Driver          | 1           |                        |                              |
| 4   |           | Digital multi-meter      | 1           |                        |                              |
| 5   |           | Pliers                   | 1           |                        |                              |
| 6   |           | Handy cleaner            | 1           |                        | Refer to the following Note! |
| 7   |           | E ring pliers            | 1           | For E ring<br>removing |                              |

Graph 3-1 Maintenance tools

Note! Use vacuum by the type that applying to toner. It may cause fire if use normal vacuum.

#### 3.2 Parts layout

This section explains the main parts layout of the equipment.

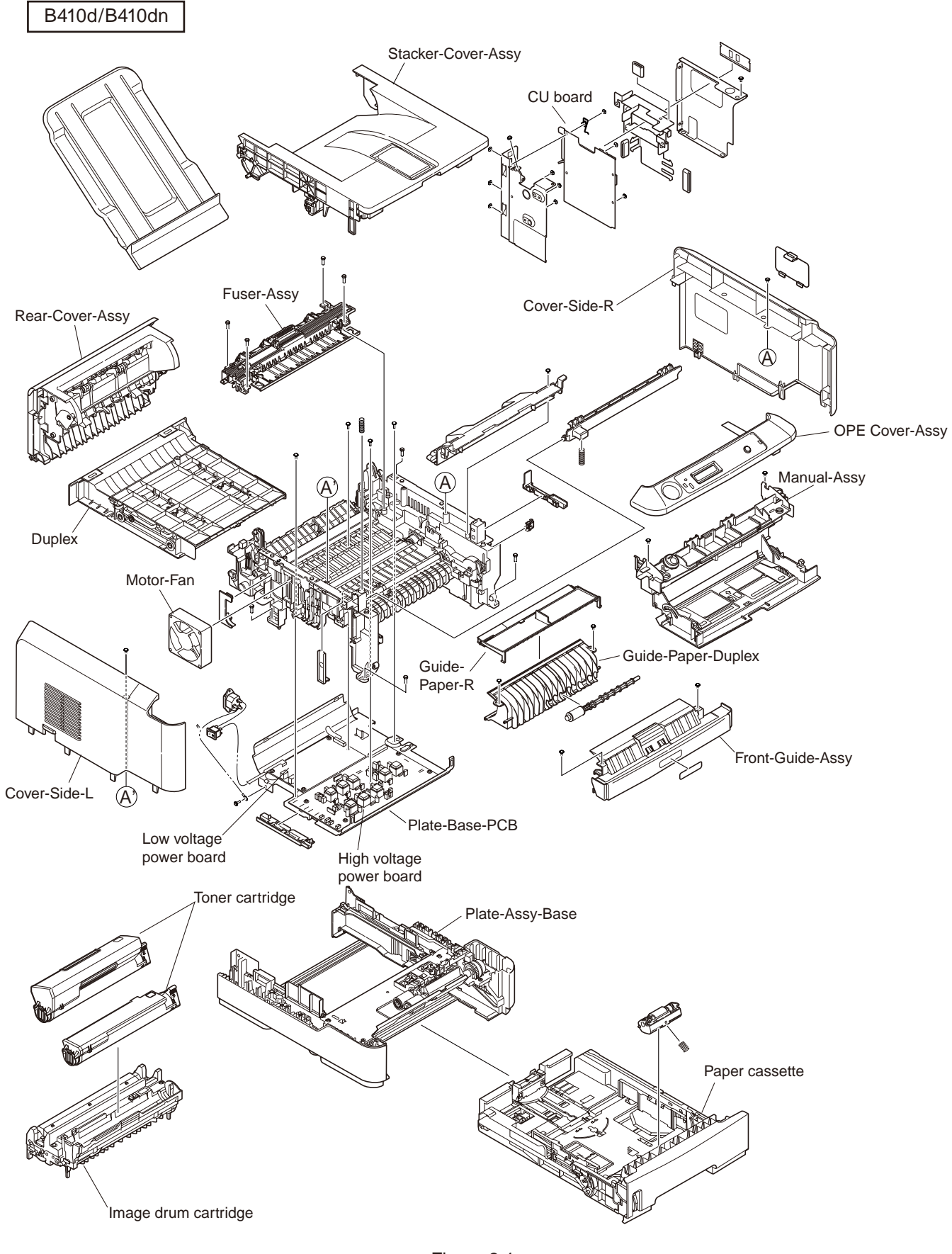

Figure 3-1

B430d/B430dn

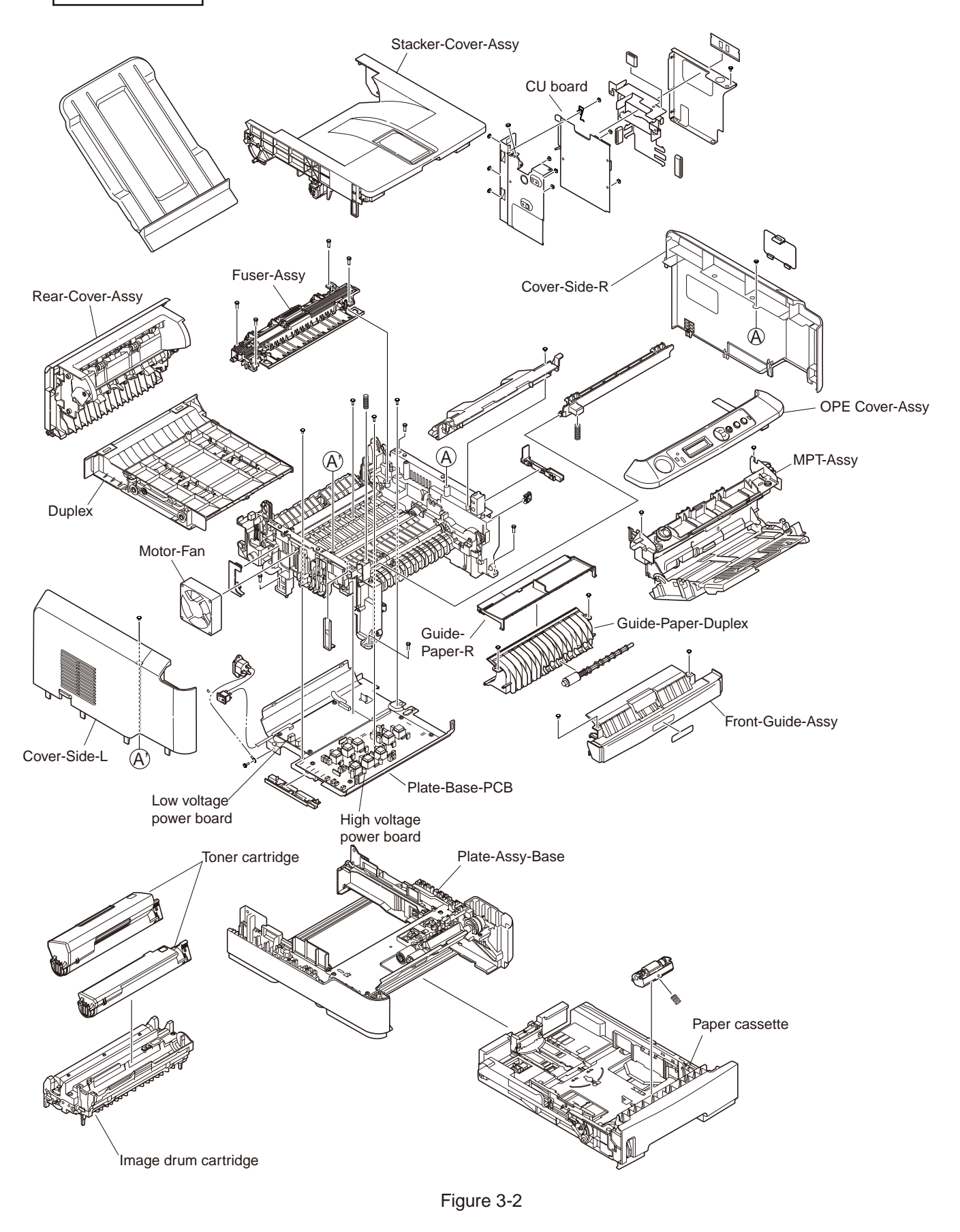

B420dn

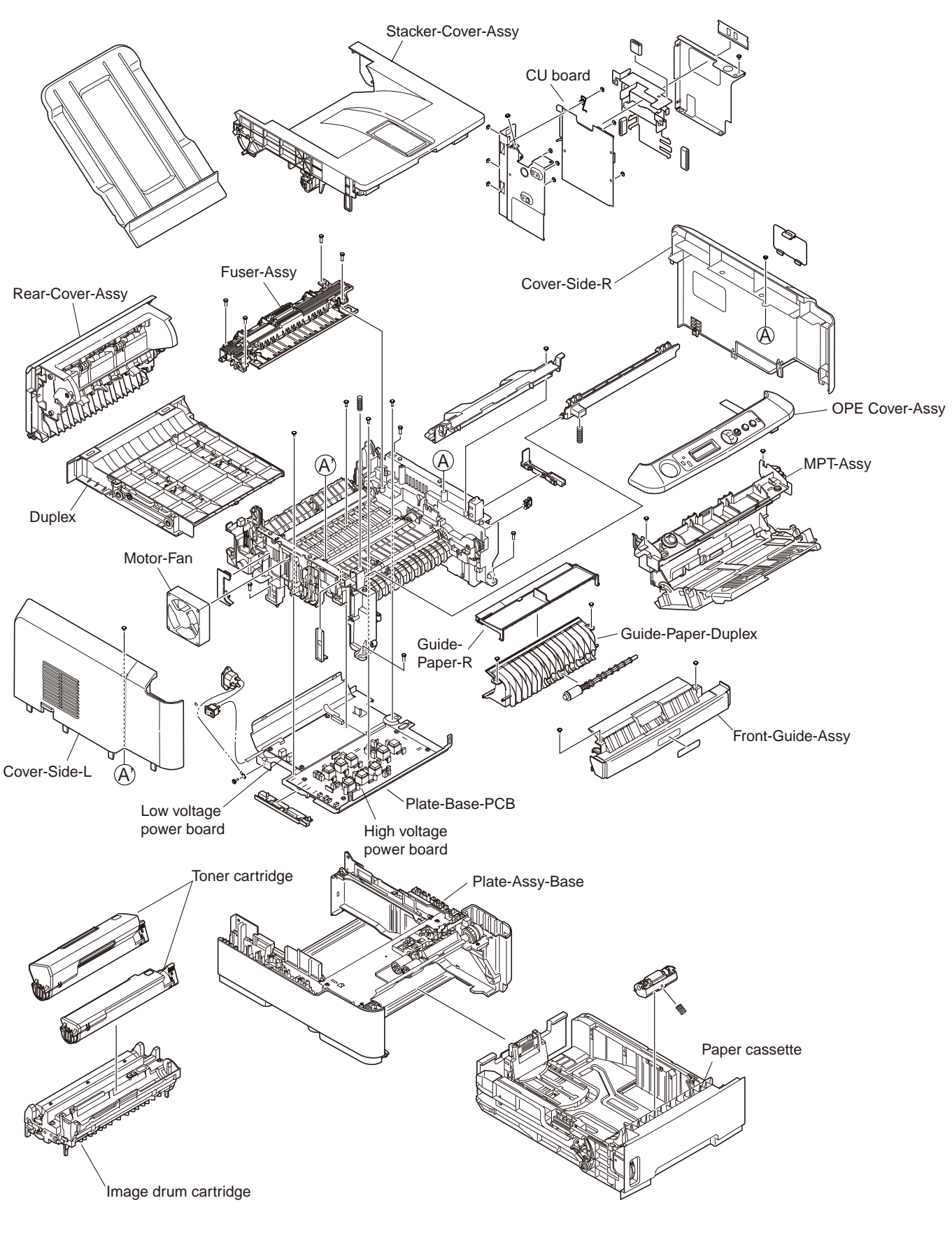

Figure 3-3

#### [Base unit]

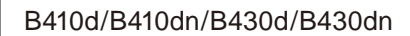

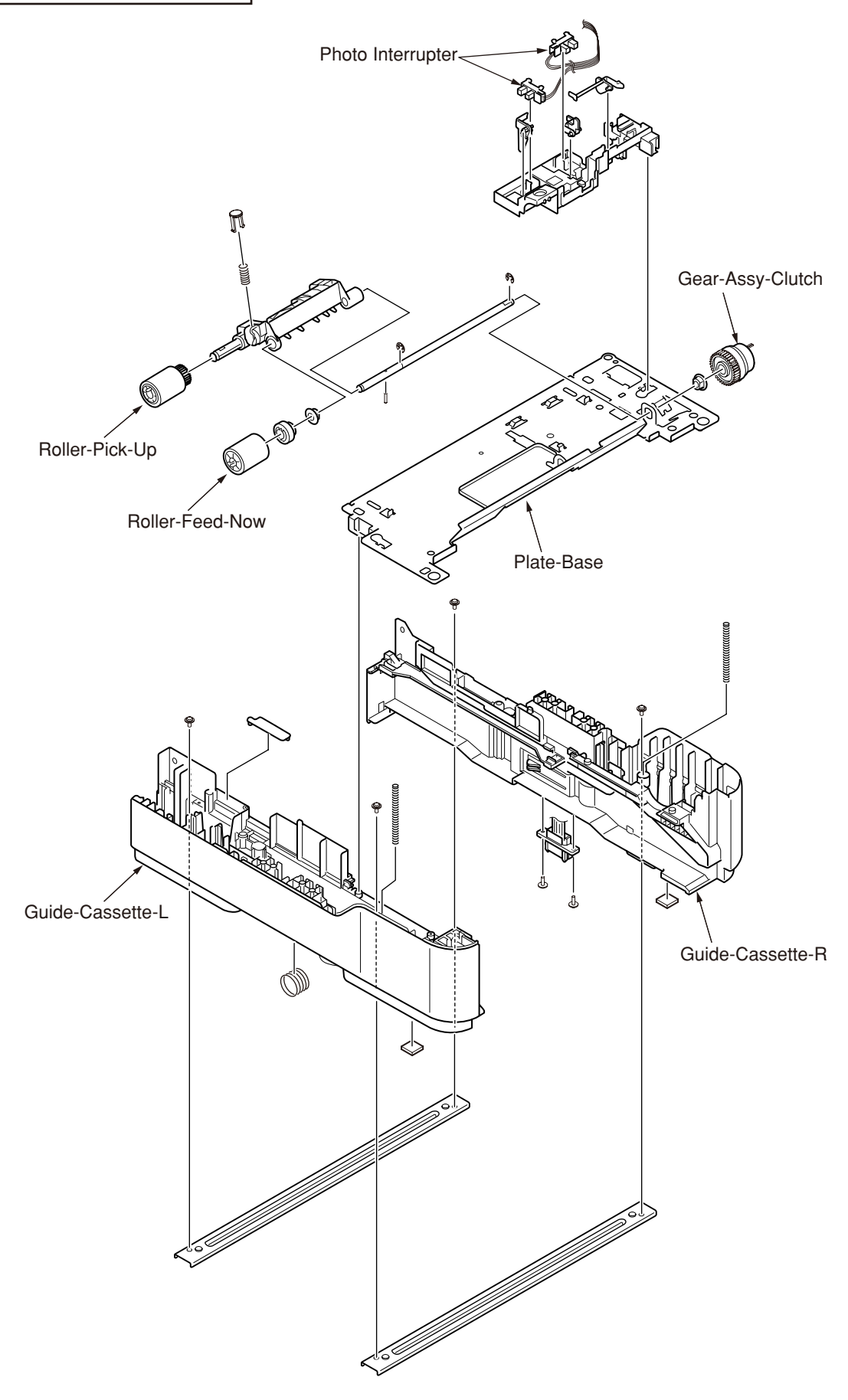

Figure 3-4

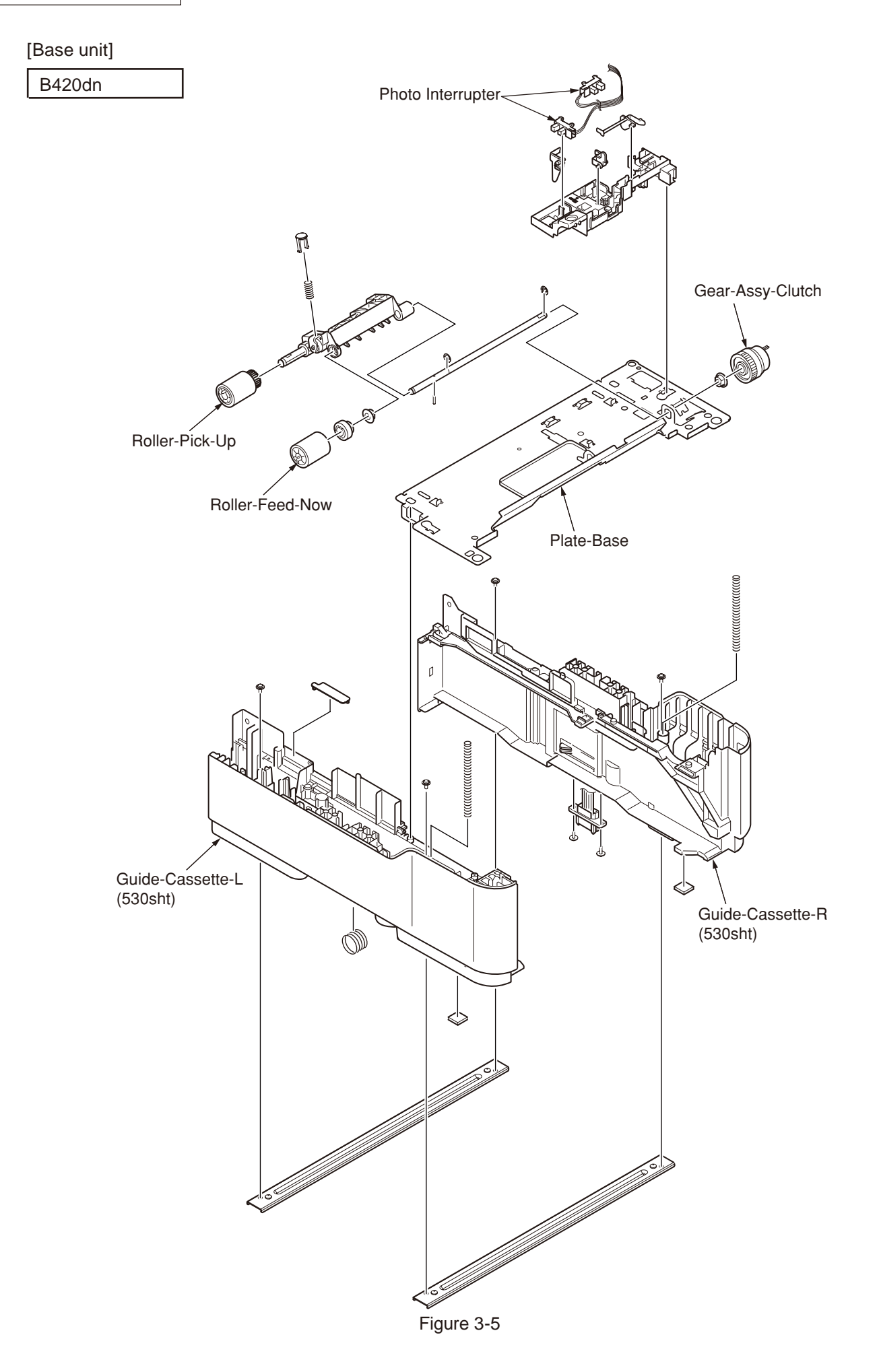
## 3.3 Parts replacement method

This section explains the replacement method of the parts and assemblies that are shown in the following disassembling diagram.

About the parts replacement procedure, the parts that are shown by parts number using white number in the • are the RSPL parts.

The explaining diagram of parts replacement procedure is B430dn.

Replace part after performing the following operation.

- (1) Unplug the AC power cord from the main unit inlet by the disconnected status of power switch.
- (2) Unplug the interface cable from the main unit.

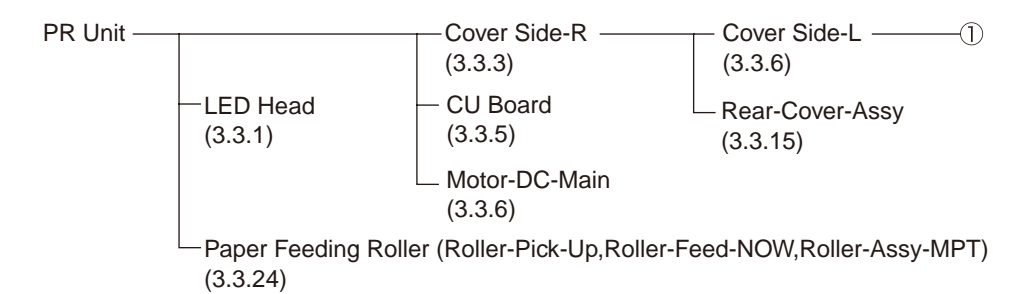

| <u></u> | OPE Cover Assy (3.3.5)                                                                                                    | Stacker-Cover-Assy<br>(3.3.13)                                                                                                    |
|---------|----------------------------------------------------------------------------------------------------|----------------------------------------------------------------------------------------------------|
|         | — Ope Board<br>(3.3.8)                                                                                                    | — Fuser-Assy<br>(3.3.14)                                                                                                    |
|         | <ul> <li>MPT-Assy         <ul> <li>(In case of B410dn, it is Manual-Assy)</li> <li>(3.3.9)</li> </ul> </li> <li>Front-Guide-Assy         <ul> <li>(3.3.10)</li> </ul> </li> <li>Roller-Assy-Feed             <ul> <li>(3.3.11)</li> <li>Cuide, Baper Dupley</li> </ul> </li> </ul> | <ul> <li>Frame-Assy-Lower<br/>(3.3.16)</li> <li>High/Low voltage Power Board<br/>(3.3.17)</li> <li>Plate-Brecket-Motor<br/>(3.3.18)</li> <li>Roller-BackUP<br/>(2.3.10)</li> </ul> |
|         | (3.3.12)                                                                                                    | — Roller-Regist<br>(3.3.20)                                                                                                    |
|         |                                                                                                    | <ul> <li>Lever-In-Sensor</li> <li>(3.3.21)</li> </ul>                                                                                                    |
|         |                                                                                                    | <ul> <li>Lever-Eject-Sensor/Photo-Interrupter<br/>(3.3.22)</li> </ul>                                                                                                    |
|         |                                                                                                    | Lever-End/Lever-Duplex/<br>Lever-Cassette/Gear-Assy-Clatch<br>(3.3.23)                                                                                                    |

## 3.3.1 LED Head

- (1) Open the Stacker-Cover-Assy
- (2) Remove the 2 screws (Black) ① . Remove Holder-Head ② .
- (3) Firstly open Hook A by narrow direction and then remove it. Secondly remove Hook B then remove LED Assy ③. (At this moment, the 2 springs ④ can be also removed jointly.)
- (4) Remove cable from the connector of LED Assy 3 .
- (5) Installing is performed by the reverse procedure with removing.

Note! Beware of not to touch or press the SLA parts of LED Head directly.

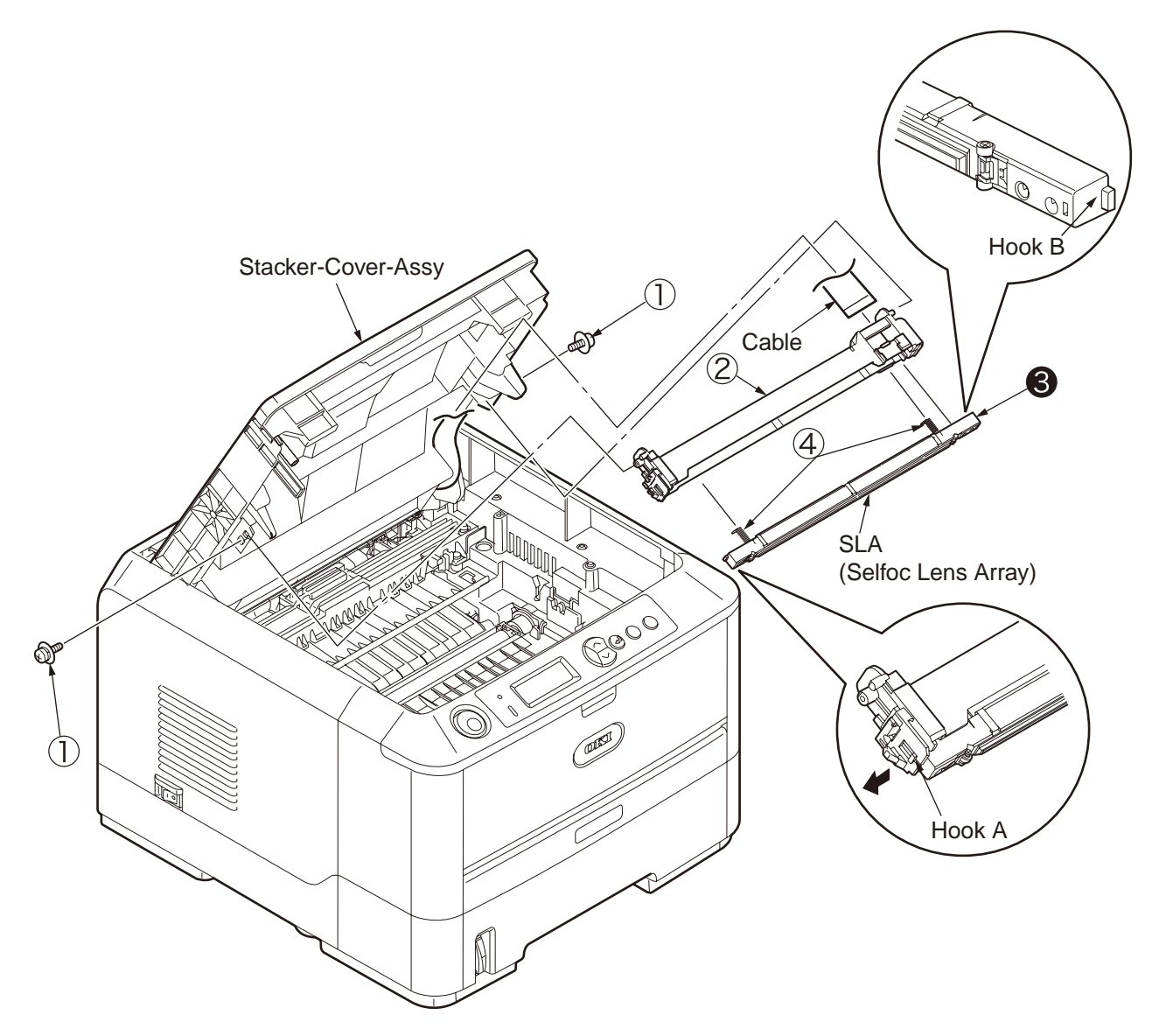

#### 3.3.2 Roller-Transfer

- (1) As the power switch shut off, unplug the AC power cord from the inlet of main unit.
- (2) Open the Stack-Cover -Assy
- (3) Remove latches in the 2 places of Gear-TR ③ and Bearing-TR ① on the conversing side. (Do not add any unnecessary pressure while removing the latch.)
- (4) Slightly slide the Roller-transfer ② to the right side and remove the post on the top of gear from the contact of Frame-Assy-Lower. Remove the latches on the 2 places of Gearing-TR ① of Gear.
- (5) Hold the Bearing-TR 1 on the both side, and then lift up the Roller-Transfer 2. (At this moment, Gear-TR 3 is also removed.)
- (6) Installing is performed by the inverse procedure with removing.

- 1. Beware of not to touch the DC motor inattentively (Do not rotate motor).
- 2. While installing, pay attention to the up-and-down direction of Bearing-TR 1.
- 3. Operating carefully, not to touch Roller-Transfer 2 surface.

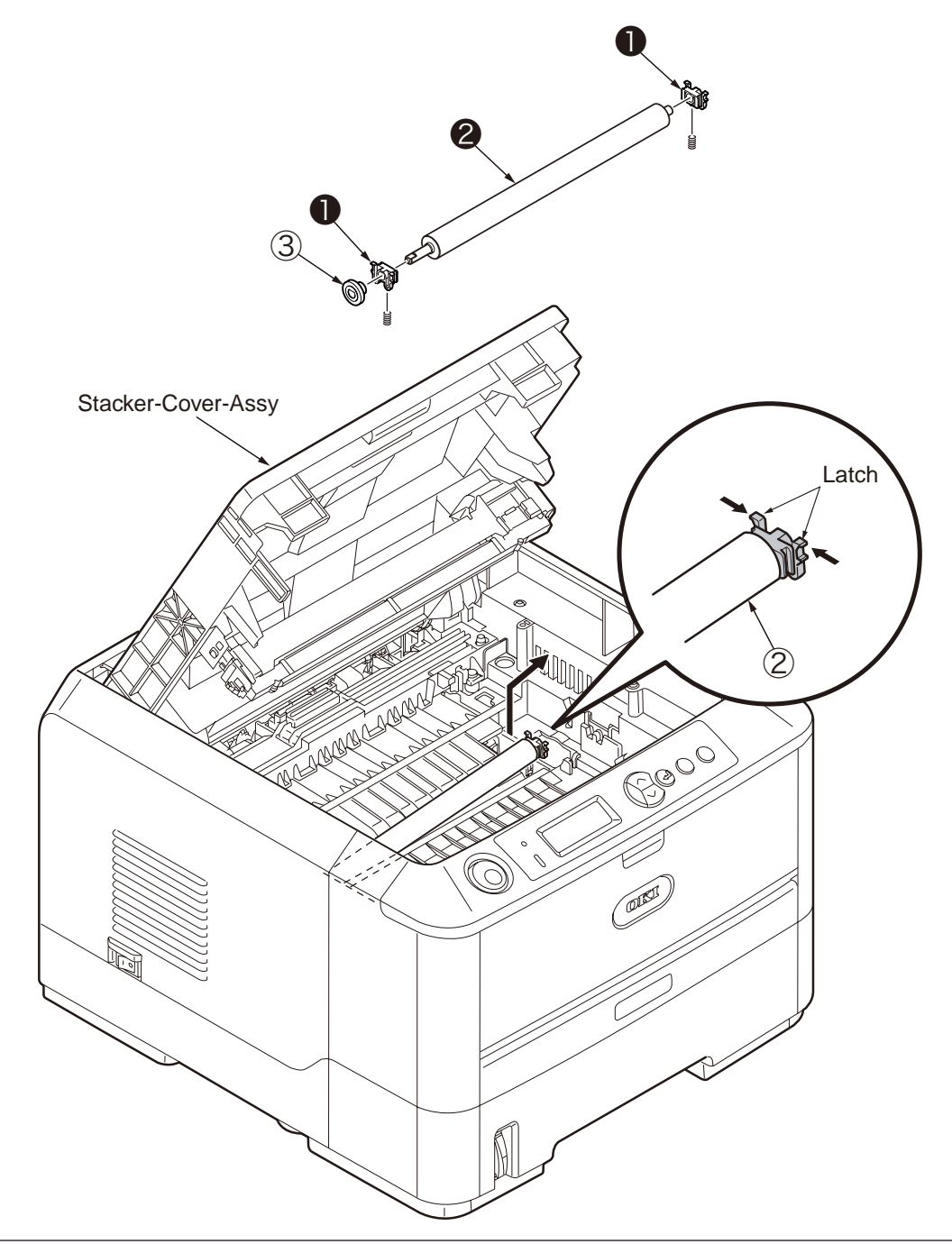

## 3.3.3 Cover-Side-R

- (1) As the power switch shut off, unplug the AC power cord from the inlet of main unit.
- (2) Unplug the interface cable from the main unit.
- (3) Open the Rear-Cover-Assy.
- (4) Open the Stacker-Cover-Assy.
- (5) Take out the image drum cartridge.
- (6) Remove the Cover-Access 1 .
- (7) Remove the screw (Black) O . Remove the Cover-Side-R O .
- (8) Installing is performed by the inverse procedure with removing.

(Note on removing / installing)

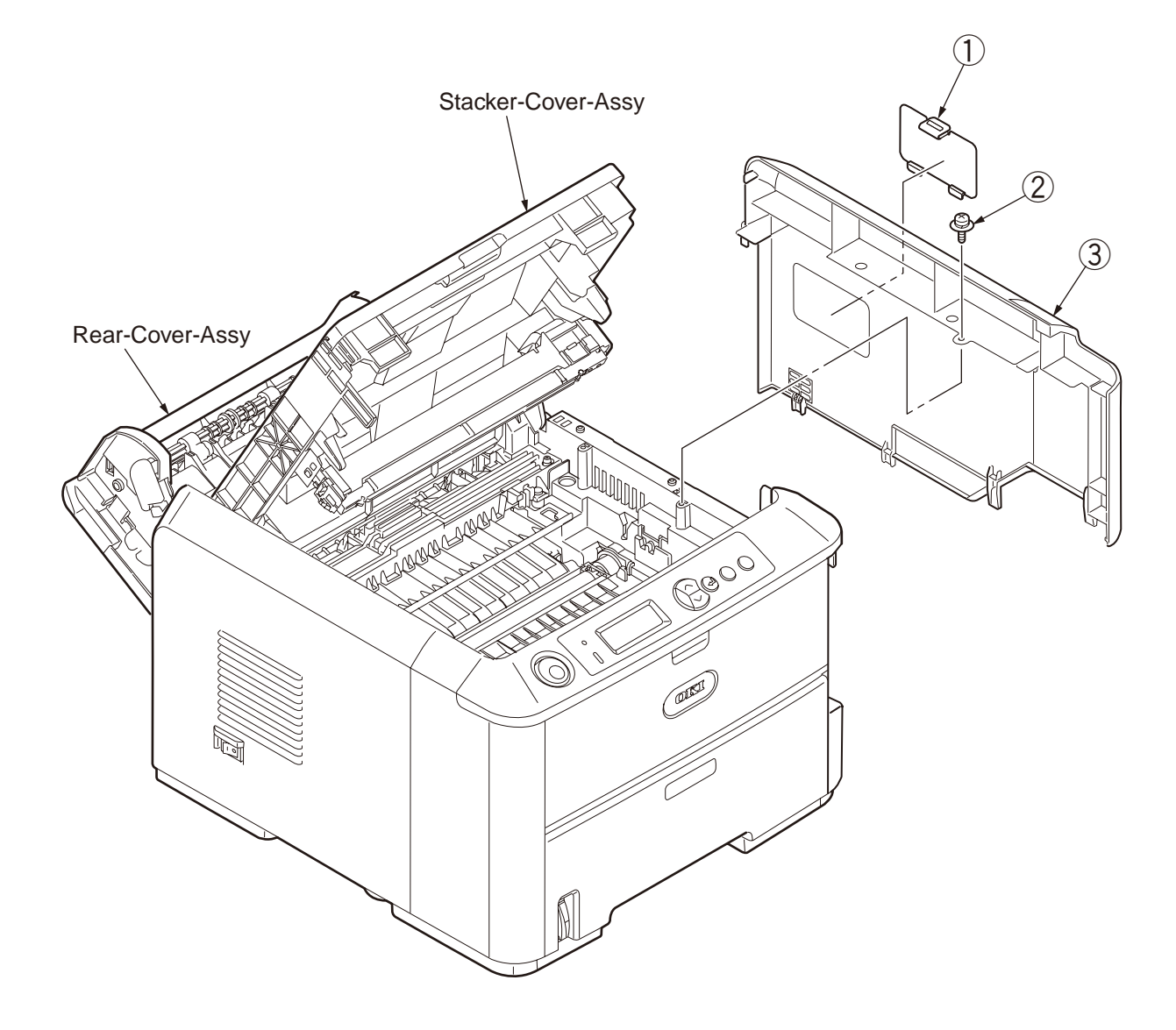

#### 3.3.4 Cover-Side-L

- (1) As the power switch shut off, unplug the AC power cord from the inlet of main unit.
- (2) Unplug the interface cable from the main unit.
- (3) Open the Rear-Cover-Assy.
- (4) Open the Stacker-Cover-Assy.
- (5) Take out the image drum cartridge.
- (6) Remove the 2 screws (Black) ①. Remove Cover-Side-L ②.
- (7) Installing is performed by the inverse procedure with removing.

*Note!* Attach the Label Motor-Fan on the outside that is obviously to be seen.

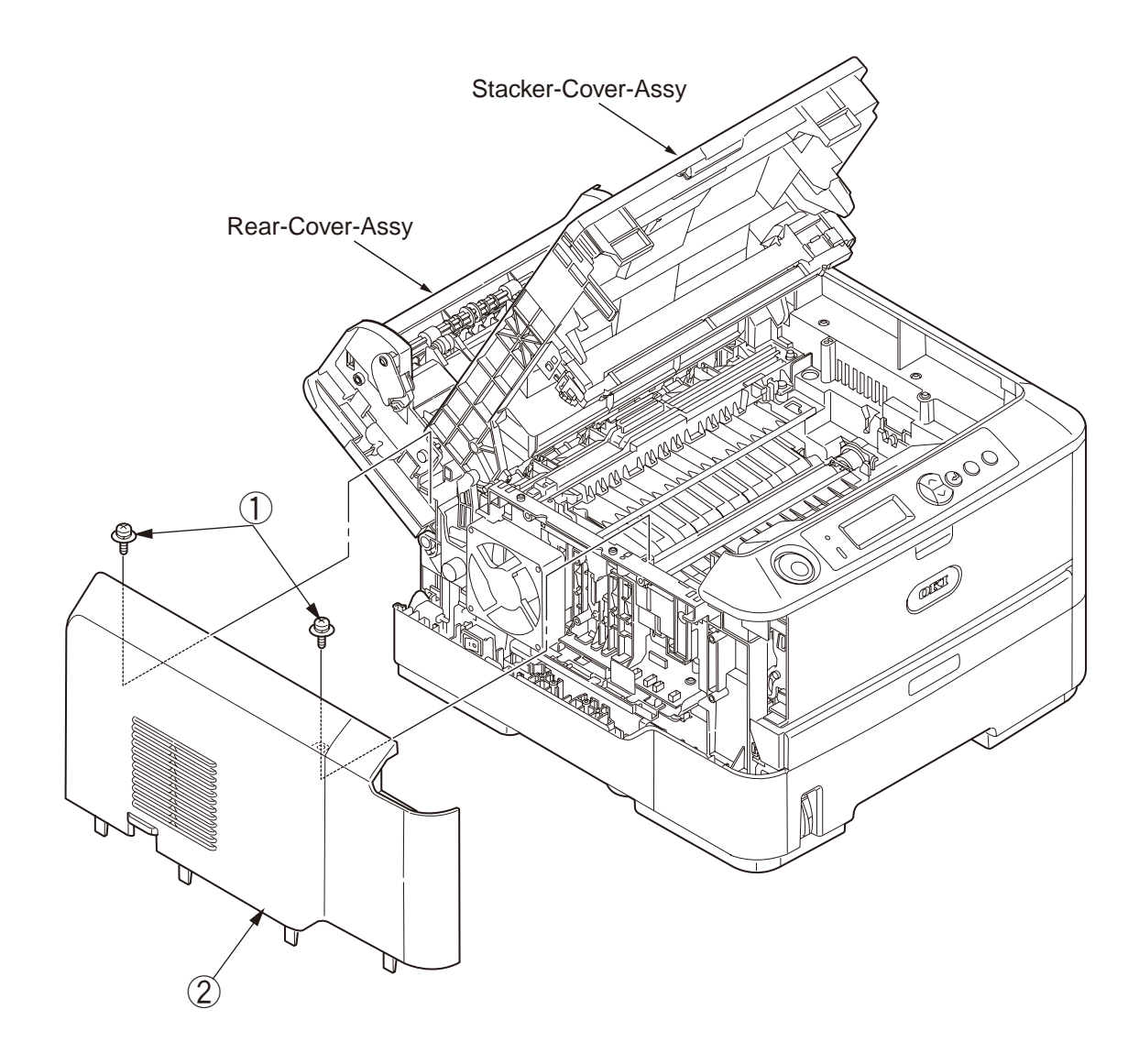

## 3.3.5 CU Board

- (1) Remove the Cover-Side-R. (Refer to 3.3.3)
- (2) Remove the 4 pieces of screws (Silver) . Remove the Plate-Cover-Shield-CU .

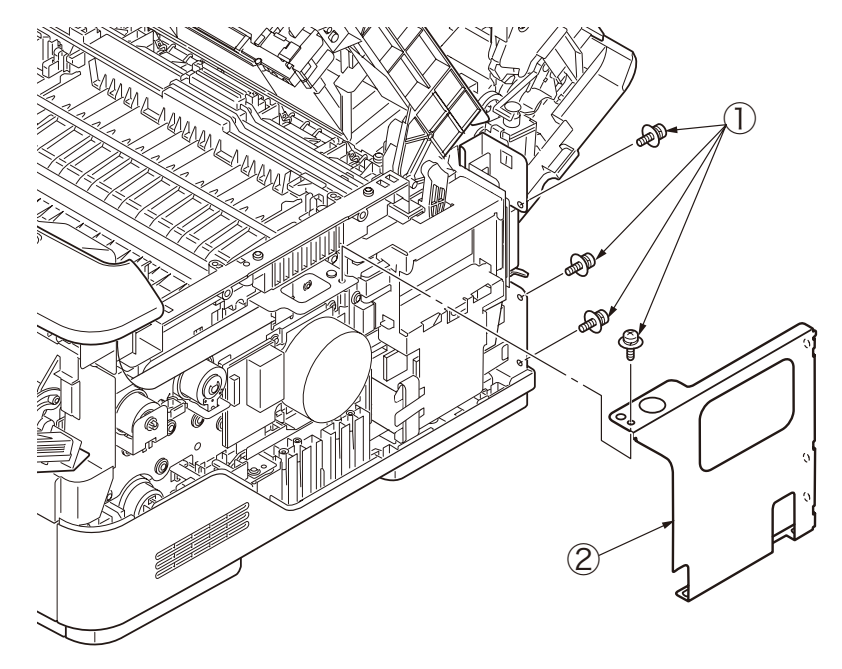

- (3) Remove the 2 pieces of big screws (Silver) ③. Remove the Film-Core-Holder ④. In the meantime remove the cable connector (with core) ⑤ together.
- (4) Remove the 2 pieces of small screws (Silver) (6), 2 pieces of big screws (Silver) (7), and cable connector from the CU board (8). Remove the Spring-FG-Solenoid (9) and CU board (8).
- (5) Installing is performed by the inverse procedure with removing.

- 1. Beware of not to touch the DC motor inattentively (Do not rotate motor).
- 2. Beware of not to tuck down the cable while installing the Plate-Cover-Shield-CU 2 .

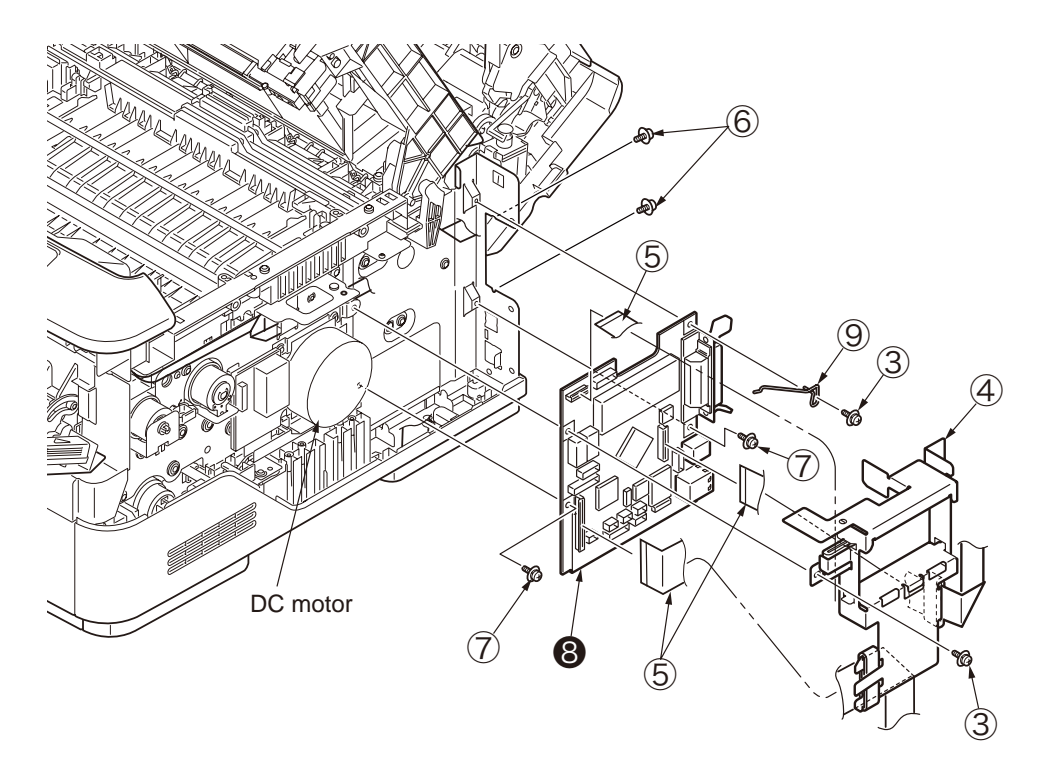

#### 3.3.6 Motor-DC-Main

- (1) Remove the Cover-Side-R. (Refer to 3.3.3)
- (2) Remove the Plate-Cover-Shield-CU. (Refer to 3.3.5(2))
- (3) Remove the connector ① of Motor-DC-Main from CU board.
- (4) Cut the TY-RAP that is bundling the cable of Motor-DC-Main and the cable of Resist clutch.
- (5) Remove the 3 pieces of screws (Silver) 2 and the 1 piece of screw (Black) 3.
- (6) Remove the Motor-DC-Main **4**. Unplug the cable from the Piece-Guide **5**.
- (7) Installing procedure is performed by the opposite order with removing. Bundle the cable of Motor-DC-Main and the cable of Resistor clutch by TY-RAP.

(Note on removing / installing)

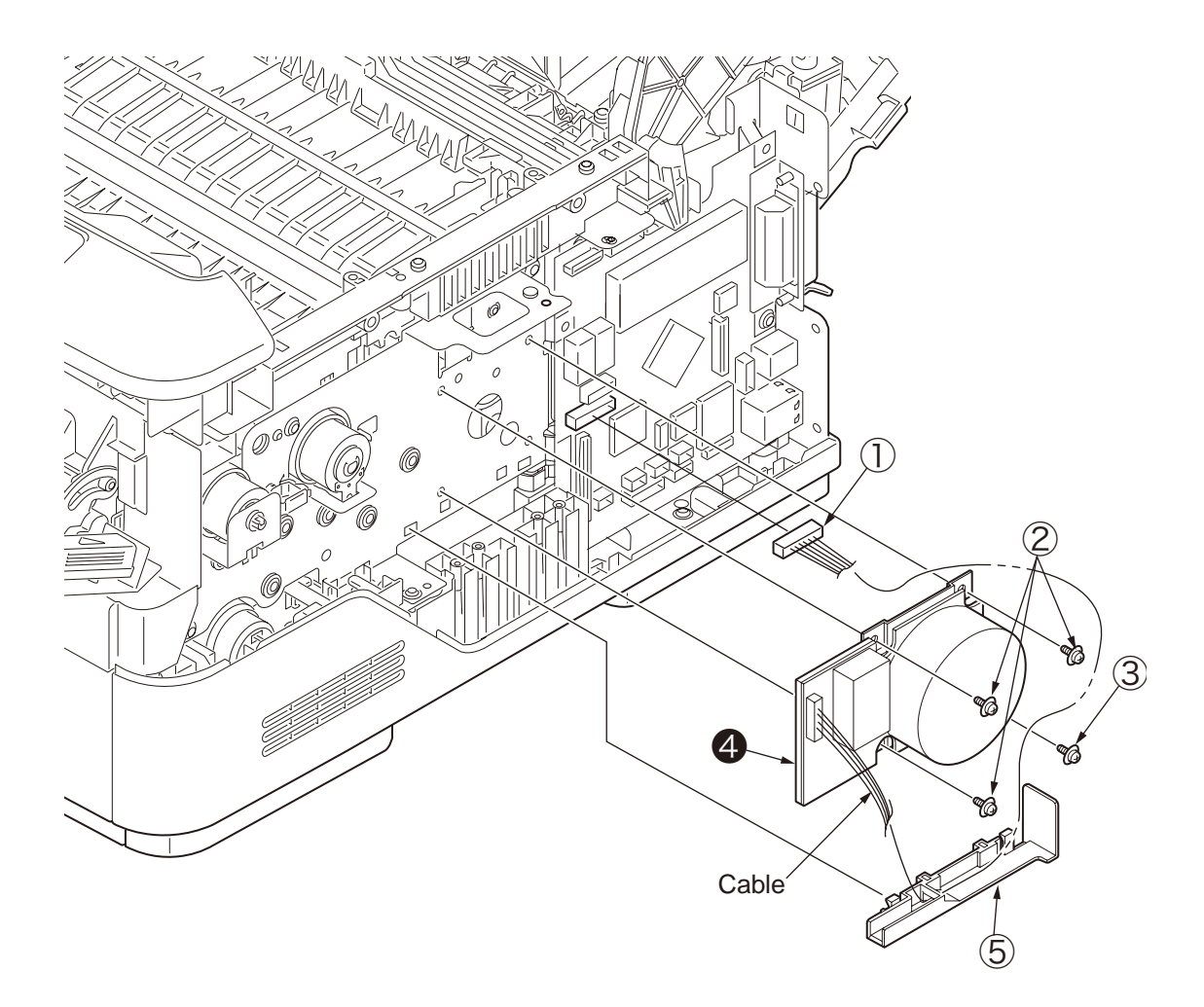

## 3.3.7 OPE Cover-Assy

- (1) Open the Rear-Cover-Assy.
- (2) Open the Stacker-Cover-Assy.
- (3) Remove the Cover-Side-R and Cover –Side-L. (Refer to 3.3.3/3.3.4)
- (4) Remove the Plate-Cover-Shield-CU. (Refer to 3.3.5(2))
- (5) Remove the screw (Silver) . Remove the Film-Core-Holder .
- (6) Remove the FFC cable  $\Im$  from the CU board.
- (7) Open the Cover-Assy-MPT.
- (8) Pull Claw A by the arrow direction. Remove the clamp by pushing Claw B as the arrow direction. Remove the OPE Cover-Assy ④.
- (9) Installing is performed by the reverse procedure with removing.

(Note on removing / installing)

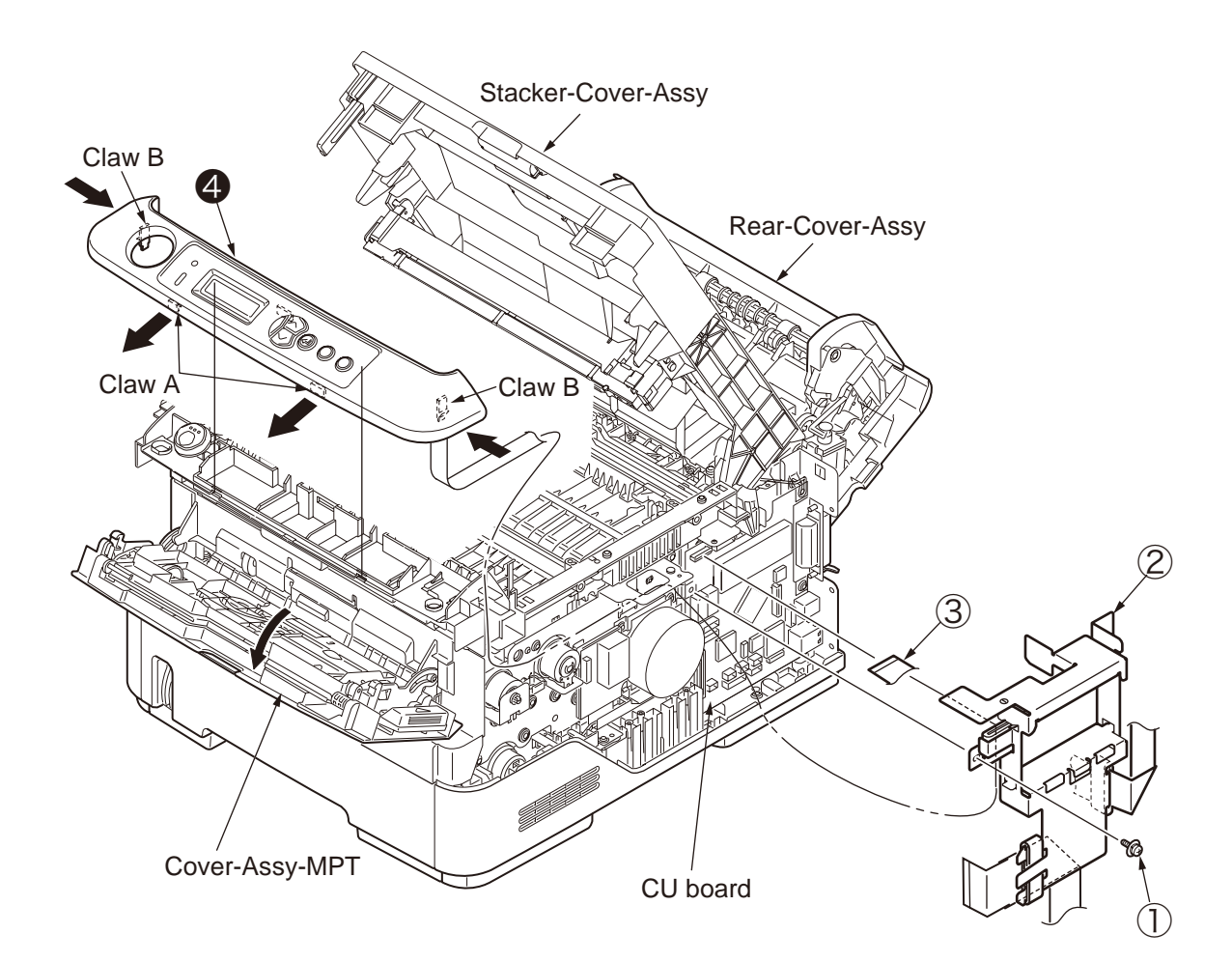

## 3.3.8 Ope-Board

- (1) Remove OPE Cover-Assy. (Refer to 3.3.7)
- (2) Remove Ope-Board from Cover-OPE by pulling the claw as the arrow direction.
- (3) Unplug FFC cable 2 from Ope-Board 1.
- (4) Remove Button-KEY 3 and Lens-LCD 4 from Ope-Board 1.
- (5) Installing is performed by the reverse procedure with removing.

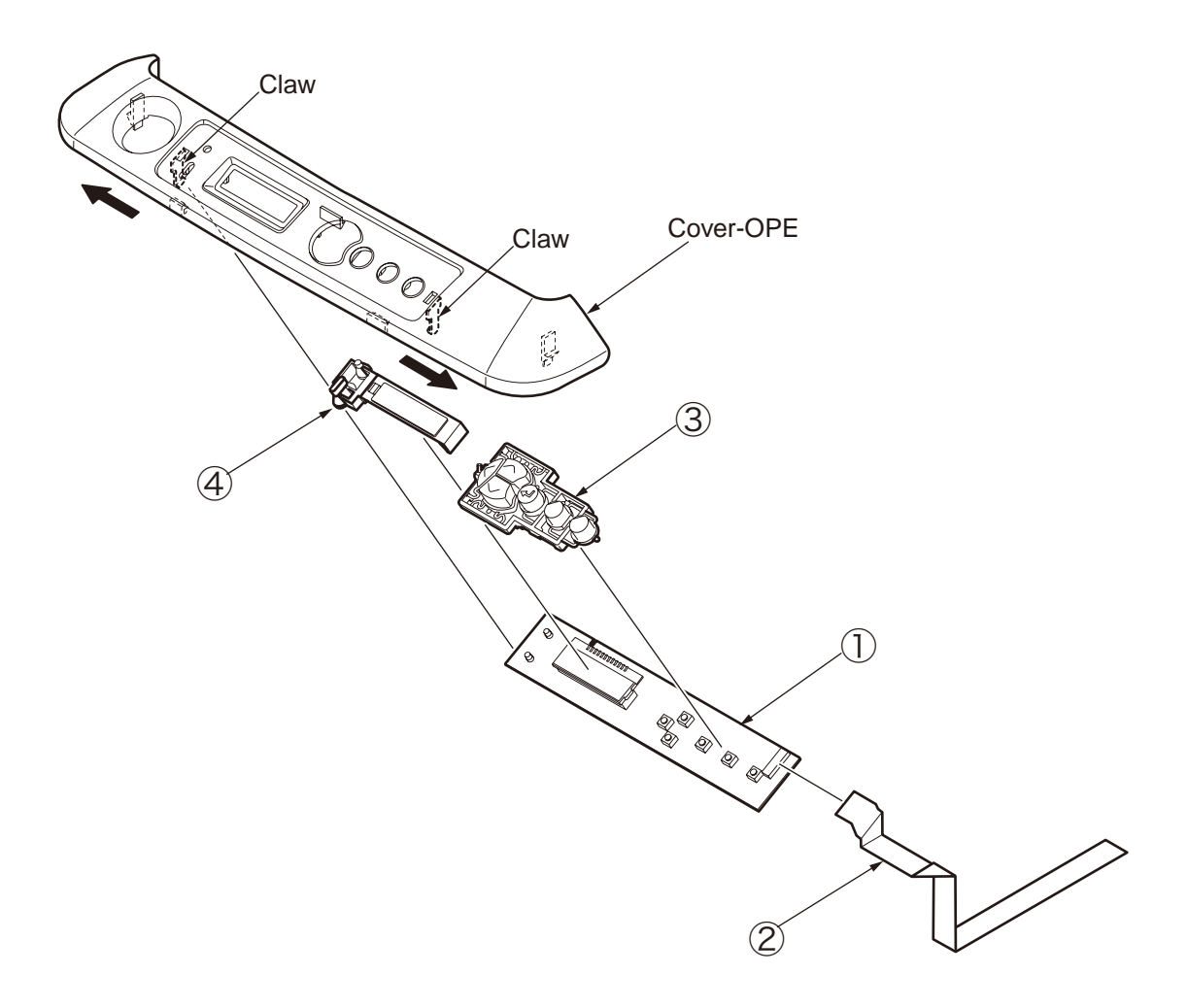

## 3.3.9 MPT-Assy (In case of B410dn, it is Manual-Assy)

- (1) Open Rear-Cover-Assy.
- (2) Open Stacker-Cover-Assy.
- (3) Remove Cover-Side-R and Cover-Side-L. (Refer to 3.3.3/3.3.4)
- (4) Remove OPE Cover-Assy. (Refer to 3.3.7)
- (5) Remove the clamp of claw by pushing by arrow A direction, and then remove Cover-Lever-Lock .
- (6) Remove the 2 screws (Black) 2.
- (7) Open the Frame-Assy-Lower by arrow B direction, and then remove Lever-Lock-Top (3).
- (8) Holding up MPT-Assy (4) (Manual-Assy (4)) and remove it.
- (9) Installing is performed by the inverse procedure with removing.
- *Note!* While removing the Lever-Lock-Top ③, it is easy to remove it by inserting the driver between the Frame-Assy-Lower and Lever-Lock-Top ③ and press the driver by Arrow C direction.

(Note on removing / installing)

1. Beware of not to touch the DC motor inattentively (Do not rotate motor).

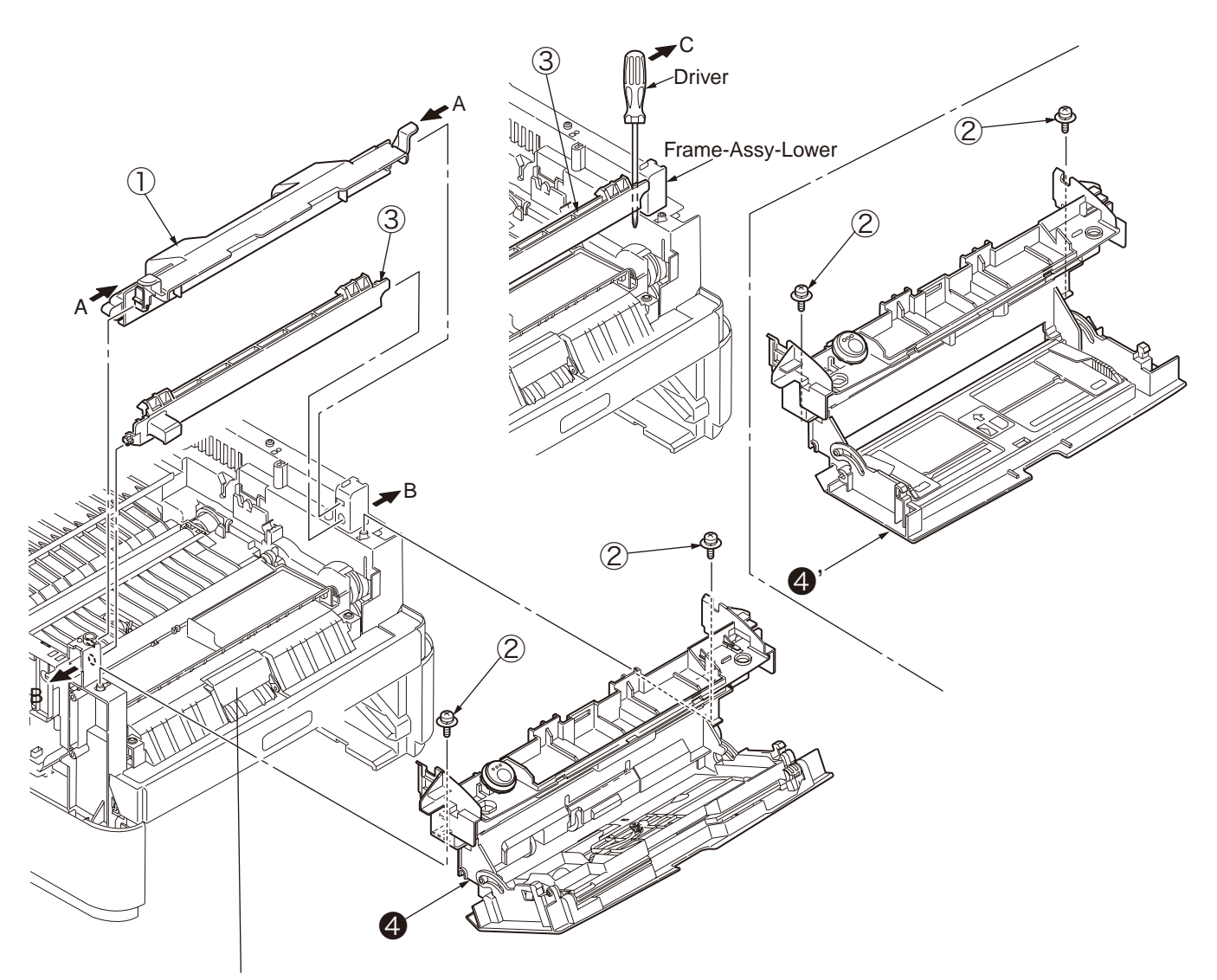

Pay attention not to let Separating- Pad- Assy pop out to your front side while installing MPT-Assy.

## 3.3.10 Front-Guide-Assy

- (1) Open Rear-Cover-Assy.
- (2) Open Stacker-Cover-Assy.
- (3) Remove Cover-Side-R and Cover-Side-L. (Refer to 3.3.3/3.3.4)
- (4) Remove OPE Cover-Assy. (Refer to 3.3.7)
- (5) Remove MPT-Assy. (Refer to 3.3.9)
- (6) Remove the clamp of claw by pushing by arrow direction, and then remove Cover-Paper-R  $\bigcirc$  .
- (7) Remove the 2 screws (Black) 2. Remove Front-Guide-Assy 3.
- (8) Installing is performed by the inverse procedure with removing.

(Note on removing / installing)

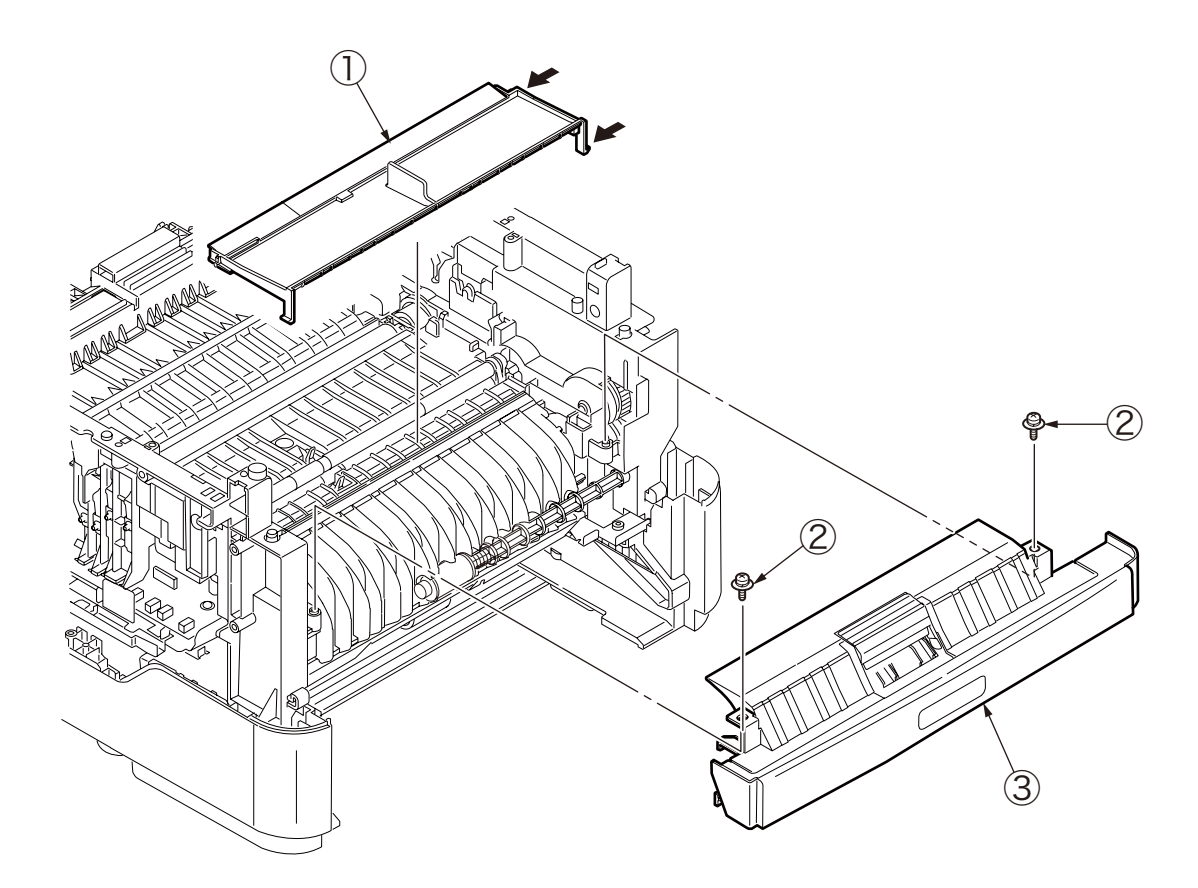

## 3.3.11 Roller-Assy-Feed

- (1) Open Rear-Cover-Assy.
- (2) Open Stacker-Cover-Assy.
- (3) Remove Cover-Side-R and Cover-Side-L. (Refer to 3.3.3/3.3.4)
- (4) Remove OPE Cover-Assy. (Refer to 3.3.7)
- (5) Remove MPT-Assy. (Refer to 3.3.9)
- (6) Remove Guide-Assy-Front. (Refer to 3.3.10)
- (7) Remove Roller-Assy-Feed **1** by arrow direction.
- (8) Installing is performed by the inverse procedure with removing.

(Note on removing / installing)

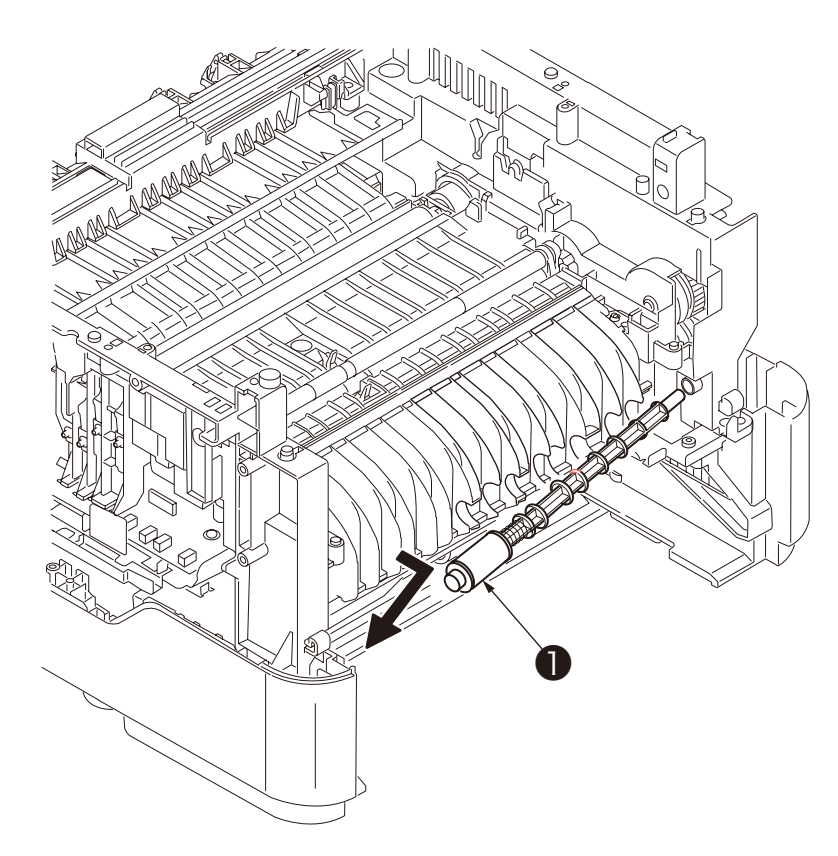

## 3.3.12 Guide-Paper-Duplex

- (1) Open the Rear-Cover-Assy.
- (2) Open the Stacker-Cover-Assy.
- (3) Remove Cover-Side-R and Cover-Side-L. (Refer to 3.3.3/3.3.4)
- (4) Remove OPE Cover-Assy. (Refer to 3.3.7)
- (5) Remove MPT-Assy. (Refer to 3.3.9)
- (6) Remove Front-Guide-Assy. (Refer to 3.3.10)
- (7) Remove Roller-Assy-Feed. (Refer to 3.3.11)
- (8) Remove Duplex-Assy.
- (9) Remove the 2 screws (Black) 1 . Remove Guide-Paper-Duplex 2 .

(10) Installing is performed by the reverse procedure with removing.

(Note on removing / installing)

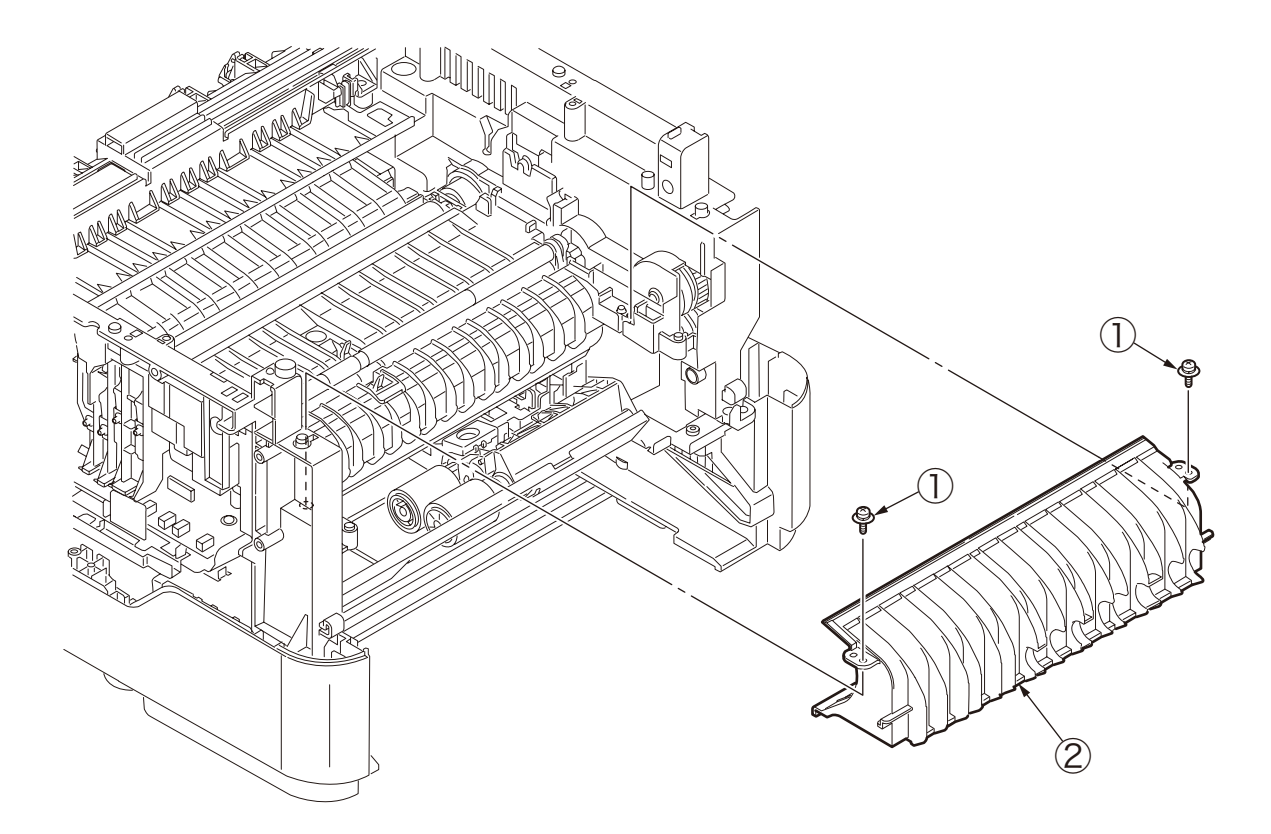

#### 3.3.13 Stacker-Cover-Assy

- (1) Open the Rear-Cover-Assy.
- (2) Open the Stacker-Cover-Assy.
- (3) Remove Cover-Side-R and Cover-Side-L. (Refer to 3.3.3/3.3.4)
- (4) Remove Plate-Cover-Shield-CU. (Refer to 3.3.5(2))
- (5) Remove film-Core-Holder. (Refer to 3.3.7(5))
- (6) Remove LED cable from CU board.
- (7) Remove the screw (Silver) 1.
- (8) Open the Stacker-Cover-Assy ② by the arrow direction and remove Stacker-Cover-Assy ③ from the supporting point of Frame-Assy-Lower.
- (9) Installing is performed by the reverse procedure with removing.

(Note on removing / installing)

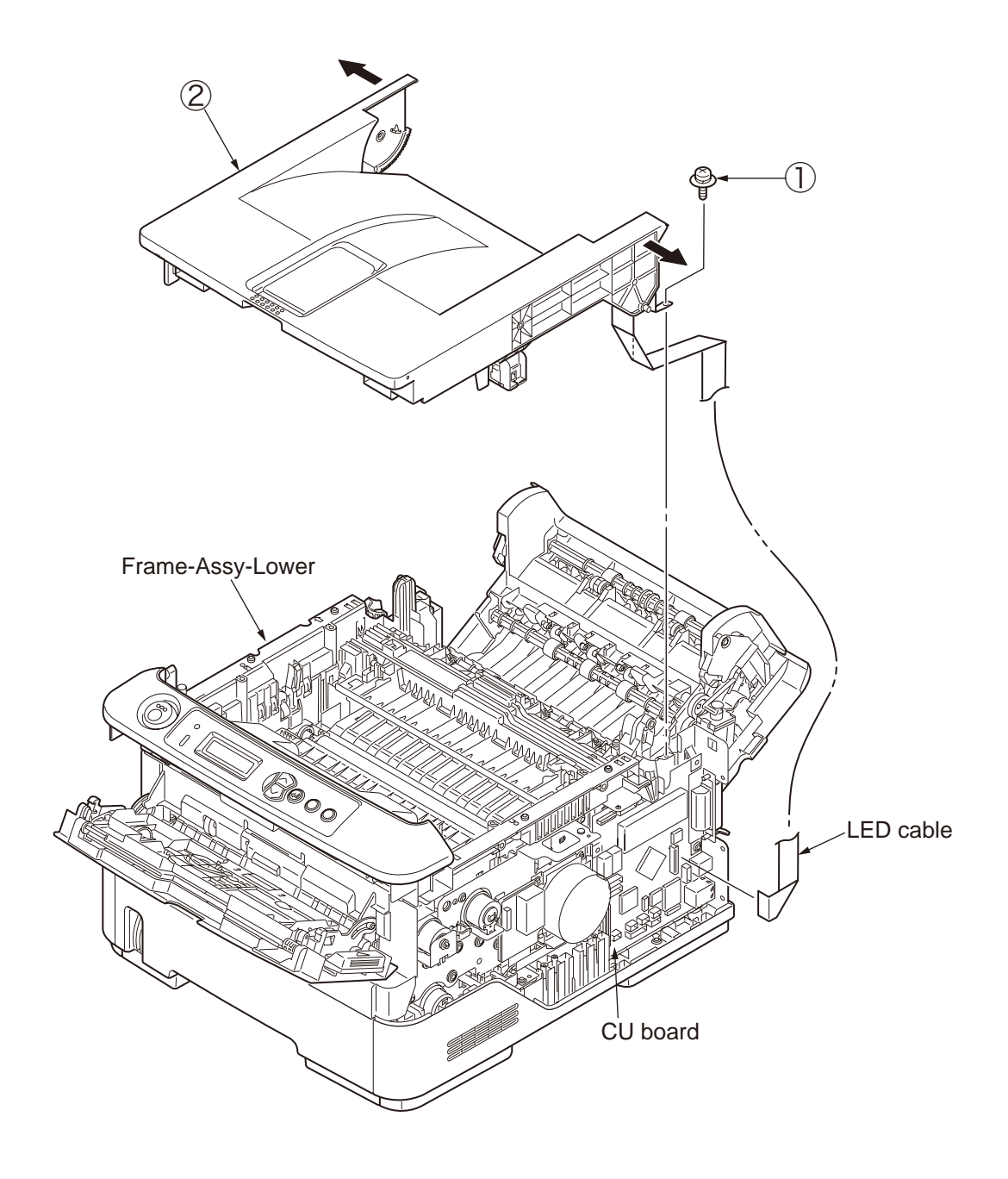

## 3.3.14 Fuser-Assy

Note! Replace the Fuser-Assy by Assy unit.

It is forbidden for disassembling the Fuser-Assy, also, reusing the disassembled Fuser-Assy.

- (1) Open Rear-Cover-Assy.
- (2) Open Stacker-Cover-Assy.
- (3) Remove Cover-Side-R and Cover-Side-L. (Refer to 3.3.3/3.3.4)
- (4) Remove Stacker-Cover-Assy. (Refer to 3.3.13)
- (5) Unplug connector (Motor-Fan) ① and connector (Semester) ② from high voltage power board, and remove Piece-Guide ③.
- (6) Remove Motor-Fan 4. Remove Piece-Guide 5.
- (7) Unplug the connector 6 of Fuser-Assy, which is at the back side of Piece-Guide 5 .
- (8) Remove the 4 screws (Silver) ⑦. Remove the Fuser-Assy 8 by bowing down the lock at the left side.
- (9) Installing is performed by the inverse procedure with removing.

Note! Fuser-Assy (3) may be really hot, beware of handling.

- 1. Install the screw (Silver) ⑦ in its original groove. (Do not make new screw tap.)
- 2. Do not add excessive pressure while tightening the screw (Silver) O .
- 3. Beware of not to touch the DC motor inattentively (Do not rotate the motor).
- 4. Install the Motor-Fan ④ by combining the arrow indicating Fan flowing direction and the arrow direction that is incused on the Fan-Lower.
- 5. Beware of not to deform the thermistor while replacing the Fuser-Assy.
- 6. While removing or installing FAN, do not press impeller of the FAN as shown by the following photo. In case of the impeller unfastened by mistake, do not reuse it and install a new FAN.

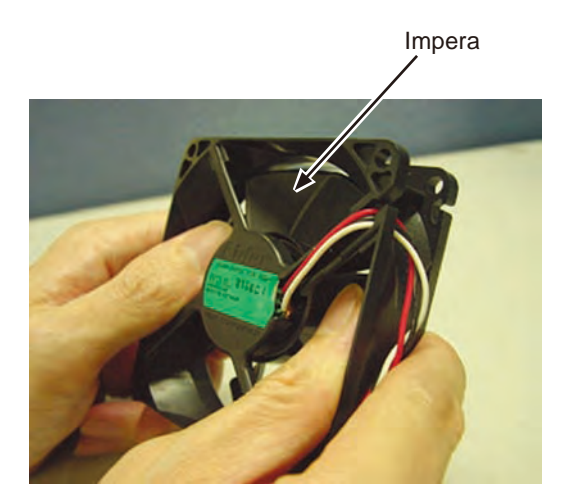

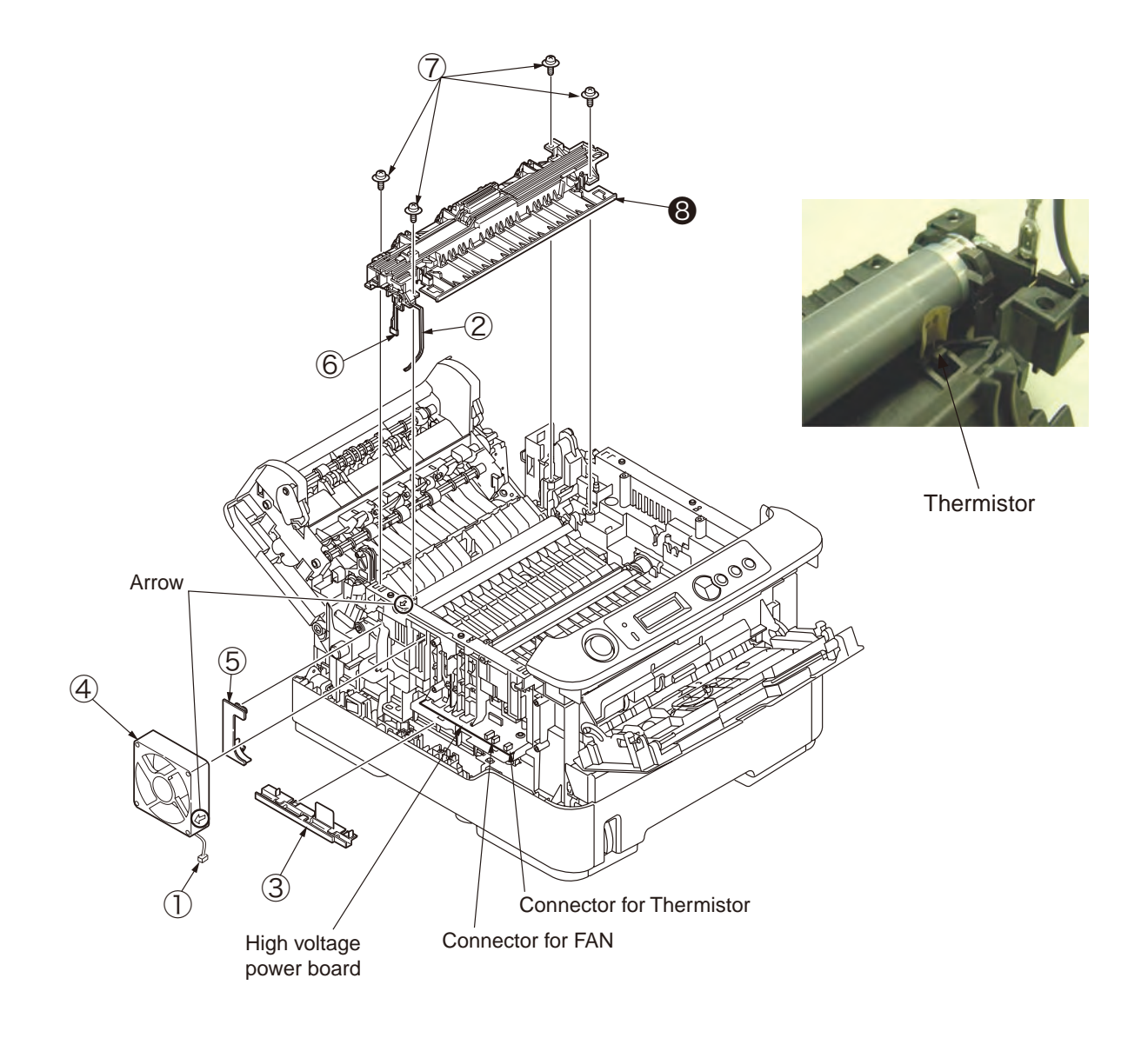

## 3.3.15 Rear-Cover-Assy

- (1) Open Rear-Cover-Assy.
- (2) Open Stacker-Cover-Assy.
- (3) Remove Cover-Side-R. Remove Cover-Side-L. (Refer to 3.3.3/3.3.4)
- (4) Remove Cover-Face Up-A ① from the supporting point with opening the right side supporting point part of Rear-Cover-Assy.
- (5) Remove the 2 screws (Black) 2 . Remove Plate-Solenoid 3 .
- (6) Remove Solenoid from Rear-Cover-Assy .
   Because the plunger is not fixed, beware of not to drop or lose it.
- (7) Remove Rear-Cover-Assy by bowing down the supporting point part of Rear-Cover-Assy to the inner side.
- (8) Installing is performed by the inverse procedure with removing.

- 1. Beware of not to touch the DC motor inattentively (Do not rotate motor).
- 2. About the installing of Rear-Cover-Assy **(5)**, remove Cover-Face Up-A ①, make the supporting point part to a bowed situation and then perform installing.

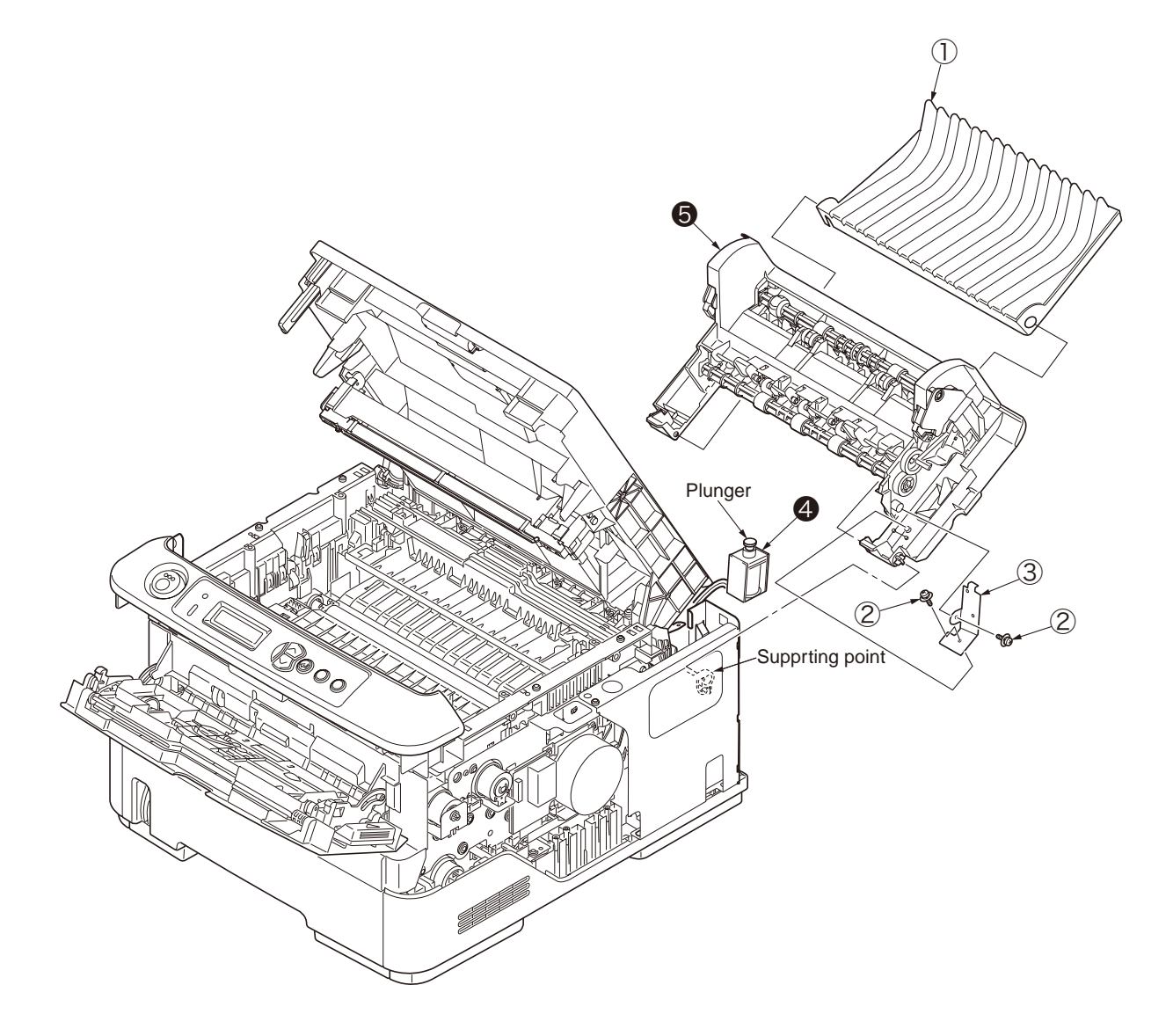

#### 3.3.16 Frame-Assy-Lower

- (1) Open Rear-Cover-Assy.
- (2) Open Stacker-Cover-Assy.
- (3) Remove Cover-Side-R. Remove Cover-Side-L. (Refer to 3.3.3/3.3.4)
- (4) Remove CU Board. (Refer to 3.3.5)
- (5) Remove Motor-DC-Main. (Refer to 3.3.6)
- (6) Remove Piece-Guide 1.
- (7) Remove the 3 screw (Silver) 2 and screw (Black) 3. Remove Plate-Shield-CU 4.
- (8) Pass the connector of Low Voltage Power Board through the Portion A of Plate-Bracket-Motor from above to the downward.
- (9) Remove OPE Cover-Assy. (Refer 3.3.7)
- (10) Remove MPT-Assy. (Refer to 3.3.9)
- (11) Remove Front-Guide-Assy. (Refer to 3.3.10)
- (12) Remove Roller-Assy-Feed. (Refer to 3.3.11)
- (13) Remove Guide-Paper-Duplex. (Refer to 3.3.12)
- (14) Remove Stacker-Cover-Assy. (Refer to 3.3.13)
- (15) Remove Fuser-Assy. (Refer to 3.3.14)
- (16) Remove Rear-Cover-Assy. (Refer to 3.3.15)
- (17) Remove all the cable from Hook A of Holder-SNS, extend them and put on the right front side of the printer.
- (18) Remove connector B from high voltage power board.
- (19) Remove the 4 long screws (Silver)  $\bigcirc$  , the 4 screws (Black)  $\oslash$  , the short screw (Silver)  $\bigcirc$  .
- (20) Remove Hook C and Hook D of Plate-Base-PCB using minus driver.
- (21) Remove Frame-Assy-Lower 4 .
- (22) Installing is performed by the inverse procedure with removing.

- 1. Beware of not to touch the DC motor inattentively (Do not rotate motor).
- 2. About the installing of Rear-Cover-Assy (5), remove Cover-Face Up-A (1), make the supporting point part to a bowed situation and then perform installing.
- 3. While installing Frame-Assy-Lower ④, beware of not to tuck Cable ⑤ and Cable ⑥ between Frame-Assy-Lower ④ and Plate-Base-PCB.

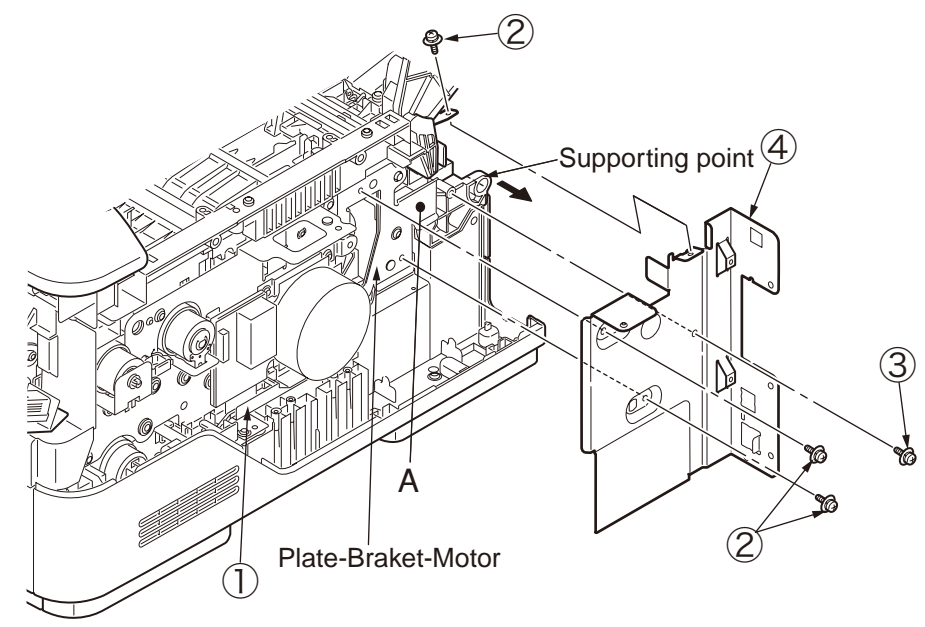

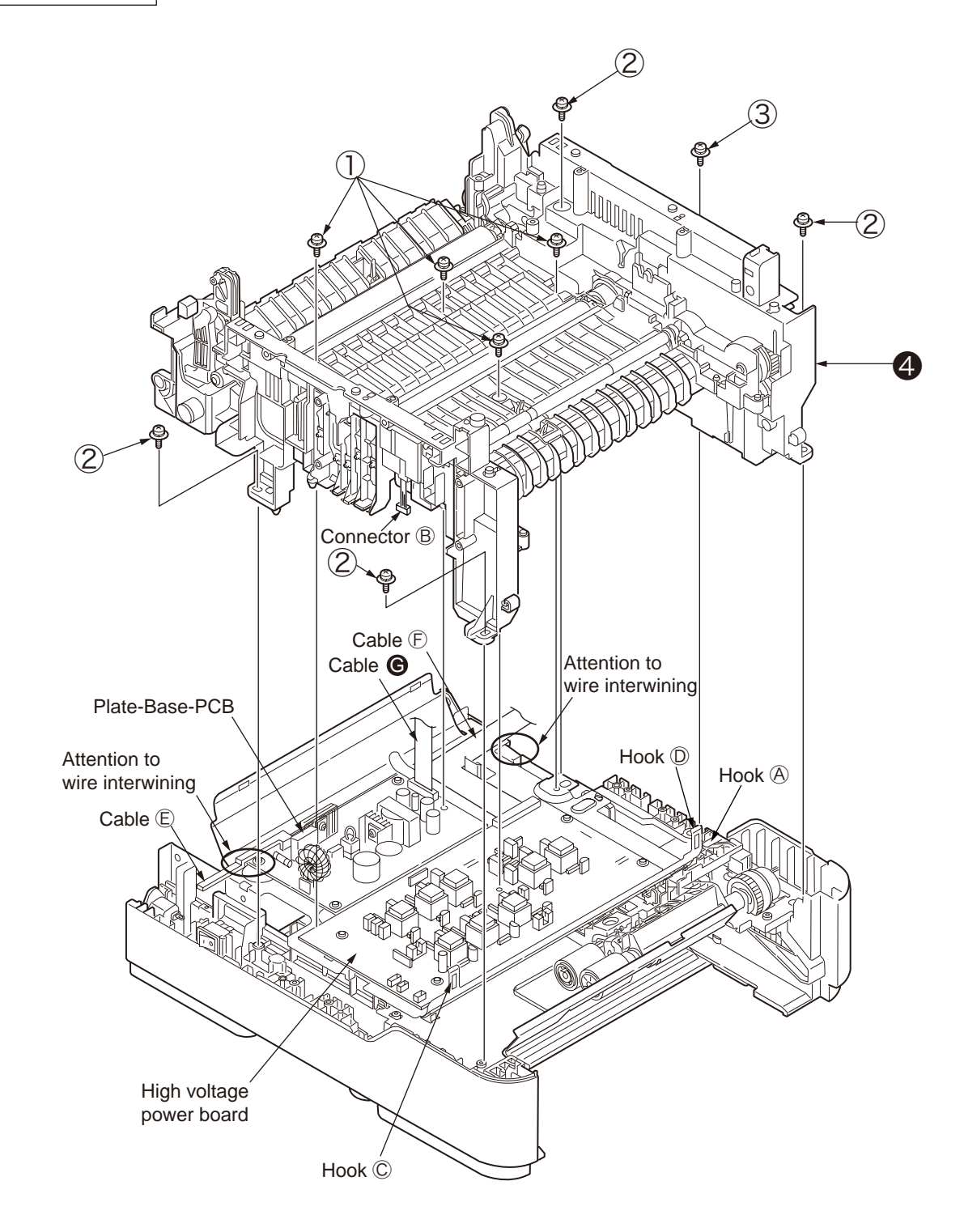

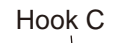

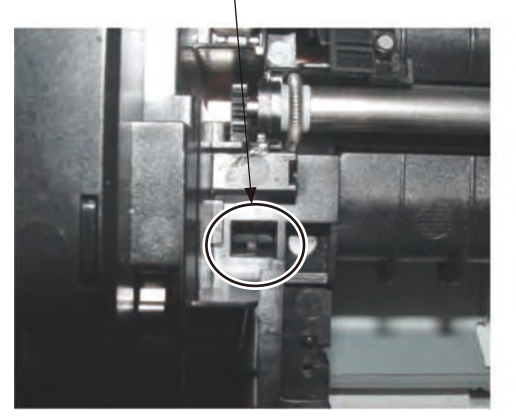

Hook D

## 3.3.17 High voltage / Low voltage power board

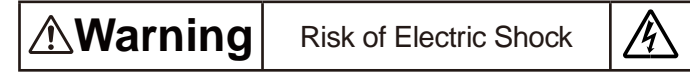

There is a risk of electric shock during replacement of the low voltage power supply.

Use insulating gloves or avoid direct contact with any conducting part of the power supply, and caution should be exercised during replacement.

The capacitor may take one minute to complete discharge after the AC cord is unplugged. Also, there is a possibility that the capacitor doesn't discharge because of a breakage of the PCB, etc., so remember the possibility of electric shock to avoid electric shock.

- (1) Open Rear-Cover-Assy.
- (2) Open Stacker-Cover-Assy.
- (3) Remove Frame-Assy-Lower. (Refer to 3.3.16)
- (4) Remove the big screw (Silver)  $\bigcirc$  . Remove the earth wire.
- (5) Remove the AC socket 2 and power switch 3. Remove Guide-Cassette-L.
- (6) Remove the 3 small screws (Silver) ④. Remove Low voltage power board ⑤.
- (7) Remove the 4 small screws (Silver) (6). Remove High voltage power board 7).
- (8) Installing is performed by the inverse procedure with removing.

- 1. Beware of not to touch the DC motor inattentively (Do not rotate motor).
- 2. Do not apply excessive pressure to the power switch ③.
- 3. While installing High voltage / Low voltage power board to the Plate-Base-PCB, do not deform the Plate-Base-PCB.

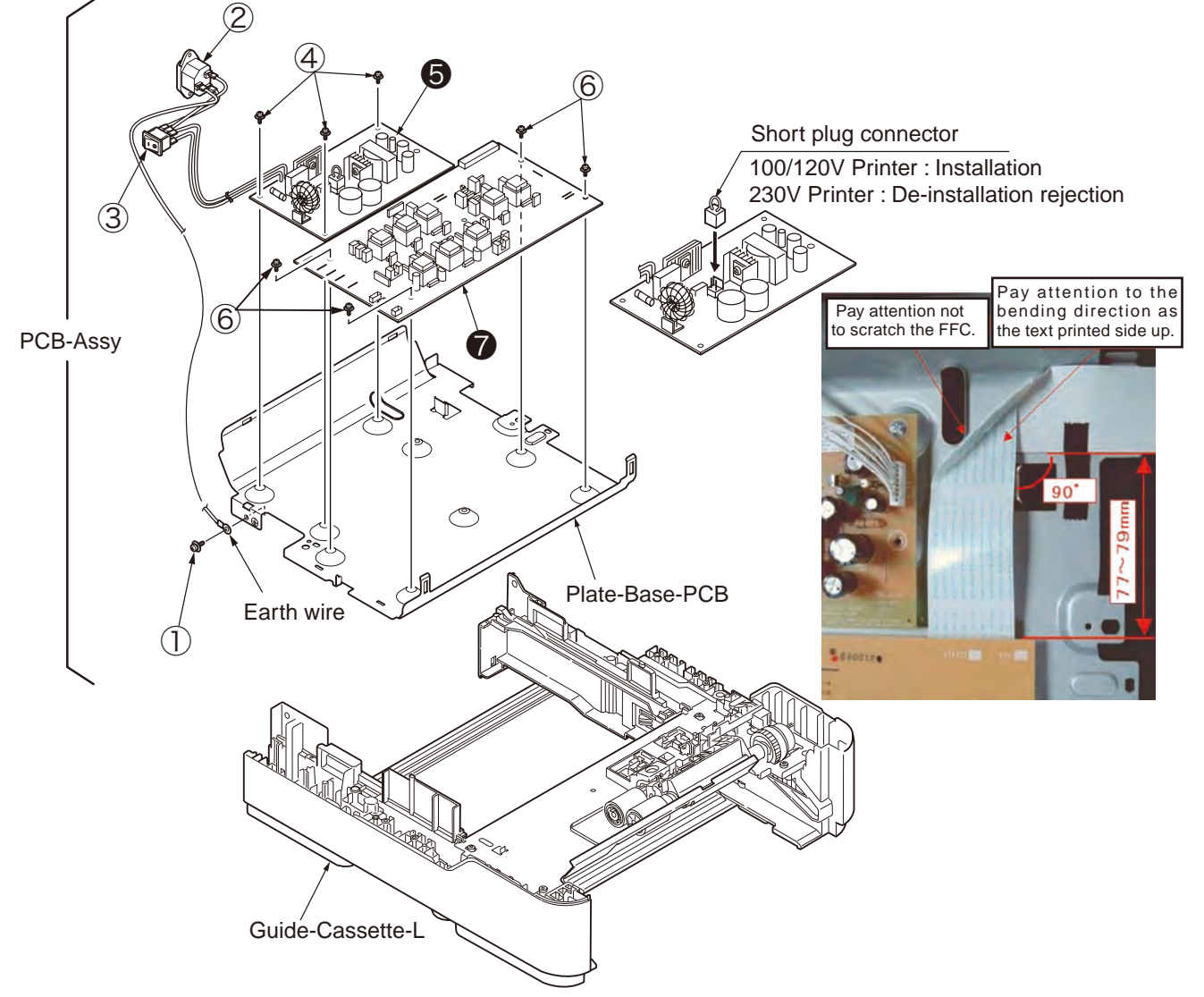

## 3.3.18 Plate-Bracket-Motor

- (1) Open Rear-Cover-Assy.
- (2) Open Stacker-Cover-Assy.
- (3) Remove Motor-DC-Main. (Refer to 3.3.6)
- (4) Remove Frame-Assy-Lower. (Refer to 3.3.16)
- (5) Assemble Frame-Assy-Lower as the diagram.
- (6) Remove the 4 screws (Black) (1). Remove Plate-Bracket-Motor (2).
- (7) Installing is performed by the inverse procedure with removing.

- 1. Beware of not to touch the DC motor inattentively (Do not rotate motor).
- 2. While installing beware of not to tuck Cable between Frame-Assy-Lower and Plate-Bracket-Motor.
- 3. Beware of not to drop the gear or scratch the surface of gear.
- 4. Because Gear-Idle-Drum-Z24-48 and Gear-Idle-Drum-Z27-82 are high precision gear, beware of handling them with particular care.

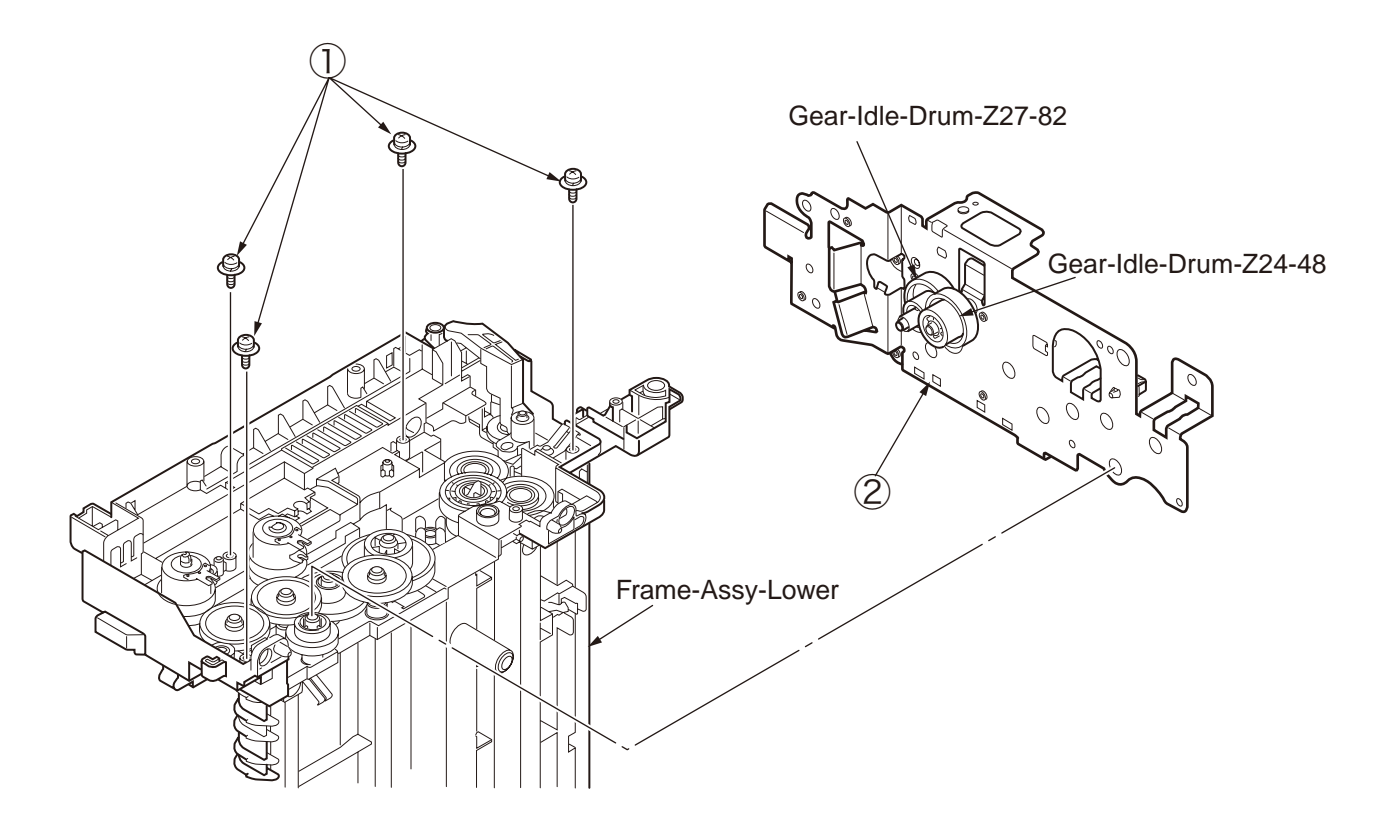

## 3.3.19 Roller-Back up

- (1) Open Rear-Cover-Assy.
- (2) Open Stacker-Cover-Assy.
- (3) Remove Frame-Assy-Lower. (Refer to 3.3.16)
- (4) Remove Plate-Bracket-Motor. (Refer to 3.3.18)
- (5) Remove the screw (Black) ①. Remove the screw (Color) ② and Lever-Reset-L ③.
- (6) Remove Lever-Reset-R (4).
- (7) Lift up Roller-Back up (5) and remove it. (At this moment, 2 of Holder-BU (6), Spring-Bias (Back up) (7), Bearing-Ball (8), and Washer-C (9) are also removed.)
- (8) Remove color (10) that are attached on both tops of the shaft of Roller-Back up (5).

- 1. Beware of not to touch the DC motor inattentively (Do not rotate motor).
- 2. While installing Washer-C (9, confirm it existing between contact and Holder-BU (6). (Refer to View A)

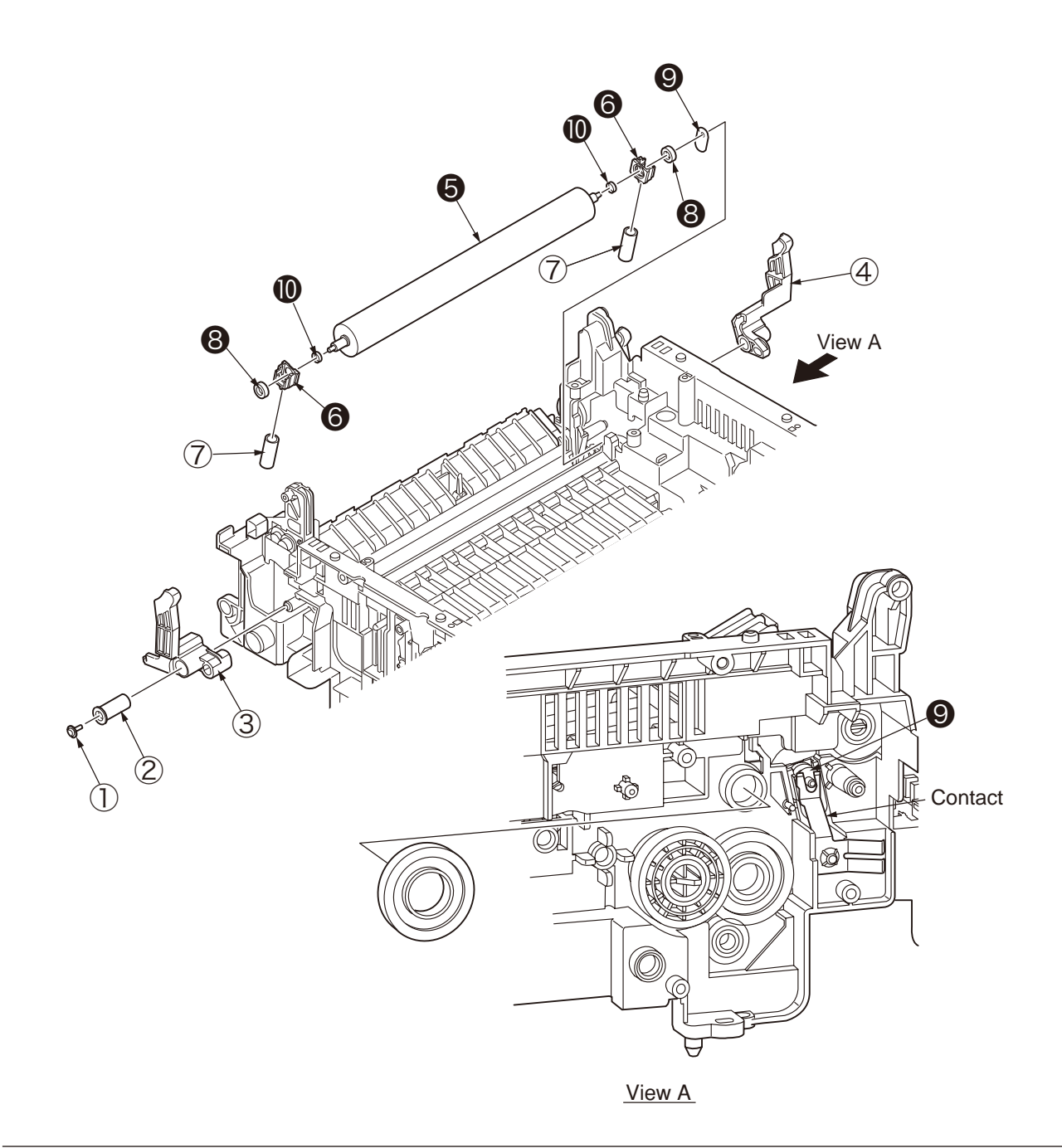

## 3.3.20 Roller-Resist

- (1) Open Rear-Cover-Assy.
- (2) Open Stacker-Cover-Assy.
- (3) Remove Frame-Assy-Lower. (Refer to 3.3.16)
- (4) Remove Plate-Bracket-Motor. (Refer to 3.3.18)
- (5) Remove the E ring 1. Remove the Gear-Assy-Clutch 2, Spacer-Clutch 3 and Bearing-R 4.
- (6) Remove the lock of Gear-Resist (5). Remove Gear-Resist (5), Bearing-Resist-Assy (6).
- (7) Lift up the left side of Roller-Resist-Assy  $\ensuremath{\overline{0}}$  and remove it at the arrow direction.
- (8) Remove the lock of Gear-Pressure (8) . Remove Gear-Pressure (8) from Roller-Pressure (9).
- (9) Remove Plate-Contact-PA (1) and Holder-Resist from Roller-Resist (1). Remove Holder-Resist (1).
- (10)Installing is performed by the inverse procedure with removing.

(Note on removing / installing)

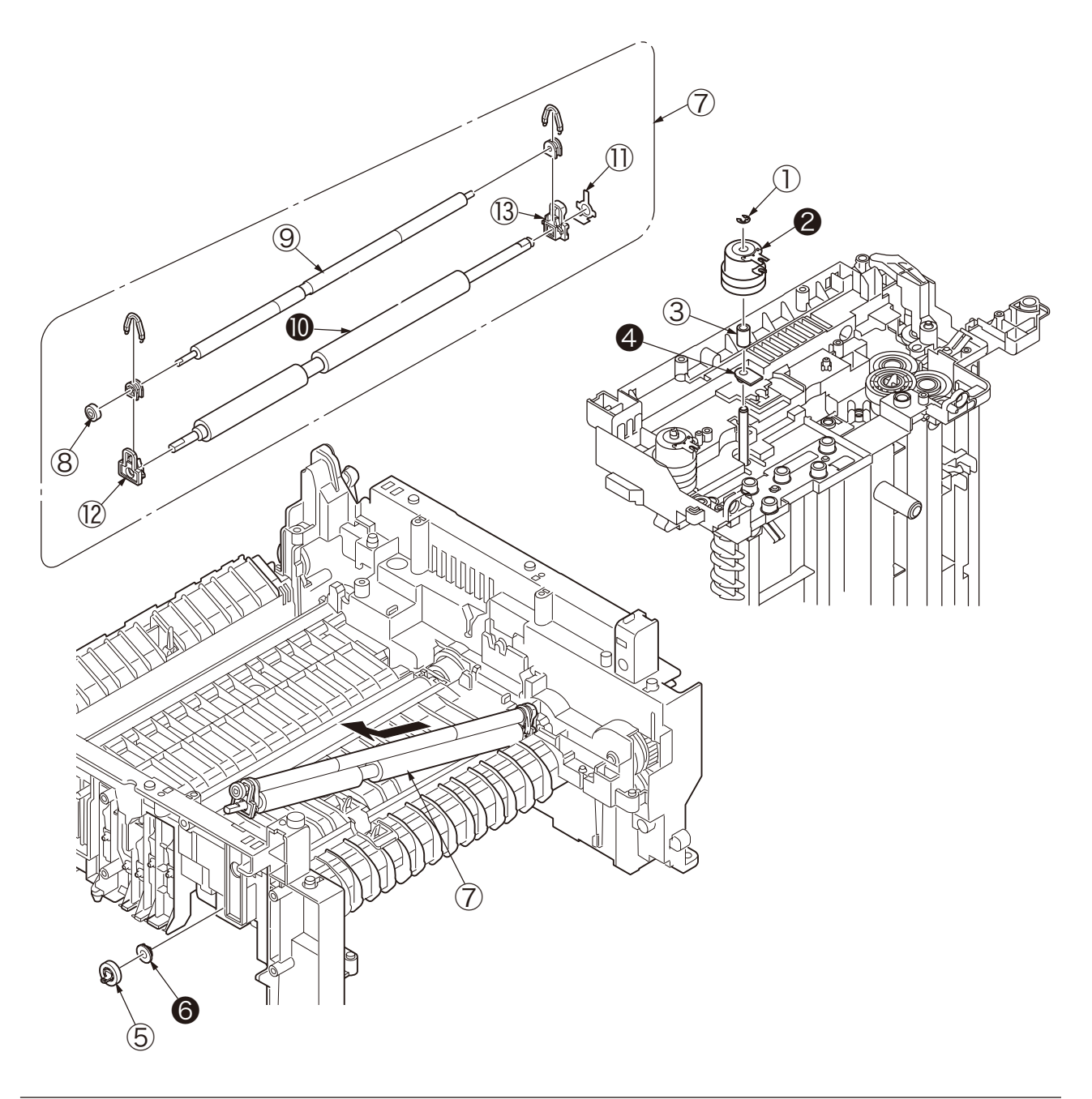

## 3.3.21 Lever-In-Sensor

- (1) Open Rear-Cover-Assy.
- (2) Open Stacker-Cover-Assy.
- (3) Remove Frame-Assy-Lower. (Refer to 3.3.16)
- (4) Remove the 2 Lever-In-Sensor (Entrance and Paper). Press the Clamp of ①, press Lever-In-Sensor ① as up direction and then remove them. While remove Lever-In-Sensor ①, beware of not to loss or break Spring-Sensor-In ②, Spring-Write-Sensor ③.
- (5) Installing is performed by the inverse procedure with removing.

(Note on removing / installing)

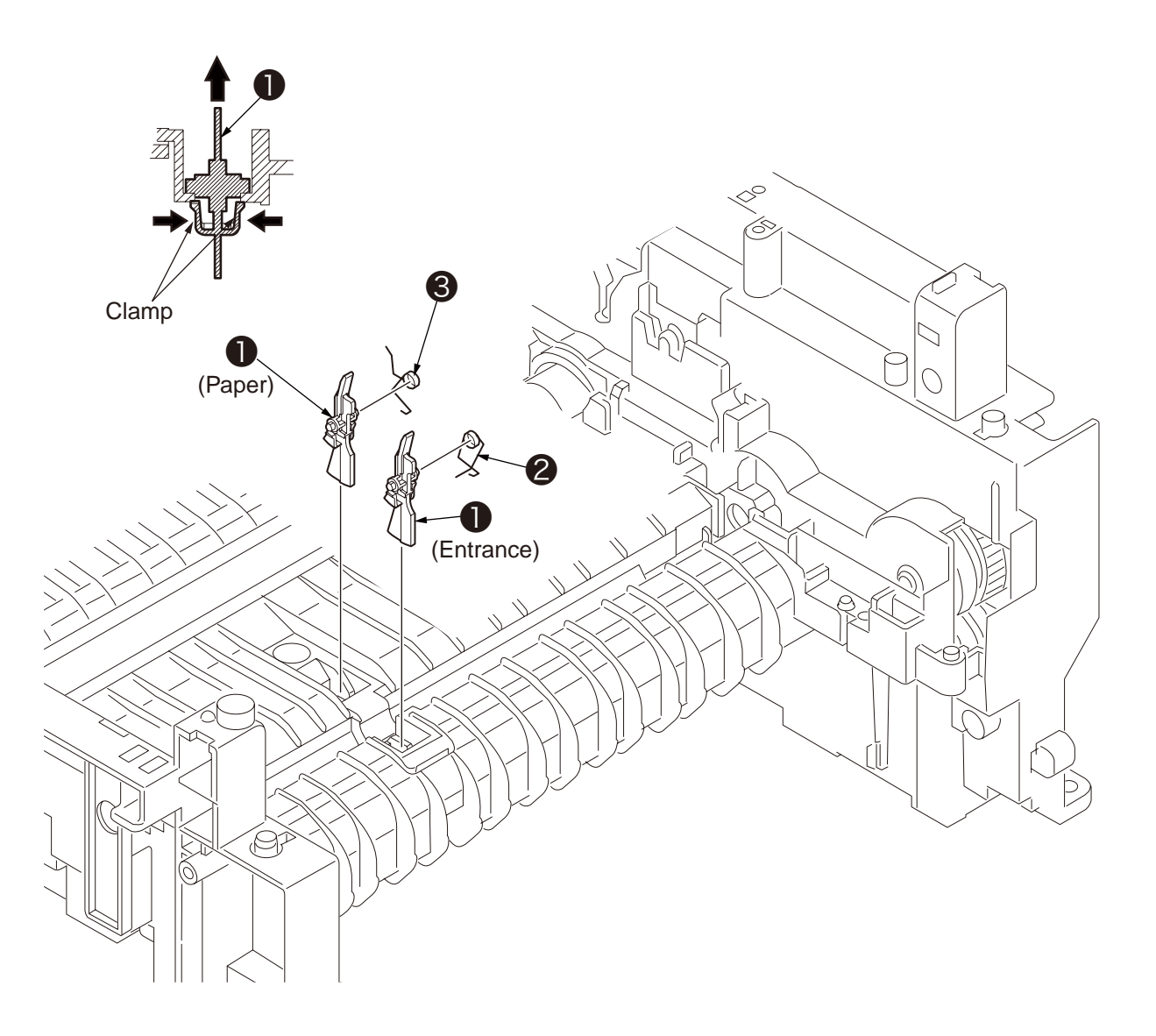

## 3.2.22 Lever-Eject-Sensor/Photo-Interrupter

- (1) Open Rear-Cover-Assy.
- (2) Open Stacker-Cover-Assy.
- (3) Remove Frame-Assy-Lower. (Refer to 3.3.16)
- (4) Press the clamp of Lever-Eject-Sensor (Exit) ① . Press Lever-Eject-Sensor ① as down direction and remove it. While remove Lever-Eject-Sensor ① , beware of not to loss or break Spring-SNS ② .
- (5) Press the claw of Frame-Assy-Lower as the arrow direction. Remove Photo-Interrupter ③ by down direction.
- (6) Installing is performed by the inverse procedure with removing.

(Note on removing / installing)

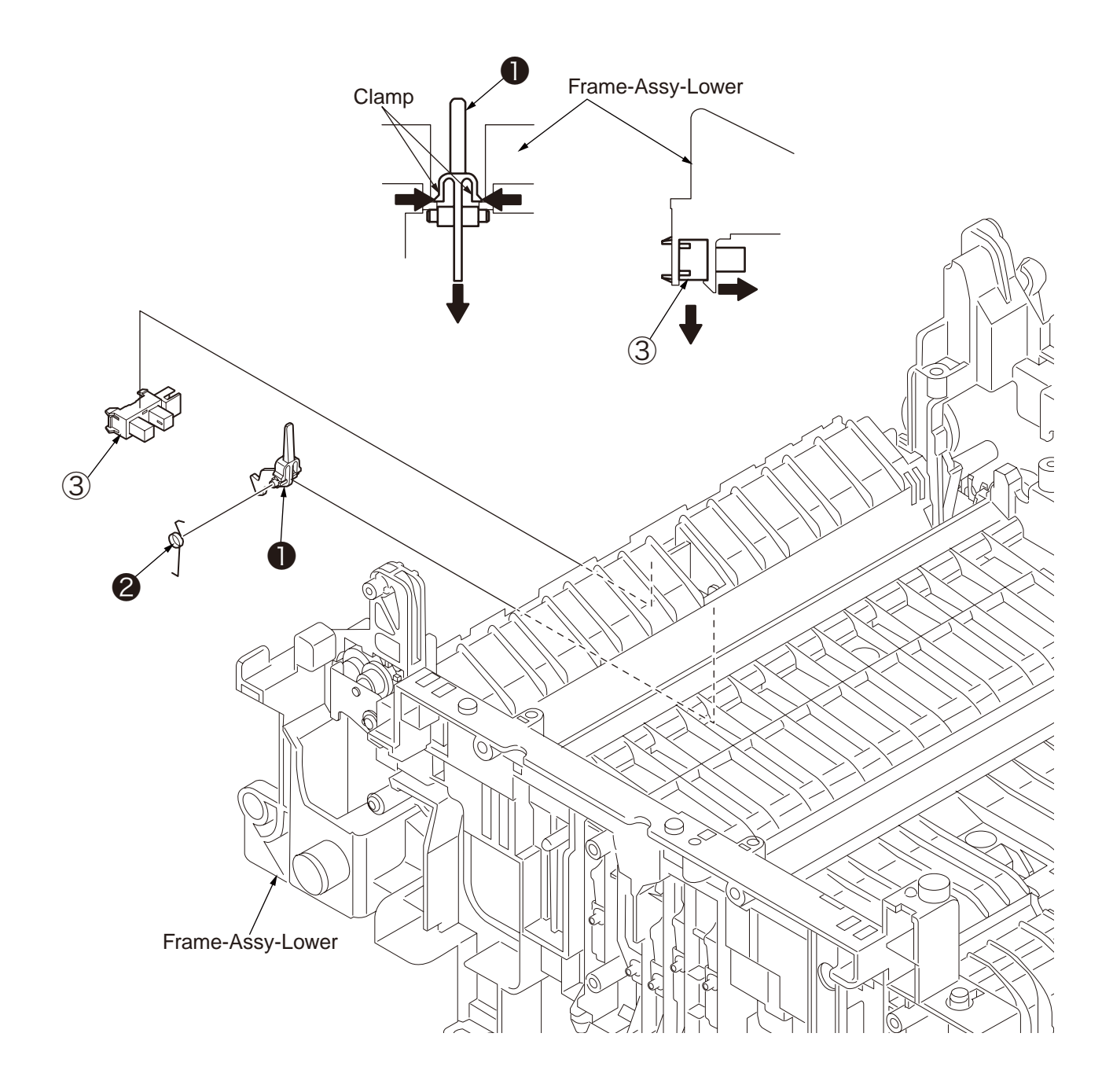

## 3.3.23 Lever-End/Lever-Duplex/Lever-Cassette/Gear-Assy-Clatch

- (1) Remove Frame-Assy-Lower and PCB-Assy.
- (2) Press claw (A) by the arrow direction. Remove Holder-SNS (1).
- (3) Press the clamp of Lever-End (2) by the up direction and then remove it.
- (4) Press the clamp of Lever-Duplex (3) by the up direction and then remove it.
- (5) Press the clamp of Lever-Cassette ④ by the up direction and then remove it.
- (6) Open claw (B) and remove Photo-Interrupter (5.
- (7) Hold up Plate-Base-Assy 6 from the claw of Guide-Cassette-L, Guide-Cassette-R and remove Plate-Base-Assy 6.

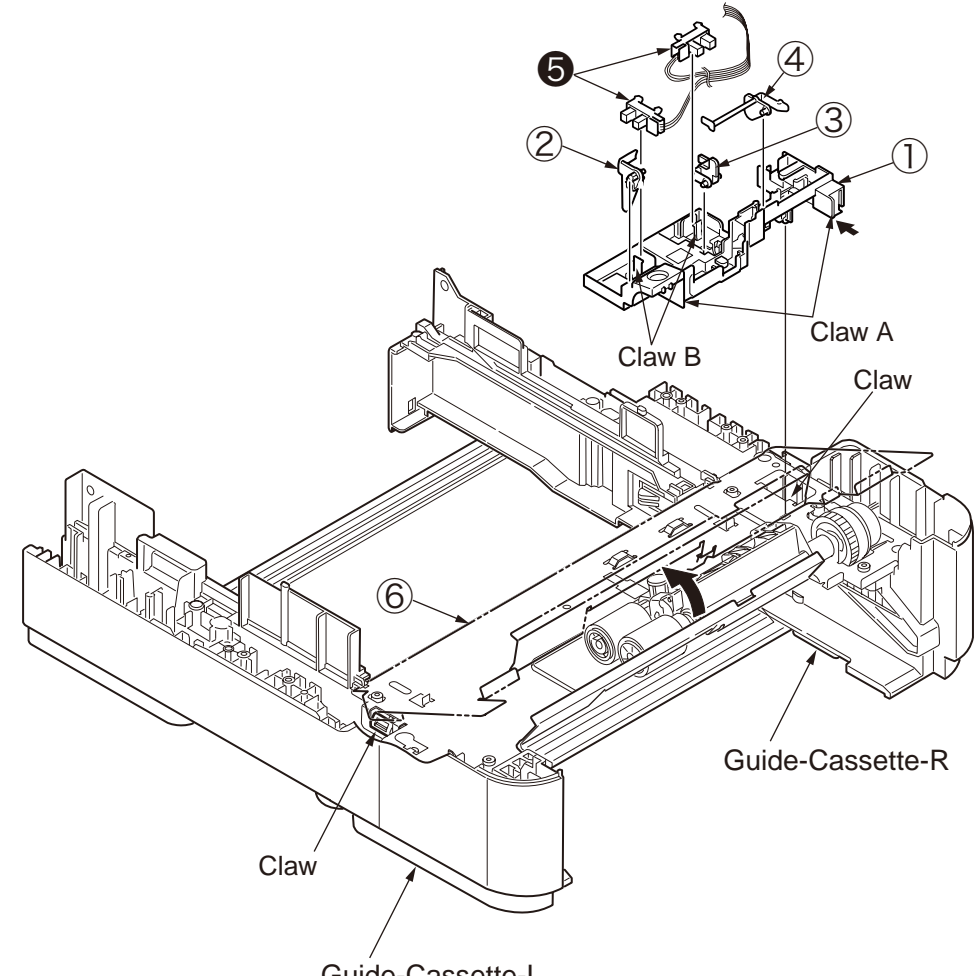

Guide-Cassette-L

- Remove Feed-Roller / Clutch.
- (8) Press Claw D by the arrow direction and remove Feed-Roller-NO (0).

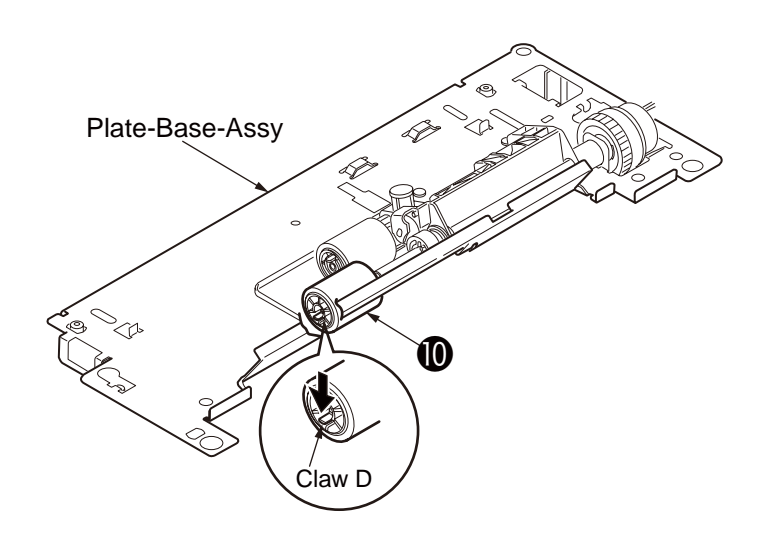

(9) Remove the 2 of E ring ①, Slide Hopping-shaft by the arrow direction and remove Gear-Assy-Clutch 健.
(10) Installing is performed by the inverse procedure with removing.

(Note on removing / installing)

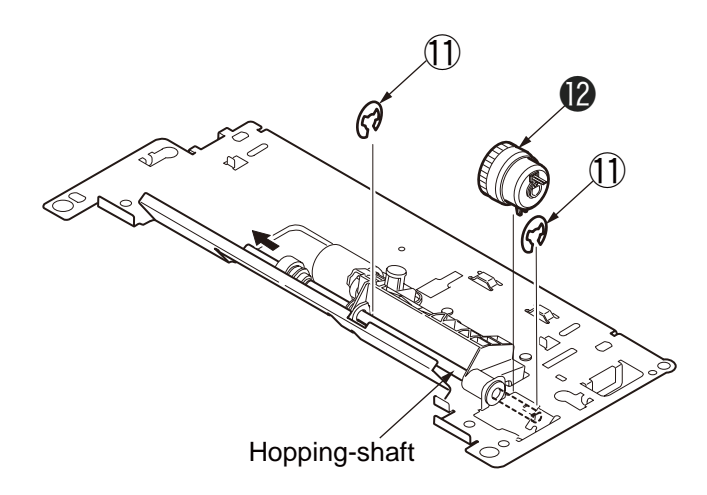

## 3.3.24 Paper feeding roller (Roller-Pick-Up,Roller-Feed-NOW,Roller-Assy-MPT)

• In the case of Tray 1, Tray (Option)

- (1) Shut off the power of Printer. Draw and take off the Paper Cassette of Tray.
- (2) Widen the claw of the 2 of Paper feeding roller 1 and remove them.

- 1. While install the Paper feeding roller (With Gear: Roller-Pick-Up), be sure to press in it till the setting sound at the deep side shaft can be heard as the confirmation of fixing.
- 2. While install the Paper feeding roller (Without Gear: Roller-Feed-NOW), be sure to press in it till the setting sound at the front side shaft can be heard as the confirmation of fixing.

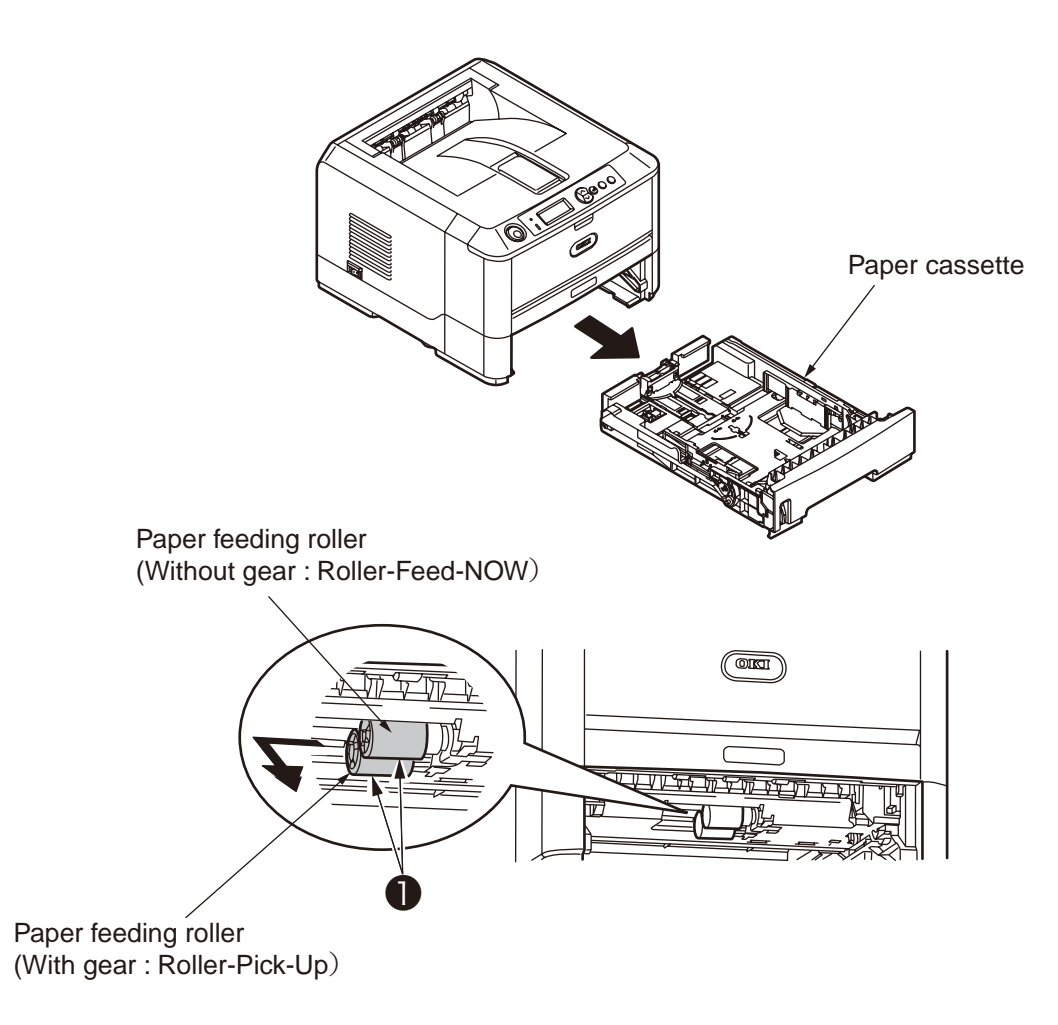

- In the case of Multi-purpose Tray (B420dn, B430d, B430dn)
- (1) Shut off the power of Printer.
- (2) Open Multi-purpose Tray, widen paper supporter.
- (3) Open the cover of Paper feeding roller of Multi-purpose Tray by up direction. Remove Roller-Assy-MPT
   by rolling it to the near side.

(Note on removing / installing)

1. While install the Paper feeding roller (Roller-Assy-MPT) ① 、 be sure to press it into the depths of the shaft and confirm whether it is fixed.

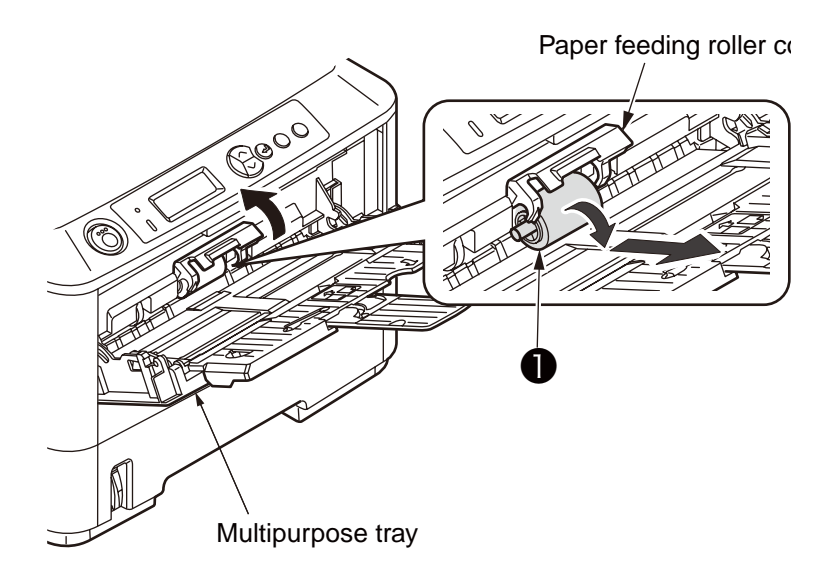

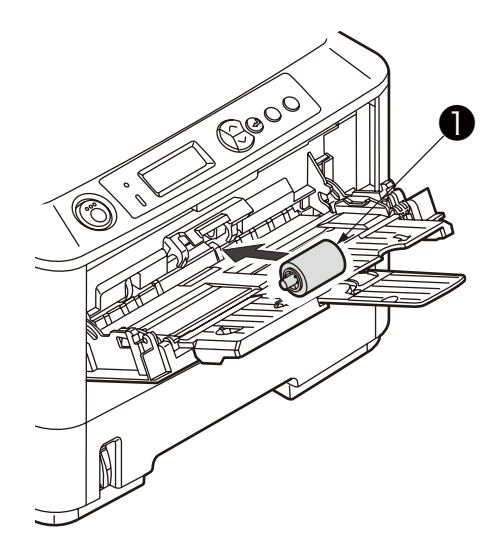

# 4. ADJUSTMENT

This chapter provides explains relating to the adjustment that is necessary while replacing part. Adjustment is performed by modifying the value of parameter that is set on the EEPROM of main PCB board. Parameter can be set by key operation that is from the operator panel. There are 3 kinds of maintenance mode (menu) on this printer. While replacing part it is need to choose one of the mode.

## 4.1 Category and function of maintenance mode

- Maintenance mode can be divided into User maintenance mode that is released to user, Engine Maintenance Mode and System Maintenance Mode that are not released to user but for the only use of maintenance personnel.
- For renewing each category, push the button of "MENU ▲ " and "MENU ▼ " . After renewing the last category, it returns to the initial category.
- If want the displayed function to be effective, push the [SETUP] button.
- For terminating the mode that is in category displaying, push the key of <code>[ON LINE]</code> and return to operation mode.

## 4.4.1 User maintenance mode (Administrator Menu)

For Administrator Menu, push the button of [SETUP] and power Switch simultaneously.

After the category has been displayed, let go of the button "SETUP".

Administrator Menu has the following function.

|          | Operation p                  | anel display              | Default | Function                                                                                                    |  |
|----------|------------------------------|---------------------------|---------|----------------------------------------------------------------------------------------------------|--|
| Category | Setting item<br>(Upper case) | Setting item (Lower case) | value   | * Only English is supported for panel display                                                                                                    |  |
| OP MENU  | ALL CATEGORY                 | ENABLE<br>DISABLE         | *       | Sets category ALL Enable/Disable of User Menu. If<br>set to invalidation, user menu wont to be display. The<br>following setting item is not displayed if it is invalid.<br>When doing panel lock, must invalidate this menu.                           |  |
|          | INFORMATION<br>MENU          | ENABLE<br>DISABLE         | *       | ISetting validation / Invalidation of INFORMATION<br>MENU category. If invalidate it the INFORMATION<br>MENU category of user menu is not displayed.                                                                                                    |  |
|          | SHUTDOWN<br>MENU             | ENABLE<br>DISABLE         | *       | Set Category SHUTDOWN MENU Enable/Disable.<br>Set to Disable, Category SHUTDOWN MENU of User<br>Menu is not displayed.                                                                                                    |  |
|          | PRINT MENU                   | ENABLE<br>DISABLE         | *       | Set Category PRINT MENU Enable/Disable.<br>Set to Disable, Category PRINT MENU of User Menu<br>is not displayed.                                                                                                    |  |
|          | MEDIA MENU                   | ENABLE<br>DISABLE         | *       | Set Category MEDIA MENU Enable/Disable.<br>Set to Disable, Category MEDIA MENU of User Menu<br>is not displayed.                                                                                                    |  |
|          | SYS CONFIG<br>MENU           | ENABLE<br>DISABLE         | *       | Set Category SYSTEM CONFIG MENU Enable/<br>Disable.<br>Set to Disable, Category SYSTEM CONFIG MENU<br>OF User Menu is not displayed.                                                                                                    |  |
|          | PCL<br>EMULATION             | ENABLE<br>DISABLE         | *       | Set Category PCL EMULATION MENU Enable/<br>Disable.<br>Set to Disable, Category PCL EMULATION MENU of<br>User Menu is not displayed.                                                                                                    |  |
|          | PPR<br>EMULATION             | ENABLE<br>DISABLE         | *       | Set Category PPR EMULATION MENU Enable/<br>Disable.<br>Set to Disable, Category PPR EMULATION MENU of<br>User Menu is not displayed. Except Japan Oriented.<br>[Display Condition]<br>"SYSTEM MAINTENANCE"-"PERSONALITY"-"IBM<br>PPR     XL" is ENABLE. |  |

|                 | Operation panel display |                   | Defe li |                                                                                                    |  |
|-----------------|-------------------------|-------------------|---------|----------------------------------------------------------------------------------------------------|--|
| Category        | Setting item            | Setting item      | Default | Function                                                                                                    |  |
|                 | (Upper case)            | (Lower case)      | value   | Only English is supported for panel display                                                                                                    |  |
| OP MENU         | FX EMULATION            | ENABLE<br>DISABLE | *       | Set Category FX EMULATION MENU ENABLE/<br>DISABLE.<br>Set to DISABLE, Category FX EMULATION MENU of<br>User Menu is not displayed. Except Japan Oriented.<br>[Display Condition]<br>"SYSTEM MAINTENANCE"-"PERSONALITY"-<br>"EPSON FX" is ENABLE.                                                                                             |  |
|                 | ESC/P<br>EMULATION      | ENABLE<br>DISABLE | *       | Set Category ESC/P MENU ENABLE/DISABLE.<br>Set to DISABLE, Category ESC/P MENU of User<br>Menu is not displayed. Only displayed as Japan<br>domestic oriented.<br>[Display Condition]<br>"SYSTEM MAINTENANCE"-"PERSONALITY"-"ESC/<br>P" is ENABLE.                                                                                           |  |
|                 | PARALLEL<br>MENU        | ENABLE<br>DISABLE | *       | Set Category PARALLEL MENU ENABLE/DISABLE.<br>Set to DISABLE, Category PARALLEL MENU of User<br>Menu is not displayed.                                                                                                    |  |
|                 | USB MENU                | ENABLE<br>DISABLE | *       | Set Category USB MENU ENABLE/DISABLE.<br>Set to DISABLE, Category USB MENU of User Menu<br>is not displayed.                                                                                                    |  |
|                 | NETWORK<br>MENU         | ENABLE<br>DISABLE | *       | Set Category NETWORK MENU ENABLE/DISABLE.<br>Set to DISABLE, Category NETWORK MENU of User<br>Menu is not displayed.<br>[Display Condition]<br>NIC full assembled                                                                                                    |  |
|                 | MEMORY MENU             | ENABLE<br>DISABLE | *       | Set Category MEMORY MENU ENABLE/DISABLE.<br>Set to DISABLE, Category MEMORY MENU OF User<br>Menu is not displayed.                                                                                                    |  |
|                 | SYS ADJUST<br>MENU      | ENABLE<br>DISABLE | *       | Set Category SYS ADJUST MENU ENABLE/<br>DISABLE.<br>Set to DISABLE, Category SYS ADJUST MENU of<br>User Menu is not displayed.                                                                                                    |  |
|                 | MAINTENANCE<br>MENU     | ENABLE<br>DISABLE | *       | Set Category MAINTENANCE MENU ENABLE/<br>DISABLE.<br>Set to DISABLE, Category MAINTENANCE MENU of<br>User Menu is not displayed.                                                                                                    |  |
|                 | USAGE MENU              | ENABLE<br>DISABLE | *       | Set Category USAGE MENU ENABLE/DISABLE.<br>Set to DISABLE, Category USAGE MENU of User<br>Menu is not displayed.                                                                                                    |  |
|                 | MENU<br>LOCKOUT         | ENABLE<br>DISABLE | *       | Set Function MENU LOCKOUT ENABLE/DISABLE.<br>Set to DISABLE, Category PASSWORD, Category<br>CHANGE PASSWORD of User Menu is not displayed.<br>The Initial Value of PASSWORD is "aaaa".                                                                                                    |  |
|                 | PANEL<br>LOCKOUT        | ENABLE<br>DISABLE | *       | Set Function PANEL LOCKOUT ENABLE/DISABLE.<br>Set to ENABLE, on the panel only "ONLINE" switch is<br>ENABLE, it is not able to display MENU.                                                                                                    |  |
| ICONFIG<br>MENU | NEARLIFE LED            | ENABLE<br>DISABLE | *       | Set LED ILLUMINATION CONTROL at the occurrence<br>of NEAR LIFE WARNING of toner and drum.<br>When it is ENABLE, Attention LED illuminating.<br>When it is DISABLE, Attention LED non-illuminating.<br>Once it became life warning error, the status of<br>temporary retrieving as the cover opening or closing<br>(LIFE WARNING) is excluded |  |

|                     | Operation panel display |                                 | Default  | Function                                                                                                    |  |  |
|---------------------|-------------------------|---------------------------------|----------|----------------------------------------------------------------------------------------------------|--|--|
| Category            | Setting item            | Setting item                    |          | Function<br>* Only English is supported for papel display                                                                                                    |  |  |
|                     | (Upper case)            | (Lower case)                    | value    | Only English is supported for parter display                                                                                                    |  |  |
| FILE SYS<br>MAINTE1 | FLASH<br>INITIALIZE     | EXECUTE                         | -        | Initialize resident FLASH.<br>Press Enter switch then the following confirming<br>message is displayed.<br>ARE YOU SURE? EXECUTE OR NOT?<br>YES / NO YES / NO<br>If NO is chosen, it returns to the previous menu<br>display.<br>If YES is chosen, it reboots automatically and executes<br>the initialization of Flash Memory.<br>[Display condition]<br>"ADMIN MENU"-"FILE SYS MAINTE2"-"INITIAL<br>LOCK" is NO. |  |  |
| FILE SYS<br>MAINTE2 | INITIAL LOCK            | YES<br>NO                       | *        | Do not allow to modify setting accompanied by the<br>initialization of Block Device (FLASH).<br>If set this menu to YES, item "ADMIN MENU", "FILE<br>SYS MAINTE1" is not displayed on the operation<br>panel.<br>[Display condition]<br>"PRINT ACCUMULATING"-"ACCUMULATING<br>RESULT PRINT" of User Menu is DISABLE.                                                                                               |  |  |
| PS MENU             | L1 TRAY                 | TYPE1<br>TYPE2                  | *        | As setting TYPE 1, the selecting number of level<br>1 operator tray is enable from 1, yet it is from 0 as<br>setting TYPE 2,<br>Only B430/B440 series is displayed.                                                                                                    |  |  |
| SIDM<br>MENU        | SIDM MANUAL<br>ID#      | 0<br>~<br>2<br>~<br>9           | *J<br>*E | Set Pn specified by MANUAL in CSF CONTROL<br>CONMENT OF MANUAL-1 ID No.FX/PPR/ESCP<br>Emu(ESC EM Pn).<br>Default value: Japan oriented is "0", Except Japan<br>oriented is "2".                                                                                                    |  |  |
|                     | SIDM MANUAL<br>2 ID#    | 0<br>~<br>3<br>~<br>9           | *        | Set Pn specified by MANUAL in CSF CONTROL<br>CONMENT OF MANUAL-2 ID No.FX/PPR/ESCP<br>Emu(ESC EM Pn).                                                                                                    |  |  |
|                     | SIDM MP TRAY<br>ID#     | 0<br>~<br>4<br>~                | *        | Set Pn specified by TRAYO (mp Tray) in the MP Tray<br>ID No. FX/PPR Emu (ESC EM Pn).<br>Only B430/B440 series is displayed.                                                                                                    |  |  |
|                     | SIDM TRAY1 ID#          | 0 1 ~                           | *        | Set Pn specified by TRAY 1 in CSF CONTROL<br>DEMMAND of Tray 1 ID No. FX/PPR/ESCP Emu (ESC<br>EM Pn).                                                                                                    |  |  |
|                     | SIDM TRAY2<br>ID#       | 0<br>~<br>2<br>~<br>5<br>~<br>9 | *J<br>*E | Set Pn specified by TRAY 1 in CSF CONTROL<br>DEMMAND (ESC EM Pn) of Tray 2 ID No.FX/PPR/<br>ESCP Emu.<br>Default Value: Japan oriented is "2", Except Japan<br>oriented is 5.<br>[Display condition]<br>Tray 2 implementation                                                                                                    |  |  |
| ILANGUAGE<br>MENU   | LANG<br>INITIALIZE      | EXECUTE                         | -        | Initialize (Delete) LED message file that is loaded on<br>FLASH.<br>Press Enter switch then the following message is<br>displayed.<br>ARE YOU SURE?<br>YES / NO<br>If NO is selected, return to original MENU display.<br>If YES is selected, immediately remove the MENU and<br>starts to delete operation after reboot.<br>Only support Multi-language model.                                                    |  |  |

## User maintenance mode menu chart

| UP I | MENU                          | "SETTING"    | ALL CATEGORY    | ┓ ╺━━━                                          | ALL CATEGORY                            | USER MENU Select by key "MENU *"                                              |
|------|-------------------------------|--------------|-----------------|-------------------------------------------------|-----------------------------------------|-------------------------------------------------------------------------------|
|      | -                             |              |                 | * Select by Key                                 | DISABLE                                 | "MENU♥".                                                                      |
|      |                               | -            |                 | press key                                       |                                         | _                                                                             |
|      |                               |              |                 |                                                 |                                         | Set ENABLE/DISABLE for INFORMATION                                            |
|      |                               |              | ENABLE          | * Select by Key                                 | DISABLE                                 | MENU category. Select by key "MENU▲"                                          |
|      |                               |              |                 | "SETTING" and<br>press key                      |                                         | MENUV.                                                                        |
|      |                               |              |                 | "MENUA" "MEN                                    | U <b>V</b> "                            | Set ENABLE/DISABLE for SHUTDOWN                                               |
|      |                               |              | SHUTDOWN MENU   | * Select by Key                                 | SHUTDOWN MENU                           | MENU category. Select by key "MENUA"                                          |
|      |                               |              |                 | "SETTING" and                                   | DISABLE                                 | "MENU▼".                                                                      |
|      |                               |              |                 | MENU▲" "MEN                                     | U <b>_▼</b> "                           | _                                                                             |
|      |                               |              | PRINT MENU      |                                                 | PRINT MENU                              | Set ENABLE/DISABLE for PRINT MENU                                             |
|      |                               |              | ENABLE          | * "SETTING" and                                 | DISABLE                                 | category. Select by key MENU▲ MENU▼                                           |
|      |                               |              |                 | press key<br>"MENU▲" "MEN                       | IU <b>▼</b> "                           |                                                                               |
|      |                               |              | MEDIA MENU      | <b>→</b>                                        | MEDIA MENU                              | Set ENABLE/DISABLE for MEDIA MENU                                             |
|      |                               |              | ENABLE          | * Select by Key<br>"SETTING" and                | DISABLE                                 | category. Select by key "MENU▲" "MENU▼                                        |
|      |                               |              |                 | press key                                       |                                         |                                                                               |
|      |                               |              | SYS CONFIG MENU |                                                 | SYS CONFIG MENU                         | Set ENABLE/DISABLE for SYS CONFIG                                             |
|      |                               |              | ENABLE          | * Select by Key                                 | DISABLE                                 | MENU category. Select by key "MENU▲"<br>"MENU▼"                               |
|      |                               |              |                 | press key                                       |                                         |                                                                               |
|      |                               |              |                 |                                                 | PCL EMULATION                           |                                                                               |
|      |                               |              | ENABLE          | * Select by Key                                 | DISABLE                                 | category. Select by key "MENU▲" "MENU▼                                        |
|      |                               |              | ·               | "SETTING" and<br>press key                      | . <u></u>                               |                                                                               |
|      |                               |              |                 | MENU▲" "MEN                                     |                                         |                                                                               |
|      |                               |              | ENABLE          | * Select by Key                                 | DISABLE                                 | category. Select by key "MENU▲" "MENU▼                                        |
|      |                               |              |                 | "SETTING" and                                   | DIGREE                                  | <u>-</u>                                                                      |
|      |                               |              |                 | "MENUA" "MEN                                    | U <b>▼</b> "                            |                                                                               |
|      |                               |              | FX EMULATION    | * Select by Key                                 | FX EMULATION                            | category. Select by key "MENU▲" "MENU▼                                        |
|      |                               |              |                 | "SETTING" and                                   | DISABLE                                 | <u> </u>                                                                      |
|      |                               |              |                 | menua "MENU<br>"MENU                            | IU <u>▼"</u>                            | -                                                                             |
|      |                               |              | ESC/P EMULATION | Select by Key                                   | ESC/P EMULATION                         | Set ENABLE/DISABLE for ESC/P EMULAT<br>category. Select by key "MENU▲" "MENU▼ |
|      |                               |              | ENABLE          | "SETTING" and                                   | DISABLE                                 |                                                                               |
|      |                               |              |                 | press key<br>"MENU▲" "MEN                       | IU <b>▼</b> "                           |                                                                               |
|      | Press Key "MENUA"<br>and move | ▲" "MENU▼"   | PARALLEL MENU   | <b>→</b>                                        | PARALLEL MENU                           | Set ENABLE/DISABLE for PARALLEL MEN                                           |
|      |                               |              | ENABLE          | * Select by Key<br>"SETTING" and                | DISABLE                                 | category. Select by key "MENU▲" "MENU▼                                        |
|      |                               |              |                 | press key<br>"MENUI▲" "MEN                      |                                         |                                                                               |
|      |                               |              | USB MENU        |                                                 | USB MENU                                | Set ENABLE/DISABLE for USB MENU                                               |
|      |                               |              | ENABLE          | * Select by Key<br>"SETTING" and                | DISABLE                                 | category. Select by key "MENU▲" "MENU▼                                        |
|      |                               |              |                 | press key                                       |                                         |                                                                               |
|      |                               |              | NETWORK MENU    |                                                 | NETWORK MENU                            | Set ENABLE/DISABLE for NETWORK MEN                                            |
|      |                               |              | ENABLE          | * Select by Key                                 | DISABLE                                 | category. Select by key "MENU▲" "MENU▼                                        |
|      |                               |              |                 | <ul> <li>SETTING" and<br/>press key</li> </ul>  |                                         |                                                                               |
|      |                               |              |                 | "MENU▲" "MEN                                    |                                         | Set ENABLE/DISABLE for MEMORY MENU                                            |
|      |                               |              | DISABLE         | * Select by Key                                 | ENABLE                                  | category. Select by key "MENU▲" "MENU▼                                        |
|      |                               |              | <u> </u>        | "SETTING" and<br>press key                      | <u> </u>                                |                                                                               |
|      |                               |              |                 | "MENUA" "MEN                                    | U <b>▼</b> "                            | Set ENABLE/DISABLE for SYS ADJUST                                             |
|      |                               |              | SYS ADJUST MENU | * Select by Key                                 | SYS ADJUST MENU                         | MENU category. Select by key "MENUA"                                          |
|      |                               |              | DISABLE         | "SETTING" and                                   | ENABLE                                  | "MENU <b>▼</b> ".                                                             |
|      |                               |              |                 | MENU▲" "MEN                                     | U <b>▼</b> "                            |                                                                               |
|      |                               |              | MAINTENANCE MEN |                                                 | MAINTENANCE MENU                        | Set ENABLE/DISABLE for MAINTENANCE<br>MENU category. Select by key "MENUA"    |
|      |                               |              | ENABLE          | * Select by Key<br>"SETTING" and                | DISABLE                                 | "MENU <b>▼</b> ".                                                             |
|      |                               |              |                 | press key<br>"MENU▲" "MEN                       | IU <b>▼</b> "                           |                                                                               |
|      |                               |              | USAGE MENU      |                                                 | USAGE MENU                              | Set ENABLE/DISABLE for USAGE MENU                                             |
|      |                               |              | ENABLE          | * Select by Key<br>"SETTING" and                | DISABLE                                 | category. Select by key "MENU▲" "MENU▼                                        |
|      |                               |              | press key       |                                                 |                                         |                                                                               |
|      |                               | MENU LOCKOUT |                 |                                                 | Set ENABLE/DISABLE for Lockout Function |                                                                               |
|      |                               |              | DISABLE         | * Select by Key                                 | ENABLE                                  | of MENU category. Select by key "MENU▲'                                       |
|      |                               |              | ·               | <ul> <li>"SETTING" and<br/>press key</li> </ul> |                                         | → wenu v.                                                                     |
|      |                               |              |                 |                                                 |                                         | Set ENABLE/DISABLE for Lockout Function                                       |
|      |                               |              |                 |                                                 |                                         |                                                                               |
|      |                               |              | DISABLE         | * Select by Kor                                 | ENABLE                                  | of PANEL category. Select by key "MENU▲"                                      |
|      |                               |              | DISABLE         | * Select by Key<br>"SETTING" and                | ENABLE                                  | of PANEL category. Select by key "MENU▲'<br>"MENU▼".                          |

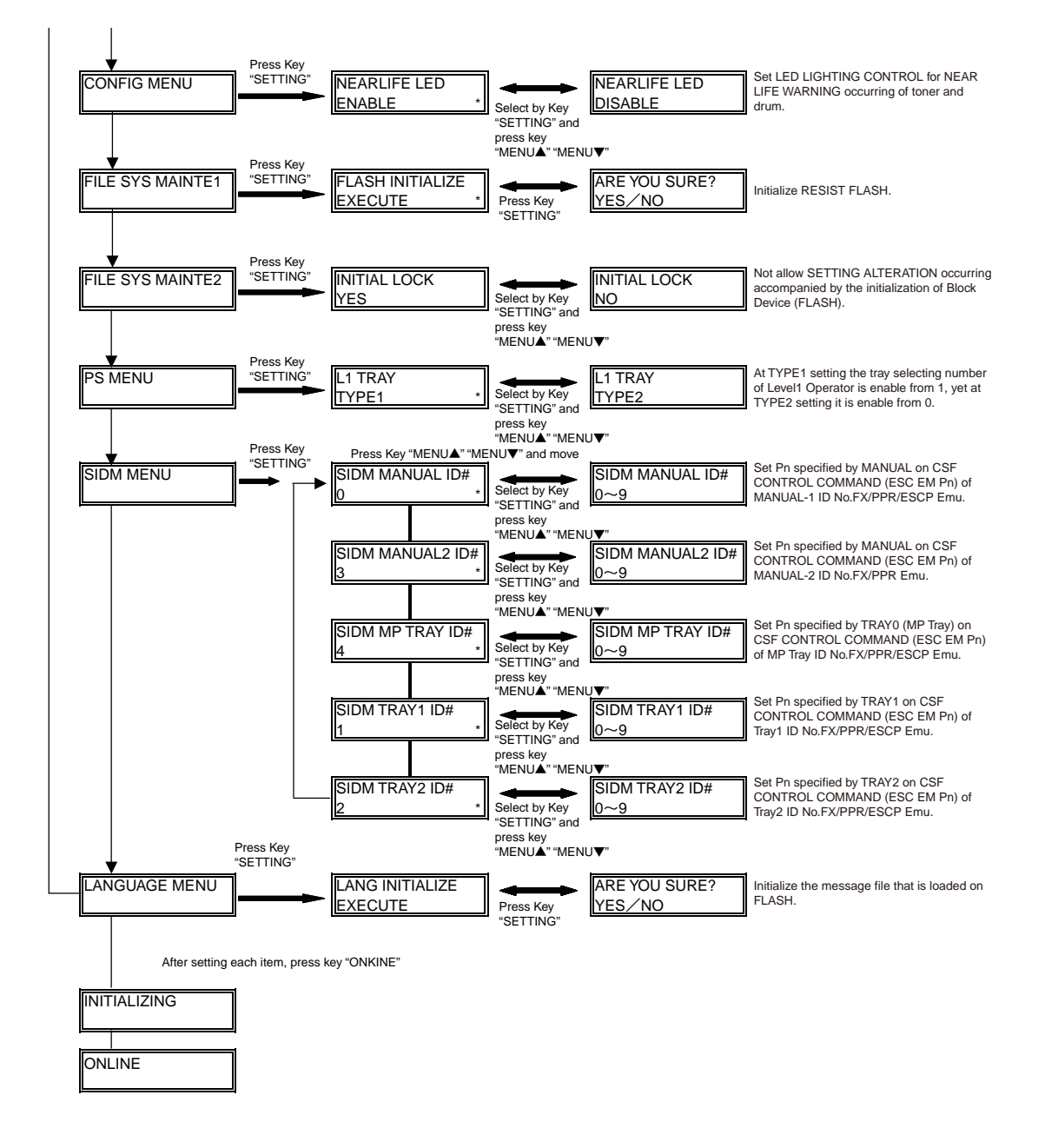

## 4.1.2 System maintenance mode (System maintenance menu)

*Note!* This mode is only used by maintenance personnel; it is not released to the end user.

For System Maintenance Menu, hold down the "MENU  $\blacktriangle$ " and "MENU  $\blacktriangledown$ " button and turn on the power switch. After the Category has been displayed, let go of the "MENU  $\blacktriangle$ " and "MENU  $\blacktriangledown$ " button.

|                     | Operation p                                      | oanel display                                      | Default | Function                                                                                                    |
|---------------------|--------------------------------------------------|----------------------------------------------------|---------|----------------------------------------------------------------------------------------------------|
| Category            | Setting itemSetting item(Upper case)(Lower case) |                                                    | value   | * Only English is supported for panel<br>display                                                                                                    |
| OKIUSER             | OKIUSER                                          | ODA<br>OEL<br>APS<br>JP1<br>JPOEM1<br>OEMA<br>OEML | *       | Set the destination.<br>JPOEM1: Japan Oriented OEM<br>OEMA: Overseas OEM for A4 default<br>OEML: Overseas OEM for Letter default<br>After passing the MENU, it reboots<br>automatically. If the Japanese font exist, JP1 is<br>default.                                                                                                    |
| MAINTENANCE<br>MENU | FLASH FORMAT                                     | EXECUTE                                            | -       | Initialize Flash ROM.<br>After executing it passes the MENU. The<br>format of Flash Device that is implemented on<br>resident (on board) starts.                                                                                                    |
|                     | MENU RESET                                       | EXECUTE                                            | -       | Reset the EEPROM content to the (Factory<br>Default) setting value . After the setting<br>alteration, it reboots automatically.                                                                                                    |
| CONFIG MENU         | CODESET                                          | TYPE1<br>TYPE2                                     | *       | This MENU displays as all destination.<br>TYPE1: Non display of Russian / Grace<br>TYPE2: Display Russian / Grace.<br>After passing the MENU, it reboots<br>automatically.<br>For destination of OEL/APS/OEMA, TYPE2 is<br>default value. For other destinations, TYPE1 is<br>default value.                                                                                                    |
| TEST PRINT<br>MENU  | TEST PRINT<br>MENU                               | ENABLE<br>DISABLE                                  | *       | Switch between whether to display ENGINE<br>INFORMATION that is on the INFORMATION<br>MENU Category of USER MENU. If this item<br>is DISABLE, ENGINE INFORMATION is not<br>often displayed.                                                                                                    |
| FUSE KEEP<br>MODE   | FUSE KEEP<br>MODE                                | EXECUTE                                            | -       | While press ENTER Key the command is send<br>from CU to PU and then it becomes ONLINE.<br>Replace the consumable by the new one and<br>check the operation as the power ON. (At this<br>moment, the fuser of new consumable is not<br>cut and the operation count is not added to the<br>value of old consumable.<br>While turn the power OFF the check mode is<br>terminated. Till the next time of power ON it is<br>DISABLE. |

|               | Operation panel display |                | Dofault | Function                                          |  |
|---------------|-------------------------|----------------|---------|---------------------------------------------------|--|
| Category      | Setting item            | Setting item   | value   | * Only English is supported for panel             |  |
|               | (Upper case)            | (Lower case)   | value   | display                                           |  |
| PERSONALITY   | PCL                     | ENABLE         | *       | Change the default of Support PDL Language        |  |
|               |                         | DISABLE        |         | for each destination.                             |  |
|               | IBM PPR III XL          | ENABLE         | *E      | The PDL Language that is DISABLE in this          |  |
|               |                         | DISABLE        | *J      | MWNU is not displayed on the OP MENU of           |  |
|               | EPSON FX                | ENABLE         | *E      | EMULATE and Administrator MENU of User            |  |
|               |                         | DISABLE        | *J      | Menu. (About "PCL XL", because it does not        |  |
|               | ESC/P                   | ENABLE         | *J      | have specified menu, no appearance change         |  |
|               |                         | DISABLE        | *E      | is shown even at DISABLE.)                        |  |
|               |                         |                |         | As receiving the printing data of DISABLE         |  |
|               | PS3 EMULATION           | ENABLE         | *       | PDL Language, it displays INVALID DATA and        |  |
|               |                         | DISABLE        |         | In the case that set the Japan Oriented "IPM      |  |
|               |                         |                |         | PPR III XI" and "EPSON EX" as ENABLE the          |  |
|               | PCL XL                  | ENABLE         | *       | operation is not quaranteed                       |  |
|               |                         | DISABLE        |         | "PS3 EMU" is only displayed at PSE                |  |
|               |                         |                |         | implementation.                                   |  |
|               |                         |                |         | It means Read Only While "PCL" can not            |  |
|               |                         |                |         | be set as DISABLE. (Normally, it is used by       |  |
|               |                         |                |         | ENABLE. Even set as DISABLE it still process      |  |
|               |                         |                |         | received data.                                    |  |
|               |                         |                |         | Default Value: For Japan Oriented equipment       |  |
|               |                         |                |         | sets "IBM PPR" and "EPSON FX" as                  |  |
|               |                         |                |         | DISABLE, yet ESC/P as ENABLE. For Non             |  |
|               |                         |                |         | and "EPSON EX" as ENABLE vet "ESC/P" as           |  |
|               |                         |                |         | DISABLE.                                          |  |
| ROLLING ASCII | ROLLING ASCII           | EXECUTE        |         | Set PRINTING Rolling ASCII as continuously        |  |
|               |                         |                |         | printing.                                         |  |
|               |                         |                |         | Set Rolling ASCII Paten as continuously           |  |
|               |                         |                |         | printing.                                         |  |
|               |                         |                |         | Press "ENTEN" switch at this menu displaying.     |  |
|               |                         |                |         | After EXECUTE displayed in the lower case,        |  |
|               |                         |                |         | press "ENTER" switch to settle the execution.     |  |
|               |                         |                |         | Press "ON-LINE" switch to initialize and then     |  |
|               |                         |                |         | continuously printing is available.               |  |
|               |                         |                |         | For the termination of this mode, it is to        |  |
|               |                         |                |         | press "ON-LINE" switch and wait for printing      |  |
|               |                         |                |         | stopped, and then shut down power or press        |  |
|               |                         |                |         | "CANCEL" switch.                                  |  |
|               |                         |                |         | After this operation it can not return to any     |  |
| DOTOUUET      |                         |                |         | other maintenance mode.                           |  |
| DOTSHIFT      | IRAYI                   | -4.0MILLIMETER |         | Set landscape dot Shift of Tray 1 while printing. |  |
|               |                         |                |         | In this area, even EEPROM RESET such as           |  |
|               |                         |                |         | ROM Ver.UP is not initialized.                    |  |
|               |                         |                |         |                                                   |  |
|               |                         |                | *       |                                                   |  |
|               |                         | +0.5MILLIMETER |         |                                                   |  |
|               |                         | ~              |         |                                                   |  |
|               |                         | +3.5MILLIMETER |         |                                                   |  |
|               | TRAY2                   | -4.0MILLIMETER |         | Set landscape dot Shift of Tray 1 while printing. |  |
|               |                         | ~              |         | Item is displayed even Tray 2 is not              |  |
|               |                         | -1.0MILLIMETER | *       | implemented.                                      |  |
|               |                         | -0.5MILLIMETER |         | In this area, even EEPROM RESET such as           |  |
|               |                         | 0.0MILLIMETER  |         | ROM Ver.UP is not initialized.                    |  |
|               |                         | +0.5MILLIMETER |         |                                                   |  |
|               |                         | ~              |         |                                                   |  |
|               |                         | +3.5MILLIMETER |         |                                                   |  |
| 1             | 1                       |                |         |                                                   |  |
|                     | Operation p                  | oanel display                                                                                                    | Default | Function                                                                                                    |  |  |
|---------------------|------------------------------|----------------------------------------------------------------------------------------------------|---------|----------------------------------------------------------------------------------------------------|--|--|
| Category            | Setting item<br>(Upper case) | Setting item<br>(Lower case)                                                                                      | value   | * Only English is supported for panel<br>display                                                                                                    |  |  |
| DOTSHIFT            | MANUAL                       | -4.0MILLIMETER<br>~<br>-1.0MILLIMETER<br>-0.5MILLIMETER<br>0.0MILLIMETER<br>+0.5MILLIMETER<br>~<br>+3.5MILLIMETER | *       | Set landscape DOTSHIFT of Manual Slot<br>while printing.<br>Item is displayed even Tray 2 is not<br>implemented.<br>In this area, even EEPROM RESET such as<br>ROM Ver.UP is not initialized.<br>Only B410/B420 Series is displayed. |  |  |
|                     | MPT                          | -4.0MILLIMETER<br>~<br>-1.0MILLIMETER<br>-0.5MILLIMETER<br>0.0MILLIMETER<br>+0.5MILLIMETER<br>~<br>+3.5MILLIMETER | *       | Set landscape DOTSHIFT of MPT while<br>printing.<br>Item is displayed even Tray 2 is not<br>implemented.<br>In this area, even EEPROM RESET such as<br>ROM Ver.UP is not initialized.<br>Only B430/B440 Series is displayed.         |  |  |
| ENGINE DIAG<br>MODE |                              |                                                                                                    | -       | Included in Engine Maintenance Menu.                                                                                                    |  |  |

#### System maintenance mode menu chart

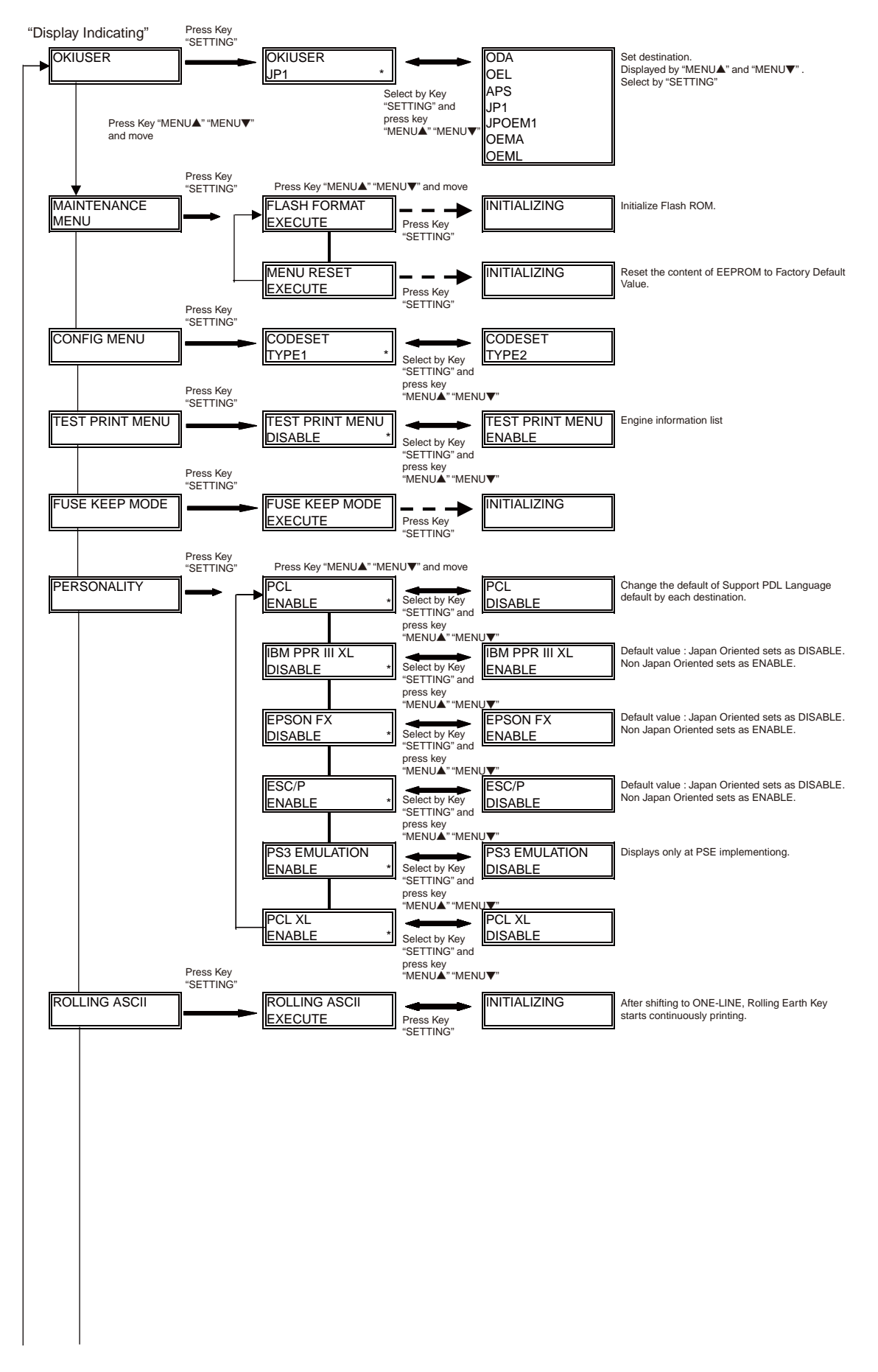

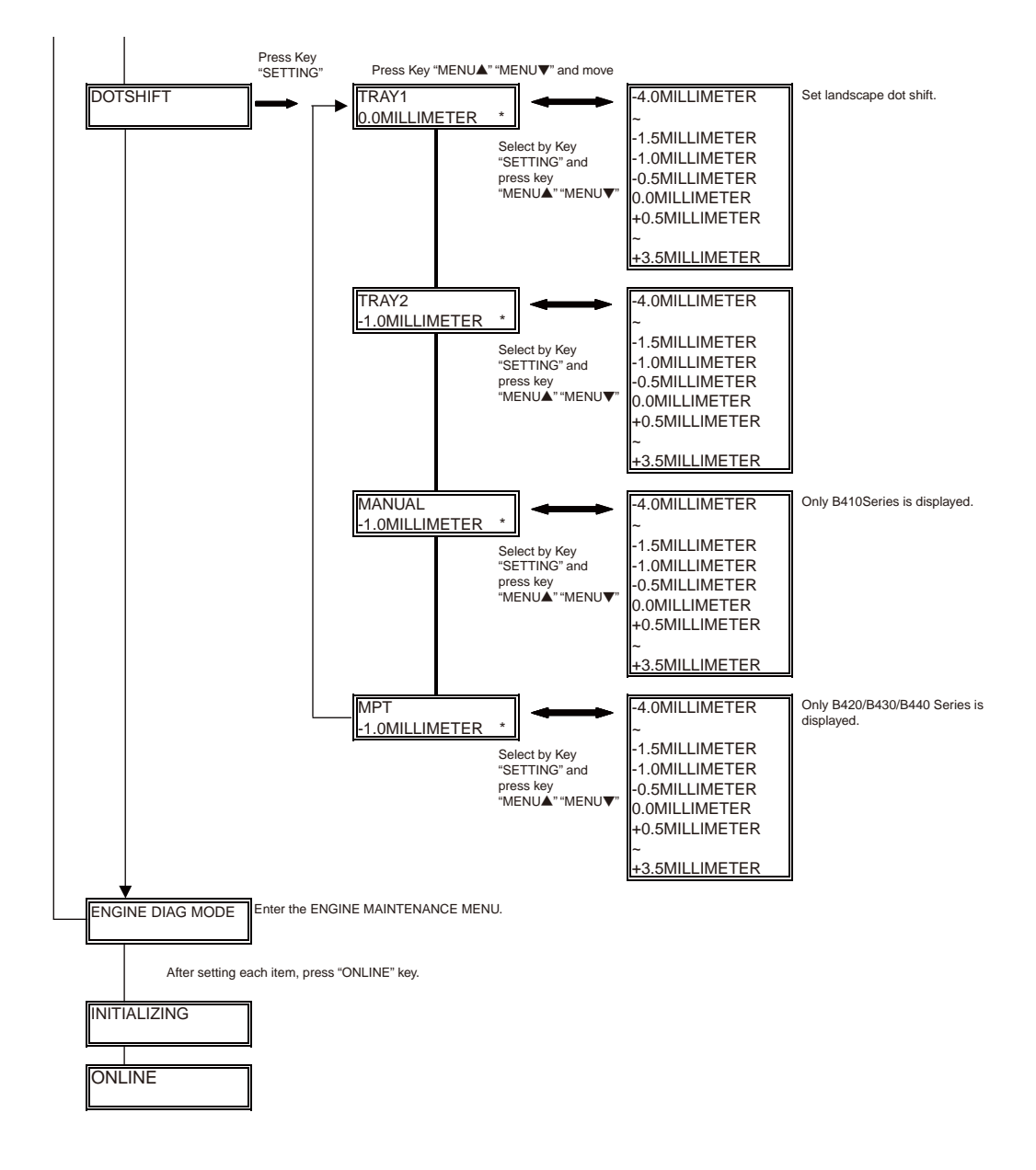

### 4.1.3 Engine maintenance mode

- (1) To enter Engine maintenance mode, hold down the "MENU ▲ " and "MENU ▼ " button while turn on the power switch. Select "ENGINE DIAG MODE".
- (2) The function of this mode is selected from Menu.
- (3) The release method of this mode is different by setting.
- (4) The following content is included in Engine maintenance mode.

| Category (1st Line) | Item (1st Line) | Value                                   | Default | ault Eunction                                                                                                    |       | Sava |
|---------------------|-----------------|-----------------------------------------|---------|----------------------------------------------------------------------------------------------------|-------|------|
| (16 Characters)     | (16 Characters) | (2nd Line)                              | Delault | T diretion                                                                                                    | valiu | Save |
|                     |                 |                                         |         |                                                                                                    | -     | -    |
| LED HEAD            |                 | -16<br>-15~<br>~                        |         | Set the drive time of LED Head.                                                                                                    | -     | -    |
|                     |                 | -1<br>0<br>+1<br>~                      | *       |                                                                                                    |       |      |
|                     |                 | +15                                     |         |                                                                                                    |       |      |
| STRB TIM            |                 | 0.50<br>0.54<br>0.42<br>0.46            | *       | Set by the relative value between<br>strobe at 600×1200DPI and strobe at<br>600×600DPI.                                                | -     | -    |
| OPT HEAD            |                 | ODD/EVN<br>STEP3                        | *       | In this printer, this setting is not used.                                                                                             | -     | -    |
| PRINTPOS            |                 | 0 mm<br>+0.5mm                          | *       | Set the start position of printing.                                                                                                    | -     | -    |
|                     |                 | +3.5mm<br>-4.0mm<br>~<br>-0.5mm         |         |                                                                                                    |       |      |
| LENSHIFT            |                 | 0 mm<br>+0.5mm<br>~<br>+3.5mm<br>-4.0mm | *       | Set the offset of picture elastic (The minor adjustment. of LSYNC cycle).                                                              | -     | -    |
|                     |                 | -0.5mm                                  |         |                                                                                                    |       |      |
| DRUM CNT            |                 | T nnnnnn                                | 0       | Drum Count Total Display<br>Display it on LCD about the total drum-<br>rotating count that is counted by the<br>engine part.           | -     | -    |
| DRUM CNT            |                 | nnnnn                                   | 0       | Drum Count display<br>Display it on LCD about the drum-<br>rotating count from drum replacement<br>that is counted by the engine part. | -     | -    |
| PAGE CNT            |                 | nnnnn                                   | 0       | Page Count display<br>Display it on LCD about the total<br>printing page count that is counted by<br>the engine part.                  | -     | -    |
| DOT CNT             |                 | T nnnnnn                                | 0       | Page DotCount Total display<br>Display it on LCD about the printing<br>DotCount that is counted by the engine<br>part.                 | -     | -    |
| DOT CNT             |                 | nnnnn                                   | 0       | Page DotCount display<br>Display the DotCount from the new<br>toner cartridge installed till now                                       | -     | -    |

| Category (1st Line) | Item (1st Line) | Value                                              | Default | Function                                                                                                    | Valid | Savo |
|---------------------|-----------------|----------------------------------------------------|---------|----------------------------------------------------------------------------------------------------|-------|------|
| (16 Characters)     | (16 Characters) | (2nd Line)                                         | Delault | T unction                                                                                                    | valiu | Save |
| T1 POS              |                 | 0 mm<br>+1 mm<br>~<br>+7 mm<br>-8 mm<br>~          | *       | Set Paper-feeding amount that is from<br>the standard tray.<br>(Paper striking amount setting)                                         | -     | -    |
|                     |                 | -1 mm                                              |         |                                                                                                    |       |      |
| T2 POS              |                 | 0 mm<br>+1 mm<br>~<br>+7 mm<br>-8 mm<br>~          |         | Set Paper-feeding amount that is from<br>the second tray.<br>(Paper striking amount setting)                                           | -     | -    |
| T2 TBL              |                 | No. 1                                              |         | In this printer, this setting is not used.                                                                                             | -     | -    |
|                     |                 | No. 2<br>No. 3                                     | *       |                                                                                                    |       |      |
| EF POS              |                 | 0 mm<br>+1 mm<br>~<br>+7 mm<br>-8 mm<br>~          | *       | Set Paper-feeding amount that is from<br>the multipurpose feeder.<br>(Paper striking amount setting)                                   | -     | -    |
|                     |                 | -1 mm                                              |         |                                                                                                    |       |      |
|                     |                 | No. 1<br>No. 2<br>No. 3                            | *       | In this printer, this setting is not used.                                                                                             | -     | -    |
| DUPLEX POS          |                 | 0 mm<br>+1 mm<br>~<br>+7 mm<br>-8 mm<br>~<br>-1 mm | *       | Set Paper-feeding amount that is from<br>the DUPLEX.<br>(Paper striking amount setting)                                                | -     | -    |
| CH ADJ              |                 | ENABLE<br>DISABLE                                  | *       | In this printer, this setting is not used.                                                                                             | -     | -    |
| SB2 ADJ             |                 | ENABLE<br>DISABLE                                  | *       | Set ENABLE/DISABLE of the offset theory of SB2 voltage setting value.                                                                  | -     | -    |
| CH VOLT             |                 | -3<br>-2<br>-1<br>0<br>+1<br>+2<br>+3              | *       | The converting of CH default voltage value (It should reflect both ENABLE/<br>DISABLE of offset theory of CH voltage setting value.    | -     | -    |
| SB2 VOLT            |                 | -3<br>-2<br>-1<br>0<br>+1<br>+2<br>+3              | *       | The converting of SB2 default voltage<br>value (It should reflect both ENABLE/<br>DISABLE of offset theory of voltage<br>setting value | -     | -    |

| Category (1st Line) | Item (1st Line) | Value                                                         | Default | Function                                                                                                    | Valid    | Save |
|---------------------|-----------------|---------------------------------------------------------------|---------|----------------------------------------------------------------------------------------------------|----------|------|
| (16 Characters)     | (16 Characters) | (2nd Line)                                                    |         |                                                                                                    | <u> </u> |      |
| CH V ADJ            |                 | -5<br>-4<br>-3<br>-2<br>-1<br>0<br>+1<br>+2<br>+3<br>+4<br>+5 | *       | In this printer, this setting is not used.                                                                                                    | -        | -    |
| CH V MAX            |                 | -2<br>-1<br>0                                                 | *       | Maximum CH voltage offset                                                                                                    | -        | -    |
| CH V MIN            |                 | -1<br>0<br>+1<br>+2                                           | *       | Minimum CH voltage offset                                                                                                    | -        | -    |
| TR1 CRNT            |                 | -3<br>-2<br>-1<br>0<br>+1<br>+2<br>+3                         | *       | Current value converting of TR1_I at TR resist lead                                                                                                    | -        | -    |
| 0X MODE             |                 | ENABLE<br>DISABLE                                             | *       | [A/C Zero Cross Phase Control<br>ENABLE/DISABLE]<br>Select whether operate phase control.                                                                                                    | -        | -    |
| OX TC               |                 | AUTO<br>FIX                                                   | *       | [TC Fixed/Varied selection]<br>Select Tc value (Zero cross signal<br>period) that is used for parameter<br>calculating of phase control.                                                                                      | -        | -    |
| 0X TP               |                 | AUTO<br>FIX                                                   | *       | [TP Fixed/Varied selection]<br>Select Tp value (Zero cross signal<br>pulse width) that is used for parameter<br>calculating of phase control.<br>TC varied mode: Use calculated value<br>TP fixed mode: Use fixed value (1ms) | -        | -    |

| Category (1st Line) | Item (1st Line) | Value                                                                                | Default | Function                                                                                                    | Valid | Save |
|---------------------|-----------------|--------------------------------------------------------------------------------------|---------|----------------------------------------------------------------------------------------------------|-------|------|
| (16 Characters)     | (16 Characters) | (2nd Line)                                                                           | Delault | T direttori                                                                                                    | vanu  | Oave |
| OX ADJST            |                 | 0<br>1<br>2<br>3<br>4<br>5<br>6<br>7<br>-8<br>-7<br>-6<br>-5<br>-4<br>-3<br>-2<br>-1 | *       | [ON DELAY OFFSET]<br>ON DELAY OFFSET TABLE<br>SELECTION<br>At setting HEATON Signal Output Time,<br>set the value that the corresponding<br>table value has been added to the<br>resistor.<br>0: 0.0ms<br>1: 0.5ms<br>2: 1.0ms<br>3: 1.5ms<br>4: 2.0ms<br>5: 2.5ms<br>6: 3.0ms<br>7: 3.5ms<br>-8: -4.0ms<br>-7: -3.5ms<br>-6: -3.0ms<br>-5: -2.5ms<br>-4: -2.0ms<br>-3: -1.5ms<br>-2: -1.0ms<br>-1: -0.5ms | -     | -    |
|                     |                 |                                                                                      |         | SELECT SW, SUBITEM is displayed on<br>the 1st Line                                                                                                    |       |      |
| ENGINE<br>TEST      | EP TEST         | OFF<br>PAPER<br>CONNECT                                                              | *       | In this printer, this setting is not used.                                                                                                    | -     | -    |
|                     | PRT DUTY        | 1/1<br>1/10<br>1/20<br>1/50                                                          | *       | Set Duty that is used for Motor<br>Accelerating Test in the factory. Setting<br>as 1/n means that after 1 piece of paper<br>printing, it makes the engine idles away<br>for n-1 piece of paper amount.                                                                                                    | -     | -    |
|                     | MODE            | 00<br>01<br>02<br>FD<br>FE<br>FF                                                     | *       | The setting is irrevocable because it is<br>used for engine debug mode.<br>If set it out of default (00), the printing<br>stops.                                                                                                    | -     | -    |
| ENGINE<br>RESET     | -               | -                                                                                    | -       | Reset the following counters that are<br>used in engine part.<br>Drum Total Counter<br>• Drum Counter<br>• Printing Total Page Counter<br>• But, Printing Total Page Counter is<br>only reset for the count under 500. (This<br>limit is not compliant in the case of<br>reset for P.II. Command)                                                                                                    | -     | -    |

After reset, printer returns to normal operating mode.

*Note!* "Start Position Setting of Printing" is only for shipment. Do not change the default value.

· Engine maintenance mode menu chart

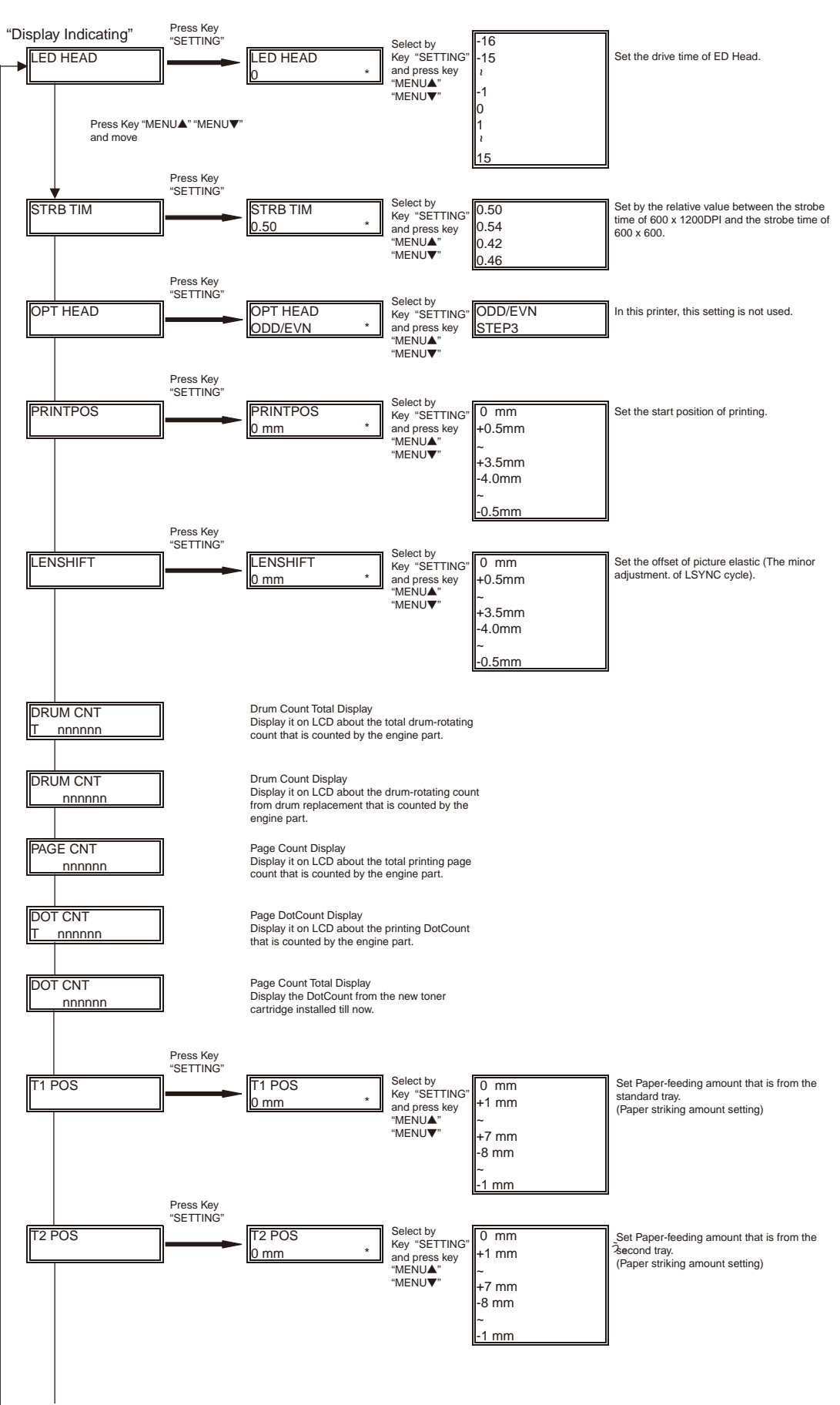

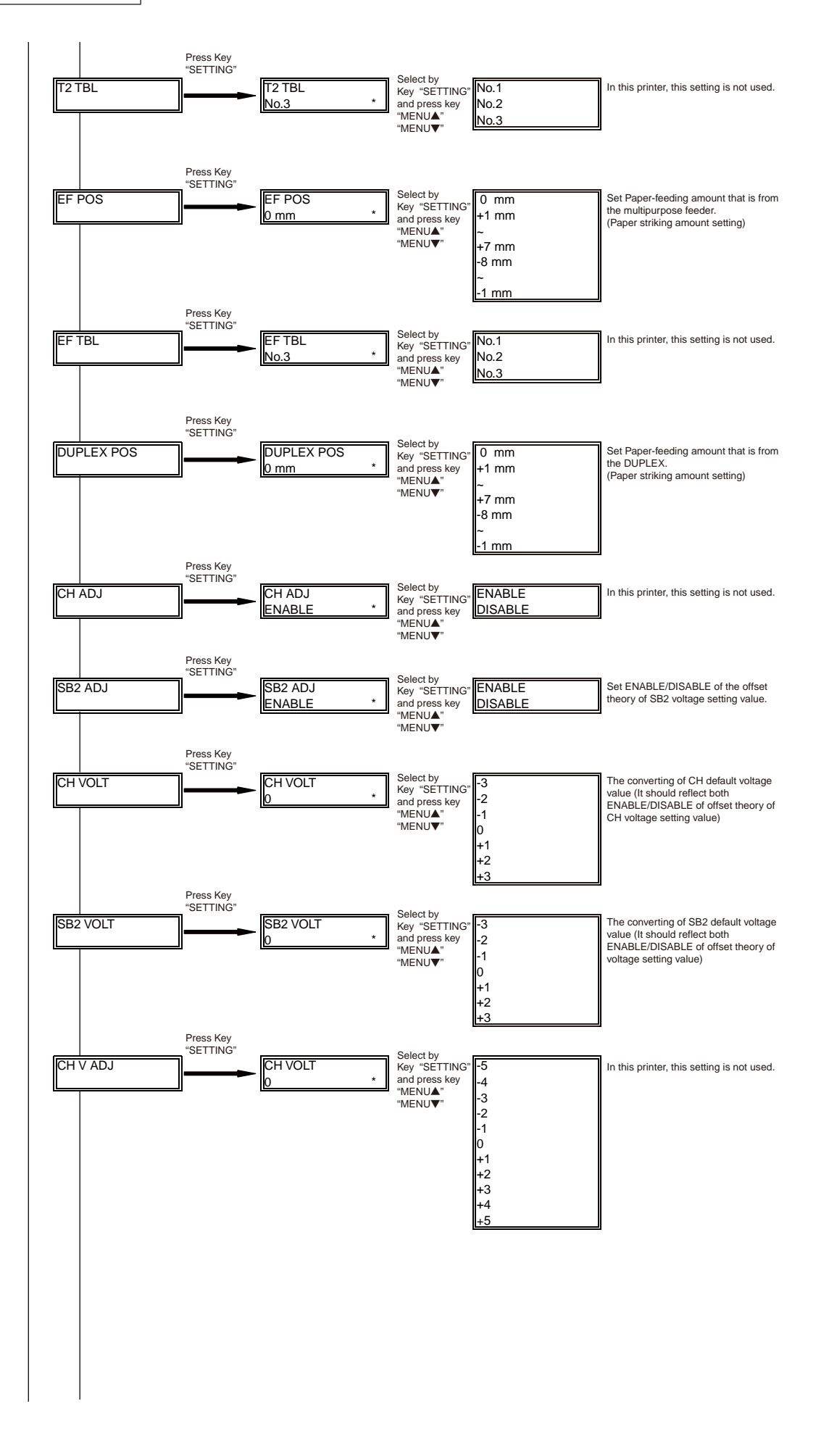

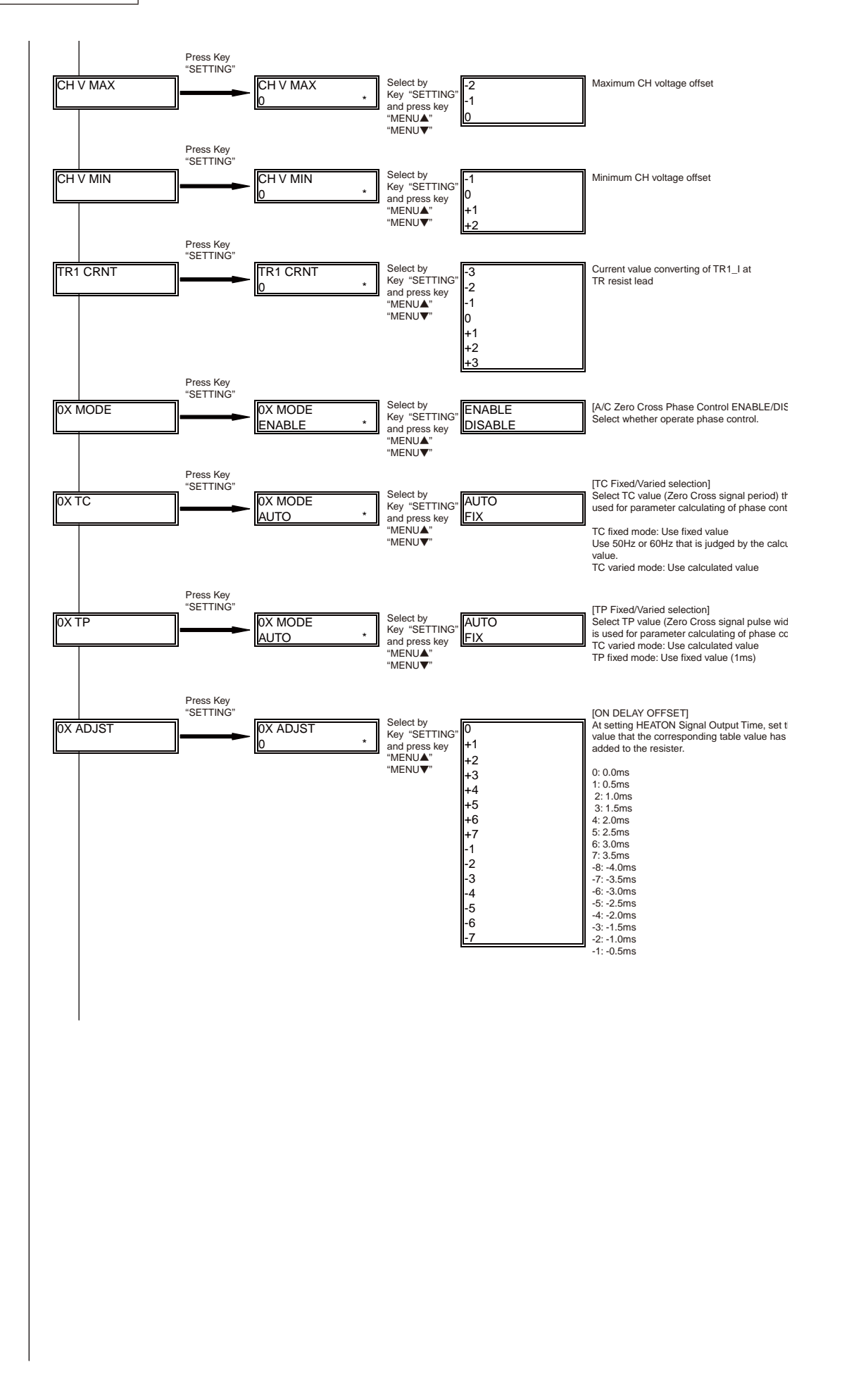

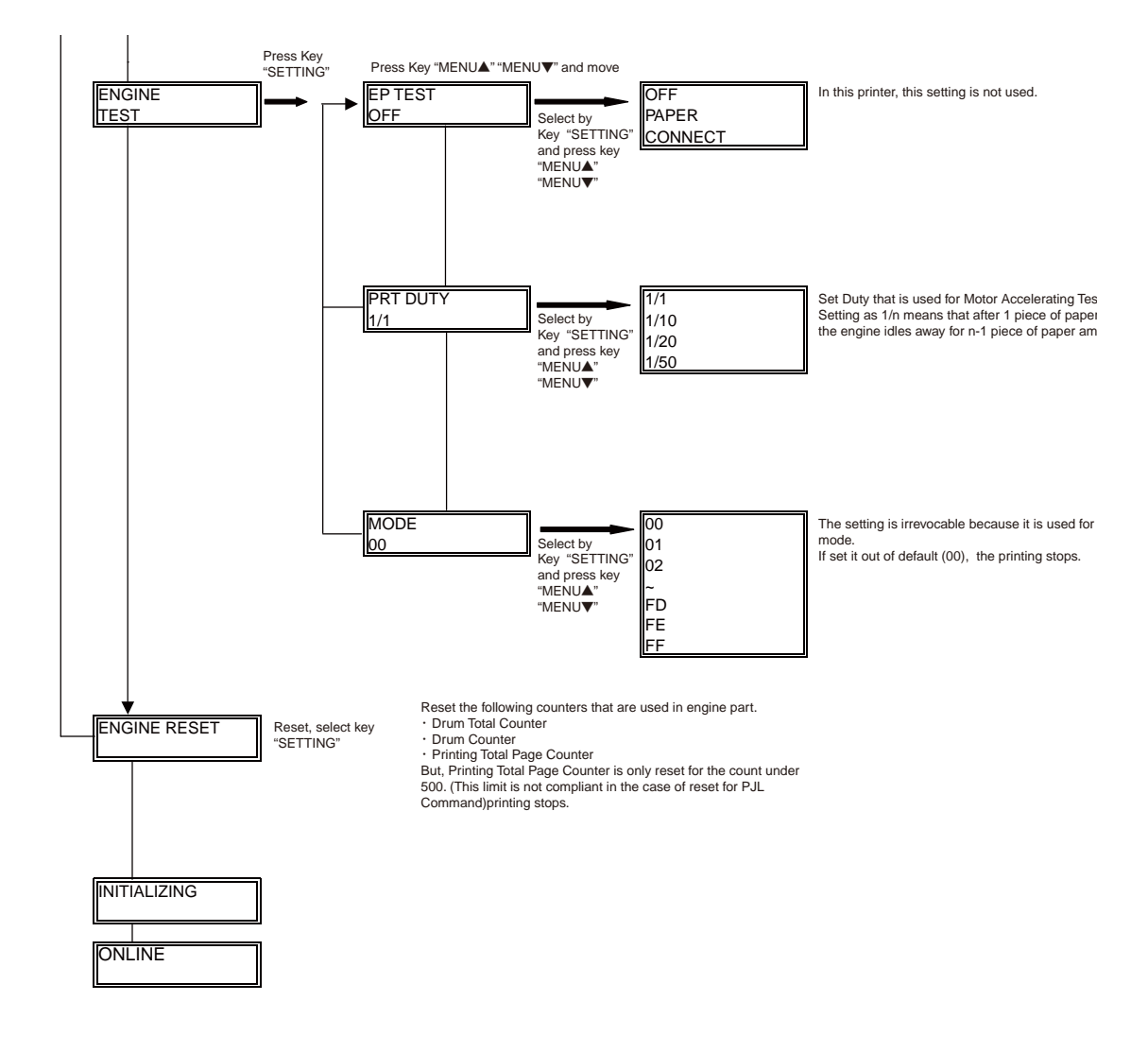

### 4.1.4 Environment mode setting

As environment mode, "NORMAL MODE" MODE1 and "HIGH TEMPERATURE ENVIRONMENT MODE" MODE2 are equipped.

If set this mode to "HIGH TEMPERATURE ENVIRONMENT MODE", at duplex printing, fusing control temperature changes to the lower temperature setting than "NORMAL MODE".

Due to the "HIGH TEMPERATURE ENVIRONMENT MODE" setting, it can be expected that the following problem being improved at duplex printing.

• Wrinkle / Curl / Stacking / Toner peeling of stacking paper due to toner re-depositing phenomenon

At factory default, it is "NORMAL MODE" MODE1.

- 1. Setting method
- (1) Switch on the power of printer.
- (2) After "ON LINE" displayed, open Upper Cover.
- (3) Press [ON LINE] switch for 5 second.

Open the Top Cover by ONLINE and NODATA status, press [ON LINE] switch for 5 second. The following setting information displays on LCD for 2 second. Then it returns to the original display automatically. Attention LED blinking.

 In case of setting converted by MODE1 "NORMAL MODE" status, it changes to MODE2 "HIGH TEMPERATURE ENVIRONMENT MODE".

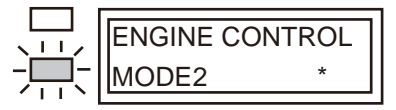

 In case of setting converted by MODE2 "HIGH TEMPERATURE ENVIRONMENT MODE" status, it changes to MODE1 "NORMAL MODE".

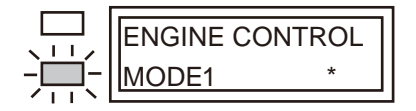

- 2. Confirming method
- % Confirm by the setting value of the following information of MenuMap (Left 8th of ET information)

"PU version : 00.00.C4 [ Pl02.08 T200.00.03] ET:xxxxxx4"

Only display at the 2nd Confirming position Tray implementing

Setting value of each mode At NORMAL MODE: 0 (Default) At HIGH TEMPERATURE ENVIRONMENT MODE: 4

### 4.1.5 EEPROM Initialization

The treatment for EEPROM Initialization at each phenomenon is displayed as Diagram 4-1.

|    |                                                                                 | CU EEPROM Area  |              |              |                                   |                                      |                  | PU EEPROM Area |                 |                 |                         |
|----|---------------------------------------------------------------------------------|-----------------|--------------|--------------|-----------------------------------|--------------------------------------|------------------|----------------|-----------------|-----------------|-------------------------|
| No | Phenomenon                                                                      | Factory         | User         | OP           | Administra<br>System Ma<br>Menu A | ator Menu/<br>aintenance<br>rea (*3) | F/W              | Engin          | e Mainter       | ance Me         | nu Area                 |
|    |                                                                                 | Default<br>Area | Menu<br>Area | Menu<br>Area |                                   | Brands<br>Area                       | Revision<br>Area |                | Drum<br>Counter | Page<br>Counter | Toner<br>Dot<br>Counter |
| 1  | User Maintenance Menu<br>EEPROM RESET<br>Operation                              | -               | 0            | _            | _                                 | -                                    | -                | _              | _               | -               | -                       |
| 2  | F/W Revision check error at the time of a power on.                             | -               | 0            | -            | <b>(*4)</b>                       | -                                    | 0                | -              | -               | -               | -                       |
| 3  | CU EEPROM area<br>mapping<br>Revision check error at the<br>time of a power on. | 0               | 0            | 0            | <b>(*4)</b>                       | _                                    | _                | _              | _               | _               | -                       |
| 4  | Brands area check error at the time of a power on. (*1)                         | 0               | 0            | 0            | <b>(*4)</b>                       | 0                                    | 0                | _              | _               | _               | -                       |
| 5  | Engine Maintenance Menu<br>ENGINE RESET<br>Operation                            | _               | _            | _            | _                                 | _                                    | _                | _              | 0               | <b>(*2)</b>     | -                       |
| 6  | PU EEPROM area<br>mapping check error at<br>the time of a power on.             | -               | _            | _            | _                                 | _                                    | -                | <b>(*3)</b>    | 0               | 0               | 0                       |
| 7  | System Maintenance<br>Menu<br>EEPROM RESET<br>Operation                         | _               | 0            | 0            | <b>(*4)</b>                       | _                                    | _                | _              | _               | _               | _                       |

### Diagram 4-1 EEPROM Initial Setting Range

- (\*1) Destination Check is for the operation on the different product (destination) with the previously operated product (destination). It is the reset relying on the recognition regarding the destination change by PJL command and the operation at POWER ON of the new product EEPROM as an error.
- (\*2) It is reset to 0 limited by Page Count less than 500 pieces. (ENGINE RESET due to PJL Command is not in this limitation.)
- (\*3) About DOT SHIFT setting menu, even it is also exist in System Maintenance Menu, but because the setting value keeping area is allocated in PU EEPROM AREA, in the case of the item of System Maintenance Menu initialized, DOT SHIFT setting is not initialized. By contraries, in the case of PU EEPROM AREA initialized, DOT SHIFT setting is initialized.
- (\*4) DOT SHIFT setting should not be initialized.

### 4.2 Adjustment at part replacement

Adjustment is necessary while replacing the following part.

| Replacing part | Adjustment                    |
|----------------|-------------------------------|
| Main PCB board | EEPROM data upload / download |

### 4.2.1 EEPROM data upload / download method

In the case of replacing the Print Board of Controller, copy the old EEPROM content to the new EEPROM of new board and then save the customer setting. To operate this, use Maintenance Utility. About the operating method of Maintenance Utility, refer to Maintenance Utility Operating Specification.

Maintenance Utility is designed for working place engineer use only. It is not released to the end user.

# 5. Periodic Maintenance

### 5.1 Periodic Replacement Parts

The following parts should be replaced at a specified cycle.

| Name                 | Conditions                                              | Cleaning   | Remarks     |
|----------------------|---------------------------------------------------------|------------|-------------|
| Toner Cartridge      | After printing approx. 3,500 pages                      | • LED head | Consumables |
| Image Drum Cartridge | After printing approx. 25,000<br>pages<br>See 1.4 (15). |            | Consumables |

**Note!** After using a normal cartridge, the starter toner cartridge (attached at the printer purchase) can not be used. Use the starter toner cartridge first, and then, use the normal toner after [LOW TONER] is displayed.

### 5.2 Cleaning

Remove toner powder and dust in the printer inner section. Clean the inside of and the periphery of the printer with the cloth as needed. Clean the printer inner section with the handy cleaner (maintenance tool).

*Note!* Do not touch the image drum, LED lens array, and LED head terminal.

#### 5.2.1 Cleaning of LED lens array

If the vertical white lines, and white belt (white spot, pale printing) occur in printing as shown below, the LED lens array should be cleaned or the toner cartridge should be replaced.

**Note!** As for the LED lens array, clean it with soft tissues or soft cloth after eliminating static electricity of a maintenance tool.

While lines or White belt (White spot, pale printing)

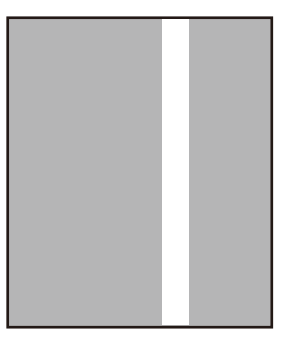

(1) Eliminate static electricity by touching the aluminum foil film section before cleaning the LED head.

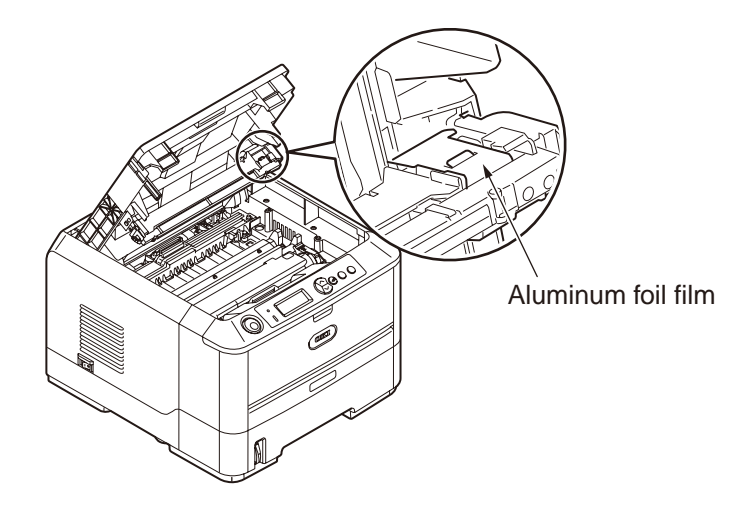

- *Note!* Since the printer may be damaged, make sure to clean the LED head after eliminating static electricity.
- (2) Wipe the whole LED head softly with the soft tissues or cloth.

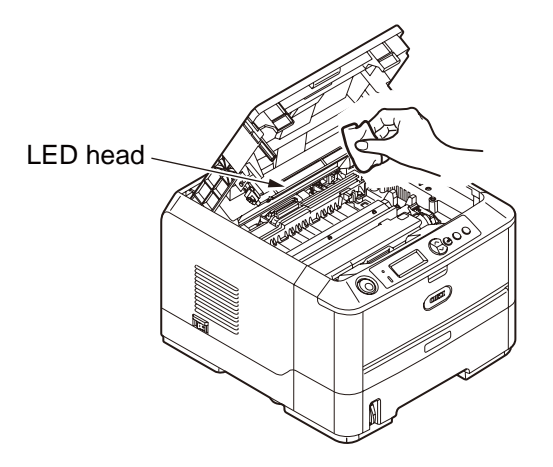

*Note!* Do not use solvents including methyl alcohol, and thinner.

### 5.2.2 Cleaning Page Function

The printer has the charging roller cleaning function implemented by the user. The following shows the procedure in the printer operation panel (B420/ B430/ B440 series). For cleaning printing in B410 series, use "Printer Menu Setup Tool".

- (1) To implement the cleaning printing, press the "Menu ▲" or "Menu ▼" key several times, and press the Enter key after the maintenance menu is displayed. Press the "Menu ▲" or "Menu ▼" key to press the Enter key after [Cleaning Printing] is displayed.
- (2) For B420, B430 and B440 series, if paper is not loaded in the multi-purpose tray, [Load A4 and press the online switch] is displayed on the upper line of the LCD and [490: MP tray No Paper] is displayed on the lower line. For B410 series, [Manual] is displayed on the upper line of LCD and [A4 Load] is displayed on the lower line. At this time, a string more than 16 digits is scrolled by one-character width from the right to left.

When the above message is displayed on LCD, the printer enters the cleaning mode and the user can check the request for feeding manual-size paper from the printer.

- (3) Feed a piece of A4 paper in the multi-purpose tray or the manual feeder slot. For B420, B439, and B440 series, additionally, press the "Online" key.
- (4) The toner attached with the image drum is transferred on the paper fed, and paper is fed under the condition where the remaining toner is printed. While this processing is in progress, LCD shows the [In Cleaning Printing] message is displayed.
- (5) The display on LED is returned to [Online].

# 6. Procedures for Repairing

### 6.1 Troubleshooting

- (1) Check "8. Troubleshooting" of the user's manual.
- (2) Collect the information of the status at the failure as much as possible.
- (3) Inspect the device in the status similar to the status at the failure occurrence.

### 6.2 Points to be checked before modifying printing problems.

- (1) Check that the printer is used in appropriate environment conditions.
- (2) Check that consumables (image cartridge, image drum cartridge) are proper replaced.
- (3) Check that the image drum cartridge is proper set.

### 6.3 Points to be checked when the printing problems are modified

- (1) Make sure not to touch the surface of the image drum or make extraneous materials touched on the surface.
- (2) Make sure to avoid direct sunlight.
- (3) Make sure not to touch the fuser unit since it is hot during the operation.
- (4) Make sure not to exposure the image drum to the light for more than 5 minutes at ambient temperature.

### 6.4 Preparation for Troubleshooting

(1) Display of the operator panel

The failure status of the printer is displayed don the LCD of the operator panel. Take an appropriate action as instructed by the messages displayed on LCD.

#### B430

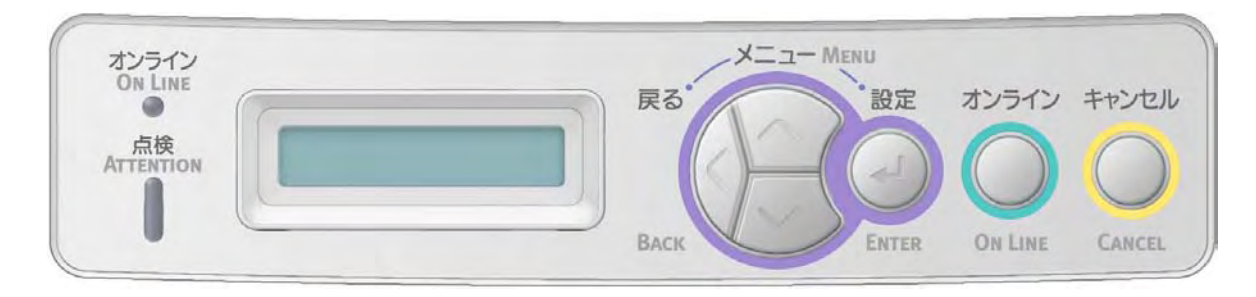

### 6.5 Troubleshooting Flow

If there are failures in the printer, troubleshooting is performed according to the following process flow.

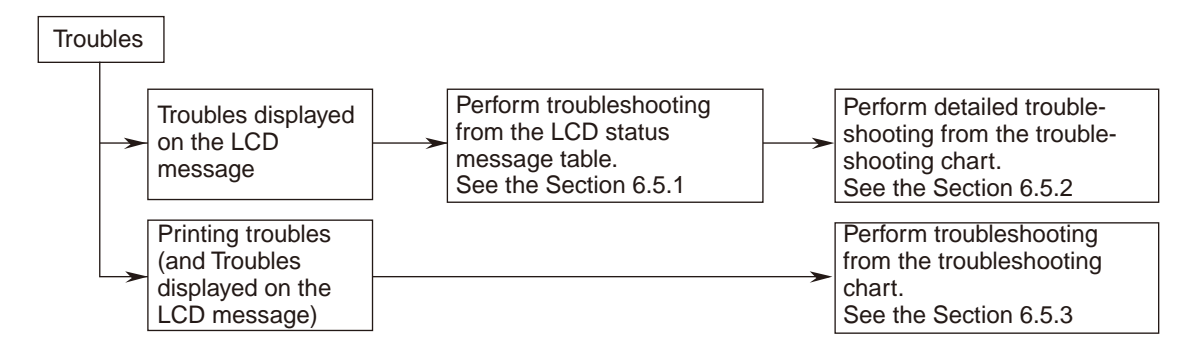

## 6.5.1 LCD Status Message/ Trouble Table

Troubles and statuses possible to be displayed on LCD are outlined in Table 6-1.

|        |       | LCD (16 digits on the up | oper level and 16 digits on the |       |          |                                |
|--------|-------|--------------------------|---------------------------------|-------|----------|--------------------------------|
|        | Error | low                      |                                 |       |          |                                |
| Status | code  | (" " " shows that nothin | LED                             |       | Contents |                                |
| level  | nnn   | (                        | evel)                           |       |          |                                |
|        |       | Japanese                 | English                         | Ready | Atten    |                                |
| Normal |       |                          |                                 |       | OFF      | In initializing of the printer |
| Normai |       |                          |                                 | OIT   |          | Since the flash memory         |
|        |       |                          |                                 |       |          | may be damaged the power       |
|        |       |                          |                                 |       |          | is not turned off during the   |
|        |       |                          |                                 |       |          | display.                       |
| Normal |       | MENU RESETTING           | MENU RESETTING                  | OFF   | OFF      | In Resetting the menu.         |
|        |       |                          |                                 | -     | _        | Since the flash memory         |
|        |       |                          |                                 |       |          | may be damaged, the power      |
|        |       |                          |                                 |       |          | is not turned off during the   |
|        |       |                          |                                 |       |          | display.                       |
| Normal |       | RAM CHECK                | RAM CHECK                       | OFF   | OFF      | In checking RAM                |
|        |       | ****                     | ****                            |       |          | Since the flash memory         |
|        |       |                          |                                 |       |          | may be damaged, the power      |
|        |       |                          |                                 |       |          | is not turned off during the   |
|        |       |                          |                                 |       |          | display.                       |
| Normal |       | WAIT A MOMENT            | WAIT A MOMENT                   | OFF   | OFF      | In initializing the network    |
|        |       | NETWORK INITIAL          | NETWORK INITIAL                 |       |          | Since the flash memory         |
|        |       |                          |                                 |       |          | may be damaged, the power      |
|        |       |                          |                                 |       |          | is not turned off during the   |
|        |       |                          |                                 | 0.55  | 0.55     | display.                       |
| Normal |       | FLASHERASE               | FLASH ERASE                     | OFF   | OFF      | In erasing the contents of     |
| Normal |       |                          |                                 | OFF   | OFE      | the flash memory               |
| Normai |       | FLASH CHECK              | FLASH CHECK                     | OFF   |          | the flack memory               |
| Normal |       | ELASH FORMAT             |                                 | OFF   | OFF      | In formatting the flash        |
| Normai |       |                          |                                 | OIT   |          | memory                         |
| Normal |       | PROGRAM UPDATE           | PROGRAM UPDATE MODE             | OFF   | OFF      | The special mode where         |
|        |       | MODE                     |                                 |       |          | the printer updates the NIC    |
|        |       |                          |                                 |       |          | program (control firmware).    |
|        |       |                          |                                 |       |          | It is displayed only during    |
|        |       |                          |                                 |       |          | the special mode for the       |
|        |       |                          |                                 |       |          | maintenance.                   |
| Normal |       | WAIT A MOMENT            | WAIT A MOMENT                   | OFF   | Blinking | In receiving the NIC           |
|        |       | DATA RECEIVE             | DATA RECEIVE                    |       |          | program data to be updated.    |
|        |       |                          |                                 |       |          | It is displayed only during    |
|        |       |                          |                                 |       |          | the special mode for the       |
|        |       |                          |                                 |       |          | maintenance.                   |

#### Table 6-1 (1/12)

# Table 6-1 (2/12)

| Status<br>level         Error<br>no         Image: constraints of the special mode is processing.         LLD         Contents           Normal<br>level.         QFT         shows that nothing is displayed on the upper<br>level.         Ready         Atten           Normal<br>level.         WAIT A MOMENT<br>DATA RECEIVE OK         MATA RECEIVE OK         OFF         OFF         OFF         The reception of the NC<br>program data to be updated<br>is completed.<br>It is displayed only during<br>the special mode for the<br>maintenance.           Normal         Z         CHECK DATA<br>REC DATA ERROR         CHECK DATA<br>REC DATA ERROR         OFF         ON         An error occurs while<br>the reception of the NC<br>program data to be updated<br>is processing.           Normal         Z         CHECK DATA<br>REC DATA ERROR         CHECK DATA<br>REC DATA ERROR         OFF         ON         An error occurs while<br>the reception of the NC<br>program data to be updated<br>is processing.           Normal         Z         WAIT A MOMENT<br>DATA WRITING         WAIT A MOMENT<br>DATA WRITING         OFF         Blinking<br>In writing the NC program<br>data to be updated<br>it displayed only during<br>the special mode for the<br>maintenance.           Normal         Z         POWER<br>OFF/ON DATA<br>WRITTEN OK         OFF         OFF         Blinking<br>In writing the NC program<br>data to be updated<br>is processing.           Normal         Z         CHECK DATA<br>DATA WRITE<br>ERROR         CHECK DATA<br>ERROR         CHECK DATA<br>DATA WRITE<br>ERROR         OFF <th></th> <th></th> <th>LCD (16 digits on the u</th> <th>upper level and 16 digits on the</th> <th></th> <th></th> <th></th>                                                                                                    |        |       | LCD (16 digits on the u | upper level and 16 digits on the |       |          |                              |
|----------------------------------------------------------------------------------------------------|--------|-------|-------------------------|----------------------------------|-------|----------|------------------------------|
| Status<br>level.         Code<br>nn         ("T" shows that nothing is displayed on the upper<br>level.)         LEU         Contents           Normal         WAIT A MOMENT<br>DATA RECEIVE OK         WAIT A MOMENT<br>DATA RECEIVE OK         WAIT A MOMENT<br>DATA RECEIVE OK         OFF         OFF         The reception of the NC<br>program data to be updated<br>is completed.           Normal         CHECK DATA<br>REC DATA ERROR         CHECK DATA<br>REC DATA ERROR         CHECK DATA<br>REC DATA ERROR         OFF         ON         An error occurs while<br>the reception of the NC<br>program data to be updated<br>is completed only during<br>the speciel mode for the<br>regramed and to be updated<br>is completed only during<br>the speciel mode for the<br>regramed and to be updated<br>is completed only during<br>the speciel mode for the<br>regramed and to be updated<br>is concerned only during<br>the speciel mode for the<br>regramed and to be updated<br>is concerned only during<br>the speciel mode for the<br>regramed and to be updated<br>is concerned only during<br>the speciel mode for the<br>maintenance.           Normal         WAIT A MOMENT<br>DATA WRITING         DATA WRITING         OFF         Blinking<br>In writing the NC program<br>data to be updated.         In writing the NC program<br>data to be updated.           Normal         POWER<br>OFF/ON DATA<br>WRITTEN OK         POWER<br>OFF/ON DATA<br>WRITTEN OK         OFF         OFF         OFF         An error occurs.           Normal         POWER<br>OFF/ON DATA<br>WRITTEN OK         POFF         OFF         OFF         An error occurs.           Normal         CHECK DATA<br>DATA WRITE         POFF                                                                                                    |        | Error | lc                      |                                  |       |          |                              |
| level         nm         level.         nm         level.         nm         level.         nm         level.         Atten           Normal         VAIT A MOMENT<br>DATA RECEIVE OK         WAIT A MOMENT<br>DATA RECEIVE OK         OFF         OFF         OFF         The reception of the NIC<br>program data to be updated<br>it is displayed only during<br>the special mode of the Nic<br>program data to be updated.           Normal         Z         CHECK DATA<br>REC DATA ERROR         CHECK DATA<br>REC DATA ERROR         OFF         ON         An error occurs. while<br>the reception of the NIC<br>program data to be updated<br>is processing.           Normal         Z         CHECK DATA<br>REC DATA ERROR         CHECK DATA<br>REC DATA ERROR         OFF         ON         An error occurs. while<br>the reception of the NIC<br>program data to be updated.           Normal         Z         WAIT A MOMENT<br>DATA WRITING         VAIT A MOMENT<br>DATA WRITING         OFF         Blinking<br>In writing the NIC program<br>data to be updated.         It is displayed only during<br>the special mode for the<br>maintenance.           Normal         Z         POWER<br>OFF/ON DATA<br>WRITTEN OK         POWER<br>OFF/ON DATA<br>WRITTEN OK         OFF         OFF         It is displayed only during<br>the special mode for the<br>maintenance.           Normal         Z         CHECK DATA<br>DATA WRITE<br>ERROR         CHECK DATA<br>DATA WRITE<br>ERROR         OFF         OFF         OFF         It is displayed only during<br>the special mode for                                                                                                    | Status | code  | (" " " shows that noth  | ing is displayed on the upper    | LED   |          | Contents                     |
| Image         Isolary         English         Ready         Atten           Normal         WAIT A MOMENT<br>DATA RECEIVE OK         WAIT A MOMENT<br>DATA RECEIVE OK         WAIT A MOMENT<br>DATA RECEIVE OK         OFF         OFF         The reception of the NIC<br>program data to be updated<br>is completed.           Normal         CHECK DATA<br>REC DATA ERROR         CHECK DATA<br>REC DATA ERROR         CHECK DATA<br>REC DATA ERROR         OFF         ON         An error outwhile<br>the reception of the NIC<br>program data to be updated<br>is processing.           Normal         WAIT A MOMENT<br>DATA WRITING         CHECK DATA<br>REC DATA ERROR         CHECK DATA<br>REC DATA ERROR         OFF         ON         An error outwhile<br>the reception of the NIC<br>program data to be updated<br>is processing.           Normal         WAIT A MOMENT<br>DATA WRITING         WAIT A MOMENT<br>DATA WRITING         OFF         ONF         Blinking<br>in writing the NIC program<br>data to be updated.           Normal         WAIT A MOMENT<br>DATA WRITE         POWER<br>OFF/ON DATA<br>WRITEN OK         OFF         OFF         It is completed to write the<br>maintenance.           Normal         OHECK DATA<br>DATA WRITE         POWER<br>DATA WRITE         OFF         OFF         It is daplayed only during<br>the special note or the<br>maintenance.           Normal         CHECK DATA<br>DATA WRITE         CHECK DATA<br>DATA WRITE         OFF         OFF         It is daplayed only during<br>the special note for the<br>maintenance.      <                                                                                                    | level  | nnn   | (                       | level )                          |       |          |                              |
| Normal         WAIT A MOMENT<br>DATA RECEIVE OK         WAIT A MOMENT<br>DATA RECEIVE OK         OFF         OFF         OFF         The reception of the NIC<br>program data to be updated<br>is completed.<br>It is displayed only during<br>the special mode for the<br>maintenance.           Normal         CHECK DATA<br>REC DATA ERROR         CHECK DATA<br>REC DATA ERROR         CHECK DATA<br>REC DATA ERROR         OFF         ON         An error occurs while<br>the reception of the NIC<br>program data to be updated<br>is processing.           Normal         WAIT A MOMENT<br>DATA WRITING         CHECK DATA<br>REC DATA ERROR         OFF         ON         An error occurs while<br>the special mode for the<br>maintenance.           Normal         WAIT A MOMENT<br>DATA WRITING         WAIT A MOMENT<br>DATA WRITING         OFF         Blinking         In writing the NIC program<br>data to be updated<br>is displayed only during<br>the special mode for the<br>maintenance.           Normal         WAIT A MOMENT<br>DATA WRITING         WAIT A MOMENT<br>DATA WRITING         OFF         Blinking         In writing the NIC program<br>data to be updated<br>it is displayed only during<br>the special mode for the<br>maintenance.           Normal         CHECK DATA<br>WRITEN OK         CHECK DATA<br>WRITE         OFF         OFF         It is displayed only during<br>the special mode for the<br>maintenance.           Normal         CHECK DATA<br>DATA WRITE<br>ERROR         CHECK DATA<br>DATA WRITE<br>ERROR         OFF         OFF         An error occurs while the<br>writing dis bu updated is<br>processing.         It is displayed onl                                                                                                    |        |       | Japanese                | English                          | Ready | Atten    |                              |
| Normal       DATA RECEIVE OK       DATA RECEIVE OK       DATA WRITING       DATA WRITING <t< td=""><td>Normal</td><td>1</td><td></td><td></td><td></td><td>OFF</td><td>The reception of the NIC</td></t<>                                                                                                    | Normal | 1     |                         |                                  |       | OFF      | The reception of the NIC     |
| NormalCHECK DATA<br>REC DATA ERRORCHECK DATA<br>REC DATA ERROROFFONAn error occurs while<br>the respecial mode for the<br>maintenance.NormalCHECK DATA<br>REC DATA ERRORCHECK DATA<br>REC DATA ERROROFFONAn error occurs while<br>the respecial mode for the<br>maintenance.NormalCHECK DATA<br>REC DATA ERRORCHECK DATA<br>REC DATA ERROROFFONAn error occurs while<br>the special mode for the<br>maintenance.<br>%DLCODE%<br>1: Size error<br>2: Check SUM error<br>3: Printer model No. error<br>4: Module LF version error<br>6: FAT Version error<br>6: FAT Version error<br>7: Informance.NormalPOWER<br>OFF/ON DATA<br>WRITTEN OKOFFOFFOFFAn enclose or optical dia to be<br>updrated.<br>It is displayed only during<br>the special mode for the<br>maintenance.NormalCHECK DATA<br>DATA WRITE<br>ERROROFFOFFOFFA nerro occurs while the<br>Write the processing.<br>It is displayed only during<br>the special mode for the<br>maintenance.NormalCHECK DATA<br>DATA WRITE<br>ERROROFFOFFOFFA nerro occurs while                                                                                                    | Normai |       |                         |                                  | OFF   | OFF      | program data to be updated   |
| NormalCHECK DATA<br>REC DATA ERRORCHECK DATA<br>REC DATA ERROROFFONA nerro occurs while<br>the reception of the NC<br>processing.<br>It is displayed only during<br>the special mode for the<br>maintenance.<br>NormalNormalREC DATA ERRORCHECK DATA<br>REC DATA ERROROFFONA nerro occurs while<br>the special mode for the<br>maintenance.<br>SDICODE%<br>1: Size error<br>2: Check SUM error<br>3: Printer model No. error<br>4: Module UF version error<br>2: Check SUM error<br>3: Printer model No. error<br>4: Module UF version error<br>1: Size error<br>2: Check SUM error<br>3: Printer model No. error<br>4: Module UF version error<br>1: Size error<br>2: Check SUM error<br>3: Printer model No. error<br>4: Module UF version error<br>1: Size error<br>2: Check SUM error<br>3: Printer model No. error<br>4: Module UF version error<br>1: Size error<br>2: Check SUM error<br>3: Printer model No. error<br>4: Module UF version error<br>1: Size error<br>2: Check SUM error<br>3: Printer model No. error<br>4: Module UF version error<br>1: Size error<br>2: Check SUM error<br>3: Printer model No. error<br>4: Module UF version error<br>1: Biosplayed only during<br>the special mode for the<br>maintenance.NormalPOWER<br>OFF/ON DATA<br>OFF/ON DATA<br>WRITTEN OKOFFOFFNerror cocurs while the<br>NIC program data to be<br>updated.<br>It is displayed only during<br>the special mode for the<br>maintenance.NormalCHECK DATA<br>DATA WRITE<br>ERROROFFOFFAn error occurs while the<br>maintenance.NormalCHECK DATA<br>DATA WRITE<br>ERROROFFOFFAn error occurs while the<br>maintenance.NormalCHECK DATA<br>DATA WRITE<br>ERROROFFOFFAn error occurs while the<br>maintenan                                                                                                    |        |       | Drink REGENE OK         |                                  |       |          | is completed                 |
| NormalCHECK DATA<br>REC DATA ERRORCHECK DATA<br>REC DATA ERROROFFON<br>An error occurs while<br>the reception of the NLC<br>program data to be updated<br>is processing.<br>It is displayed only during<br>the special mode for the<br>maintenance.<br>%DLCODE%<br>1: Size error<br>2: Check SUM error<br>3: Printer model No. error<br>4: Module IV ersoin error<br>0: France error<br>4: Module IV ersoin error<br>0: France error<br>4: Module IV error<br>0: France error<br>4: Module IV ersoin error<br>0: France error<br>4: Module IV ersoin error<br>0: France error<br>4: Module IV ersoin error<br>0: France error<br>4: Module IV ersoin error<br>0: France error<br>4: Module IV ersoin error<br>0: France error<br>4: Module IV ersoin error<br>4: Module IV ersoin error<br>0: France error<br>4: Module IV ersoin error<br>0: France error<br>4: Module IV ersoin error<br>0: France error<br>4: Module IV ersoin error<br>0: France error<br>4: Module IV ersoin error<br>0: France error<br>4: Module IV ersoin error<br>0: France error<br>4: Module IV ersoin error<br>0: France error<br>4: Module IV ersoin error<br>0: France error<br>4: Module IV ersoin error<br>0: France error<br>4: Module IV ersoin error<br>0: France error<br>4: Module IV ersoin error<br>0: France error<br>4: Module IV ersoin error<br>4: Module IV error<br>4: Module IV error error<br>4: Module IV error<br>4: Module IV error<br>4: Device Insufficient space<br>4: Device Insufficient space<br>4: Device Insufficient sp                                                                                                    |        |       |                         |                                  |       |          | It is displayed only during  |
| NormalCHECK DATA<br>REC DATA ERRORCHECK DATA<br>REC DATA ERROROFFONAn error occurs while<br>the reception of the NIC<br>program data to be updated<br>is processing.<br>T. Size error<br>2. Check SUM error<br>3. Printer model No. error<br>3. Printer model No.<br>9. SPAULODE%<br>1. Size error<br>3. Check SUM error<br>3. Printer model No.<br>9. SPAULODE%<br>1. Size error<br>3. Check SUM error<br>3. Printer model No.<br>9. SPAULODE%<br>1. Size error<br>3. Check SUM error<br>3. Printer model No.<br>9. SPAULODE%<br>1. Size error<br>3. Check SUM error<br>3. Printer model No.<br>9. SPAULODE%<br>1. Size error<br>3. Check SUM error<br>3. Printer model No.<br>9. SPAULODE%<br>1. Size error<br>3. Printer model No.<br>9. SPAULODE%<br>1. Size error<br>3. Printer model No.<br>9. SPAULODE%<br>1. Size error<br>3. Printer model No.<br>9. SPAULODE%<br>1. Size error<br>3. Printer model No.<br>9. SPAULODE%<br>1. Size error<br>1. Size error<br>3. Printer model No.<br>9. SPAULODE%<br>1. Size error<br>1. Size error<br>3. Printer model No.<br>9. SPAULODE%<br>1. Size error<br>1. Size error<br>3. Printer model No.<br>9. SPAULODE%<br>1. Size order error<br>1. Size error<br>3. Printer model No.<br>9. SPAULODE%<br>1. Size error<br>1. Size error<br>2. Check SUM error<br>3. Error<br>3. Error<br>3. SPAULODEPOWER<br>1. Size error<br>3. Check DATA<br>3. CHECK DATA<br>3. OFFOFFBlinking<br>1. Size error<br>3. Check Error<br>3. Check Error<br>3. Check Error<br>3. Check Error<br>3. Device free space<br>4. Dortor error<br>3. Device free space<br>4. Device insufficient space<br>error<br>3. Device free space                                                                                                    |        |       |                         |                                  |       |          | the special mode for the     |
| NormalCHECK DATA<br>REC DATA ERRORCHECK DATA<br>REC DATA ERROROFFONAn error occurs while<br>the reception of the NIC<br>program data to be updated<br>is processing.<br>It is displayed only during<br>the special mode for the<br>maintenance.<br>%DLCODE%<br>1: Size error<br>2: Check SUM error<br>3: Printer model No. error<br>4: Module IT version error<br>0: SFAT Version error<br>1: Size error<br>2: Check SUM error<br>3: Printer model No. error<br>4: Module IT version error<br>0: FFAT Version error<br>1: Size error<br>3: FAT Version error<br>4: Module IT version error<br>0: FFAT Version error<br>4: Module IT version error<br>0: FFAT Version error<br>1: Size error<br>3: FAT Version error<br>4: Module IT version error<br>0: FFAT Version error<br>4: Module IT version error<br>0: FFAT Version error<br>4: Module IT version error<br>0: FFAT Version error<br>4: Module IT version error<br>0: FFAT Version error<br>0: FFAT Version error<br>0: FFAT Version error<br>4: Module IT version error<br>0: FFAT Version error<br>4: Module IT version error<br>0: FFAT Version error<br>0: FFAT Version error<br>1: Module ID version error<br>0: FFAT Version error<br>0: FFAT Version error<br>1: Module ID version error<br>0: FFAT Version error<br>0: FFAT Version error<br>1: Module ID version error<br>0: FFAT Version error<br>1: Module ID version error<br>0: FFAT Version error<br>1: Module ID version error<br>0: FFAT Version error<br>1: Module ID version error<br>1: Module ID version error<br>1: Signayed only during<br>the special mode for the<br>NC program data to be<br>updated.<br>1: Is displayed only during<br>the special mode for the<br>NC program data to be<br>updated.<br>1: Is displayed only during<br>the special mode for the<br>maintenance.NormalCHECK DATA<br>DATA WRITE<br>ERROROFFOFFOFFNerror<br>1: Morory aloc Error<br>3: Device free space<br>                                                                                                    |        |       |                         |                                  |       |          | maintenance.                 |
| REC DATA ERRORREC DATA ERRORReception of the NIC<br>program data to be updated<br>is processing.<br>It is displayed only during<br>the special mode for the<br>minimenance.<br>*DLCODE%<br>1: Size error<br>2: Check SUM error<br>3: Printer model No. error<br>4: Module I/F version error<br>5: FAT Version error<br>6: FAT Version error<br>6: FAT Version error<br>1: Size error<br>6: FAT Version error<br>1: Size error<br>6: FAT Version error<br>1: Size error<br>6: FAT Version error<br>1: Size error<br>6: FAT Version error<br>1: Size error<br>6: FAT Version error<br>1: Size error<br>6: FAT Version error<br>1: Size error<br>6: FAT Version error<br>1: Size error<br>1: Size error<br>6: FAT Version error<br>1: Size error<br>1: Size error<br>2: Check DATA<br>0: Creck DATA<br>0: Creck DATA<br><td>Normal</td> <td></td> <td>CHECK DATA</td> <td>CHECK DATA</td> <td>OFF</td> <td>ON</td> <td>An error occurs while</td> | Normal |       | CHECK DATA              | CHECK DATA                       | OFF   | ON       | An error occurs while        |
| Image: Second second second    |        |       | REC DATA ERROR          | REC DATA ERROR                   |       |          | the reception of the NIC     |
| NormalVMIT A MOMENT<br>DATA WRITINGVMIT A MOMENT<br>DATA WRITINGOFFBlinking<br>Mission error<br>                                                                                                    |        |       |                         |                                  |       |          | program data to be updated   |
| NormalPOWER<br>OFF/ON DATA<br>WRITE<br>ERRORPOWER<br>OFF<br>POWER<br>OFF/ON DATA<br>WRITENOKOFF<br>OFFBlinking<br>In writing the NIC program<br>data to be updated.<br>It is displayed only during<br>the special mode for the<br>maintenance.NormalPOWER<br>OFF/ON DATA<br>WRITENOKOFFOFF<br>OFFBlinking<br>In writing the NIC program<br>data to be updated.<br>It is displayed only during<br>the special mode for the<br>maintenance.NormalPOWER<br>OFF/ON DATA<br>WRITEN OKOFFOFFOFF<br>OFFIt is displayed only during<br>the special mode for the<br>maintenance.NormalCHECK DATA<br>DATA WRITE<br>ERROROFFOFFOFFIt is displayed only during<br>the special mode for the<br>maintenance.NormalCHECK DATA<br>DATA WRITE<br>ERROROFFOFFOFFA ner or occurs while the<br>maintenance.NormalSTATUS MODESTATUS MODESTATUS MODEOFFOFFOFFIt is displayed only during<br>the special mode for the<br>maintenance.NormalOnlineOnlineONOFFOFFIt has a tarted in the normal<br>online mode.NormalOnlineOFFLINEOFFOFFOFFIt is displayed only during<br>the special mode for the<br>maintenance.NormalOfflineOFFLINEOFFOFFOFFIt has a tarted in the normal<br>online mode.NormalOfflineOFFLINEOFFOFFOFFIt is displayed anly during<br>the special mode for the<br>maintenance.NormalOrdineOnlineOFFOFFOFFIt displays that the                                                                                                    |        |       |                         |                                  |       |          | is processing.               |
| NormalOHECK DATA<br>DATA WRITE<br>ERRORCHECK DATA<br>DATA WRITE<br>ERROROFFOFFOFFAnd<br>A UP of the space of the maintenance.<br>SDLCODE%<br>1: Size error<br>2: Check SUM error<br>3: Printer model No. error<br>4: Module I/F version error<br>5: FAT Version error<br>5: FAT Version error<br>5: FAT Version error<br>5: FAT Version error<br>6: Module I/F version error<br>5: FAT Version error<br>6: Module I/F version error<br>6: Module I/F version error<br>5: FAT Version error<br>6: Module I/F version error<br>6: Module I/F version error<br>6: Module I/F version error<br>6: Module I/F version error<br>6: Module I/F version error<br>6: Module I/F version error<br>6: Module I/F version error<br>6: Module I/F version error<br>6: Module I/F version error<br>7: FAT Version error<br>7: FAT Version error<br>7: MormalNormalOFF/ON DATA<br>OFF/ON DATA<br>WRITTEN OKOFFOFFOFF<br>N Corgarm data to be<br>updated.<br>H is displayed only during<br>the special mode for the<br>maintenance.NormalCHECK DATA<br>DATA WRITE<br>ERROROFFOFFAn error occurs while the<br>writing of the NIC program<br>data to be updated is<br>processing.<br>It is displayed only during<br>the special mode for the<br>maintenance.NormalCHECK DATA<br>DATA WRITE<br>ERROROFFOFFAn error occurs while the<br>writing of the NIC program<br>data to be updated is<br>processing.<br>It is displayed only during<br>the special mode for the<br>maintenance.NormalCHECK DATA<br>DATA WRITE<br>ERROROFFOFFAn error occurs while the<br>writing de the NIC program<br>data to be updated is<br>processing.<br>It is displayed only during<br>the special mode for the<br>maintenance.NormalSTATUS MODESTATUS MODEO                                                                                                    |        |       |                         |                                  |       |          | It is displayed only during  |
| NormalWAIT A MOMENT<br>DATA WRITINGWAIT A MOMENT<br>DATA WRITINGOFFBlinking<br>and to be updated.<br>It is displayed only during<br>the special mode for the<br>maintenance.NormalPOWER<br>OFF/ON DATA<br>WRITTEN OKPOWER<br>OFF/ON DATA<br>WRITTEN OKOFFBlinking<br>the special mode for the<br>maintenance.NormalPOWER<br>OFF/ON DATA<br>WRITTEN OKOFFOFFIt is completed to write the<br>NIC program data to be<br>updated.<br>It is displayed only during<br>the special mode for the<br>maintenance.NormalCHECK DATA<br>DATA WRITE<br>ERROROFFOFFOFFA neror occurs while the<br>writing of the NIC program<br>data to be updated.<br>It is displayed only during<br>the special mode for the<br>maintenance.NormalCHECK DATA<br>DATA WRITE<br>ERRORCHECK DATA<br>DATA WRITE<br>ERROROFFOFFA neror occurs while the<br>writing of the NIC program<br>data to be updated is<br>processing.<br>It is displayed only during<br>the special mode for the<br>maintenance.<br>%DLCODE%<br>acquisition error<br>3. Device free space<br>4. Device insufficient space<br>error<br>5. File Write error<br>3. Device free space<br>4. Device insufficient space<br>error<br>5. File Write error<br>6. CU-F/W Mismatch error<br>1. Memory alloc Error<br>2. Download File error<br>3. Device free space<br>4. Device insufficient space<br>error<br>5. File Write error<br>6. CU-F/W Mismatch error<br>1. Memory alloc Error<br>2. Download File error<br>3. Device free space<br>4. Device insufficient space<br>error<br>5. File Write error<br>6. CU-F/W Mismatch error<br>1. Memory alloc Error<br>2. Download File error<br>3. Device free space<br>4. Device insufficient space<br>error<br>5. File Write error<br>6. CU-F/W Mismatch error<br>1. Memory allo                                                                                                    |        |       |                         |                                  |       |          | the special mode for the     |
| NormalWAIT A MOMENT<br>DATA WRITINGWAIT A MOMENT<br>DATA WRITINGOFFBlinking<br>Miniting the NIC program<br>data to be updated.<br>It is displayed only during<br>the special mode for the<br>maintenance.NormalPOWER<br>OFF/ON DATA<br>WRITEN OKPOWER<br>OFF/ON DATA<br>WRITEN OKOFFBlinking<br>It is completed to write the<br>NIC program data to be<br>updated.<br>It is displayed only during<br>the special mode for the<br>maintenance.NormalCHECK DATA<br>DATA WRITE<br>ERROROFFOFFOFFIt is displayed only during<br>the special mode for the<br>maintenance.NormalCHECK DATA<br>DATA WRITE<br>ERRORCHECK DATA<br>DATA WRITE<br>ERROROFFOFFAn error occurs while the<br>writing of the NIC program<br>data to be updated is<br>processing.<br>It is displayed only during<br>the special mode for the<br>maintenance.NormalCHECK DATA<br>DATA WRITE<br>ERRORCHECK DATA<br>DATA WRITE<br>ERROROFFOFFAn error occurs while the<br>writing of the NIC program<br>data to be updated is<br>processing.<br>It is displayed only during<br>the special mode for the<br>maintenance.<br>*During differeror<br>3: Device free space<br>4: Device insufficient space<br>errorNormalSTATUS MODESTATUS MODEOFFOFFIt displays that the printer<br>has started in the normal<br>online mode.NormalOnlineOnlineONOFFOFFIt displays that the printer<br>has started in the normal<br>online.                                                                                                    |        |       |                         |                                  |       |          |                              |
| NormalWAIT A MOMENT<br>DATA WRITINGWAIT A MOMENT<br>DATA WRITINGOFFBlinking<br>at to be updated.<br>It is displayed only during<br>the special mode for the<br>maintenance.NormalPOWER<br>OFF/ON DATA<br>WRITEN OKPOWER<br>OFF/ON DATA<br>WRITEN OKOFFOFFBlinking<br>It is completed to write the<br>Nic program data to be<br>updated.<br>It is displayed only during<br>the special mode for the<br>maintenance.NormalCHECK DATA<br>OFF/ON DATA<br>WRITEN OKOFFOFFOFFIt is completed to write the<br>Nic program data to be<br>updated.<br>It is displayed only during<br>the special mode for the<br>maintenance.NormalCHECK DATA<br>DATA WRITE<br>ERRORCHECK DATA<br>DATA WRITE<br>ERROROFFOFFAn error occurs while the<br>writing of the NIC program<br>data to be updated is<br>processing.<br>It is displayed only during<br>the special mode for the<br>maintenance.NormalCHECK DATA<br>DATA WRITE<br>ERROROFFOFFOFFAn error occurs while the<br>writing of the NIC program<br>data to be updated is<br>processing.<br>It is displayed only during<br>the special mode for the<br>maintenance.<br>%DLCODE%<br>acquisition error<br>3: Device insubace<br>error<br>3: Device free space<br>error<br>3: Device free space<br>error<br>3: Dev                                                                                                    |        |       |                         |                                  |       |          | 1: Size error                |
| NormalWAIT A MOMENT<br>DATA WRITINGWAIT A MOMENT<br>DATA WRITINGOFFBlinking<br>in writing the NIC program<br>data to be updated.<br>It is displayed only during<br>the special mode for the<br>maintenance.NormalPOWER<br>OFF/ON DATA<br>WRITTEN OKOFFOFFOFFIn writing the NIC program<br>data to be updated.<br>It is completed to write the<br>opdated.<br>It is displayed only during<br>the special mode for the<br>maintenance.NormalCHECK DATA<br>DATA WRITE<br>ERRORCHECK DATA<br>DATA WRITE<br>ERROROFFOFFOFFNormal<br>Merror cocurs while the<br>writing of the NIC program<br>data to be updated.<br>It is displayed only during<br>the special mode for the<br>maintenance.NormalCHECK DATA<br>DATA WRITE<br>ERRORCHECK DATA<br>DATA WRITE<br>ERROROFFOFFOFFAn error occurs while the<br>writing of the NIC program<br>data to be updated is<br>processing.<br>It is displayed only during<br>the special mode for the<br>maintenance.<br>%DICODE%<br>acquisition error<br>3: Device free space<br>4: Device insufficient space<br>error<br>3: Device free space<br>4: Device insufficient space<br>error<br>3: Device free spaceNormalOnlineOnlineONOFFOFFIt displays that the printer<br>has started in the normal<br>online mode.NormalOnlineOFFLINEOFFOFFOFFOFFIt displays that the printer<br>has started in the normal<br>online mode.                                                                                                    |        |       |                         |                                  |       |          | 2: Check SUM error           |
| NormalWAIT A MOMENT<br>DATA WRITINGWAIT A MOMENT<br>DATA WRITINGOFFBlinking<br>and to be updated.<br>It is displayed only during<br>the special mode for the<br>maintenance.NormalPOWER<br>OFF/ON DATA<br>WRITTEN OKOFFOFFOFFIt is completed to write the<br>NIC program data to be<br>updated.<br>It is displayed only during<br>the special mode for the<br>maintenance.NormalPOWER<br>OFF/ON DATA<br>WRITTEN OKOFFOFFOFFIt is completed to write the<br>NIC program data to be<br>updated.<br>It is displayed only during<br>the special mode for the<br>maintenance.NormalCHECK DATA<br>DATA WRITE<br>ERRORCHECK DATA<br>DATA WRITE<br>ERROROFFOFFOFFAn error occurs while the<br>writing of the NIC program<br>data to be updated is<br>processing.<br>It is displayed only during<br>the special mode for the<br>maintenance.<br>%DLCODE%<br>acquisition error<br>1: Memory alloc Error<br>2: Downlad File error<br>3: Elie Write error<br>6: CU-FW Mismatch error<br>Hisplayes that the printer<br>has started in the normal<br>online mode.NormalSTATUS MODESTATUS MODEOFFOFFOFFIt is displayed and printer<br>has started in the normal<br>online mode.NormalOnlineOnlineOnlineONOFFOFFIt is displayed and printer<br>has started in the printer<br>has started in the printer<br>has started in the printer<br>has started in the printer<br>has started in the printer<br>has started in the printer<br>has started in the printer<br>has started in the printer<br>has started in the printer<br>has started in the printer<br>has started in the printer<br>has started in the printer<br>has started in the printer<br>has started in                                                                                                    |        |       |                         |                                  |       |          | 3: Printer model No. error   |
| NormalMait A MOMENT<br>DATA WRITINGWAIT A MOMENT<br>DATA WRITINGOFFBlinking<br>and to be updated.<br>It is displayed only during<br>the special mode for the<br>maintenance.NormalPOWER<br>OFF/ON DATA<br>WRITTEN OKPOWER<br>OFF/ON DATA<br>WRITTEN OKOFFOFFOFFIt is completed to write the<br>NLC program data to be<br>updated.<br>It is displayed only during<br>the special mode for the<br>maintenance.NormalCHECK DATA<br>DATA WRITE<br>DATA WRITE<br>DATA WRITE<br>DATA WRITE<br>ERROROFFOFFOFFAn error occurs while the<br>writing of the NLC program<br>data to be updated.<br>It is displayed only during<br>the special mode for the<br>maintenance.NormalCHECK DATA<br>DATA WRITE<br>ERROROFFOFFOFFAn error occurs while the<br>writing of the NLC program<br>data to be updated is<br>processing.<br>It is displayed only during<br>the special mode for the<br>maintenance.NormalSTATUS MODESTATUS MODEOFFOFFOFFIt displayed only during<br>the special mode for the<br>maintenance.NormalSTATUS MODESTATUS MODEOFFOFFOFFIt displayed only during<br>the special mode for the<br>maintenance.NormalOnlineOnlineOnlineOFFOFFIt displayed only during<br>the special mode for the<br>maintenance.NormalSTATUS MODESTATUS MODEOFFOFFIt displays that the printer<br>has started in the normal<br>online mode.NormalOnlineOFFLINEOFFLINEOFFOFFOFFLINE<br>To print, press the [online]<br>switch to be online.                                                                                                    |        |       |                         |                                  |       |          | 4: Module I/F version error  |
| Normal<br>DATA WRITINGWAIT A MOMENT<br>DATA WRITINGWAIT A MOMENT<br>DATA WRITINGOFFBlinking<br>Binking<br>hinking<br>hinking<br>hit is displayed only during<br>the special mode for the<br>maintenance.NormalPOWER<br>OFF/ON DATA<br>WRITTEN OKPOWER<br>OFF/ON DATA<br>WRITTEN OKOFFOFFIt is displayed only during<br>the special mode for the<br>NIC program data to be<br>updated.<br>It is displayed only during<br>the special mode for the<br>maintenance.NormalCHECK DATA<br>DATA WRITE<br>ERRORCHECK DATA<br>DATA WRITE<br>ERROROFFOFFAn error occurs while the<br>writing of the NIC program<br>data to be updated is<br>processing.<br>It is displayed only during<br>the special mode for the<br>maintenance.NormalCHECK DATA<br>DATA WRITE<br>ERROROFFOFFAn error occurs while the<br>writing of the NIC program<br>data to be updated is<br>processing.<br>It is displayed only during<br>the special mode for the<br>maintenance.<br>NormalNormalSTATUS MODESTATUS MODEOFFOFFOFFNormalOnlineOnlineONOFFOFFNormalOnlineOnlineONOFFOFFNormalOnlineOrfFineOFFOFFOFFNormalOnlineOFFLINEOFFOFFOFFNormalOnlineOFFLINEOFFOFFOFFLINENormalOnlineOFFLINEOFFOFFOFFLINENormalOnlineOFFLINEOFFOFFOFFLINENormalOnlineOnlineOFFLINEOFFOFFLINE <t< td=""><td></td><td></td><td></td><td></td><td></td><td></td><td>5: FAT Version error</td></t<>                                                                                                    |        |       |                         |                                  |       |          | 5: FAT Version error         |
| NormalDATA WRITINGDATA WRITINGLat WRITINGdata to be updated.<br>It is displayed only during<br>the special mode for the<br>maintenance.NormalPOWER<br>OFF/ON DATA<br>WRITTEN OKOFFOFFOFFIt is completed to write the<br>NIC program data to be<br>updated.NormalCHECK DATA<br>DATA WRITE<br>DATA WRITE<br>ERRORCHECK DATA<br>DATA WRITE<br>ERROROFFOFFOFFA nerror occurs while the<br>writing of the NIC program<br>the special mode for the<br>maintenance.NormalCHECK DATA<br>DATA WRITE<br>ERROROATA WRITE<br>ERROROFFOFFA nerror occurs while the<br>writing of the NIC program<br>data to be updated is<br>processing.<br>It is displayed only during<br>the special mode for the<br>maintenance.<br>%DLCODE%<br>acquisition error<br>3: Device free space<br>4: Device insufficient space<br>error<br>8: File Write error<br>6: CU-F/W Mismatch error<br>7: Device free space<br>4: Device insufficient space<br>error<br>8: File Write error<br>6: CU-F/W Mismatch error<br>1: displays that the printer<br>has started in the normal<br>online mode.NormalOnlineOnlineOFFOFFOFFOFFNormalOfflineOFFLINEOFFOFFOFFLINE<br>To print, press the [online]<br>switch to be online.                                                                                                    | Normal |       | WAIT A MOMENT           | WAIT A MOMENT                    | OFF   | Blinking | In writing the NIC program   |
| NormalPOWER<br>OFF/ON DATA<br>WRITTEN OKPOWER<br>OFF/ON DATA<br>WRITTEN OKOFFOFF<br>OFFIt is completed to write the<br>NiC program data to be<br>updated.<br>It is displayed only during<br>the special mode for the<br>maintenance.NormalCHECK DATA<br>DATA WRITE<br>ERRORCHECK DATA<br>DATA WRITE<br>ERROROFFOFFAn error occurs while the<br>writing of the NIC program<br>data to be updated.<br>It is displayed only during<br>the special mode for the<br>maintenance.NormalCHECK DATA<br>DATA WRITE<br>ERRORCHECK DATA<br>DATA WRITE<br>ERROROFFOFFAn error occurs while the<br>writing of the NIC program<br>data to be updated is<br>processing.<br>It is displayed only during<br>the special mode for the<br>maintenance.NormalCHECK DATA<br>DATA WRITE<br>ERROROFFOFFOFFAn error occurs while the<br>writing of the NIC program<br>data to be updated is<br>processing.<br>It is displayed only during<br>the special mode for the<br>maintenance.<br>%DLCODE%<br>acquisition error<br>3: Device free space<br>4: Device insufficient space<br>error<br>5: File Write error<br>6: CU-F/W Mismatch errorNormalSTATUS MODESTATUS MODEOFFOFFIt displays that the printer<br>has started in the normal<br>online mode.NormalOnlineOnlineONOFFOFFIt lise the online.NormalOfflineOFFLINEOFFLINEOFFOFFOFFLINE<br>To print, press the [online]<br>switch to be online.                                                                                                    |        |       | DATA WRITING            | DATA WRITING                     |       |          | data to be updated.          |
| NormalPOWER<br>OFF/ON DATA<br>WRITTEN OKPOWER<br>OFF/ON DATA<br>WRITTEN OKOFFOFFIt is completed to write the<br>NIC program data to be<br>updated.<br>It is displayed only during<br>the special mode for the<br>maintenance.NormalCHECK DATA<br>DATA WRITE<br>ERRORCHECK DATA<br>DATA WRITE<br>ERROROFFOFFA nerror occurs while the<br>writing of the NIC program<br>data to be updated is<br>processing.<br>It is displayed only during<br>the special mode for the<br>maintenance.NormalCHECK DATA<br>DATA WRITE<br>ERRORCHECK DATA<br>DATA WRITE<br>ERROROFFOFFA nerror occurs while the<br>writing of the NIC program<br>data to be updated is<br>processing.<br>It is displayed only during<br>the special mode for the<br>maintenance.<br>% OLCODE%<br>acquisition error<br>1: Memory alloc Error<br>2: Download File error<br>3: Device free space<br>4: Device insufficient space<br>error<br>5: File Write error<br>6: CU-F/W Mismatch error<br>1: displayet and the printer<br>has started in the ormal<br>onlineNormalOnlineOnlineONOFFOFFIt displays that the printer<br>has started in the ormal<br>online mode.NormalOfflineOFFLINE<br>To print, press the [online]<br>swith to be online.OFFLINE<br>To print, press the [online]<br>swith to be online.                                                                                                    |        |       |                         |                                  |       |          | It is displayed only during  |
| NormalPOWER<br>OFF/ON DATA<br>WRITTEN OKPOWER<br>OFF/ON DATA<br>WRITTEN OKOFFOFFIt is completed to write the<br>NIC program data to be<br>updated.<br>It is displayed only during<br>the special mode for the<br>maintenance.NormalCHECK DATA<br>DATA WRITE<br>ERRORCHECK DATA<br>DATA WRITE<br>ERROROFFOFFAn error occurs while the<br>writing of the NIC program<br>data to be updated is<br>processing.<br>It is displayed only during<br>the special mode for the<br>maintenance.NormalCHECK DATA<br>DATA WRITE<br>ERRORCHECK DATA<br>DATA WRITE<br>ERROROFFOFFAn error occurs while the<br>writing of the NIC program<br>data to be updated is<br>processing.<br>It is displayed only during<br>the special mode for the<br>maintenance.<br>%DLCODE%<br>acquisition error<br>3: Device free space<br>4: Device free space<br>4: Device free space<br>4: Device free space<br>errorNormalSTATUS MODESTATUS MODEOFFOFFOFFIt displays that the printer<br>has started in the normal<br>onlineNormalOnlineOnlineOFFLINEOFFOFFOFFLINE<br>To print, press the [online]<br>switch to be online.                                                                                                    |        |       |                         |                                  |       |          | the special mode for the     |
| NormalPOWERPOWERPOWEROFFOFFOFFOFFIt is completed to while the<br>NIC program data to be<br>updated.<br>It is displayed only during<br>the special mode for the<br>maintenance.NormalCHECK DATA<br>DATA WRITE<br>ERRORCHECK DATA<br>DATA WRITE<br>ERROROFFOFFOFFAn error occurs while the<br>writing of the NIC program<br>data to be updated is<br>processing.<br>It is displayed only during<br>the special mode for the<br>maintenance.NormalCHECK DATA<br>DATA WRITE<br>ERRORCHECK DATA<br>DATA WRITE<br>ERROROFFOFFAn error occurs while the<br>writing of the NIC program<br>data to be updated is<br>processing.<br>It is displayed only during<br>the special mode for the<br>maintenance.<br>%DLCODE%<br>acquisition error<br>3: Device free space<br>4: Device insufficient space<br>error<br>5: File Write error<br>6: CU-F/W Mismatch errorNormalSTATUS MODESTATUS MODEOFFOFFOFFNormalOnlineOnlineONOFFOFFNormalOfflineOFFLINEOFFOFFOFFNormalOfflineOFFLINEOFFOFFOFFNormalOfflineOFFLINEOFFOFFOFFNormalOfflineOFFLINEOFFLINEOFFOFFNormalOfflineOFFLINEOFFLINEOFFOFFLINE<br>To print, press the [online]<br>switch to be online.                                                                                                    | Normal |       |                         |                                  |       |          | maintenance.                 |
| WRITTEN OKWRITTEN OKWRITTEN OKUpdated.<br>updated.<br>It is displayed only during<br>the special mode for the<br>maintenance.NormalCHECK DATA<br>DATA WRITE<br>ERRORCHECK DATA<br>DATA WRITE<br>ERROROFFOFFAn error occurs while the<br>writing of the NIC program<br>data to be updated is<br>processing.<br>It is displayed only during<br>the special mode for the<br>maintenance.<br>%DLCODE%<br>acquisition error<br>1: Memory alloc Error<br>2: Download File error<br>3: Device free space<br>4: Device insufficient space<br>error<br>5: File Write error<br>6: CU-F/W Mismatch errorNormalOnlineOnlineOFFOFFOFFNormalOfflineOFFLINEOFFOFFOFFNormalOfflineOFFLINEOFFOFFOFFNormalOfflineOFFLINEOFFOFFOFFNormalOfflineOFFLINEOFFOFFOFFNormalOfflineOFFLINEOFFOFFOFFNormalOfflineOFFLINEOFFOFFOFFNormalOfflineOFFLINEOFFOFFOFFNormalOfflineOFFLINEOFFOFFOFFNormalOfflineOFFLINEOFFOFFOFFNormalOfflineOFFLINEOFFOFFOFF                                                                                                    | Normai |       |                         |                                  | OFF   |          | NIC program data to be       |
| NormalCHECK DATA<br>DATA WRITE<br>ERRORCHECK DATA<br>DATA WRITE<br>ERROROFFOFFOFFAn error occurs while the<br>maintenance.NormalCHECK DATA<br>DATA WRITE<br>ERRORDATA WRITE<br>ERROROFFOFFOFFAn error occurs while the<br>writing of the NIC program<br>data to be updated is<br>processing.<br>It is displayed only during<br>the special mode for the<br>maintenance.NormalSTATUS MODESTATUS MODEOFFOFFOFFIt displays that the printer<br>has started in the normal<br>online mode.NormalOnlineOnlineOFFOFFOFFOFFOFFNormalOffineOFFLINEOFFOFFOFFOFFLINE<br>print data can be received.                                                                                                    |        |       | WRITTEN OK              | WRITTEN OK                       |       |          | updated                      |
| NormalCHECK DATA<br>DATA WRITE<br>ERRORCHECK DATA<br>DATA WRITE<br>ERROROFFOFFAn error occurs while the<br>writing of the NIC program<br>data to be updated is<br>processing.<br>It is displayed only during<br>the special mode for the<br>maintenance.<br>%DLCODE%<br>acquisition error<br>1: Memory alloc Error<br>2: Download File error<br>3: Device free space<br>4: Device insufficient space<br>errorNormalSTATUS MODESTATUS MODEOFFOFFOFFNormalOnlineOnlineONOFFOFFNormalOfflineOFFLINEOFFOFFOFFNormalOfflineOFFLINEOFFOFFOFFNormalOfflineOFFLINEOFFOFFOFFLINE<br>To print, press the [online]<br>switch to be online.                                                                                                    |        |       |                         |                                  |       |          | It is displayed only during  |
| NormalCHECK DATA<br>DATA WRITECHECK DATA<br>DATA WRITEOFFAn error occurs while the<br>writing of the NIC program<br>data to be updated is<br>processing.<br>It is displayed only during<br>the special mode for the<br>maintenance.<br>%DLCODE%<br>acquisition error<br>1: Memory alloc Error<br>2: Download File error<br>3: Device free space<br>4: Device insufficient space<br>error<br>5: File Write error<br>6: CU-F/W Mismatch errorNormalSTATUS MODEOFFOFFOFFIt displays that the printer<br>has started in the normal<br>onlineNormalOnlineOnlineONOFFOFFOFFNormalOfflineOFFLINEOFFOFFOFFOFFNormalOfflineOFFLINEOFFOFFOFFOFFNormalOfflineOFFLINEOFFOFFOFFOFFNormalOfflineOFFLINEOFFOFFOFFOFFNormalDofflineOFFLINEOFFOFFOFFOFFNormalDefineOFFLINEOFFOFFOFFOFFNormalDefineOFFLINEOFFOFFOFFLINETo print, press the [online]<br>switch to be online.                                                                                                    |        |       |                         |                                  |       |          | the special mode for the     |
| NormalCHECK DATA<br>DATA WRITECHECK DATA<br>DATA WRITEOFFAn error occurs while the<br>writing of the NIC program<br>data to be updated is<br>processing.<br>It is displayed only during<br>It is displayed only during<br>the special mode for the<br>maintenance.<br>%DLCODE%<br>acquisition error<br>1: Memory alloc Error<br>2: Download File error<br>3: Device free space<br>4: Device insufficient space<br>error<br>5: File Write error<br>6: CU-F/W Mismatch error<br>1: displays that the printer<br>has started in the normal<br>online mode.OFFAn error occurs while the<br>writing of the NIC program<br>data to be updated is<br>processing.<br>It is displayed only during<br>It is displayed only during<br>the special mode for the<br>maintenance.<br>%DLCODE%<br>acquisition error<br>1: Memory alloc Error<br>2: Download File error<br>3: Device free space<br>4: Device insufficient space<br>error<br>5: File Write error<br>6: CU-F/W Mismatch error<br>1: displays that the printer<br>has started in the normal<br>online mode.NormalOnlineOnlineONOFFOFFNormalOfflineOFFLINEOFFOFFOFFLINE<br>To print, press the [online]<br>switch to be online.                                                                                                    |        |       |                         |                                  |       |          | maintenance.                 |
| DATA WRITE<br>ERRORDATA WRITE<br>ERRORDATA WRITE<br>ERRORwriting of the NIC program<br>data to be updated is<br>processing.<br>It is displayed only during<br>the special mode for the<br>maintenance.<br>%DLCODE%<br>acquisition error<br>1: Memory alloc Error<br>2: Download File error<br>3: Device free space<br>4: Device insufficient space<br>error<br>5: File Write error<br>6: CU-F/W Mismatch errorNormalSTATUS MODEOFFOFFOFFOFFNormalOnlineOnlineOnlineOFFOFFOFFNormalOfflineOFFLINEOFFOFFOFFOFFLINE<br>To print, press the [online]<br>switch to be online.                                                                                                    | Normal |       | CHECK DATA              | CHECK DATA                       | OFF   | OFF      | An error occurs while the    |
| ERRORERRORERRORdata to be updated is<br>processing.<br>It is displayed only during<br>the special mode for the<br>maintenance.<br>%DLCODE%<br>acquisition error<br>1: Memory alloc Error<br>2: Download File error<br>3: Device free space<br>4: Device insufficient space<br>error<br>5: File Write error<br>6: CU-F/W Mismatch errorNormalOnlineOnlineOFFOFFIt displays that the printer<br>has started in the normal<br>online mode.NormalOfflineOFFLINEOFFOFFOFFOFFLINENormalOfflineOFFLINEOFFOFFOFFOFFLINENormalOfflineOFFLINEOFFOFFOFFOFFLINENormalOfflineOFFLINEOFFOFFOFFOFFLINENormalOfflineOFFLINEOFFOFFOFFLINENormalOfflineOFFLINEOFFOFFOFFLINENormalOfflineOFFLINEOFFOFFOFFLINENormalOfflineOFFLINEOFFOFFOFFLINE                                                                                                    |        |       | DATA WRITE              | DATA WRITE                       |       |          | writing of the NIC program   |
| NormalOnlineOnlineOFFOFFIt is displayed only during<br>the special mode for the<br>maintenance.<br>%DLCODE%<br>acquisition error<br>3: Device free space<br>4: Device insufficient space<br>error<br>5: File Write error<br>6: CU-F/W Mismatch errorNormalOnlineOnlineOFFOFFIt displays that the printer<br>has started in the normal<br>online mode.NormalOfflineOFFLINEOFFOFFOFFOFFLINE<br>To print, press the [online]<br>switch to be online.                                                                                                    |        |       | ERROR                   | ERROR                            |       |          | data to be updated is        |
| NormalOfflineOFFLINEOFFOFFOFFOFFLINENormalOfflineOFFLINEOFFOFFOFFOFFOFFNormalOfflineOFFLINEOFFOFFOFFOFFOFFNormalOfflineOFFLINEOFFOFFOFFOFFOFFNormalOfflineOFFLINEOFFOFFOFFOFFOFFNormalOfflineOFFLINEOFFOFFOFFOFFOFFLINENormalOfflineOFFLINEOFFOFFOFFOFFLINENormalOfflineOFFLINEOFFOFFOFFLINEOFFLINENormalOfflineOFFLINEOFFOFFOFFLINEOFFLINENormalOfflineOFFLINEOFFOFFLINEOFFLINEOFFLINE                                                                                                    |        |       |                         |                                  |       |          | processing.                  |
| NormalOnlineOnlineOFFLINEOFFOFFOFFOFFLINENormalOfflineOFFLINEOFFOFFOFFOFFOFFOFFNormalOfflineOFFLINEOFFOFFOFFOFFTo print, press the [online]                                                                                                    |        |       |                         |                                  |       |          | It is displayed only during  |
| NormalOfflineOFFLINEOFFOFFOFFLINENormalOfflineOFFLINEOFFLINEOFFOFFOFFLINENormalOfflineOFFLINEOFFOFFOFFOFFLINENormalOfflineOFFLINEOFFOFFOFFOFFLINENormalOfflineOFFLINEOFFOFFOFFLINENormalOfflineOFFLINEOFFOFFOFFLINENormalOfflineOFFLINEOFFOFFLINENormalOfflineOFFLINEOFFOFFLINENormalOfflineOFFLINEOFFOFFLINENormalOfflineOFFLINEOFFOFFLINENormalOfflineOFFLINEOFFOFFLINENormalOfflineOFFLINEOFFOFFLINENormalOfflineOFFLINEOFFOFFLINENormalOfflineOFFLINEOFFOFFLINENormalOfflineOFFLINEOFFOFFLINE                                                                                                    |        |       |                         |                                  |       |          | the special mode for the     |
| NormalOnlineOnlineONLINENormalOfflineOFFLINEOFFOFFOFFNormalOfflineOFFLINEOFFOFFOFFNormalOfflineOFFLINEOFFOFFOFFNormalOfflineOFFLINEOFFOFFOFFNormalOfflineOFFLINEOFFOFFOFFLINENormalOfflineOFFLINEOFFOFFOFFLINENormalOfflineOFFLINEOFFOFFOFFLINENormalOfflineOFFLINEOFFOFFOFFLINENormalOfflineOFFLINEOFFOFFOFFLINENormalOfflineOFFLINEOFFOFFOFFLINENormalOfflineOFFLINEOFFOFFOFFLINENormalOfflineOFFLINEOFFOFFOFFLINENormalOfflineOFFLINEOFFOFFOFFLINENormalOfflineOFFLINEOFFOFFOFFLINENormalOfflineOFFLINEOFFOFFOFFLINENormalOfflineOFFLINEOFFOFFOFFLINENormalOfflineOFFLINEOFFOFFLINENormalOfflineOFFLINEOFFOFFLINENormalOfflineOFFLINEOFFOFFLINENormalOfflineOFFLINEOFFLINETo print, press the [online]                                                                                                    |        |       |                         |                                  |       |          | % DI CODE%                   |
| NormalOfflineOFFLINEOFFOFFOFFOFFLINENormalOfflineOFFLINEOFFLINEOFFOFFOFFOFFOFFLINENormalOfflineOFFLINEOFFLINEOFFOFFOFFOFFLINENormalOfflineOFFLINEOFFOFFOFFOFFLINENormalOfflineOFFLINEOFFOFFOFFLINENormalOfflineOFFLINEOFFOFFOFFLINENormalOfflineOFFLINEOFFOFFLINETo print, press the [online]<br>switch to be online.                                                                                                    |        |       |                         |                                  |       |          | acquisition error            |
| NormalOnlineOnlineOFFLINEOFFOFFOFFOFFOFFNormalOfflineOFFLINEOFFOFFOFFOFFOFFINENormalOfflineOFFLINEOFFOFFOFFOFFINENormalOfflineOFFLINEOFFOFFOFFOFFINENormalOfflineOFFLINEOFFOFFOFFOFFINENormalOfflineOFFLINEOFFOFFOFFINENormalOfflineOFFLINEOFFOFFOFFINENormalOfflineOFFLINEOFFOFFINETo print, press the [online]Switch to be online.IniteIniteIniteIniteIniteInite                                                                                                    |        |       |                         |                                  |       |          | 1: Memory alloc Error        |
| Image: series of the series of the series    |        |       |                         |                                  |       |          | 2: Download File error       |
| Image: NormalImage: Status MODEStatus MODEImage: Status MODEImage: Status MOD                                                                                                    |        |       |                         |                                  |       |          | 3: Device free space         |
| Image: Status model       Image: Status model       Image: Status model<                                                                                                    |        |       |                         |                                  |       |          | 4: Device insufficient space |
| Image: second second    |        |       |                         |                                  |       |          | error                        |
| Normal       STATUS MODE       STATUS MODE       OFF       OFF       OFF       It displays that the printer has started in the normal online mode.         Normal       Online       Online       Online       ON       OFF       OFF       OFF       ONLINE Print data can be received.         Normal       Offline       OFFLINE       OFF       OFF       OFF       OFF       OFFLINE To print, press the [online] switch to be online.                                                                                                    |        |       |                         |                                  |       |          | 5: File Write error          |
| Normal     STATUS MODE     STATUS MODE     OFF     OFF     It displays that the printer<br>has started in the normal<br>online mode.       Normal     Online     Online     ON     OFF     ONLINE<br>Print data can be received.       Normal     Offline     OFFLINE     OFF     OFF     OFFLINE<br>To print, press the [online]<br>switch to be online.                                                                                                    |        |       |                         |                                  | 077   | 077      | 6: CU-F/W Mismatch error     |
| Normal     Online     Online     Online     ON     OFF     ONLINE       Normal     Offline     OFFLINE     OFF     OFF     OFFLINE       Normal     Offline     OFFLINE     OFF     OFF     OFFLINE       Normal     Image: Comparison of the print data can be received.     Image: Comparison of the print data can be received.                                                                                                    | Normal |       | STATUS MODE             | STATUS MODE                      | OFF   | OFF      | It displays that the printer |
| Normal         Online         Online         ON         OFF         ONLINE           Normal         Offline         OFFLINE         OFF         OFF         OFFLINE           Normal         Offline         OFFLINE         OFF         OFF         OFFLINE           Normal         Image: Comparison of the second second                                                                                                    |        |       |                         |                                  |       |          | nas started in the normal    |
| Normal         Offline         OFFLINE         OFF         OFF         OFFLINE           Normal         Offline         OFFLINE         OFF         OFF         OFFLINE           switch to be online.         Switch to be online.         Switch to be online.         Switch to be online.                                                                                                    | Normal |       | Online                  | Online                           | ON    |          |                              |
| Normal         Offline         OFFLINE         OFF         OFF         OFFLINE           Normal         Offline         OFFLINE         OFF         OFF         OFFLINE           switch to be online.         Switch to be online.         Switch to be online.         Switch to be online.                                                                                                    | Normal |       |                         | Onine                            |       |          | Print data can be received   |
| To print, press the [online] switch to be online.                                                                                                    | Normal |       | Offline                 | OFFLINE                          | OFF   | OFF      | OFFLINE                      |
| switch to be online.                                                                                                    |        |       |                         |                                  |       |          | To print, press the [online] |
|                                                                                                    |        |       |                         |                                  |       |          | switch to be online.         |

# Table 6-1 (3/12)

|         |       | LCD (16 digits on the up | pper level and 16 digits on the |            |                    |                                |
|---------|-------|--------------------------|---------------------------------|------------|--------------------|--------------------------------|
|         | Frror | low                      | ver level)                      |            |                    |                                |
| Status  | code  | (" " " shows that nothin | a is displayed on the upper     | Li         | ED                 | Contents                       |
| level   | nnn   |                          |                                 |            |                    |                                |
|         |       | lananese                 | Evel.)                          | Deedy      | Atton              |                                |
|         |       | Japanese                 | Liigiisii                       | Ready      | Atten              |                                |
| Normal  |       | FILE Accessing           | FILE                            | Not        | Not                | It is accessed to the          |
|         |       |                          | ACCESSING                       | determined | determined         | nash memory by print job       |
|         |       |                          |                                 |            |                    | Since the fleeh memory         |
|         |       |                          |                                 |            |                    | may be damaged the power       |
|         |       |                          |                                 |            |                    | is not turned off during the   |
|         |       |                          |                                 |            |                    | display.                       |
| Normal  |       | Receiving                | DATA ARRIVE                     | Not        | Not                | In receiving data.             |
|         |       |                          |                                 | determined | determined         |                                |
| Normal  |       | Processing               | PROCESSING                      | Blinking   | Not                | In receiving data              |
|         |       |                          |                                 |            | determined         | Or Received data is being      |
|         |       |                          |                                 |            |                    | processed.                     |
| Normal  |       | DATA                     | DATA                            | Not        | Not                | Received data is left. Or the  |
|         |       |                          |                                 | determined | determined         | device waits for the data to   |
|         |       |                          |                                 |            |                    | be sent next.                  |
| Normal  |       | Printing                 | PRINTING                        | Not        | Not                | In printing.                   |
| Normal  |       | Drint domo pogo          |                                 | determined | determined         | Drinta the text page           |
| Normai  |       | Finit denio page         | FRINT DEMO PAGE                 | determined | determined         | Fillis the text page.          |
| Normal  |       | Print font               | PRINT FONT                      | Not        | Not                | Prints the font list.          |
|         |       |                          |                                 | determined | determined         |                                |
| Normal  |       | Print menu map           | PRINT MENU MAP                  | Not        | Not                | In printing the menu map.      |
|         |       |                          |                                 | determined | determined         |                                |
| Normal  |       | Print file list          | PRINT FILE LIST                 | Not        | Not                | In printing the file list.     |
|         |       |                          |                                 | determined | determined         |                                |
| Normal  |       | Print cleaning           | PRINT CELANING                  | Not        | Not                | In cleaning printing           |
| Newsel  |       | Dist. smar. Is a         |                                 | determined | determined         |                                |
| Normai  |       | Pint error log           | PRINT ERROR LOG                 | dotorminod | dotorminod         | In error log printing          |
| Normal  |       | Network configuration    | PRINT NETWORK CONFIG            | Not        | Not                | In printing the network        |
| Normai  |       | printing                 |                                 | determined | determined         | configuration.                 |
| Normal  |       |                          |                                 | Not        | Not                | When the number of copies      |
|         |       | Copy kkk/III             | COPY kkk/III                    | determined | determined         | are two or more, the number    |
|         |       |                          |                                 |            |                    | of copies currently printed is |
|         |       |                          |                                 |            |                    | displayed.                     |
|         |       |                          |                                 |            |                    | Kkk shows the number of        |
|         |       |                          |                                 |            |                    | pages currently printed, and   |
|         |       |                          |                                 |            |                    | "III" show the total number    |
|         |       |                          |                                 |            |                    | of printed pages.              |
| Normal  |       | CONTINUOUS PRINT         | CONTINUOUS PRINT                | Not        | Not                | In printing ROLLING ASCII      |
| Newsel  |       |                          |                                 | determined | determined         | Dessived data is several ad    |
| INOrmal |       | CLEAR DATA               |                                 | ыпкіng     | INOT<br>determined | Received data is canceled.     |
| Normal  |       | CLEAR DATA               |                                 | Blinking   | Not                | Received data is canceled      |
|         |       | (Jam)                    | (JAM)                           | Dimining   | determined         | (Operation after the           |
|         |       | ()                       |                                 |            | 1.0.0.1111100      | recovery of the paper iam)     |

# Table 6-1 (4/12)

|             |       | LCD (16 digits on the upp | per level and 16 digits on the |            |            |                               |
|-------------|-------|---------------------------|--------------------------------|------------|------------|-------------------------------|
|             | Frror | lowe                      | er level)                      |            |            |                               |
| Status      | code  | (" " " shows that nothing | is displayed on the upper      | L          | =D         | Contents                      |
| level       | nnn   |                           | vel )                          |            |            |                               |
|             |       |                           | English                        | Deede      | A 44       |                               |
|             |       | Japanese                  | English                        | Ready      | Atten      |                               |
| Normal      |       | CLEAR DATA                | CANCELING JOB                  | Blinking   | Not        | Jobs are canceled because     |
|             |       | (No print permission)     | (USER DENIED)                  |            | determined | the jobs are sent from the    |
|             |       |                           |                                |            |            | user not authorized to print  |
|             |       |                           |                                |            |            | by the print job accounting.  |
|             |       |                           |                                |            |            | (1) Jobs from the user not    |
|             |       |                           |                                |            |            | authorized to print in the    |
|             |       |                           |                                |            |            | (2) Jobs from the user        |
|             |       |                           |                                |            |            | not authorized to print       |
|             |       |                           |                                |            |            | in color in the usage         |
|             |       |                           |                                |            |            | restriction.                  |
|             |       |                           |                                |            |            | (3) Jobs from the user        |
|             |       |                           |                                |            |            | exceeding the set limit       |
|             |       |                           |                                |            |            | value.                        |
| Normal      |       | CLEAR DATA                | CANCELING JOB                  | Blinking   | Not        | When the operation of print   |
|             |       | (Buffer full)             | (BUFFER FULL)                  |            | determined | job accounting at LOG         |
|             |       |                           |                                |            |            | FULL is set to "CANCEL        |
|             |       |                           |                                |            |            | JOBS", there is not enough    |
|             |       |                           |                                |            |            | space to store logs and jobs  |
| N a mar a l |       |                           |                                | Net        | NL-1       | are canceled.                 |
| Normai      |       |                           |                                | NOT        | NOT        | In the warming-up operation   |
|             |       | - ruser temperature       | ADJUSTING TEMP                 | determined | determined |                               |
| Normal      |       |                           |                                | Not        | Not        | In the power saving mode      |
| Norman      |       | Power Save                | POWER SAVE                     | determined | determined |                               |
| Warning     |       |                           |                                | Not        | ON         | The status where the toner    |
|             |       | Toner low                 | TONER LOW                      | determined | (Blinking) | is low.                       |
|             |       |                           |                                |            | (OFF)      | Replace the toner cartridge.  |
| Warning     |       |                           |                                | Not        | ON         | The genuine toner cartridge   |
|             |       | NON OEM toner             | NONOEM TONER                   | determined |            | is not installed. It is not a |
|             |       |                           | DETECTED                       |            |            | genuine toner cartridge, but  |
| 14/2002     |       |                           |                                | NLat       |            | the operation is available.   |
| vvarning    |       |                           |                                | NOT        | ON         | I ne genuine toner cartridge  |
|             |       | Toher is not correct      | MISMATCH                       | determined |            | Set the genuine toner         |
|             |       |                           |                                |            |            | cartridge                     |
| Warning     |       |                           |                                | Not        | ON         | The toner cartridge is not    |
|             |       | Toner can not be          | NON GENUINE TONER              | determined |            | recognized.                   |
|             |       | recognized                |                                |            |            | Set the genuine toner         |
|             |       |                           |                                |            |            | cartridge.                    |
| Warning     |       |                           |                                | Blinking   | Not        | The postscript error occurs   |
|             |       | PS3 Emulation error       | PS3 EMUL ERROR                 |            | determined | during the data processing.   |
|             |       |                           |                                |            |            | There are mistakes in         |
|             |       |                           |                                |            |            | the job or the job is too     |
| Marning     |       |                           |                                | Not        |            | t is almost time to replace   |
| a vvarning  |       |                           |                                | determined |            | the image drum cartridge      |
|             |       | DRUM REPLACEMENT          |                                | determined | (011)      | Prepare for the replacement   |
|             |       |                           |                                |            |            | of the image drum and toner   |
|             |       |                           |                                |            |            | cartridge, and replace them.  |
| Warning     | 1     |                           |                                | Not        | ON         | The device runs out of the    |
|             |       | No Toner                  | TONER EMPTY                    | determined |            | toner. It is displayed when   |
|             |       |                           |                                |            |            | keeping using the toner       |
|             |       |                           |                                |            |            | after [TONER LOW] is          |
|             |       |                           |                                |            |            | displayed.                    |
|             |       |                           |                                |            |            | Replace the toner cartridge.  |
|             |       |                           |                                |            |            | If the toner is used          |
|             |       |                           |                                |            |            | continuously, it may cause    |
|             |       |                           |                                |            |            | the failure of the image      |
| 1           | 1     |                           |                                |            |            | drum cartridge.               |

# Table 6-1 (5/12)

|         |       | LCD (16 digits on the upp  | per level and 16 digits on the |            |       |                                |
|---------|-------|----------------------------|--------------------------------|------------|-------|--------------------------------|
|         | Error | lowe                       | er level)                      |            |       |                                |
| Status  | code  | (" " " shows that nothing  | is displayed on the upper      | LE         | =D    | Contents                       |
| level   | nnn   | le                         | vel.)                          |            |       |                                |
|         |       | Japanese                   | English                        | Ready      | Atten |                                |
| Warning |       |                            |                                | Not        | ON    | the toner sensor is out of     |
|         |       | Toner sensor               | TONER SENSOR                   | determined |       | order.                         |
|         |       |                            |                                |            |       | Turn off and on the power.     |
|         |       |                            |                                |            |       | Replace the image drum         |
|         |       |                            |                                |            |       | cartridge.                     |
| Warning |       |                            |                                | Not        | ON    | The toner cartridge is not     |
|         |       | No Toner Cartridge         | TONER NOT INSTALLED            | determined |       | installed.                     |
| Worning |       |                            |                                | Not        | ON    | Install the toner cartridge.   |
| varning |       |                            |                                | determined | ON    | drum cartridge                 |
|         |       | Diamine                    |                                | determined |       | Replace the image drum         |
|         |       |                            |                                |            |       | cartridge and toper            |
|         |       |                            |                                |            |       | cartridge.                     |
| Warning |       |                            |                                | Not        | ON    | There is no paper on tttt      |
|         |       | tttt No paper              | tttt EMPTY                     | determined |       | tray.                          |
|         |       |                            |                                |            |       | Load paper in tttt tray.       |
| Warning |       |                            |                                | Not        | ON    | Tray 1 unit is removed or the  |
|         |       | Tray1 or the duplex print  | TRAY1 OR DUPLEX OPEN           | determined |       | duplex unit is not installed.  |
|         | ļ     | unit is open               |                                |            |       |                                |
| Warning |       |                            |                                | Not        | ON    | It is impossible to write in   |
|         |       | File system full           | FILE SYSTEM FULL               | determined |       | the trashmemory.               |
|         |       |                            |                                |            |       | Obtain a log by the print job  |
| Warning |       |                            |                                | Not        | ON    | It is unwritable on Flash      |
| l       |       | Eorbidden to write in file |                                | determined | ÖN    | Memory, Try to obtain the      |
|         |       | system                     | PROTECTED                      |            |       | log of Print Job Accounting.   |
| Warning |       |                            |                                | Not        | ON    | The free space of the          |
|         |       | JOB LOG. DISK FULL         | JOB LOG. DISK FULL             | determined |       | storage device to perform      |
|         |       |                            |                                |            |       | the print statistics function  |
|         |       |                            |                                |            |       | is decreased.                  |
| Warning |       |                            |                                | Not        | ON    | It is displayed after jobs     |
|         |       | Not authorized ID. JOB is  | INVALID ID. JOB                | determined |       | are canceled by "Canceling     |
|         |       | canceled                   | REJECTED                       |            |       | Jobs (User denied)" in the     |
|         |       |                            |                                |            |       | print job accounting.          |
|         |       |                            |                                |            |       | the "enline" ewitch is         |
|         |       |                            |                                |            |       | nessed                         |
| Warning |       |                            |                                | Not        | ON    | It is displayed after jobs are |
|         |       | Log Buffer full            | LOG BUFFER FULL. JOB           | determined |       | canceled by "Cancel Jobs       |
|         |       | Printing is canceled.      | REJECTED                       |            |       | {LOG FULL}" in the print job   |
|         |       |                            |                                |            |       | accounting.                    |
|         |       |                            |                                |            |       | It remains displayed until     |
|         |       |                            |                                |            |       | the "online" switch is         |
|         |       |                            |                                |            |       | pressed.                       |

|          |       | LCD (16 digits on the upp | per level and 16 digits on the |                    |            |                                |
|----------|-------|---------------------------|--------------------------------|--------------------|------------|--------------------------------|
|          | Error | lowe                      | er level)                      |                    |            |                                |
| Status   | code  | (" " " shows that nothing | is displayed on the upper      | Li                 | ED         | Contents                       |
| level    | nnn   |                           | vol )                          |                    |            |                                |
|          |       | lananaaa                  |                                |                    |            |                                |
|          |       | Japanese                  | English                        | Ready              | Atten      |                                |
| Warning  |       |                           |                                | Not                | ON         | There were unauthorized        |
|          |       | File operation error      | FILE OPERATION FAILED          | determined         |            | accesses to the flash          |
|          |       | %FS_ERR%                  | %FS_ERR%                       |                    |            | memory.                        |
|          |       |                           |                                |                    |            | Obtains the log by the print   |
|          |       |                           |                                |                    |            | Job accounting.                |
|          |       |                           |                                |                    |            | %FS_ERR%                       |
|          |       |                           |                                |                    |            |                                |
|          |       |                           |                                |                    |            |                                |
|          |       |                           |                                |                    |            |                                |
|          |       |                           |                                |                    |            |                                |
|          |       |                           |                                |                    |            | DESCRIPTORS                    |
|          |       |                           |                                |                    |            | 5 : INVALID NUMBER OF          |
|          |       |                           |                                |                    |            | BYTES                          |
|          |       |                           |                                |                    |            | 6 : FILE ALREADY               |
|          |       |                           |                                |                    |            | EXISTS                         |
|          |       |                           |                                |                    |            | 7 :ILLEGAL NAME                |
|          |       |                           |                                |                    |            | 8 :CANT DEL ROOT               |
|          |       |                           |                                |                    |            | 9 : NOT FILE                   |
|          |       |                           |                                |                    |            | 10 : NOT DIRECTORY             |
|          |       |                           |                                |                    |            | 11 : NOT SAME VOLUME           |
|          |       |                           |                                |                    |            | 12 :READ ONLY                  |
|          |       |                           |                                |                    |            | 13 ROOT DIR FULL               |
|          |       |                           |                                |                    |            | 14 DIR NOT EMPTY               |
|          |       |                           |                                |                    |            | 15 BAD DISK                    |
|          |       |                           |                                |                    |            |                                |
|          |       |                           |                                |                    |            |                                |
|          |       |                           |                                |                    |            |                                |
|          |       |                           |                                |                    |            |                                |
|          |       |                           |                                |                    |            |                                |
|          |       |                           |                                |                    |            | 22 : NO BLOCK DEVICE           |
|          |       |                           |                                |                    |            | 23 : BAD SEEK                  |
|          |       |                           |                                |                    |            | 24 : INTERNAL ERROR            |
|          |       |                           |                                |                    |            | 25 WRITE ONLY                  |
| Warning  |       | Press the online SW.      | PRESS ONLINE SW                | Not                | Not        | Invalid data is received.      |
|          |       | Invalid Data              | INVALID DATA                   | determined         | determined | Press the "Online" switch.     |
| Error    |       | Load mmmm in MP tray      | LOAD mmmm IN MP TRAY           | ON                 | OFF        | There is no paper in MP        |
| (Online) |       | and press the online      | AND PRESS ONLINE               |                    |            | tray.                          |
|          |       | switch.                   | SWITCH                         |                    |            | Load mmmm paper in the         |
|          |       |                           |                                |                    |            | MP tray and press the          |
|          |       |                           |                                |                    |            | "online" switch.               |
|          |       |                           |                                |                    |            | It is displayed only for B430. |
| Error    |       | Manual                    | MANUAL                         | ON                 | OFF        | There is no paper in the       |
|          |       | Mmmm paper setting        | Mmmm REQUEST                   |                    |            | manual tray.                   |
|          |       |                           |                                |                    |            | Load mmmm paper in the         |
|          |       |                           |                                |                    |            | manual tray.                   |
|          |       |                           |                                |                    |            | It is displayed only for       |
|          |       |                           |                                | NI-+               | Dlinking   | B4100N.                        |
|          |       | IIII                      |                                | INOT<br>dotormina- | ыпкіng     | when specifying the auplex     |
| (Onine)  |       |                           | DUFLEN KEQUESI                 | derennined         |            | printing, toat paper in a      |
|          |       | unit.                     |                                |                    |            | specified tray to print on the |
|          |       |                           |                                |                    |            | which printing is completed    |
|          |       |                           |                                |                    |            | on one side                    |
| 1        | 1     | 1                         | 1                              | 1                  | I.         |                                |

# Table 6-1 (7/12)

|          |       | LCD (16 digits on the upp    | er level and 16 digits on the |            |            |                              |
|----------|-------|------------------------------|-------------------------------|------------|------------|------------------------------|
|          | Error | lowe                         | er level)                     |            |            |                              |
| Status   | code  | (" " " shows that nothing    | is displayed on the upper     |            | =D         | Contents                     |
| level    | nnn   | le                           | vel)                          |            |            |                              |
|          |       | Japanese                     | English                       | Ready      | Atten      |                              |
| Error    | 460   | Load mmmm/pppp and           |                               |            | Blinking   | The modia type of paper      |
| EIIO     | 460   | pres the online switch       | PRESS ONLINE SWITCH           |            | DIITIKIIIY | in the trav is not matched   |
|          | 462   | nnn:tttt the media type is   | nnn: tttt MEDIA               |            |            | I oad the media type         |
|          | 102   | not matched                  | MISMATCH                      |            |            | displayed and press the      |
|          |       |                              |                               |            |            | [Online] switch.             |
|          |       |                              |                               |            |            |                              |
|          |       |                              |                               |            |            | 460: Multi-purpose tray      |
|          |       |                              |                               |            |            | 461: Tray1                   |
|          |       |                              |                               |            |            | 462: Tray2                   |
| Error    | 460   | Load mmmm/pppp and           | LOAD mmmm/pppp AND            | OFF        | Blinking   | The paper size in the tray   |
|          | 461   | pres the online switch.      | PRESS ONLINE SWITCH           |            |            | is not matched. Load the     |
|          | 462   | nnn:tttt the size is not     | nnn: tttt SIZE                |            |            | paper size displayed and     |
|          |       | matched                      | MISMATCH                      |            |            | press the [Online] switch.   |
|          |       |                              |                               |            |            | 460: Multi-purpose tray      |
|          |       |                              |                               |            |            | 461: Iray1                   |
|          |       |                              |                               |            |            | 462: Iray2                   |
| Error    |       | Download message             | DOWNLOAD MESSAGE              | Not        | Not        | In processing of the         |
| (Online) |       | In processing                | PROCESSING                    | determined | determined | message data to be           |
| l`´´     |       |                              |                               |            |            | updated                      |
| Error    |       | Download message             | DOWNLOAD MESSAGE              | Not        | Not        | In writing of the message    |
| (Online) |       | In writing                   | WRITING                       | determined | determined | data to be updated.          |
| Error    |       | Download message             | DOWNLOAD MESSAGE              | Not        | Not        | Writing of the message data  |
| (Online) |       | Writing is completed         | SUCCESS                       | determined | determined | to be updated succeeds.      |
| Error    |       | Download message             | DOWNLOAD MESSAGE              | Not        | Not        | Writing of the message data  |
| (Online) |       | Writing Failed               | FAILED %CODE%                 | determined | determined | to be updated failed.        |
|          |       |                              |                               |            |            | %CODE%                       |
|          |       |                              |                               |            |            | 2: DATA ERROR Hash           |
|          |       |                              |                               |            |            | check error at the writing   |
|          |       |                              |                               |            |            | of the data ELASH            |
|          |       |                              |                               |            |            | Failure.                     |
|          |       |                              |                               |            |            | 3: OVER FLOW Download        |
|          |       |                              |                               |            |            | failure because the          |
|          |       |                              |                               |            |            | Flash capacity is full       |
|          |       |                              |                               |            |            | when or while writing the    |
|          |       |                              |                               |            |            | language file.               |
|          |       |                              |                               |            |            | 4: MEMORYFULL Memory         |
|          |       |                              |                               |            |            | ensuring failed.             |
|          |       |                              |                               |            |            | 5: UNSUPPORTED_DATA          |
|          |       |                              |                               |            |            | Downloading of the data      |
|          |       |                              |                               |            |            | not supported by the         |
| Frror    |       | Network configuration        |                               | Not        | Not        | printer.                     |
| (Online) |       | In writing                   | WRITING                       | determined | determined | configuration.               |
| Error    |       | Wait a moment                | WAIT A MOMENT                 | Not        | Not        | In changing the network      |
| (Online) |       | Initializing the network.    | NETWORK INITIAL               | determined | determined | configuration.               |
| Error    |       | Load mmmm.                   | LOAD mmmm AND PRESS           | OFF        | Blinking   | In changing the network      |
|          |       | nnn: there is no tttt paper. | ONLINE SWITCH                 |            |            | configuration.               |
|          |       |                              | nnn:MP TRAY EMPTY             |            |            |                              |
| Error    | 491   | Load mmmm .                  | LOAD mmmm                     | OFF        | Blinking   | There is no paper in the     |
|          | 492   | There is no nnn:tttt paper.  | nnn:tttt EMPTY                |            |            | tray. Load paper as the size |
| Error    | 100   | Load mmmm And proce          | INISTALL DADED                |            | Blinking   | There is no paper in the     |
|          | +30   | the online switch            | CASSETTE                      |            | Billikilig | multi-nurnose trav           |
|          |       | nnn: there is no tttt naper  |                               |            |            | I oad the paper size         |
|          |       | in MP trav.                  |                               |            |            | displayed, and press the     |
|          |       |                              |                               |            |            | online switch.               |
|          |       |                              | 1                             |            |            | 1                            |

# Table 6-1 (8/12)

|          |       | LCD (16 digits on the upp    | er level and 16 digits on the |       |                 |                                |
|----------|-------|------------------------------|-------------------------------|-------|-----------------|--------------------------------|
|          | Frror | lowe                         | er level)                     |       |                 |                                |
| Status   | code  | (" " " shows that nothing    | is displayed on the upper     | LE    | ED              | Contents                       |
| level    | nnn   |                              | vol )                         |       |                 |                                |
|          |       | lananoso                     | English                       | Deede | A 44            |                                |
|          |       | Japanese                     | English                       | Ready | Atten           |                                |
| Error    | 440   | Load cassette.               | INSTALL PAPER                 | OFF   | Blinking        | Cassette is not installed in   |
|          |       | nnn: Tray1 is empty.         | CASSETTE                      |       |                 | Tray1. Install the cassette.   |
|          |       |                              | nnn:TRAY1 OPEN                | 0.55  | <u></u>         |                                |
| Error    | 430   | Load mmmm.                   |                               | OFF   | Blinking        | The cassette of the Tray1 is   |
|          |       | nnn: Tray 1 is open.         |                               |       |                 | not installed.                 |
|          | 440   | Install the unit             |                               |       | Dlinking        | Install the cassette.          |
| EIIOI    | 449   | non: Travi or the duplox     |                               | OFF   | DIITIKITIY      | hocause the case of the        |
|          |       | unit is open                 |                               |       |                 | Tray 1 or the duplex unit is   |
|          |       |                              |                               |       |                 | extracted                      |
|          |       |                              |                               |       |                 | Install the cassette of the    |
|          |       |                              |                               |       |                 | Trav1 and the duplex unit      |
| Frror    | 420   | Add a memory.                | ADD MORE MEMORY               | OFF   | Blinking        | The device is lacking in the   |
|          |       | nnn; Memory overflow         | nnn:MEMORY OVERFLOW           |       |                 | memory. Press the [online]     |
|          |       | , <b>,</b>                   |                               |       |                 | switchthe memory is            |
|          |       |                              |                               |       |                 | added as needed.               |
| Error    | 413   | Replace a toner.             | REPLACE TONER                 | OFF   | Blinking        | Toner is empty. It is          |
|          |       | nnn: toner is empty.         | nnn:TONER EMPTY               |       |                 | displayed if the toner is used |
|          |       |                              |                               |       |                 | with [Toner Low] displayed.    |
|          |       |                              |                               |       |                 | Replace the toner cartridge.   |
|          |       |                              |                               |       |                 | If printing is continued, it   |
|          |       |                              |                               |       |                 | causes the failure of the      |
|          |       |                              |                               |       |                 | image drum cartridge.          |
| Error    | 557   | Replace a toner              | REPLACE TONER                 | OFF   | Blinking        | The toner cartridge is         |
|          |       | nnn: Toner is not matched.   | nnn:TONER REGIONAL            |       |                 | not matched. Set a toner       |
|          |       |                              | MISMATCH                      |       |                 | cartridge for this product.    |
| Error    | 617   | Replace a toner              | REPLACE TONER                 | OFF   | Blinking        | The toner cartridge is         |
|          |       | nnn: Toner is for other      |                               |       |                 | not matched. Set a toner       |
|          | 0.00  | printers.                    | TONER                         | 0.55  | <b>D</b> II 1 1 | cartridge for this product.    |
| Error    | 623   | Replace a toner              | REPLACE TONER                 | OFF   | Blinking        | The toner cartridge is         |
|          |       | nnn: Ioner is for other      |                               |       |                 | not matched. Set a toner       |
| Error    | 552   | Printers.                    |                               | OFF   | Plinking        | The tener certridge connet     |
| EIIO     | 555   | acquine tener                |                               | OFF   | Diirikirig      | he recognized                  |
|          |       | ppp: Toper is not a          |                               |       |                 | Set a genuine toner            |
|          |       | denuine toner                | TONER                         |       |                 | cartridge                      |
| Frror    | 613   | Set a toner.                 |                               | OFF   | Blinking        | The toner is not installed.    |
|          |       | nnn: Toner is not installed. | nnn:TONER MISSING             | 0     | g               | Set the toner cartridge.       |
| Error    | 543   | Check the drum               | CHECK IMAGE DRUM              | OFF   | Blinking        | Toner sensor error.            |
|          |       | nnn: Toner sensor error      | nnn:TONER SENSOR              |       |                 | Extract and insert the image   |
|          |       |                              | ERROR                         |       |                 | drum cartridge.                |
| Error    | 400   | Open the top cover.          | OPEN UPPER COVER              | OFF   | Blinking        | The paper size is not          |
|          |       | nnn: Paper size error        | nnn:PAPER SIZE ERROR          |       |                 | matched, or multiple pages     |
|          |       |                              |                               |       |                 | are fed with overlapped.       |
|          |       |                              |                               |       |                 | Open the top cover to          |
|          |       |                              |                               |       |                 | remove a jammed sheet,         |
|          |       |                              |                               |       |                 | and replace with the           |
| <u> </u> |       |                              |                               |       |                 | correct-size paper.            |
| Error    | 390   | Check MP Tray (B430dn)       | CHECK MP TRAY(B430dn)         | OFF   | Blinking        | Paper jams occur while         |
|          |       | nnn: Paper jam               | nnn:PAPER JAM                 |       |                 | teeding from the MP tray or    |
|          |       | Check Manual (B410dn)        | CHECK MANUAL(B410dn)          |       |                 | manual tray. Open the top      |
|          |       | nnn: Paper jam               | nnn:PAPER JAM                 |       |                 | cover to remove a jammed       |
| Free     | 201   | Open the ten sever           |                               |       | Blinking        | Sneet.                         |
|          | 202   | open me top cover            | DEN UFPER OUVER               | UFF   | DIINKING        | Faper Jams Occur While         |
|          | 392   |                              |                               |       |                 | Tray 2 Open the top cover      |
|          |       |                              |                               |       |                 | to remove a jammed sheat       |
|          | 1     |                              |                               |       |                 | is remove a jammed sheet.      |

# Table 6-1 (9/12)

| Status<br>level         Error<br>code<br>nm         Error<br>(1 <sup>+</sup> ) shows that nothing is displayed on the upper<br>level.)         LED         Contents           Error         380         Open the top cover<br>nm: paper jam         English         Ready         Atten         Paper jams occur while<br>paper is fed in a paper<br>part. Open the top cover         OPEN UPPER COVER         OFF         Blinking         Paper jams occur while<br>paper is fod in a paper<br>part. Open the top cover in<br>mm: PAPER JAM         OFF         Blinking         Paper jams occur while<br>paper is fod in a paper<br>part. Open the top cover in<br>mm: PAPER JAM           Error         381         Open the top cover<br>nm: paper jam         OPEN UPPER COVER<br>nm: PAPER JAM         OFF         Blinking<br>paper is fod in a paper<br>part is fod in a paper<br>part is fod in a paper<br>part is fod in a paper<br>paper jams occur while<br>paper is fod in a paper<br>paper jams occur while<br>paper is fod in a paper<br>paper jams occur while<br>paper is fod in a paper<br>paper jam occur while<br>paper is fod in a paper<br>paper jam occur while<br>paper is fod in a paper<br>paper jams occur while<br>paper is fod in a paper<br>paper jams occur while<br>paper is fod in a pa                                                     |         |       | LCD (16 digits on the upp | per level and 16 digits on the |          |           |                               |
|----------------------------------------------------------------------------------------------------|---------|-------|---------------------------|--------------------------------|----------|-----------|-------------------------------|
| Status<br>level         Choice<br>ond         Choice<br>(CD) shows that nothing is displayed on the upper<br>level.)         LED         Contents           Error         380         Open the top zover<br>nm: paper jam         OPEN UPPER COVER<br>nm:PAPER JAM         OFF         Blinking<br>path. Open the top zover<br>nm: paper jams occur while<br>path. Open the top zover<br>nm: paper jam         OPEN UPPER COVER<br>nm:PAPER JAM         OFF         Blinking<br>Paper jams occur while<br>path. Open the top zover<br>removes a jammed sheet.           Error         381         Open the top zover<br>nm: paper jam         OPEN REAR COVER<br>nm:PAPER JAM         OFF         Blinking<br>Paper jams cocur while<br>path. Open the top zover<br>removes a jammed sheet.           Error         372         Open the tear cover.<br>nm: Paper jam         OPEN REAR COVER<br>nm:PAPER JAM         OFF         Blinking<br>Paper jams cocur while<br>paper jams cocur while<br>paper                                                                                       |         | Frror | lowe                      | er level)                      |          |           |                               |
| lovel         Code         Code         Code         Code         Code           Error         380         Open the top cover<br>nnn: paper jam         OPEN UPPER COVER<br>nnn:PAPER JAM         OPF         Blinking         Paper jams cocur while<br>paper is fed in a paper<br>paper jams cocur while<br>paper jams cocur while<br>paper jams cocur around<br>is Under the fuer unit<br>381: Under the fuer<br>num: PAPER JAM           Error         372         Open the rear cover.<br>nnn: Paper jam         OPEN REAR COVER<br>nnn: PAPER JAM         OPF         Blinking         Paper jams cocur around<br>is under the dupex visit on onto<br>be identified.           Error         353         Replace the drum.<br>nnn: Drum Life         REPLACE IMAGE DRUM<br>nnn:DRUM LIFE         OPF         Blinking         The duration of the life of<br>the image drum cartridge.           Error         547         Check toner cartridge<br>nnn: The position of the<br>cok lever is not correct.<br>nnn:DRUM MISSING         OPF         Blinking         The tor of the ball<br>and reinstitige.           Error         313         Close the cover.<br>nnn: Cover open         CLOSE COVER         OPF         Blinking         The lock of the ball<br>and reinstitige.                                                                                                    | Status  | code  | (" " shows that nothing   | is displayed on the upper      | LI       | ED        | Contents                      |
| Imm         Japanese         English         Ready         Atten           Error         380         Open the top cover<br>nnn: paper jam         OPEN UPPER COVER<br>nnn: PAPER JAM         OPF         Blinking<br>paper jams occur while<br>paper is fed in a paper<br>path. Open the top cover           Error         381         Open the top cover<br>nnn: paper jam         OPEN UPPER COVER<br>nnn: PAPER JAM         OPF         Blinking<br>Paper jams occur while<br>paper is fed in a paper<br>path. Open the top cover to<br>be identified.           Error         381         Open the rear cover.<br>nnn: Paper jam         OPEN REAR COVER<br>nnn: PAPER JAM         OPF         Blinking<br>Paper jams occur around<br>the dupka unit / Open the<br>front cover to remove a<br>jammed paper. Paper jam<br>nnn: Paper jam           Error         372         Open the rear cover.<br>nnn: Paper jam         OPEN REAR COVER<br>nnn:PAPER JAM         OFF         Blinking<br>Paper jams occur around<br>the dupka unit / Open the<br>front cover to remove a<br>jammed paper. Paper in the<br>near side.           Error         353         Replace the drum.<br>nnn: Drum Life         REPLACE IMAGE DRUM<br>nnn:DRUM LIFE         OFF         Blinking<br>The box from carridge.           Error         343         Set the drum again.<br>nnn: Drum error         CHECK IMAGE DRUM<br>nnn:DRUM MISSING         OFF         Blinking<br>The lock of the bet is<br>not correct.           Error         343         Set the drum again.<br>nnn: Cover open         CLOSE COVER<br>nnn::OVER OPEN         OFF         Blinking<br>The                                                                                                    | level   | coue  |                           |                                |          |           |                               |
| Error         330         Open the top cover<br>nnn: paper jam         OPEN UPPER COVER<br>nnn:PAPER JAM         OFF         Blinking<br>paper jams occur while<br>paper jams occur while<br>paper jams occur while<br>paper jams occur while<br>paper jams occur while<br>mane data           Error         81         Open the top cover<br>nnn: paper jam         OPEN UPPER COVER<br>nnn:PAPER JAM         OPF         Blinking         Paper jams occur while<br>paper jams occur while<br>paper jams occur while<br>mane data           828         nnn: paper jam         OPEN UPPER COVER<br>nnn:PAPER JAM         OPF         Blinking         Paper jams occur while<br>paper jams occur around<br>the duptax unit. Open the<br>front cover to remove a<br>jammed paper. Paper jam           Error         372         Open the rear cover.<br>nnn: Paper jam         OPEN REAR COVER<br>nnn:PAPER JAM         OFF         Blinking         Paper jams occur around<br>the duptax unit. Open the<br>front cover to remove a<br>jammed paper. Paper in the<br>near adie.           Error         353         Replace the drum.<br>nnn: Drum Life         REPLACE IMAGE DRUM<br>nn:DRUM LIFE         OFF         Blinking         The duration of the life of<br>the image drum cartridge.           Error         547         Check toner cartridge<br>nnn: The position of the<br>LeVER POSITION         OFF         Blinking         The tone is not supplied.<br>Check the lock of the beit is<br>released, on cortect,<br>installed.           Error         343         Set the drum again.<br>nn: Cover open         CLOSE COVER         OFF         Blinking                                                                                                    |         |       | lenenee                   | Evel.)                         | <u> </u> |           |                               |
| Error         380         Open the top cover<br>nnn: paper jam         OPEN UPPER COVER<br>nnn: PAPER JAM         OPF         Blinking         Paper jam cour while<br>paper is fed in a paper<br>path. Open the top cover<br>nnn: paper jam           Error         881         Open the top cover<br>nnn: paper jam         OPEN UPPER COVER<br>nnn:PAPER JAM         OPF         Blinking         Paper jam cour while<br>paper is fed in a paper<br>path. Open the top cover to<br>more a jammed paper jam           Error         372         Open the rear cover.<br>nnn: Paper jam         OPEN REAR COVER<br>nnn:PAPER JAM         OFF         Blinking         Paper jam cour around<br>the duplex and othest.<br>381: Under the drum.<br>382: Around the fuser unt<br>382: Around the fuser unt<br>383: Place which can not<br>be identified.           Error         372         Open the rear cover.<br>nnn: Paper jam         OPEN REAR COVER<br>nnn:PAPER JAM         OFF         Blinking         The duration of<br>the duplex paper jam cour around<br>the duplex paper jam cour around<br>the duplex paper jam cour around<br>nnn: Drum Life           Error         353         Replace the drum.<br>nnn: The paper jam         REPLACE IMAGE DRUM         OFF         Blinking         The duration of the<br>incar side.           Error         343         Set the drum again.<br>nnn: Drum error         CHECK TONER<br>CLCSE COVER<br>nnn:DRUM MISSING         OFF         Blinking<br>The top cover of the rear<br>our carridge is not correct.<br>UPPER POSITION           Error         310         Clase the cover.<br>nnn: Cover open<br>nnn:Cover open         <                                                                                                    |         |       | Japanese                  | English                        | Ready    | Atten     |                               |
| Innt: paper jam         nnn:PAPER JAM         paper is fait a paper jam           Error         381         Open the top cover open in concervabile paper is fait an paper jam socur while paper jam socur while paper jam socur while maper jam socur while maper jam socur while maper jam socur while maper jam socur while maper jam socur while maper jam socur while maper jam socur while maper jam socur while maper jam socur while maper jam socur and the dup cover to remove a pamer sheet. 381: Under the drum 382: Nound the fuser unit 382: Nound the fuser unit 382: Nound the fuser un                                                       | Error   | 380   | Open the top cover        | OPEN UPPER COVER               | OFF      | Blinking  | Paper jams occur while        |
| Error         381         Open the top cover<br>nm: paper jam         OPEN UPPER COVER<br>nm: PAPER JAM         OFF         Blinking<br>Paper jam socur while<br>paper is fad in a paper<br>path. Open the top cover<br>or move a jammed sheet.           Error         372         Open the rear cover.<br>nm: Paper jam         OPEN REAR COVER<br>nm: PAPER JAM         OFF         Blinking<br>Paper jams occur while<br>paper is fad in a paper<br>path. Open the top cover to<br>move a jammed sheet.           Error         372         Open the rear cover.<br>nm: Paper jam         OPEN REAR COVER<br>nm: DATE AND<br>DE Identified.         OFF         Blinking         Paper jams occur around<br>the dupper baper. Paper in the<br>roat open cover a jammed sheet.           Error         353         Replace the drum.<br>nm: Drum Life         REPLACE IMAGE DRUM<br>nm: DRUM LIFE         OFF         Blinking         The duration of the life<br>the image drum catridge.           Error         547         Check toner catridge<br>nm: The position of the<br>lock lever is not correct.         CHECK TONER<br>nm:MPROPER LOCK         OFF         Blinking         The duration of the life<br>to baper. Paper in the drum<br>catridge.           Error         343         Set the drum again.<br>nm: Drum error         CHECK TONER<br>nm:COVER OPEN         OFF         Blinking         The tork of the beti is<br>released, or the drum<br>catridge is not correctly<br>installed.           Error         310         Close the cover.<br>nm: COVER OPEN         OFF         Blinking<br>In receiving data to be updated<br>is completed.                                                                                                    |         |       | nnn: paper jam            | nnn:PAPER JAM                  |          |           | paper is fed in a paper       |
| Error         31         Open the top cover         OPEN UPPER COVER         OFF         Blinking         Paper jams cocur while paper is ded in a paper jams of the drum of the drum                                               |         |       |                           |                                |          |           | path. Open the top cover to   |
| Error         381<br>389         Open the top cover<br>nnn: paper jam         OPEN UPPER COVER<br>nnn:PAPER JAM         OFF         Blinking<br>binking         Paper jam as occur while<br>paper is de in a paper<br>path. Open the top cover to<br>remove a jammed sheet.           Error         372         Open the rear cover.<br>nnn: Paper jam         OPEN REAR COVER<br>nn:PAPER JAM         OFF         Blinking         Paper jam soccur while<br>paper is de in a paper<br>jam. Open the top cover to<br>leadnifed.           Error         372         Open the rear cover.<br>nnn: Paper jam         OPEN REAR COVER<br>nn:PAPER JAM         OFF         Blinking         Paper jam soccur while<br>the duration of the life of<br>the duration of the life of<br>nervise a jammed paper. Paper in the<br>near side.           Error         353         Replace the drum,<br>nnn: Drum Life         REPLACE IMAGE DRUM<br>nn:DRUM LIFE         OFF         Blinking         The duration of the life of<br>the duration of the life of<br>caRTINDGE<br>nnn:DRUM LIFE         DFF         Blinking         The duration of the life of<br>the durating of the obstice of<br>the lock lever is not correct.           Error         343         Sot the drum again.<br>nnn: Drum error         CHECK TONER<br>CARTINDGE<br>nnn:DRUM MISSING         OFF         Blinking         The toc artridge is not correct.<br>In the lock of the belt is<br>released, or the drum<br>cartridge is not correct.<br>In Received data form<br><%DLCODE%>         OFF         Blinking         The toc over or the rear<br>cover is open. Close the<br>cover.<br>310: Top cover 337. Rear cover         The top cover or the rear<br>cover is open. Close the<br>co                                                                                                    |         |       |                           |                                |          |           | remove a jammed sheet.        |
| 382     nm::paper jam     nm::PAPER JAM     paper is do a paper path. Open the to cover to remove a jammed sheet. 381: Under the drum 382: Anount the fuser unit 383: Place which can not be identified.       Error     372     Open the rear cover. nnn: PAPER JAM     OFF     Blinking     Paper jam cocur around the duplex unit. Open the toger unit ass. Place which can not be identified.       Error     353     Replace the drum. nn:: Drum Life     REPLACE IMAGE DRUM     OFF     Blinking     Paper jam cocur around the duplex unit. Open the front. Cover to remove a jammed paper. Paper in the near side.       Error     547     Check toner cartridge non::DRUM LIFE     OFF     Blinking     The duration of the life of the image drum cartridge.       Error     547     Check toner cartridge non::DRUM CIFE LOCK LIEVER POSITION     OFF     Blinking     The toose is not supplied. Check time cartridge is not correct.       Error     343     Set the drum again. nn::DRUM MISSING     OFF     Blinking     The lock of the bet is released, or the lead rum cartridge is not correct imace over a spen. CLOSE COVER opEN     OFF     Blinking in receiving the NIC oper ether drum cartridge is not correct imace over a spen. CLOSE COVER opEN     OFF     Blinking in receiving the NIC oper ether arcover state data be updated.       Error     310     Close the cover.     CLOSE COVER opEN     OFF     Blinking in receiving the NIC oper ether arcover state data be updated.       Error     Wait a moment.     WAIT A MOMENT                                                                                                    | Error   | 381   | Open the top cover        | OPEN UPPER COVER               | OFF      | Blinking  | Paper jams occur while        |
| 389     389     path open the top cover to<br>remove a jammed sheet.<br>381: Under the durum.<br>382: Around the fuser unit.<br>382: Around the fuser unit.<br>382: Around the fuser unit.<br>383: Place which can not<br>be identified.       Error     372     Open the rear cover.<br>nnn: Paper jam     OPEN REAR COVER<br>nm: PAPER JAM     OFF     Blinking     Paper jam socur around<br>the duplex unit. Open the<br>front cover to remove a<br>jammed paper. Paper in the<br>near side.       Error     353     Replace the drum.<br>nnn: Drum Life     REPLACE IMAGE DRUM<br>nn::DRUM LIFE     OFF     Blinking     The duration of the life of<br>the image drum cartridge.<br>narritigge is not supplied.<br>Check that the knob of the<br>toner cartridge is not supplied.<br>Check that the knob of the<br>toner cartridge is not correct.<br>LEVER POSITION     OFF     Blinking     The toxer is not supplied.<br>Check that the knob of the<br>toner cartridge is not correct.<br>LEVER POSITION       Error     343     Set the drum again.<br>nnn: Drum error     CHECK TONER<br>Check TRUE DRUM<br>nn::DRUM MISSING     OFF     Blinking     The lock of the belt is<br>ron cartridge is not correctly<br>installed.       Error     310     Close the cover.<br>nnn: Cover open     CLOSE COVER<br>nn::COVER OPEN     OFF     Blinking<br>The top cover of the rear<br>cover is open. Close the<br>cover.<br>310: Top cover<br>357: Rear cover       Error     Wait a moment.<br>In Receiving data error<br><%DLCODE%>     WAIT A MOMENT     OFF     Blinking<br>The rocessing of received<br>data     The top cover of NIC<br>program data to be updated<br>is completed.       Error     Wait a moment.<br>In processing of received<br>wait a moment.<br>In writing data<                                                                                                    |         | 382   | nnn: paper jam            | nnn:PAPER JAM                  |          |           | paper is fed in a paper       |
| Error         372         Open the rear cover.<br>nnn: Paper jam         OPEN REAR COVER<br>nnn: PAPER JAM         OFF         Blinking<br>bildentified.           Error         373         Replace the drum.<br>nnn: Drum Life         OPEN REAR COVER<br>nnn: PAPER JAM         OFF         Blinking<br>med paper. Paper in the<br>rear side.           Error         353         Replace the drum.<br>nnn: Drum Life         REPLACE IMAGE DRUM<br>nn::DRUM LIFE         OFF         Blinking<br>The duration of the life of<br>lock lever is not supplied.           Error         547         Check toner cartridge<br>nnn: The position of the<br>lock lever is not correct.<br>nnn: Drum error         CHECK TONER<br>CARTRIDOE<br>nnn::MROPER LOCK         OFF         Blinking<br>The furzition of the<br>lock lever is not correct.<br>nnn::Drum error         CHECK IMAGE DRUM<br>nnn::DRUM MISSING         OFF         Blinking<br>The lock of the belt is<br>released, or the drum<br>cartridge is horizontal.<br>Tap the cartridge is not correctly<br>installed.           Error         343         Close the cover.<br>587         CLOSE COVER<br>nnn::COVER OPEN         OFF         Blinking<br>The second of the drum<br>cartridge is not correctly<br>installed.           Error         Wait a moment<br>In Receiving data         WAIT A MOMENT         OFF         Blinking<br>The receiving the NIC           Error         Wait a moment.<br>In processing of received<br>data         CHECK DATA<br>RECEIVED OK         OFF         Difting the processing of<br>received MIC program data to be updated.           Error         Wait a moment.<br>In                                                                                                    |         | 389   |                           |                                |          |           | path. Open the top cover to   |
| Error     372     Open the rear cover.<br>nm: Paper jam     OPEN REAR COVER<br>nm: PAPER JAM     OFF     Blinking     Paper jams occur around<br>the duplex unit. Open the<br>front cover to remove a<br>jammed paper. Paper in the<br>near side.       Error     353     Replace the drum.<br>nm: Drum Life     REPLACE IMAGE DRUM<br>nm: Drum Life     OFF     Blinking<br>nm: Drum Life     Paper jams occur around<br>the image drum cartridge.       Error     547     Check toner cartridge<br>nn: The position of the<br>lock lever is not correct.<br>Ick lever is not correct.     OFF     Blinking<br>The toner is not supplied.       Error     343     Set the drum again.<br>nm: Drum error     CHECK TONER<br>CARTRIDGE<br>nm: MRCPER LOCK     OFF     Blinking<br>The lock role the belt is<br>released, or the belt<br>is released, or the belt<br>is released, or the belt<br>in the lock lever is not correct.<br>In: MRCPOFER LOCK     OFF     Blinking<br>The lock role belt<br>is released, or the belt<br>is released, or the belt<br>is released, or the belt<br>in the black<br>image drum cartridge.       Error     310     Close the cover.<br>nn: Cover open<br>nn: Cover open<br>nn: Cover Open<br>nn: Cover Open<br>n                                                                           |         |       |                           |                                |          |           | remove a jammed sheet.        |
| Error         372         Open the rear cover.<br>nnn: Paper jam         OPEN REAR COVER<br>nnn: PAPER JAM         OFF         Blinking         Paper jams occur around<br>the duplex unit. Open the<br>front cover to remove a<br>jammed paper. Paper in the<br>image drum cartridge.           Error         353         Replace the drum.<br>nnn: Drum Life         REPLACE IMAGE DRUM<br>nm:Drum Life         OFF         Blinking         The duration of the life of<br>tront cover to remove a<br>jammed paper. Paper in the<br>image drum cartridge.           Error         547         Check toner cartridge<br>nm: The position of the<br>lock lever is not correct.         CHECK TONER<br>CARTRIDGE<br>nnn:IMROPER LOCK         OFF         Blinking<br>The four ating is horizontal.<br>Tap the cartridge is horizontal.<br>Tap the cartridge is not correctly<br>installed.           Error         343         Set the drum again.<br>nnn: Drum error         CHECK IMAGE DRUM<br>nnn:DRUM MISSING         OFF         Blinking<br>The low of the belt<br>and reinstall the black<br>image drum cartridge.           Error         310         Close the cover.<br>nnn: Cover open         CLOSE COVER<br>nnn:COVER OPEN         OFF         Blinking<br>The four cover of the rear<br>cover is one. Close the<br>cover is 37: Rear cover<br>for program data to be updated.           Error         Wait a moment<br>In Receiving data         WAIT A MOMENT<br>DATA RECEIVED OK         OFF         Blinking<br>The receiving the NIC<br>program data to be updated.           Error         Wait a moment.<br>In processing of received<br>data         CHECK DATA<br>REC DATA ERCOR<br><%DLCODE%>         OFF                                                                                                    |         |       |                           |                                |          |           | 381: Under the drum           |
| Error         372         Open the rear cover.<br>nnn: Paper jam         OPEN REAR COVER<br>nnn:PAPER JAM         OFF         Blinking<br>Blinking         Paper jams occur around<br>the duplaye unit. Open the<br>front cover to remove a<br>jammed paper. Paper in the<br>near side.           Error         353         Replace the drum.<br>nnn: Drum Life         REPLACE IMAGE DRUM<br>nnn: DrUM LIFE         OFF         Blinking<br>med paper. Paper in the<br>near side.           Error         547         Check toner cartridge<br>nnn: The position of the<br>lock lever is not correct.<br>In: IMPROPER LOCK         OFF         Blinking<br>The toner is not supplied.<br>Check that the knob of the<br>toner cartridge is not correct.<br>In: IMPROPER LOCK         The toner is not supplied.<br>Check that the knob of the<br>toner cartridge is not correct.<br>In: IMPROPER LOCK           Error         343         Set the drum again.<br>nnn: Drum error         CHECK IMAGE DRUM<br>nnn:DRUM MISSING         OFF         Blinking<br>The lock of the belt is<br>released, or the drum<br>cartridge is not correct.<br>In: Cover open           Error         310         Close the cover.<br>nnn: Cover open         CLOSE COVER<br>nnn: COVER OPEN         OFF         Blinking<br>The lock withight the lock<br>image drum cartridge.           Error         Wait a moment.<br>In processing of received<br>data         CHECK DATA<br>RECEIVED OK         OFF         Blinking<br>The receiving the NIC<br>program data to be updated.           Error         Wait a moment.<br>In processing of received<br>data         CHECK DATA<br>RECEIVED OK         OFF         Blinking<br>In receiving the NIC<br>program da                                                                                                    |         |       |                           |                                |          |           | 382: Around the fuser unit    |
| Error         372         Open the rear cover.<br>nnn: Paper jam         OPEN REAR COVER<br>nnn: PAPER JAM         OFF         Blinking<br>blinking         Paper jam socur around<br>the duplex unit. Open the<br>ront cover to remove a<br>jammed paper. Paper in the<br>near side.           Error         353         Replace the drum.<br>nnn: Drum Life         REPLACE IMAGE DRUM<br>nnn:DRUM LIFE         OFF         Blinking<br>The duration of the life of<br>the image drum cartridge.           Error         547         Check toner cartridge<br>nn: The position of the<br>lock lever is not correct.         CHECK TONER<br>CARTRIDGE<br>nnn: DRVDEPER LOCK         OFF         Blinking<br>The toner is not supplied.<br>Check that the knob of the<br>toner cartridge is horizontal.           Error         343         Set the drum again.<br>nnn: Drum error         CHECK IMAGE DRUM<br>Nnn:DRUM MISSING         OFF         Blinking<br>The lock of the belt is<br>installed.           Error         310         Close the cover.<br>s87         CLOSE COVER<br>nnn: COVER OPEN         OFF         Blinking<br>The lock of the belt is<br>installed.           Error         310         Close the cover.<br>s87         CLOSE COVER<br>nnn: COVER OPEN         OFF         Blinking<br>The lock of the belt is<br>installed.           Error         Wait a moment<br>In Receiving data         DATA RECEIVE<br>DATA RECEIVE<br>DATA RECEIVED OK         OFF         Blinking<br>In receiving the NIC<br>program data to be updated<br>is completed.           Error         Wait a moment.<br>In processing of received<br>data         CHECK DATA<br>REC DAT                                                                                                    |         |       |                           |                                |          |           | 383: Place which can not      |
| Error     3/2     Open the fear cover.     OPEN REAR COVER     OPF     Binking     Paper jams occur around<br>the dupter unit. Open the<br>front cover to remove a<br>jammed paper. Paper in the<br>near side.       Error     353     Replace the drum.     REPLACE IMAGE DRUM     OFF     Blinking     The duration of the life of<br>the image drum cartridge.       Error     547     Check toner cartridge<br>nn::The position of the<br>lock lever is not correct.     CHECK TONER     OFF     Blinking     The toner is not supplied.       Error     343     Set the drum again.     CHECK TONER     OFF     Blinking     The lock of the belt is<br>role cartridge is not correct.       Error     343     Set the drum again.     CHECK TONER     OFF     Blinking     The lock of the belt is<br>released, or the drum<br>cartridge is not correctly<br>installed.       Error     343     Set the drum again.     nnn:DRUM MISSING     OFF     Blinking     The lock of the belt is<br>released, or the drum<br>cartridge is not correctly<br>installed.       Error     310     Close the cover.     CLOSE COVER     OFF     Blinking     In receiving the NIC<br>program data to be updated.       Error     Wait a moment.     WAIT A MOMENT     OFF     Blinking<br>In received not NIC<br>program data to be updated.       Error     Wait a moment.     WAIT A MOMENT     OFF     ON     The received NIC program data<br>to be updated.       Error <t< td=""><td><b></b></td><td>070</td><td></td><td></td><td>055</td><td>Disting</td><td>be identified.</td></t<>                                                                                                    | <b></b> | 070   |                           |                                | 055      | Disting   | be identified.                |
| Error     353     Replace the drum.<br>nnn: Drum Life     REPLACE IMAGE DRUM<br>nnn: DRUM LIFE     OFF     Blinking     The duration of the life of<br>the image drum cartridge.<br>Replace the image drum<br>cartridge.       Error     547     Check toner cartridge     CHECK TONER<br>CARRIDGE<br>nnn: The position of the<br>lock lever is not correct.     OFF     Blinking     The toner is not supplied.<br>Check that the knob of the<br>lock lever is not correct.       Error     343     Set the drum again.<br>nnn: Drum error     CHECK TONER<br>CARRIDGE<br>nnn:MROPER LOCK     OFF     Blinking     The toner is not supplied.<br>Check that the knob of the<br>lock lever is not correct.       Error     343     Set the drum again.<br>nnn: Drum error     CHECK IMAGE DRUM<br>nnn:DRUM MISSING     OFF     Blinking<br>released, or the drum<br>cartridge is not correctly<br>installed.       Error     310     Close the cover,<br>nnn: Cover open     CLOSE COVER<br>nnn: COVER OPEN     OFF     Blinking<br>The top cover or the rear<br>cover is open. Close the<br>cover is open. Close the<br>cover is is porter.       Error     Wait a moment.<br>In processing of received<br>data eror<br>in writing data is                                                                                                    | Error   | 312   | Open the rear cover.      |                                | OFF      | Blinking  | Paper jams occur around       |
| Error         353         Replace the drum.<br>nnn: Drum Life         REPLACE IMAGE DRUM<br>nnn:DRUM LIFE         OFF         Blinking         The duration of the life of<br>the image drum cartridge.<br>Replace the image drum<br>cartridge is horizontal.<br>Check tomer cartridge           Error         547         Check tomer cartridge<br>nnn: The position of the<br>lock lever is not correct.         CHECK TONER<br>CARTRIDGE<br>nnn:IMROPER LOCK<br>LEVER POSITION         OFF         Blinking<br>The tock is not supplied.<br>Check that the knob of the<br>toner cartridge is horizontal.<br>Tap the cartridge.           Error         343         Set the drum again.<br>nnn: Drum error         CHECK MAGE DRUM<br>OFF         OFF         Blinking<br>The tock of the belt is<br>released, or the drum<br>cartridge is not correctly<br>installed.<br>Check the lock of the belt is<br>released, or the drum<br>cartridge is not correctly<br>installed.           Error         310         Close the cover.<br>nnn: Cover open         CLOSE COVER<br>nn:COVER OPEN         OFF         Blinking<br>The top cover or is open. Close the<br>cover.<br>310: Top cover<br>367. Rear cover           Error         310         Close the cover.<br>nnn: Cover open         CLOSE COVER<br>nn:COVER OPEN         OFF         Blinking<br>The top cover or is open. Close the<br>cover.<br>310: Top cover<br>367. Rear cover           Error         Wait a moment.<br>In processing of received<br>data         WAIT A MOMENT<br>DATA RECEIVED OK         OFF         Blinking<br>The receiving data to be updated.           Error         Check the data.<br>Received data error<br><%DLCODE%>         CHECK DATA<br>REC DATA RECEIVED OK <td< td=""><td></td><td></td><td>nnn. Paper jam</td><td></td><td></td><td></td><td>front cover to remove o</td></td<>                                                                                                    |         |       | nnn. Paper jam            |                                |          |           | front cover to remove o       |
| Error       353       Replace the drum.<br>nn:: Drum Life       REPLACE IMAGE DRUM<br>nn::DRUM LIFE       OFF       Blinking       The duration of the life of<br>the image drum cartridge.<br>Replace the image drum cartridge.         Error       547       Check toner cartridge<br>non:: The position of the<br>lock lever is not correct.       CHECK TONER<br>CARTRIDGE<br>nnn::IMPROPER LOCK<br>LEVER POSITION       OFF       Blinking       The toner is not supplied.<br>Check that the knob of the<br>toner cartridge is horizontal.<br>LEVER POSITION         Error       343       Set the drum again.<br>nnn: Drum error       CHECK IMAGE DRUM<br>nnn:DRUM MISSING       OFF       Blinking       The lock of the belt is<br>released, or the edrum<br>cartridge is not correctly<br>installed.         Error       310       Close the cover.       CLOSE COVER<br>nnn::COVER OPEN       OFF       Blinking       The lock of the belt<br>and reinstall the black<br>image drum cartridge.         Error       310       Close the cover.       CLOSE COVER<br>nnn::COVER OPEN       OFF       Blinking       In receiving the NIC<br>program data to be updated.         Error       Wait a moment<br>In Receiving data       WAIT A MOMENT<br>DATA RECEIVED OK       OFF       Blinking       In receiving the NIC<br>program data to be updated.         Error       Wait a moment.<br>In Received data error<br><%DLCODE%>       CHECK DATA<br>REC DATA RECEIVED OK       OFF       Nt shows that an error occurs<br>during the processing of<br>received MIC program data<br>to be updated.       1: Size error<br>3: Printer model N                                                                                                    |         |       |                           |                                |          |           | iommed sener. Denor in the    |
| Error         353         Replace the drum.<br>nnn: Drum Life         REPLACE IMAGE DRUM<br>nnn:DRUM LIFE         OFF         Blinking         The duration of the life of<br>the image drum cartridge.<br>Replace the image drum<br>cartridge.           Error         547         Check toner cartridge<br>nnn: The position of the<br>lock lever is not correct.         CHECK TONER<br>CARTRIDGE<br>nn:IMPROPER LOCK<br>LEVER POSITION         OFF         Blinking<br>The toner is not supplied.<br>Check that the knob of the<br>toner cartridge is horizontal.<br>Tap the cartridge is horizontal.<br>Tap the cartridge is not correctly<br>installed.<br>Check that tok knob of the<br>toner cartridge is not correctly<br>installed.<br>Check the lock of the belt is<br>released, or the drum<br>cartridge is not correctly<br>installed.<br>Check the lock of the belt is<br>released, or the drum<br>cartridge is not correctly<br>installed.<br>Check the lock of the belt<br>and reinstall the black<br>image drum cartridge.           Error         310         Close the cover.<br>nnn: Cover open         CLOSE COVER<br>nnn:COVER OPEN         OFF         Blinking<br>The tock of the belt<br>and reinstall the black<br>image drum cartridge.           Error         310         Close the cover.<br>nnn: Cover open         CLOSE COVER<br>nnn:COVER OPEN         OFF         Blinking<br>DATA RECEIVE         The toce of the cover<br>si open. Close the<br>cover is open. Close the<br>cover is open                                                                                                  |         |       |                           |                                |          |           | poor side                     |
| Error       547       Check toner cartridge<br>non: The position of the<br>lock lever is not correct.       CHECK TONER<br>CARTRIDGE<br>non: The position of the<br>lock lever is not correct.       OFF       Blinking       The toner is not supplied.<br>Check that the knob of the<br>toner cartridge is horizontal.<br>Tap the cartridge.         Error       343       Set the drum again.<br>nnn: Drum error       CHECK TONER<br>CARTRIDGE       OFF       Blinking       The toner is not supplied.<br>Check that the knob of the<br>toner cartridge is horizontal.<br>Tap the cartridge.         Error       343       Set the drum again.<br>nnn: Drum error       CHECK IMAGE DRUM<br>nnn:DRUM MISSING       OFF       Blinking       The tock of the belt is<br>released, or the drum<br>cartridge is not correctly<br>installed.<br>Check the lock of the belt<br>and reinstall the black<br>image drum cartridge.         Error       310       Close the cover.<br>nnn: Cover open       CLOSE COVER<br>nnn:COVER OPEN       OFF       Blinking       The top cover or the rear<br>cover is open. Close the<br>cover.<br>310: Top cover<br>587. Rear cover         Error       Wait a moment.<br>In receiving data       WAIT A MOMENT       OFF       DIinking       In receiving the NIC<br>program data to be updated.         Error       Wait a moment.<br>In variat moment.<br>In variating data       WAIT A MOMENT       OFF       OFF       DFF       The reception of NIC<br>program data to be updated.         Error       Wait a moment.<br>In variing data       CHECK DATA<br>REC DATA ERROR<br>OFF       ON       It shows th                                                                                                    | Error   | 353   | Replace the drum          |                                | OFF      | Blinking  | The duration of the life of   |
| Error547Check toner cartridge<br>cartridge<br>nn: The position of the<br>lock lever is not correct.<br>nnn: MPROPER LOCK<br>LEVER POSITIONOFFBlinking<br>Check that the knob of the<br>toner cartridge is horizontal.<br>Tap the cartridge.Error343Set the drum again.<br>nnn: Drum errorCHECK IMAGE DRUM<br>nnn:DRUM MISSINGOFFBlinking<br>The lock of the belt is<br>released, or the drum<br>cartridge.Error343Set the drum again.<br>nnn: Drum errorCHECK IMAGE DRUM<br>nnn:DRUM MISSINGOFFBlinking<br>The lock of the belt is<br>released, or the drum<br>cartridge.Error310Close the cover.<br>nnn: Cover open<br>In nn: Cover openCLOSE COVER<br>nnn:COVER OPENOFFBlinking<br>BlinkingThe top cover or the rear<br>cover is open. Close the<br>cover is open. Close the<br>cover is open. Close the<br>cover.<br>310: Top cover<br>587. Rear coverErrorWait a moment<br>In Receiving data<br>dataWAIT A MOMENT<br>DATA RECEIVEOFFBlinking<br>Blinking<br>In receiving the NIC<br>In receiving the NIC<br>program data to be updated<br>is completed.ErrorWait a moment.<br>In processing of received<br>dataCHECK DATA<br>REC DATA EREOR<br><br><br>%DLCODE%>OFFON<br>It shows that an error occurs<br>3: Printer model No. error<br>3: Printer model No. error<br>3: Printer model No. error<br>4: Module I/F version error<br>5: FAT Version errorErrorWait a moment.<br>In writing dataWAIT A MOMENT<br>DATA RECEIVED OKOFFON<br>It shows that an error occurs<br>during the processing of<br>received NIC program data<br>to be updated.ErrorWait a moment.<br>In writing dataDATA MOMENT <br< td=""><td></td><td>555</td><td>nn: Drum Life</td><td></td><td></td><td>Diiriking</td><td>the image drum cartridge</td></br<>                                                                                                    |         | 555   | nn: Drum Life             |                                |          | Diiriking | the image drum cartridge      |
| Error547Check toner cartridge<br>nn: The position of the<br>lock lever is not correct.CHECK TONER<br>CARTRIDGE<br>nn:IMPROPER LOCK<br>LEVER POSITIONOFFBlinking<br>method the bar of the<br>toner cartridge is horizontal.<br>The to or is not supplied.<br>Tage the cartridge.Error343Set the drum again.<br>nnn: Drum errorCHECK TMAGE DRUM<br>nnn:DRUM MISSINGOFFBlinking<br>nelessed, or the drum<br>cartridge is not correctly<br>installed.<br>Check that be tool of the belt<br>and reinstall the black<br>image drum cartridge.Error310Close the cover.<br>nnn: Cover openCLOSE COVER<br>nnn:COVER OPENOFFBlinking<br>over is open. Close the<br>cover.<br>S87Error310Close the cover.<br>nnn: Cover openCLOSE COVER<br>nnn:COVER OPENOFFBlinking<br>over is open. Close the<br>cover.<br>S87. Rear coverErrorWait a moment<br>In processing of received<br>dataWAIT A MOMENT<br>DATA RECEIVED OKOFFBlinking<br>over is open. Close the<br>cover.<br>S87. Rear coverErrorWait a moment<br>In processing of received<br>dataCHECK DATA<br>RECEIVED OKOFFOFFIn receiving the NIC<br>program data to be updated<br>is completed.ErrorWait a moment.<br>In processing of received<br>dataCHECK DATA<br>REC DATA ERCRIVED OKOFFONIt shows that an error occurs<br>during the processing of<br>received MLC program data<br>to be updated.ErrorWait a moment.<br>In writing dataDATA MOMENT<br>DATA MERTINGOFFONIt shows that an error occurs<br>during the NIC program<br>ta be updated.ErrorWait a moment.<br>In writing data <td></td> <td></td> <td></td> <td></td> <td></td> <td></td> <td>Replace the image drum</td>                                                                                                    |         |       |                           |                                |          |           | Replace the image drum        |
| Error547Check toner cartridge<br>nnn: The position of the<br>lock lever is not correct.CHECK TONER<br>CARTRIDGE<br>nnn:IMPROPER LOCK<br>LEVER POSITIONOFFBlinkingThe toner is not supplied.<br>Check that the knob of the<br>toner cartridge is horizontal.<br>Tap the cartridge.Error343Set the drum again.<br>nnn: Drum errorCHECK IMAGE DRUM<br>nnn:DRUM MISSINGOFFBlinking<br>released, or the drum<br>cartridge is not correctly<br>installed.<br>Check the lock of the belt is<br>released, or the drum<br>cartridge is not correctly<br>installed.<br>Check the lock of the belt<br>and reinstall the black<br>image drum cartridge.Error310Close the cover.<br>nnn: Cover openCLOSE COVER<br>nnn: COVER OPENOFFBlinking<br>over is open. Close the<br>cover.<br>310: Top cover<br>587. Rear coverErrorWait a moment.<br>In Receiving dataWAIT A MOMENT<br>DATA RECEIVEOFFBlinking<br>orgram data to be updated.ErrorWait a moment.<br>In processing of received<br>dataCHECK DATA<br>DATA RECEIVED OKOFFOFFThe receiving the NIC<br>program data to be updated.ErrorCheck the data.<br>Received data error<br><%DLCODE%>CHECK DATA<br>REC DATA ERROR<br><%DLCODE%>OFFONIt shows that an error occurs<br>during the processing of<br>received ML Fy version error<br>S: FAT Version error<br>S: FAT Version error<br>S:                                                                                                    |         |       |                           |                                |          |           | cartridge                     |
| Error       343       Set the drum again.       CARTRIDGE<br>nn::IMPROPER LOCK<br>LEVER POSITION       OFF       Blinking       Check that the knob of the<br>toner cartridge.         Error       343       Set the drum again.       CHECK IMAGE DRUM<br>nnn: Drum error       OFF       Blinking       The lock of the belt is<br>released, or the drum<br>cartridge is not correctly<br>installed.         Error       310       Close the cover.<br>nnn: Cover open       CLOSE COVER<br>nnn:COVER OPEN       OFF       Blinking       The top cover or the rear<br>cover is open. Close the<br>cover.         Error       310       Close the cover.<br>nnn: Cover open       CLOSE COVER<br>nnn:COVER OPEN       OFF       Blinking       The top cover or the rear<br>cover is open. Close the<br>cover.         Error       Wait a moment.<br>In Receiving data       WAIT A MOMENT       OFF       Blinking       In receiving the NIC<br>program data to be updated.         Error       Wait a moment.<br>In processing of received<br>data       CHECK DATA<br>RECEIVED OK       OFF       OFF       The shows that an error occurs<br>during the processing of<br>received Mate arror<br><%DLCODE%>         Error       Wait a moment.<br>In processing of received<br>data       CHECK DATA<br>RECEIVED OK       OFF       OFF       ON       It shows that an error occurs<br>during the processing of<br>received NIC program data<br>to be updated.         Error       Wait a moment.<br>In writing data       WAIT A MOMENT       OFF       OFF       ON </td <td>Error</td> <td>547</td> <td>Check toper cartridge</td> <td></td> <td>OFF</td> <td>Blinking</td> <td>The toner is not supplied</td>                                                                                                    | Error   | 547   | Check toper cartridge     |                                | OFF      | Blinking  | The toner is not supplied     |
| Inc. Int. The Deck lever is not correct.         Inn.IMPROPER LOCK         Inn.IMPROPER LOCK         Inn.IMPROPER LOCK           Error         343         Set the drum again.         CHECK IMAGE DRUM         OFF         Blinking         The lock of the belt is released, or the drum cartridge is horizontal.           Error         343         Set the drum again.         nnn: DRUM MISSING         OFF         Blinking         The lock of the belt is released, or the drum cartridge.           Error         310         Close the cover.         nnn: COVER OPEN         OFF         Blinking         The top cover of the rear cover is open. Close the cover.           nnn: Cover open         nnn: COVER OPEN         OFF         Blinking         The top cover of the rear cover is open. Close the cover.           Error         Wait a moment.         DATA RECEIVE         OFF         Blinking         In receiving the NIC program data to be updated.           Error         Wait a moment.         DATA RECEIVE         OFF         OFF         The reception of NIC program data to be updated.           Error         Wait a moment.         DATA RECEIVED OK         OFF         OFF         The reception of NIC program data to be updated.           Error         Check the data.         CHECK DATA RCEIVED OK         OFF         OFF         In shows that an error occurs 3: Printer model No. error 3: Printer model N                                                                                                    |         | 047   | nnn: The position of the  | CARTRIDGE                      |          | Diritang  | Check that the knob of the    |
| Error343Set the drum again.<br>nnn: Drum errorCHECK IMAGE DRUM<br>nnn: Drum errorOFFBlinking<br>released, or the belt is<br>released, or the drum<br>cartridge is not correctly<br>installed.<br>Check the lock of the belt<br>and reinstall the black<br>image drum cartridge.Error310Close the cover.<br>nnn: Cover openCLOSE COVER<br>nnn: COVER OPENOFFBlinking<br>blinkingThe top cover or the rear<br>cover is open. Close the<br>cover.<br>310: Top coverError310Close the cover.<br>nnn: Cover openCLOSE COVER<br>nnn: COVER OPENOFFBlinking<br>blinkingThe top cover or the rear<br>cover is open. Close the<br>cover.<br>310: Top cover<br>587. The receiving dataErrorWait a moment.<br>In Receiving dataWAIT A MOMENT<br>DATA RECEIVED OKOFFBlinking<br>DATA RECEIVED OKIn receiving the NIC<br>program data to be updated.<br>is completed.ErrorCheck the data.<br>Received data error<br><%DLCODE%>CHECK DATA<br><%DLCODE%>OFFOFFON<br>H tshows that an error occurs<br>are cover or<br>are received NIC program data<br>to be updated.ErrorWait a moment.<br>In writing dataWAIT A MOMENT<br>AMAT A MOMENT<br>ABALOFFON<br>FIt shows that an error<br>are cover or are received NIC program data<br>to be updated.ErrorWait a moment.<br>In writing dataWAIT A MOMENT<br>DATA WRITINGOFFOFFIn writing the NIC program<br>data to be updated.ErrorWait a moment.<br>In writing dataWAIT A MOMENT<br>DATA WRITINGOFFOFFIn writing the NIC program<br>data to be updated.ErrorWait a moment.<br>                                                                                                    |         |       | lock lever is not correct |                                |          |           | toper cartridge is borizontal |
| Error343Set the drum again.<br>nnn: Drum errorCHECK IMAGE DRUM<br>nn:DRUM MISSINGOFFBlinkingThe lock of the belt is<br>released, or the drum<br>cartridge is not correctly<br>installed.<br>Check the lock of the belt<br>and reinstall the black<br>image drum cartridge.Error310Close the cover.<br>nnn: Cover openCLOSE COVER<br>nnn: COVER OPENOFFBlinkingThe lock of the belt<br>and reinstall the black<br>image drum cartridge.Error310Close the cover.<br>nnn: Cover openCLOSE COVER<br>nnn: COVER OPENOFFBlinking<br>The top cover or the rear<br>cover is open. Close the<br>cover.<br>310: Top cover<br>587: Rear coverErrorWait a moment.<br>In Receiving dataWAIT A MOMENT<br>DATA RECEIVEOFFBlinking<br>DFFIn receiving the NIC<br>program data to be updated.ErrorWait a moment.<br>In processing of received<br>dataCHECK DATA<br>REC DATA RECEIVED OKOFFOFFOFFThe reception of NIC<br>program data to be updated.ErrorCheck the data.<br>Received data error<br><%DLCODE%>CHECK DATA<br>REC DATA ERROR<br><%DLCODE%>OFFON<br>It is hows that an error occurs<br>during the processing of<br>received NIC program data<br>to be updated.ErrorWait a moment.<br>In writing dataWAIT A MOMENT<br>DATA WRITINGOFFOFFIn writing the NIC program<br>data to be updated.ErrorWait a moment.<br>In writing dataDATA WRITINGOFFOFFIn writing the NIC program<br>data to be updated.ErrorWait a moment.<br>In writing dataDATA WRITINGOFFOFFIn writing the NIC program<                                                                                                    |         |       |                           | I EVER POSITION                |          |           | Tap the cartridge.            |
| Image: Second Second | Error   | 343   | Set the drum again.       | CHECK IMAGE DRUM               | OFF      | Blinking  | The lock of the belt is       |
| Error310Close the cover.<br>nnn: Cover openCLOSE COVER<br>nnn: Cover OPENOFFBlinking<br>over is open. Close the cover of the rear<br>cover is open. Close the<br>cover.<br>310: Top cover of the rear<br>cover is open. Close the<br>cover.<br>310: Top cover<br>587State and reinstall the black<br>image drum cartridge.ErrorWait a momentWAIT A MOMENT<br>DATA RECEIVEOFFBlinking<br>BlinkingThe top cover of the rear<br>cover is open. Close the<br>cover.<br>310: Top cover<br>587. Rear coverErrorWait a moment.<br>In Receiving dataWAIT A MOMENT<br>DATA RECEIVEOFFBlinking<br>program data to be updated.<br>is completed.ErrorWait a moment.<br>In processing of received<br>dataWAIT A MOMENT<br>DATA RECEIVED OKOFFOFFThe reception of NIC<br>program data to be updated<br>is completed.ErrorCheck the data.<br>Received data error<br><%DLCODE%>CHECK DATA<br>REC DATA ERROR<br><%DLCODE%>OFFONIt shows that an error occurs<br>during the processing of<br>received NIC program data<br>to be updated.ErrorWait a moment.<br>In writing dataWAIT A MOMENT<br>DATA RECEIVED OKOFFONIt shows that an error occurs<br>during the processing of<br>received NIC program data<br>to be updated.ErrorWait a moment.<br>In writing dataWAIT A MOMENT<br>DATA WRITINGOFFOFFIn<br>metionErrorWait a moment.<br>In writing dataWAIT A MOMENT<br>DATA WRITINGOFFBlinking<br>DFFIn writing the NIC program<br>data to be updated.ErrorWait a moment.<br>In writing dataDATA WRITINGOFFOFF <t< td=""><td>-</td><td></td><td>nnn: Drum error</td><td>nnn:DRUM MISSING</td><td>_</td><td>5</td><td>released, or the drum</td></t<>                                                                                                    | -       |       | nnn: Drum error           | nnn:DRUM MISSING               | _        | 5         | released, or the drum         |
| Error       310       Close the cover.       CLOSE COVER       OFF       Blinking       The top cover or the rear cover is open. Close the cover.         587       nnn: Cover open       nn: COVER OPEN       OFF       Blinking       The top cover or the rear cover is open. Close the cover.         Error       Wait a moment       DATA RECEIVE       OFF       Blinking       In receiving the NIC program data to be updated.         Error       Wait a moment.       In Receiving data       DATA RECEIVE       OFF       OFF       The reception of NIC program data to be updated is completed.         Error       Wait a moment.       WAIT A MOMENT DATA RECEIVED OK       OFF       OFF       The reception of NIC program data to be updated is completed.         Error       Check the data.       CHECK DATA       OFF       OFF       ON       It shows that an error occurs during the processing of received data error <%DLCODE%>         e       -%DLCODE%>       -%DLCODE%>       OFF       OFF       ON       It shows that on error 4: Module I/F version error 3: Printer model No. error 4: Module I/F version error 5: FAT Version error 5: FAT Version error 4: Module I/F version error 5: FAT Version error 5: FAT Version error 5: FAT Version error 5: FAT Version error 4: Module I/F version error 4: Module I/F version error 4: Module I/F version error 4: Module I/F version error 4: Module I/F version error 4: Module I/F version error 4: Module I/F version error 4: Module I/F version error 4: Module I/F version                                                                                                    |         |       |                           |                                |          |           | cartridge is not correctly    |
| Error310<br>587Close the cover.<br>nnn: Cover openCLOSE COVER<br>nnn: Cover OPENOFFBlinking<br>BlinkingThe top cover or the rear<br>cover is open. Close the<br>cover.<br>310: Top cover<br>587.ErrorWait a moment<br>In Receiving dataWAIT A MOMENT<br>DATA RECEIVEOFFBlinking<br>BlinkingIn receiving the NIC<br>program data to be updated.ErrorWait a moment.<br>In processing of received<br>dataWAIT A MOMENT<br>DATA RECEIVEOFFOFFDFFErrorCheck the data.<br>Received data error<br><%DLCODE%>CHECK DATA<br>REC DATA REROR<br><%DLCODE%>OFFON<br>It shows that an error occurs<br>during the processing of<br>received NIC program data<br>to be updated.ErrorWait a moment.<br>In processing of<br>received data error<br><%DLCODE%>CHECK DATA<br><br><br><br><br><br><br><br>                                                                                                    |         |       |                           |                                |          |           | installed.                    |
| Error310<br>587Close the cover.<br>nnn: Cover openCLOSE COVER<br>nnn: COVER OPENOFFBlinking<br>over<br>some cover is open. Close the<br>cover.<br>310: Top cover othe rear<br>cover.<br>310: Top cover<br>s87. Rear coverErrorWait a moment<br>In Receiving dataWAIT A MOMENT<br>DATA RECEIVEOFFBlinking<br>over.<br>S87. Rear coverIn receiving the NIC<br>program data to be updated.<br>In receiving the NIC<br>program data to be updated.ErrorWait a moment.<br>In processing of received<br>dataWAIT A MOMENT<br>DATA RECEIVED OKOFFOFFOFFErrorCheck the data.<br>Received data error<br><%DLCODE%>CHECK DATA<br>REC DATA ERROR<br><%DLCODE%>OFFON<br>received NIC program data<br>to be updated.ErrorWait a moment.<br>In writing dataCHECK DATA<br>REC DATA ERROR<br><%DLCODE%>OFFON<br>received NIC program data<br>to be updated.ErrorWait a moment.<br>In writing dataWAIT A MOMENT<br>AMMENT<br>DATA WRITINGOFFON<br>FIt shows that an error occurs<br>during the processing of<br>received NIC program data<br>to be updated.ErrorWait a moment.<br>In writing dataWAIT A MOMENT<br>DATA WRITINGOFFBlinking<br>BlinkingIn writing the NIC program<br>data to be updated.ErrorWait a moment.<br>In writing dataWAIT A MOMENT<br>DATA WRITINGOFFDFFBlinking<br>BlinkingErrorWait a moment.<br>In writing dataWAIT A MOMENT<br>DATA WRITTEN OKOFFOFFNIC program data to be updated.ErrorWait a moment.<br>In writing dataDATA WRITTEN OKOFF                                                                                                    |         |       |                           |                                |          |           | Check the lock of the belt    |
| Error310<br>587Close the cover.<br>nnn: Cover openCLOSE COVER<br>nnn: COVER OPENOFFBlinking<br>blinkingThe top cover of the rear<br>cover is open. Close the<br>cover.<br>310: Top cover<br>587: Rear coverErrorWait a momentWAIT A MOMENT<br>DATA RECEIVEOFFBlinking<br>program data to be updated.<br>is completed.In receiving the NIC<br>program data to be updated.<br>is completed.ErrorWait a moment.<br>In processing of received<br>dataWAIT A MOMENT<br>DATA RECEIVED OKOFFOFFThe reception of NIC<br>program data to be updated.<br>is completed.ErrorCheck the data.<br>Received data error<br><%DLCODE%>CHECK DATA<br><%DLCODE%>OFFONIt shows that an error occurs<br>during the processing of<br>received NIC program data<br>to be updated.ErrorWait a moment.<br>un processing of<br>ataWAIT A MOMENT<br>AMDENT<br>ACHEC DATA ERROR<br><br><%DLCODE%>OFFONIt shows that an error occurs<br>during the processing of<br>received NIC program data<br>to be updated.ErrorWait a moment.<br>In writing dataWAIT A MOMENT<br>DATA WRITINGOFFOFFNIt shows that one ror<br>3: Printer model No. error<br>4: Module I/F version error<br>5: FAT Version error<br>5: FAT Version error<br>S: FAT Version errorIn writing the NIC program<br>data to be updated.ErrorWait a moment.<br>In writing dataWAIT A MOMENT<br>DATA WRITINGOFFOFFBlinking<br>In writing the NIC program<br>data to be updated.ErrorWait a moment.<br>In writing dataWAIT A MOMENT<br>DATA WRITINGOFFOFFIt is completed to write the<br>NIC pro                                                                                                    |         |       |                           |                                |          |           | and reinstall the black       |
| Error310<br>587Close the cover.<br>nnn: Cover openCLOSE COVER<br>nnn: COVER OPENOFFBlinkingThe top cover or the rear<br>cover is open. Close the<br>cover.<br>310: Top cover<br>587. Rear coverErrorWait a moment<br>In Receiving dataWAIT A MOMENT<br>DATA RECEIVEOFFBlinkingIn receiving the NIC<br>program data to be updated.ErrorWait a moment.<br>In processing of received<br>dataWAIT A MOMENT<br>DATA RECEIVED OKOFFOFFThe reception of NIC<br>program data to be updated.ErrorCheck the data.<br>Received data error<br><%DLCODE%>CHECK DATA<br>REC DATA ERROR<br><%DLCODE%>OFFONIt shows that an error occurs<br>during the processing of<br>received NIC program data<br>to be updated.ErrorWait a moment.<br>In writing dataCHECK DATA<br>REC DATA ERROR<br><%DLCODE%>OFFONIt shows that an error occurs<br>during the processing of<br>received NIC program data<br>to be updated.ErrorWait a moment.<br>In writing dataWAIT A MOMENT<br>WAIT A MOMENT<br>DATA WRITINGOFFONIt shows that on error<br>3: Printer model No. error<br>4: Module I/F version error<br>5: FAT Version error<br>5: FAT Version error<br>5: FAT Version errorErrorWait a moment.<br>In writing dataWAIT A MOMENT<br>DATA WRITINGOFFOFFIn writing the NIC program<br>data to be updated.ErrorWait a moment.<br>In writing dataPOWER OFF/ON<br>DATA WRITTEN OKOFFOFFIt is completed to write the<br>NIC program data to be<br>updated.                                                                                                    |         |       |                           |                                |          |           | image drum cartridge.         |
| 587       nnn: Cover open       nnn: COVER OPEN       cover is open. Close the cover.<br>310: Top cover<br>587: Rear cover         Error       Wait a moment<br>In Receiving data       WAIT A MOMENT<br>DATA RECEIVE       OFF       Blinking<br>In receiving the NIC<br>program data to be updated.         Error       Wait a moment.<br>In processing of received<br>data       WAIT A MOMENT<br>DATA RECEIVED OK       OFF       OFF       The reception of NIC<br>program data to be updated.         Error       Check the data.<br>Received data error<br><%DLCODE%>       CHECK DATA<br>REC DATA ERROR<br><%DLCODE%>       OFF       ON       It shows that an error occurs<br>during the processing of<br>received NIC program data<br>to be updated.         Error       Wait a moment.<br>Notice the data       CHECK DATA<br>REC DATA ERROR<br><%DLCODE%>       OFF       ON       It shows that an error occurs<br>during the processing of<br>received NIC program data<br>to be updated.         Error       Wait a moment.<br>In writing data       WAIT A MOMENT<br>DATA WRITING       OFF       Blinking<br>In writing the NIC program<br>data to be updated.         Error       Wait a moment.<br>In writing data       WAIT A MOMENT<br>DATA WRITING       OFF       OFF       It is completed to write the<br>NIC program data to be<br>updated.         Error       Wait a moment.<br>In writing data       POWER OFF/ON<br>DATA WRITTEN OK       OFF       OFF       It is completed to write the<br>NIC program data to be<br>updated.                                                                                                    | Error   | 310   | Close the cover.          | CLOSE COVER                    | OFF      | Blinking  | The top cover or the rear     |
| ErrorWait a moment<br>In Receiving dataWAIT A MOMENT<br>DATA RECEIVEOFFBlinking<br>BinkingIn receiving the NIC<br>program data to be updated.ErrorWait a moment.<br>In processing of received<br>dataWAIT A MOMENT<br>DATA RECEIVEOFFOFFThe reception of NIC<br>program data to be updated.ErrorWait a moment.<br>In processing of received<br>dataWAIT A MOMENT<br>DATA RECEIVED OKOFFOFFThe reception of NIC<br>program data to be updated.ErrorCheck the data.<br>Received data error<br><%DLCODE%>CHECK DATA<br><%DLCODE%>OFFONIt shows that an error occurs<br>during the processing of<br>received NIC program data<br>to be updated.ErrorWait a moment.<br>witing dataCHECK DATA ERROR<br><%DLCODE%>OFFONIt shows that an error occurs<br>during the processing of<br>received NIC program data<br>to be updated.ErrorWait a moment.<br>In writing dataWAIT A MOMENT<br>DATA WRITINGOFFBlinking<br>Blinking<br>In writing the NIC program<br>data to be updated.ErrorWait a moment.<br>In writing dataWAIT A MOMENT<br>DATA WRITINGOFFOFFIn writing the NIC program<br>data to be updated.ErrorWait a moment.<br>In processing of the data<br>writingWAIT A MOMENT<br>DATA WRITTEN OKOFFOFFIt is completed to write the<br>NIC program data to be<br>updated.                                                                                                    |         | 587   | nnn: Cover open           | nnn:COVER OPEN                 |          |           | cover is open. Close the      |
| Error       Wait a moment<br>In Receiving data       WAIT A MOMENT<br>DATA RECEIVE       OFF       Blinking       In receiving the NIC<br>program data to be updated.         Error       Wait a moment.<br>In processing of received<br>data       WAIT A MOMENT<br>DATA RECEIVE       OFF       OFF       The reception of NIC<br>program data to be updated<br>is completed.         Error       Check the data.<br>Received data error<br><%DLCODE%>       CHECK DATA<br>REC DATA ERROR<br><%DLCODE%>       OFF       ON       It shows that an error occurs<br>during the processing of<br>received NIC program data<br>to be updated.         Error       Check the data.<br>Received data error<br><%DLCODE%>       CHECK DATA<br>REC DATA ERROR<br><%DLCODE%>       OFF       ON       It shows that an error occurs<br>during the processing of<br>received NIC program data<br>to be updated.         Error       Wait a moment.<br>In writing data       WAIT A MOMENT<br>DATA WRITING       OFF       Blinking<br>DATA WRITING       In writing the NIC program<br>data to be updated.         Error       Wait a moment.<br>In writing data       WAIT A MOMENT<br>DATA WRITING       OFF       Blinking<br>DATA WRITING       In writing the NIC program<br>data to be updated.         Error       Wait a moment.<br>In processing of the data<br>writing       POWER OFF/ON<br>DATA WRITTEN OK       OFF       OFF       It is completed to write the<br>NIC program data to be<br>updated                                                                                                    |         |       |                           |                                |          |           | cover.                        |
| ErrorWait a momentWAIT A MOMENTOFFBlinkingIn receiving the NICErrorWait a moment.DATA RECEIVEOFFBlinkingIn receiving the NICIn processing of received<br>dataWAIT A MOMENTOFFOFFThe reception of NICErrorCheck the data.CHECK DATA<br>Received data error<br><%DLCODE%>OFFOFFONIt shows that an error occurs<br>during the processing of<br>received NIC program data to be updated.ErrorCheck the data.CHECK DATA<br>REC DATA ERROR<br><%DLCODE%>OFFONIt shows that an error occurs<br>during the processing of<br>received NIC program data<br>to be updated.ErrorWait a moment.WAIT A MOMENT<br>REC DATA ERROR<br><%DLCODE%>OFFONIt shows that an error occurs<br>during the processing of<br>received NIC program data<br>to be updated.ErrorWait a moment.WAIT A MOMENT<br>WAIT A MOMENT<br>DATA WRITINGOFFBlinkingIn writing the NIC program<br>data to be updated.ErrorWait a moment.WAIT A MOMENT<br>DATA WRITINGOFFBlinking<br>H writing dataIn writing the NIC program<br>data to be updated.ErrorWait a moment.<br>In processing of the data<br>writingPOWER OFF/ON<br>DATA WRITTEN OKOFFOFFIt is completed to write the<br>NIC program data to be<br>updated.                                                                                                    |         |       |                           |                                |          |           | 310: Top cover                |
| ErrorWait a moment<br>In Receiving dataWAIT A MOMENT<br>DATA RECEIVEOFFBlinkingIn receiving the NIC<br>program data to be updated.ErrorWait a moment.<br>In processing of received<br>dataWAIT A MOMENT<br>DATA RECEIVED OKOFFOFFThe reception of NIC<br>program data to be updated<br>is completed.ErrorCheck the data.<br>Received data error<br><%DLCODE%>CHECK DATA<br>REC DATA ERROR<br><%DLCODE%>OFFONIt shows that an error occurs<br>during the processing of<br>received NIC program data<br>to be updated.ErrorCheck the data.<br>Received data error<br><%DLCODE%>CHECK DATA<br>REC DATA ERROR<br><%DLCODE%>OFFONIt shows that an error occurs<br>during the processing of<br>received NIC program data<br>to be updated.ErrorWait a moment.<br>In writing dataWAIT A MOMENT<br>DATA WRITINGOFFOFFIn writing the NIC<br>program data to be updated.ErrorWait a moment.<br>In writing dataWAIT A MOMENT<br>DATA WRITINGOFFOFFIn writing the NIC program<br>data to be updated.ErrorWait a moment.<br>In processing of the data<br>writingWAIT A MOMENT<br>DATA WRITTEN OKOFFOFFIt is completed to write the<br>NIC program data to be updated.                                                                                                    |         |       |                           |                                |          |           | 587: Rear cover               |
| In Receiving data         DATA RECEIVE         program data to be updated.           Error         Wait a moment.         WAIT A MOMENT         OFF         OFF         The reception of NIC           In processing of received data         DATA RECEIVED OK         DATA RECEIVED OK         program data to be updated.           Error         Check the data.         CHECK DATA         OFF         ON         It shows that an error occurs during the processing of received MIC program data to be updated.           error         Check the data.         CHECK DATA ERROR         OFF         ON         It shows that an error occurs during the processing of received NIC program data to be updated.              %DLCODE%>          1: Size error 2: Check SUM error 3: Printer model No. error 4: Module I/F version error 5: FAT Version error 5: FAT Version error 5: FAT Version error 5: FAT Version error 5: FAT Version error 5: FAT Version error 5: FAT Version error 4: Module I/F version error 5: FAT Version error 5: FAT Version error 6: FAT Version error 6: FAT Version er                                                                                                    | Error   |       | Wait a moment             | WAIT A MOMENT                  | OFF      | Blinking  | In receiving the NIC          |
| Error       Wait a moment.<br>In processing of received<br>data       WAIT A MOMENT<br>DATA RECEIVED OK       OFF       OFF       The reception of NIC<br>program data to be updated<br>is completed.         Error       Check the data.<br>Received data error<br><%DLCODE%>       CHECK DATA<br>REC DATA ERROR<br><%DLCODE%>       OFF       ON       It shows that an error occurs<br>during the processing of<br>received NIC program data<br>to be updated.         Image: State of the data       CHECK DATA<br>Received data error<br><%DLCODE%>       OFF       ON       It shows that an error occurs<br>during the processing of<br>received NIC program data<br>to be updated.         Image: State of the data       WAIT A MOMENT       OFF       OFF       ON       It shows that an error occurs<br>during the processing of<br>received NIC program data<br>to be updated.         Error       Wait a moment.       WAIT A MOMENT<br>In writing data       OFF       OFF       Blinking<br>In writing the NIC program<br>data to be updated.         Error       Wait a moment.       POWER OFF/ON<br>Wait a moment.       OFF/ON<br>DATA WRITTEN OK       OFF       OFF       It is completed to write the<br>NIC program data to be<br>updated.                                                                                                    |         |       | In Receiving data         | DATA RECEIVE                   |          |           | program data to be updated.   |
| In processing of received data       DATA RECEIVED OK       program data to be updated is completed.         Error       Check the data.       CHECK DATA       OFF       ON       It shows that an error occurs during the processing of received NIC program data to be updated.          <%DLCODE%>       <%DLCODE%>       It shows that an error occurs during the processing of received NIC program data to be updated.          <%DLCODE%>       <%DLCODE%>       It shows that an error occurs during the processing of received NIC program data to be updated.              It shows that an error occurs during the processing of received NIC program data to be updated.               It shows that an error occurs during the processing of received NIC program data to be updated.                                                                                                    | Error   |       | Wait a moment.            | WAIT A MOMENT                  | OFF      | OFF       | The reception of NIC          |
| Error       Check the data.       CHECK DATA       OFF       ON       It shows that an error occurs during the processing of received NIC program data to be updated.          <%DLCODE%>       <%DLCODE%>       1: Size error 2: Check SUM error 3: Printer model No. error 4: Module I/F version error 5: FAT Version error 5: FAT Version error 5: FAT Version error 5: FAT Version error 4: Module I/F version error 4: Module I/F version error 5: FAT Version error 5: FAT Version error 4: Module I/F version error 5: FAT Version error 5: FAT Version error 4: Module I/F version error 5: FAT Version error 5: FAT Version error 5: FAT Version error 6: FAT Version error 7: In writing data         Error       Wait a moment.       POWER OFF/ON       OFF       OFF       In writing the NIC program data to be updated.         Error       Wait a moment.       POWER OFF/ON       OFF       OFF       It is completed to write the NIC program data to be updated.         writing       Wait a moment.       POWER OFF/ON       OFF       OFF       It is completed to write the NIC program data to be updated.                                                                                                    |         |       | In processing of received | DATA RECEIVED OK               |          |           | program data to be updated    |
| ErrorCheck the data.CHECK DATAOFFONIt shows that an error occurs<br>during the processing of<br>received NIC program data<br>to be updated.<%DLCODE%><%DLCODE%><%DLCODE%>1: Size error<br>2: Check SUM error<br>3: Printer model No. error<br>4: Module I/F version error<br>5: FAT Version errorErrorWait a moment.<br>In writing dataWAIT A MOMENT<br>DATA WRITINGOFFOFFBlinking<br>ata to be updated.ErrorWait a moment.<br>In processing of the data<br>writingPOWER OFF/ON<br>DATA WRITTEN OKOFFOFFIt is completed to write the<br>NIC program data to be<br>updated.                                                                                                    |         |       | data                      |                                |          |           | is completed.                 |
| Received data error       REC DATA ERROR       during the processing of received NIC program data to be updated.         <%DLCODE%>       <%DLCODE%>       1: Size error       1: Size error         2: Check SUM error       3: Printer model No. error       3: Printer model No. error         4: Module I/F version error       5: FAT Version error         Error       Wait a moment.       WAIT A MOMENT       OFF       Blinking       In writing the NIC program data to be updated.         Error       Wait a moment.       POWER OFF/ON       OFF       OFF       It is completed to write the NIC program data to be updated.         In processing of the data       DATA WRITTEN OK       OFF       OFF       It is completed to write the NIC program data to be updated.                                                                                                    | Error   |       | Check the data.           |                                | OFF      | ON        | It shows that an error occurs |
| <%DLCODE%>       <%DLCODE%>       received NIC program data to be updated.         1: Size error       2: Check SUM error         2: Check SUM error       3: Printer model No. error         4: Module I/F version error       5: FAT Version error         5: FAT Version error       5: FAT Version error         6: Error       Wait a moment.       DATA WRITING         0       DATA WRITTEN OK       OFF         0       OFF       It is completed to write the NIC program data to be updated.                                                                                                    |         |       | Received data error       | REC DATA ERROR                 |          |           | during the processing of      |
| ErrorWait a moment.WAIT A MOMENT<br>DATA WRITINGOFFBlinking<br>offIn writing the NIC program<br>data to be updated.ErrorWait a moment.POWER OFF/ON<br>DATA WRITTEN OKOFFOFFIt is completed to write the<br>NIC program data to be<br>updated.                                                                                                    |         |       | <%DLCODE%>                | <%DLCODE%>                     |          |           | received NIC program data     |
| ErrorWait a moment.WAIT A MOMENTOFFBlinkingIn writing the NIC program<br>data to be updated.ErrorWait a moment.POWER OFF/ONOFFOFFIt is completed to write the<br>NIC program data to be<br>updated.                                                                                                    |         |       |                           |                                |          |           | to be updated.                |
| Error       Wait a moment.       WAIT A MOMENT       OFF       Blinking       In writing the NIC program data to be updated.         Error       Wait a moment.       POWER OFF/ON       OFF       OFF       It Size error       1: Size error         Error       Wait a moment.       DATA WRITING       OFF       Blinking       In writing the NIC program data to be updated.         Error       Wait a moment.       POWER OFF/ON       OFF       OFF       It is completed to write the NIC program data to be updated.                                                                                                    |         |       |                           |                                |          |           | 1.0:                          |
| Error       Wait a moment.       WAIT A MOMENT       OFF       Blinking       In writing the NIC program data to be updated.         Error       Wait a moment.       POWER OFF/ON       OFF       OFF       It is completed to write the NIC program data to be updated.                                                                                                    |         |       |                           |                                |          |           | 1. Size error                 |
| Error       Wait a moment.       WAIT A MOMENT       OFF       Blinking       In writing the NIC program data to be updated.         Error       Wait a moment.       POWER OFF/ON       OFF       OFF       It is completed to write the NIC program data to be updated.         Error       Wait a moment.       POWER OFF/ON       OFF       OFF       It is completed to write the NIC program data to be updated.                                                                                                    |         |       |                           |                                |          |           | 2. Check Solvienor            |
| Error       Wait a moment.       WAIT A MOMENT       OFF       Blinking       In writing the NIC program data to be updated.         Error       Wait a moment.       DATA WRITING       OFF       OFF       It is completed to write the NIC program data to be updated.         Error       Wait a moment.       POWER OFF/ON       OFF       OFF       It is completed to write the NIC program data to be updated.         writing       Writing       DATA WRITTEN OK       Updated.       Updated.                                                                                                    |         |       |                           |                                |          |           | 3. Printer model No. error    |
| Error     Wait a moment.     WAIT A MOMENT     OFF     Blinking     In writing the NIC program data to be updated.       Error     Wait a moment.     DATA WRITING     OFF     OFF     It is completed to write the NIC program data to be updated.       Error     Wait a moment.     POWER OFF/ON     OFF     OFF     It is completed to write the NIC program data to be updated.       writing     writing     DATA WRITTEN OK     Updated.     Updated.                                                                                                    |         |       |                           |                                |          |           | 4. Module I/F version error   |
| Error         Wait a moment.         POWER OFF/ON         OFF         Differing         In writing the Nic program           Error         Wait a moment.         POWER OFF/ON         OFF         OFF         It is completed to write the Nic program data to be updated.           In processing of the data         DATA WRITTEN OK         OFF         OFF         It is completed to write the Nic program data to be updated.                                                                                                    | Frror   | +     | Wait a moment             |                                | OFF      | Blinking  | In writing the NIC program    |
| Error         Wait a moment.         POWER OFF/ON         OFF         OFF         It is completed to write the NIC program data to be updated.           writing         writing         DATA WRITTEN OK         Updated.         Updated.         Updated.                                                                                                    |         |       | In writing data           |                                |          | DIIIKIIIY | data to be undated            |
| In processing of the data DATA WRITTEN OK NIC program data to be updated.                                                                                                    | Error   |       | Wait a moment             | POWER OFF/ON                   | OFF      | OFF       | It is completed to write the  |
| writing updated.                                                                                                    |         |       | In processing of the data | DATA WRITTEN OK                |          |           | NIC program data to be        |
|                                                                                                    |         |       | writing                   |                                |          |           | updated.                      |

# Table 6-1 (10/12)

|        |       | LCD (16 digits on the up  | per level and 16 digits on the |       |          |                                 |
|--------|-------|---------------------------|--------------------------------|-------|----------|---------------------------------|
|        | Error | low                       | er level)                      |       |          |                                 |
| Status | code  | (" " " shows that nothing | g is displayed on the upper    | LED   |          | Contents                        |
| level  | nnn   |                           | evel.)                         |       |          |                                 |
|        |       | Japanese                  | English                        | Ready | Atten    |                                 |
| Frror  |       | Check the data.           |                                | OFF   | ON       | An error occurs while writing   |
|        |       | Data write error          | DATA WRITE ERROR               |       |          | the NIC program data to be      |
|        |       | <%DLCODE%>                | <%DLCODE%>                     |       |          | updated.                        |
|        |       |                           |                                |       |          | 1: Memory Alloc Error           |
|        |       |                           |                                |       |          | 2: Download File Error          |
|        |       |                           |                                |       |          | 3: Device Free Space            |
|        |       |                           |                                |       |          | Acquisition error               |
|        |       |                           |                                |       |          | 4: Device Inefficient Free      |
|        |       |                           |                                |       |          | Space error                     |
|        |       |                           |                                |       |          | 6:CLI-E/W/ Mismatch error       |
| Error  | 300   | Restart the printer.      | POWER OFF/ON                   | OFF   | Blinkina | The network error occurs.       |
|        |       | nnn: Network error        | nnn:NETWORK ERROR              |       |          |                                 |
| Error  |       | In rebooting %CODE%       | REBOOTING %CODE%               | OFF   | ON       | Remove the controller unit.     |
|        |       |                           |                                |       |          | %CODE%                          |
|        |       |                           |                                |       |          | 0: Remove due to other than     |
|        |       |                           |                                |       |          | the following causes.           |
|        |       |                           |                                |       |          | 1: Reboot due to the PJL        |
|        |       |                           |                                |       |          | 2. Reboot in accordance         |
|        |       |                           |                                |       |          | with the menu change.           |
|        |       |                           |                                |       |          | 3: Reboot due to the quit       |
|        |       |                           |                                |       |          | operator of the PostScript      |
|        |       |                           |                                |       |          | language.                       |
|        |       |                           |                                |       |          | 4: Reboot from Network          |
|        |       |                           |                                | 0.55  | 0.55     | Utility (including Web).        |
| Error  |       | In shutting down          | SHUTTING DOWN                  | OFF   | OFF      | In shutting down.               |
|        |       |                           |                                |       |          | R430dn                          |
| Error  | +     | SHUTDOWN                  | SHUTDOWN                       | OFF   | OFF      | The shut down is                |
|        |       |                           |                                |       |          | completed.                      |
|        |       |                           |                                |       |          | It is displayed only for B430   |
|        |       |                           |                                |       |          | dn.                             |
| Error  |       | PLEASE POW OFF            | PLEASE POW OFF                 | OFF   | OFF      | The shutdown is completed.      |
|        |       | SHUTDOWN COMP             | SHUTDOWN COMP                  |       |          | Turn off the power.             |
|        |       |                           |                                |       |          | It is displayed only for        |
| Fatal  |       | POWER OFF/ON              | POWER OFF/ON                   | OFF   | Blinking | Failures occur in the printer   |
| i atai |       | nnn:FATAL ERROR           | nnn:FATAL ERROR                |       | Diriting | The following error name is     |
|        |       |                           |                                |       |          | not displayed. 3 digits of the  |
|        |       |                           |                                |       |          | error code are entered in       |
|        |       |                           |                                |       |          | nnn displayed in LCD. * the     |
|        |       |                           |                                |       |          | lower line is only scrolled for |
|        | 0.04  |                           |                                |       |          | the display.                    |
|        | 001   | -                         |                                |       |          | DSI Exception (Data road        |
|        | 002   |                           |                                |       |          | failure)                        |
|        | 003   | 1                         |                                |       |          | ISI Exception (Instruction      |
|        |       |                           |                                |       |          | read failure)                   |
|        | 004   |                           |                                |       |          | Alignment Exception             |
|        |       | -                         |                                |       |          | (Memory access error)           |
|        | 005   |                           |                                |       |          | Program Exception (Illegal      |
|        |       |                           |                                |       |          | instruction, trap instruction,  |
|        |       |                           |                                |       |          | privilege violation, and so     |
|        | 006   | 4                         |                                |       |          | Floating-point Unavailable      |
|        |       |                           |                                |       |          | Exception                       |

# Table 6-1 (11/12)

|        |       | LCD (16 digits on the upp | er level and 16 digits on the |       |       |                                 |
|--------|-------|---------------------------|-------------------------------|-------|-------|---------------------------------|
|        | Frror | lowe                      | r level)                      |       |       | _                               |
| Status | code  | (" " " shows that nothing | is displayed on the upper     | LE    | ED    | Contents                        |
| level  | nnn   |                           |                               |       |       |                                 |
|        |       | lananese                  | English                       | Deedu | Atton |                                 |
|        |       | Japanese                  | Linglish                      | кеаду | Atten |                                 |
|        | 007   |                           |                               |       |       | Instruction Address             |
|        |       |                           |                               |       |       | Breakpoint Exception (for       |
|        |       |                           |                               |       |       | debugging mode only)            |
|        | 020   |                           |                               |       |       | CU ROM Hash Check Error         |
|        |       |                           |                               |       |       | (resident or ROM slot 1)        |
|        | 023   |                           |                               |       |       | CU Font ROM Hash Check          |
|        |       |                           |                               |       |       | Error (resident)                |
|        | 004   |                           |                               |       |       | <reserved></reserved>           |
|        | 024   |                           |                               |       |       | CU Font ROM Hash Check          |
|        | 020   |                           |                               |       |       | Error (ROM slot 1)              |
|        | 030   |                           |                               |       |       | CU RAM Check Error              |
|        | 0.24  |                           |                               |       |       |                                 |
|        | 031   |                           |                               |       |       | CO RAM Check Ellor              |
|        |       |                           |                               |       |       | Reinstall the memory. The       |
|        |       |                           |                               |       |       | Reinstall the memory is used on |
|        |       |                           |                               |       |       | the expansion memory is used as |
|        | 024   |                           |                               |       |       | RAM Configuration Error         |
|        | 034   |                           |                               |       |       |                                 |
|        | 040   |                           |                               |       |       | CU Elash Memory Error           |
|        | 041   |                           |                               |       |       | Elash File System Error         |
|        | 042   |                           |                               |       |       | Flash File System Version       |
|        |       |                           |                               |       |       | Mismatch                        |
|        | 063   |                           |                               |       |       | PCI Driver Open error           |
|        |       |                           |                               |       |       | <reserved></reserved>           |
|        | 070   |                           |                               |       |       | PostScript Internal Error       |
|        | 072   |                           |                               |       |       | Engine Communication            |
|        | -     |                           |                               |       |       | Error                           |
|        | 073   |                           |                               |       |       | H/W Overrun detect              |
|        | 074   |                           |                               |       |       | F/W Overrun detect              |
|        | 075   |                           |                               |       |       | Video Interface Error           |
|        | 104   |                           |                               |       |       | Engine EEPROM Error             |
|        | 106   |                           |                               |       |       | Engine Control Error            |
|        | 120   |                           |                               |       |       | PU Board Fan Motor Error        |
|        | 124   |                           |                               |       |       | Temperature Sensor              |
|        | 134   |                           |                               |       |       | Black LED Head Missing          |
|        | 153   |                           |                               |       |       | Black Image Drum Fuse Cut       |
|        |       |                           |                               |       |       | Error                           |
|        | 163   |                           |                               |       |       | Black Toner Sensor Error        |
|        | 170   |                           |                               |       |       | Upper Thermistor Circuit        |
|        |       |                           |                               |       |       | Shortened                       |
|        | 171   |                           |                               |       |       | Upper Thermistor Circuit        |
|        | 1=0   |                           |                               |       |       | Opened                          |
|        | 172   |                           |                               |       |       | Upper Heater High               |
|        | 170   |                           |                               |       |       |                                 |
|        | 173   |                           |                               |       |       | Upper Heater Low                |
|        |       |                           |                               |       |       |                                 |
|        |       |                           |                               |       |       | Turp off the power and we't     |
|        |       |                           |                               |       |       | rum on the power and wait       |
|        |       |                           |                               |       |       | a moment. And then, turn        |
|        | 190   |                           |                               |       |       | Trav2 Unit 1/E Error            |
|        | 102   |                           |                               |       |       | Poinctall the second trave      |
|        |       |                           |                               |       |       | International the second tray   |
|        | 100   |                           |                               |       |       | System Momory Overflow          |
|        | 203   |                           |                               |       |       | EnginePageSequencer             |
|        |       |                           |                               |       |       | IMGACK Error                    |
| 1      | 1     | 1                         | 1                             |       | 1     |                                 |

|                 |                      | LCD (16 digits on the uppe              | er level and 16 digits on the                  |       |       |                                                           |
|-----------------|----------------------|-----------------------------------------|------------------------------------------------|-------|-------|-----------------------------------------------------------|
| Status<br>level | Error<br>code<br>nnn | lower<br>("⊡" shows that nothing<br>lev | r level)<br>is displayed on the upper<br>rel.) | LE    | ED    | Contents                                                  |
|                 |                      | Japanese                                | English                                        | Ready | Atten |                                                           |
|                 | 204                  |                                         |                                                |       |       | EnginePageSequencer<br>IMGSET Error                       |
|                 | 207                  |                                         |                                                |       |       | EnginePageSequencer<br>illegal Function Call              |
|                 | 208                  |                                         |                                                |       |       | EnginePageSequencer<br>Parameter Error                    |
|                 | 210                  |                                         |                                                |       |       | EngineControl illegal Page<br>Cargo <reserved></reserved> |
|                 | 211                  |                                         |                                                |       |       | EngineControl Page Error                                  |
|                 | 212                  |                                         |                                                |       |       | EngineControl Video Queue<br>Error < Reserved >           |
|                 | 213                  |                                         |                                                |       |       | EngineControl Print<br>Sequence Error                     |
|                 | 230                  |                                         |                                                |       |       | <reserved><br/>TONER TAG Reader not</reserved>            |
|                 |                      |                                         |                                                |       |       | installed                                                 |
|                 | 231                  |                                         |                                                |       |       | TONER TAG Reader I/F<br>Error                             |
|                 | 0xF0C                |                                         |                                                |       |       | System Call Exception                                     |
|                 | 0xF0D                |                                         |                                                |       |       | Trace Exception                                           |
|                 | UXFFF                |                                         |                                                |       |       | Bus Controller ROW Write                                  |

# Table 6-1 (12/12)

## 6.5.2 LCD Message Troubleshooting

If you still have trouble even after using the LCD Status Message/ Trouble List, follow the troubleshooting flowchart displayed below to solve the trouble.

| No. | Trouble                                                                                                    | Flowchart No.                                 |
|-----|----------------------------------------------------------------------------------------------------|-----------------------------------------------|
| 1.  | The printer does not work normally after tuning on the power.                                                                               | 1                                             |
| 2.  | Jam Alert<br>Paper feed jam<br>Paper path jam<br>Paper ejection jam                                                                         | <ul><li>②-1</li><li>②-2</li><li>③-3</li></ul> |
| 3.  | Paper size error                                                                                                    | 3                                             |
| 4.  | Fuser unit error                                                                                                    | 4                                             |
| 5.  | SSIO (Synchronized serial input and output) between Printer<br>and Option Tray (Second Tray unit)<br>Error interface time out (No response) | (5)                                           |
| 6.  | Fan error                                                                                                    | 6                                             |

- ① The case where the printer does not work normally after tuning on the power
  - Turn off the power and then, turn on the power again.

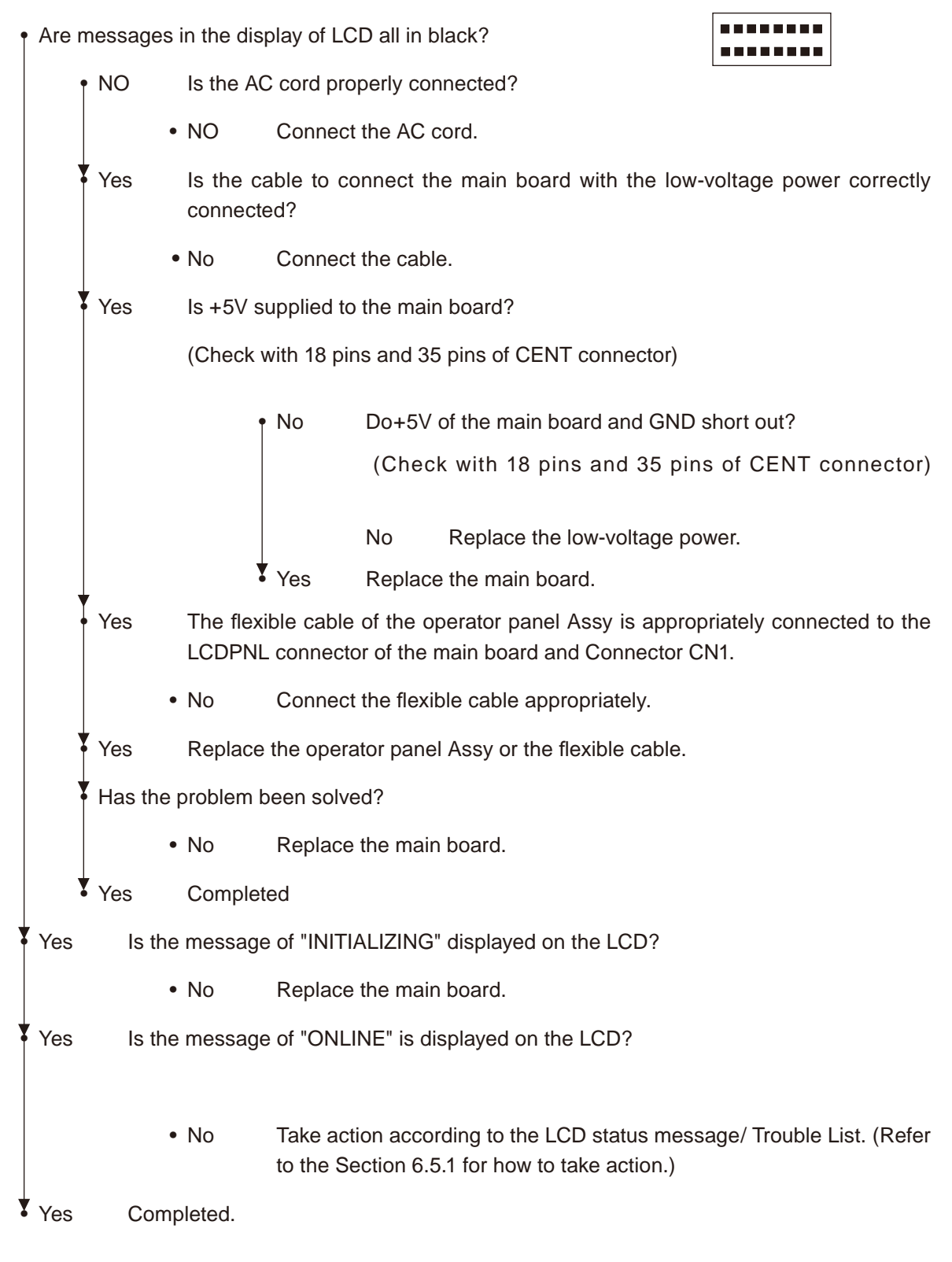

[Jam Error]

2-1 Paper feed jam

• Does a jam error occur when turning on the power?

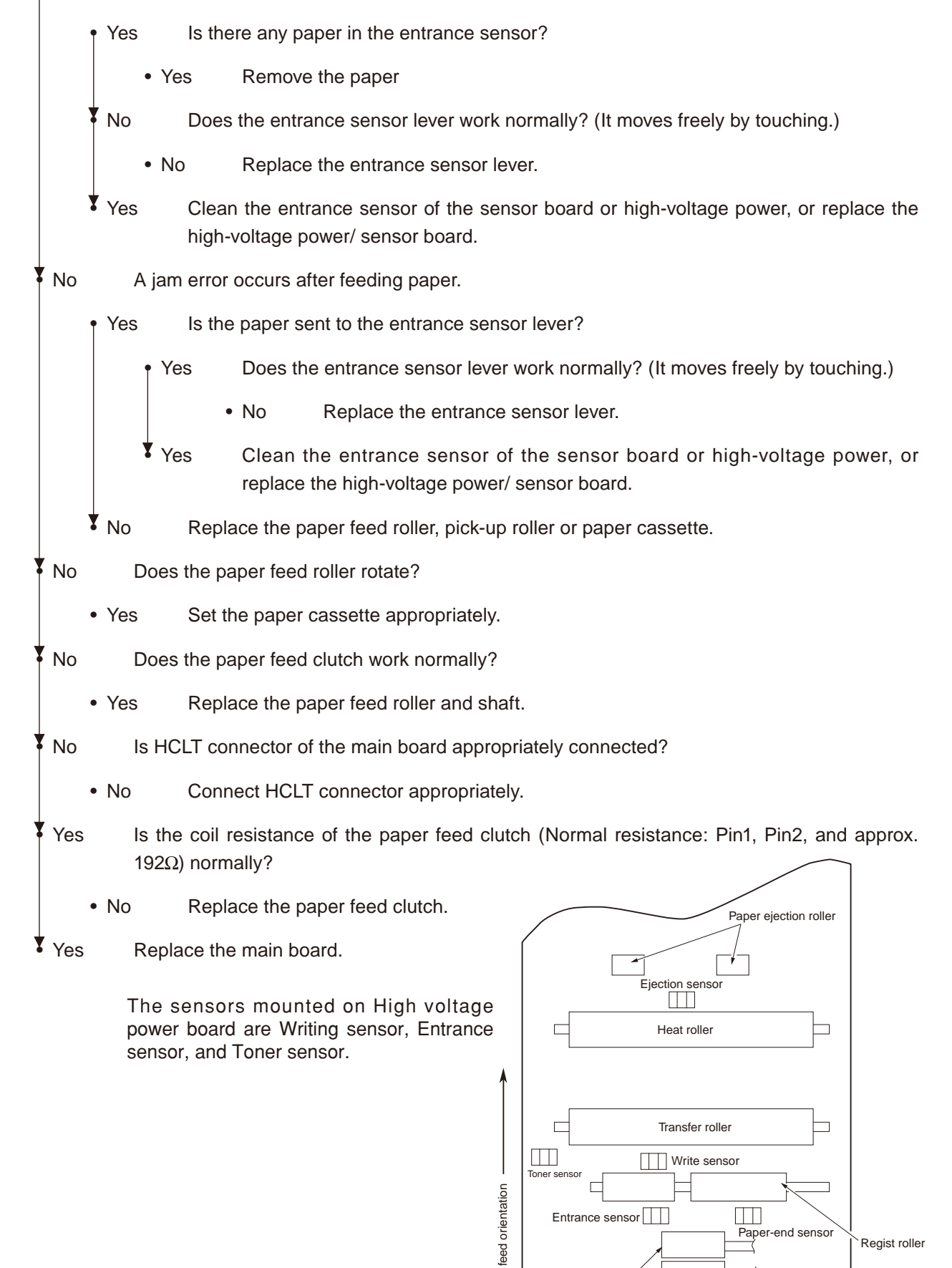

Paper

Feed roller

Pick-up roller

[Jam Error]

2-2 Running jam

• Does a jam error occur when turning on the power?

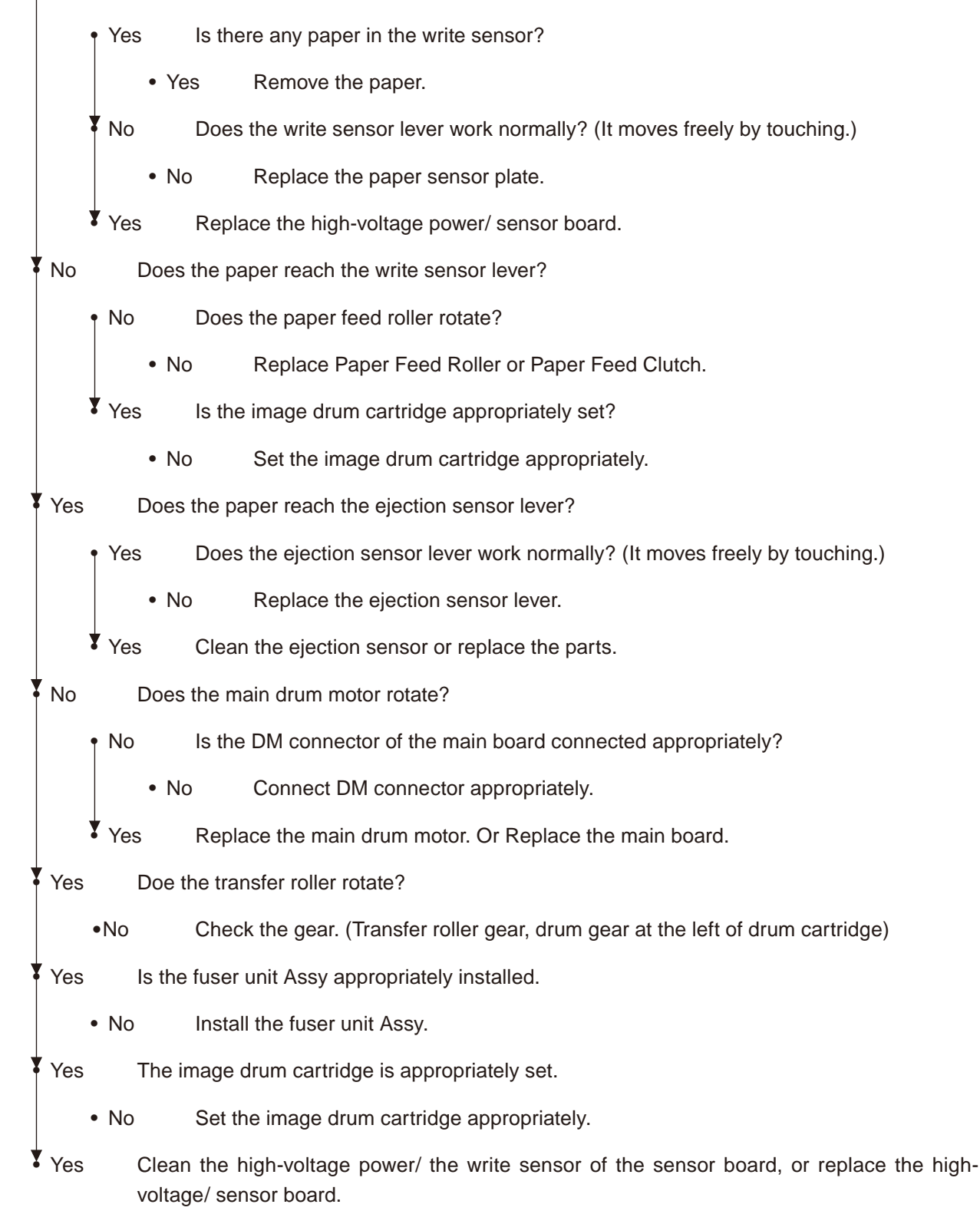

[Jam Error]

2-3 Ejection Jam

• Does an ejection jam error occur when turning on the power?

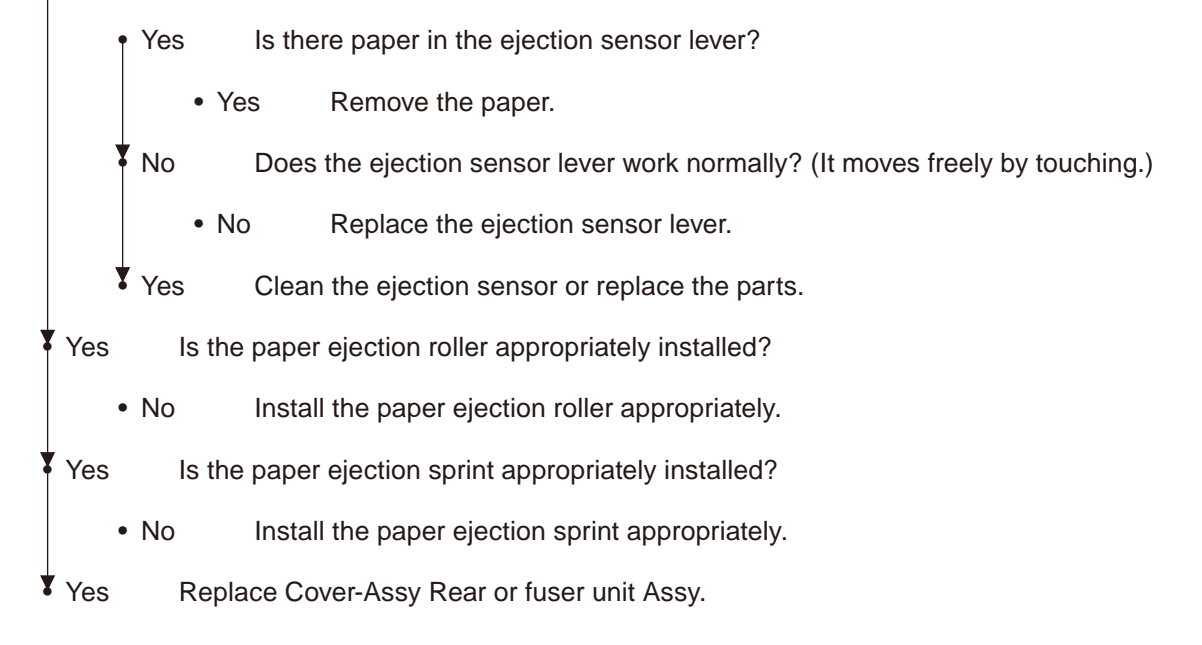

③ Paper Size Error

Is the paper which is specified size used?

• No Use a specified-size paper.

Yes Does the entrance sensor lever work normally? (It moves freely by touching.)

- No Replace the entrance sensor lever, or clean the high-voltage power/ the entrance sensor of the sensor board.
- Yes Does the write sensor lever work appropriately? (It moves freely by touching.)
  - No Replace the write sensor lever, or clean the high-voltage power/ the entrance sensor of the sensor board.

Yes Replace the high-voltage power/ the entrance sensor of the sensor board.

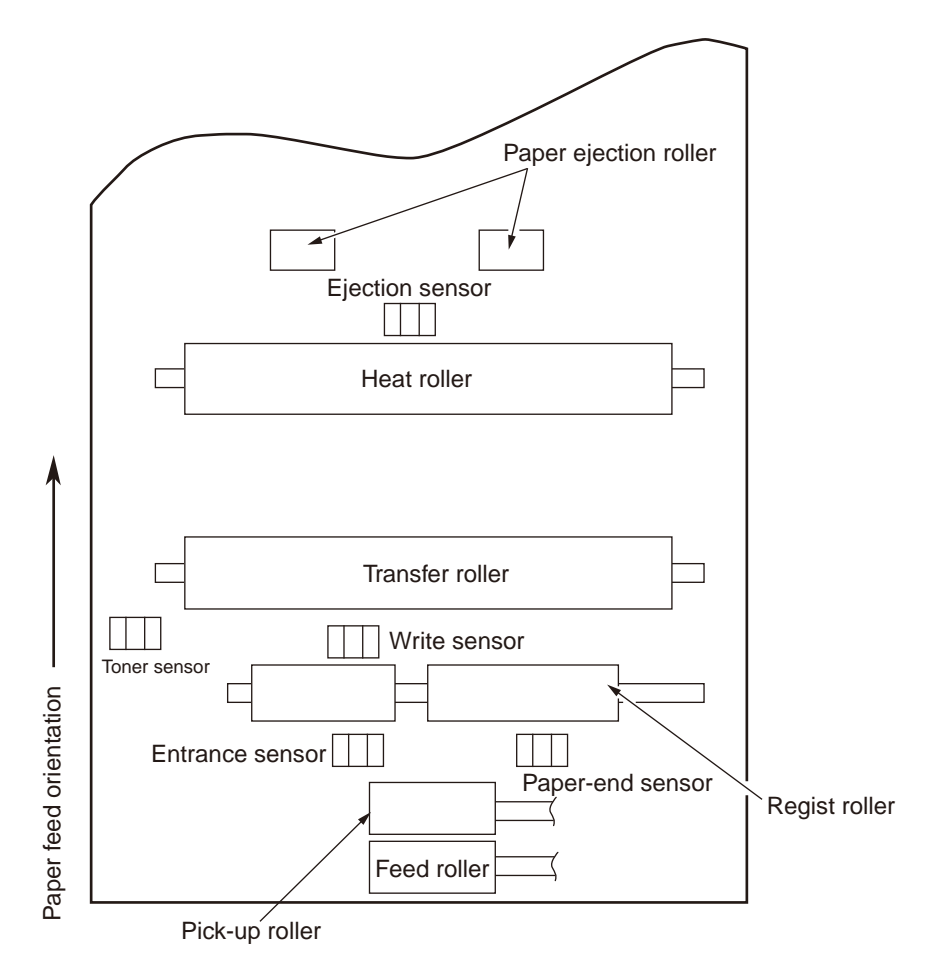

The sensors mounted on High voltage power board are Writing sensor, Entrance sensor, and Toner sensor.
- ④ Fuser unit Assy (Error 170) (Error 171) (Error 172) (Error 173)
  - Is the thermistor connector normally inserted in the CN2 connector of the high-voltage power/ sensor board?
    - No Insert the Thermistor connector correctly.

Yes Is the heater connector normally inserted in the CN1 connector of the low-voltage power.

- No Insert the heater connector appropriately.
- Yes Is the heater ON when turning on the power?
  - No Replace the fuser unit Assy, low-voltage power or main board.
- Yes Replace the fuser unti Assy or the main board.

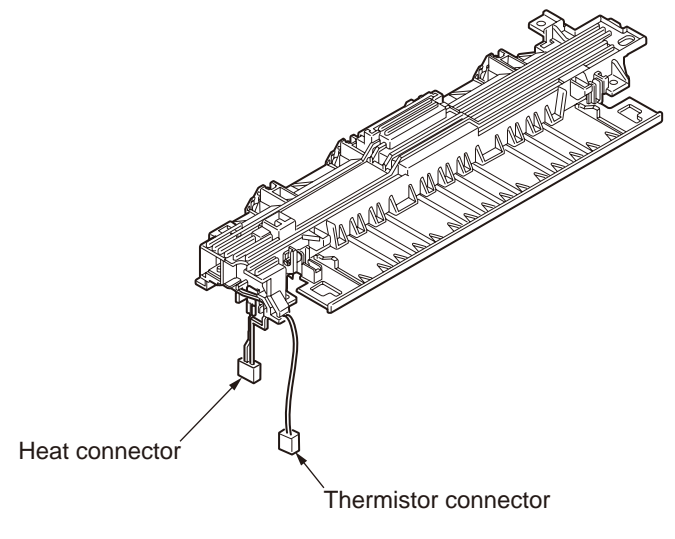

Figure 6-1

⑤ Interface Error (Error 182)

Is the Second Tray unit used?

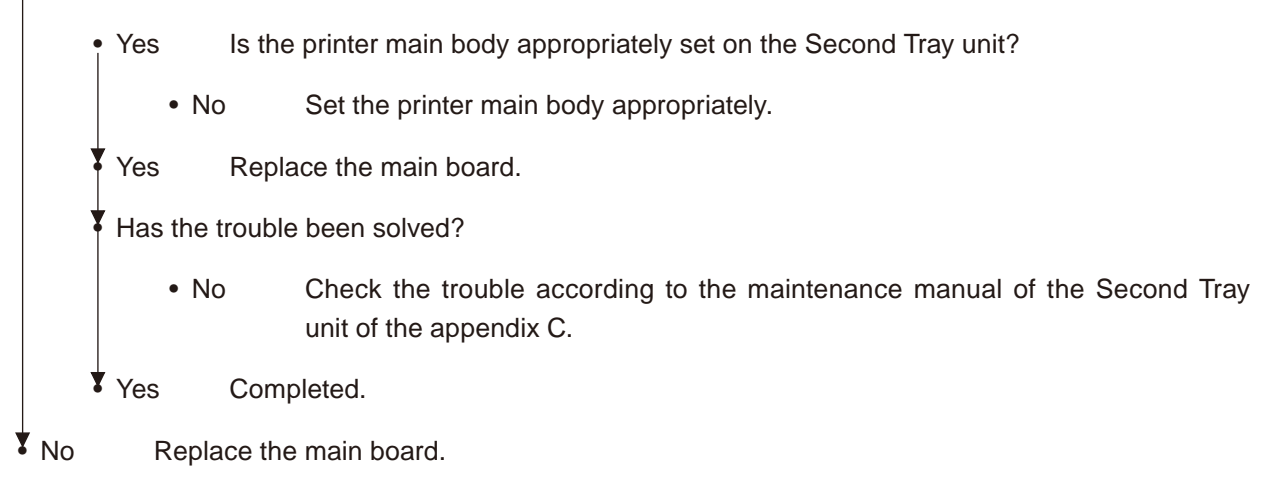

### ⑥ Fan Error (Error 120)

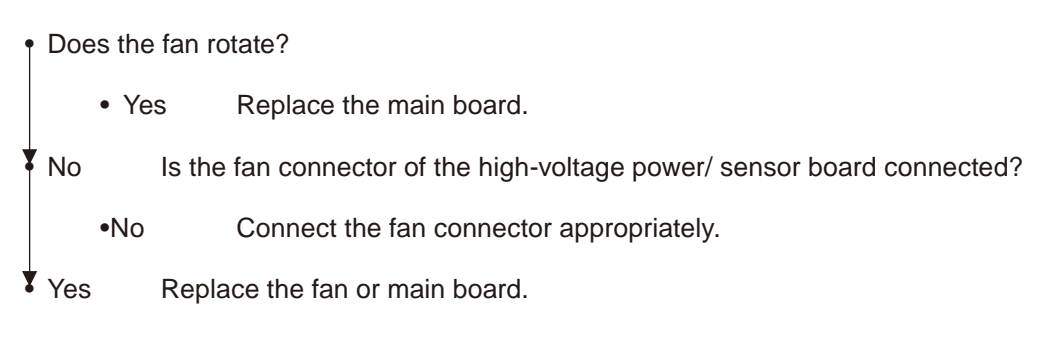

## 6.5.3 Print Troubleshooting

The troubleshooting procedure of abnormal printing is described as follows. The typical abnormal printing is shown in the following Figure 6-2.

| Trouble                                                                                                 | Flowchart number |
|----------------------------------------------------------------------------------------------------|------------------|
| Pale printing or the whole printing is faded. (Fig.6-2 (A))                                             | 1                |
| The white section is dirty. (Fig.6-2 $\textcircled{B}$ )                                                | 2                |
| White paper is outputted (Fig. 6-2 $\odot$ )                                                            | 3                |
| Vertical black belt/ Black line (Fig. 6-2 <sup>(D)</sup> )                                              | 4                |
| Periodic failure (Fig. 6-2 🗊)                                                                           | 5                |
| A part of printing is extracted                                                                         | 6                |
| Inefficient fusing (when touching the printed sheet, printed characters or image is faded or come off.) | $\bigcirc$       |
| Vertical white belt/ White line (Fig. 6-2 (F))                                                          | 8                |

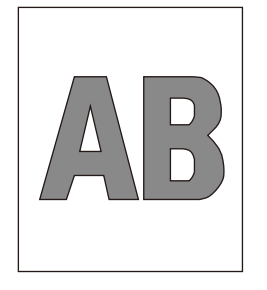

 A Pale printing or the whole printing is faded

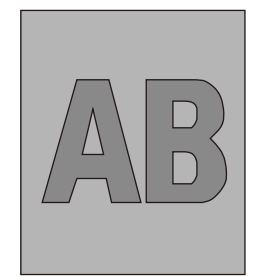

B The white section is dirty

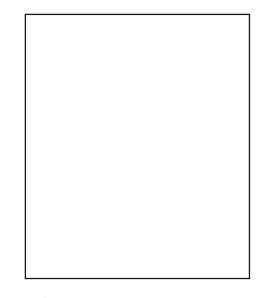

© White paper

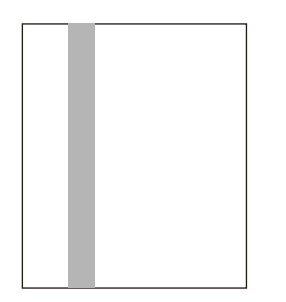

D Vertical black belt/ Black line

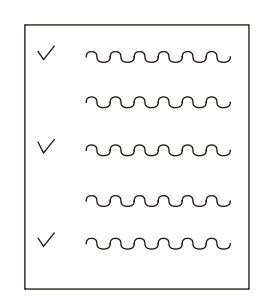

E Periodic failure

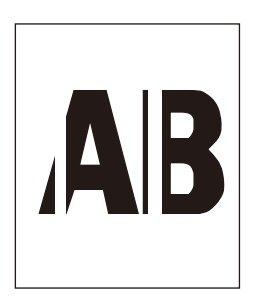

(F) Vertical white belt/ White line

Figure 6-2

① Pale printing or the whole printing is faded.

• Does the printer lack toner? (Is the message of Toner Low displayed?)

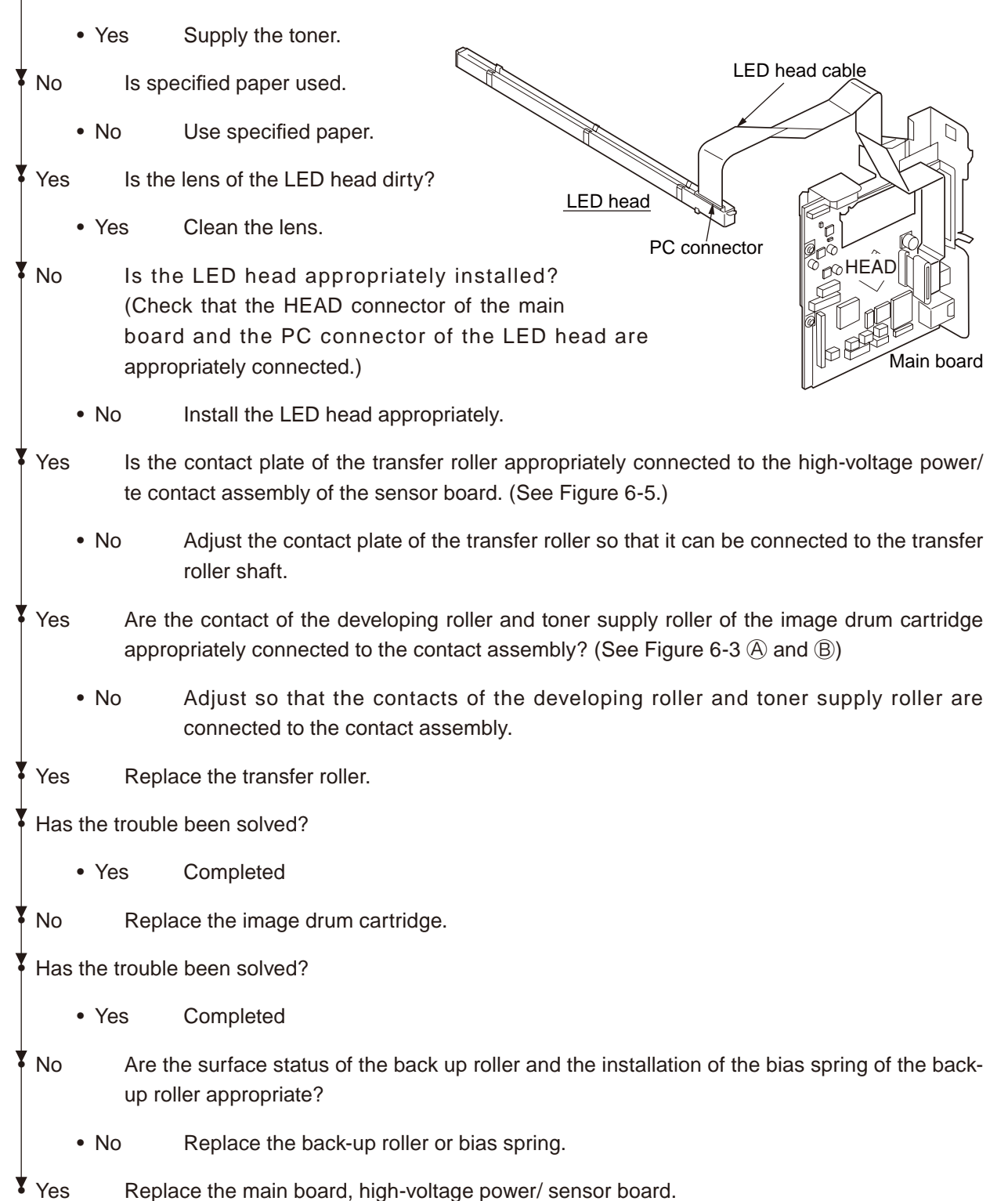

② The white section is dirty

Is the image drum exposed by the external light?

- Yes Install the image drum in the printer and wait 30 minutes.
- No Perform the cleaning page function. (See the section 5.2.2.)

Has the trouble been solved?

• Yes Completed.

No Is the heat roller of the fuser unit assy dirty?

- Yes Clean the heat roller.
- No Is the cleaning roller contact of the image drum cartridge appropriately connected to the contact assembly? (See Figure 6-3 <sup>©</sup>)
  - No Adjust so that the cleaning roller contact can be properly connected to the contact assembly.

Yes Replace the image drum cartridge.

Has the trouble been solved?

- Yes Completed.
- No Replace the main board, high-voltage power/ sensor board.

#### ③ White paper is outputted

- Is the LED head appropriately connected? (Check the HEAD connector of the main board and the PC connector of the LED head.)
  - No Connect the LED head appropriately or replace the head cable.
- Yes Is the image drum cartridge appropriately connected to the earth contact? (See Figure 6-3 <sup>©</sup>)
  - No Adjust the earth contact (drum) of the contact assembly.

Yes Replace the LED head.

Has the trouble been solved?

- Yes Completed.
- No Replace the main board, high-voltage power/ sensor board.

- ④ Vertical black belt/ Black line
  - Perform the Cleaning page function. (See the section 6.2.2.)

Has the trouble been solved?

- Yes Completed.
- No Replace the image drum cartridge.
- Has the trouble been solved?
  - Yes Completed.

Clean the LED lens array of the LED head.

Has the trouble been solved?

• Yes Completed.

No Replace the LED head.

Has the trouble been solved?

• Yes Completed.

No Replace the main board, high-voltage power/ sensor board.

#### ⑤ Periodic failure

|                     | Cycle   | Handling                                   |
|---------------------|---------|--------------------------------------------|
| Image Drum          | 94.37mm | Replace or clean the image drum cartridge. |
| Developing roller   | 44.70mm | Replace the image drum cartridge.          |
| Toner supply roller | 70.30mm | Replace the image drum cartridge.          |
| Charging roller     | 29.84mm | Replace the image drum cartridge.          |
| Cleaning roller     | 24.84mm | Replace the image drum cartridge.          |
| Transfer roller     | 51.68mm | Replace the transfer roller.               |
| Heat roller         | 63.15mm | Replace the fuser unit Assy.               |
| Back-up roller      | 69.40mm | Replace the back-up roller.                |

- ⑥ In case of error printing
  - Does the contact plate of transfer roller contact power/sensor board properly. (Refer to Diagram6-5)
    - No Adjust the contact plate to contact power/sensor board and transfer roller shaft properly.

Yes Replace transfer roller.

Has the problem been solved?

- Yes Completed
- No Is LED Head installed properly? (Check the HEAD connector of main board and PC connector of LED Head.)
  - No Install LED Head properly.

Yes Replace LED Head or Head cable.

Has the problem been solved?

• Yes Completed

No Replace the Main board or High voltage power/sensor board.

⑦ In case of inefficient fusing (If touch by hand the character or image that are printed on paper will be faded or unstuck.)

• Is the specified paper used?

- No Use the specified paper.
- Yes Is the tension of Back up roller (7.52kg) and the surface of Back up roller normal?
  - No Replace Back up roller or bias spring.
- Yes Dose the contact point of Fuser Assy contact the contact assembly properly. (Refer to Diagram 6-3G)
  - No Adjust the contact point of Fuser Assy to contact the contact assembly properly.

Yes Replace Fuser Assy.

- Has the problem been solved?
  - Yes Completed
- No Replace Main board or High voltage power/sensor board.

(8) Vertical white belt/ White line

• Is the LED lens dirty?

- Yes Clean the LED lens.
- No Is the contact plate of the transfer roller appropriately connected to the high-voltage power / sensor board? (See Fig. 6-5.)
  - •No Adjust so that the contact plate can be appropriately connected to the high-voltage power / sensor board.
- Yes Replace the transfer roller.
- Has the trouble been solved?
  - Yes Completed.
- No Are the surface status of the back-up roller and the installation of the bias sprint of the backup roller appropriate?
  - No Replace the back-up roller or the bias spring.
- Yes Is the LED head appropriately installed? (Check the HEAD connector of the main board and the PC connector of the LED head.)
  - No Install the LED head appropriately.
- Yes Replace the LED head.

Has the trouble been solved?

- Yes Completed.
- Yes Replace the image drum cartridge.
  - Has the trouble been solved?
- No Replace the main board, high-voltage power/ sensor board.

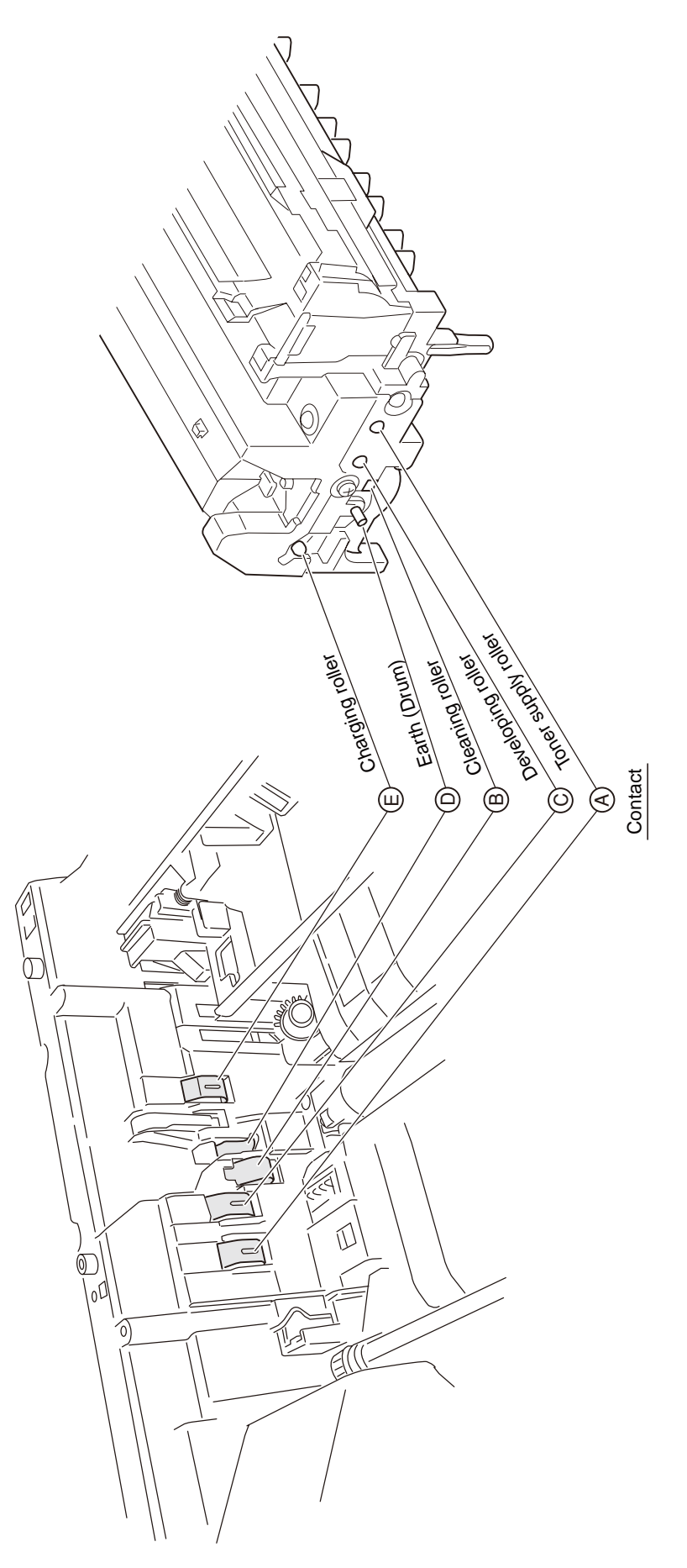

Figure 6-3

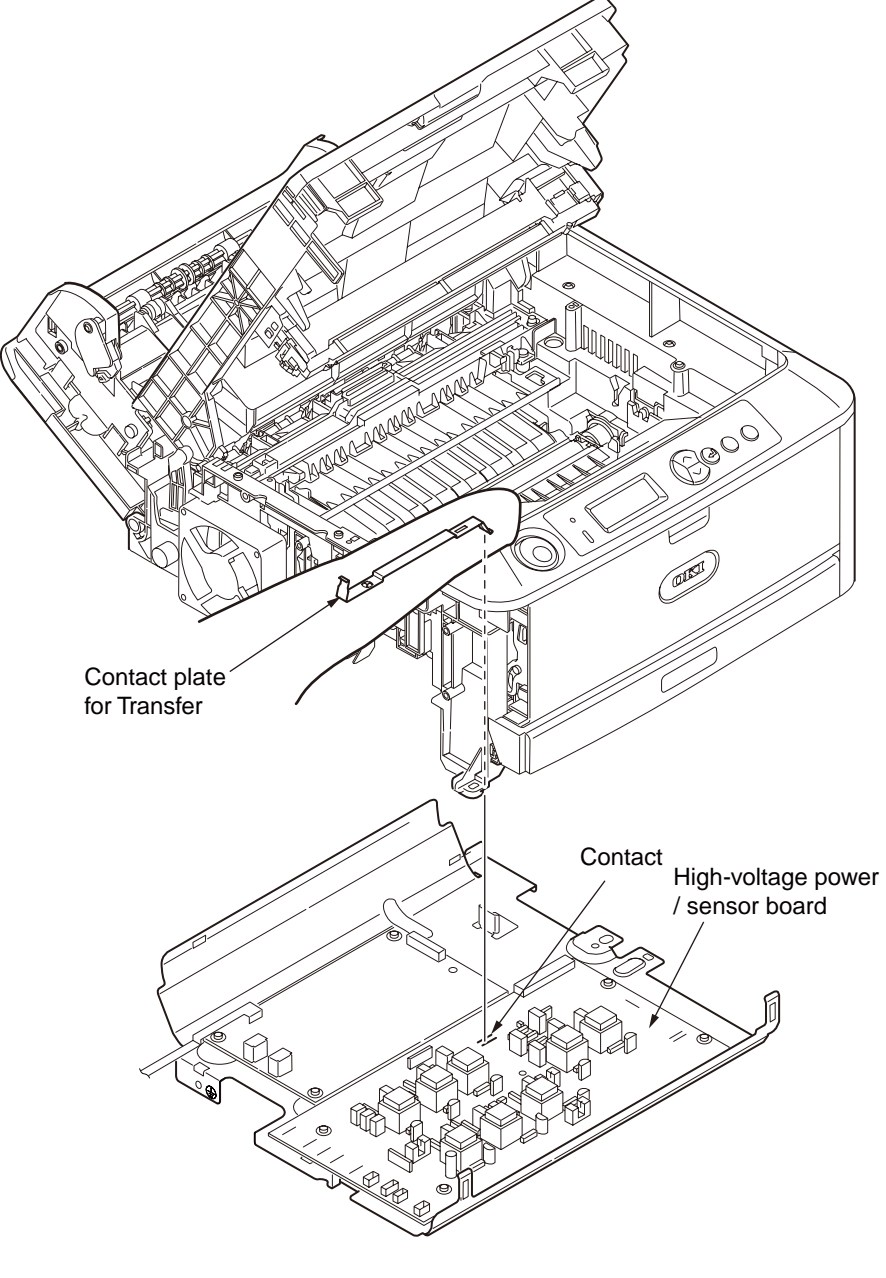

Figure 6-4

# 7. Connection Diagram

7.1 Connection diagram

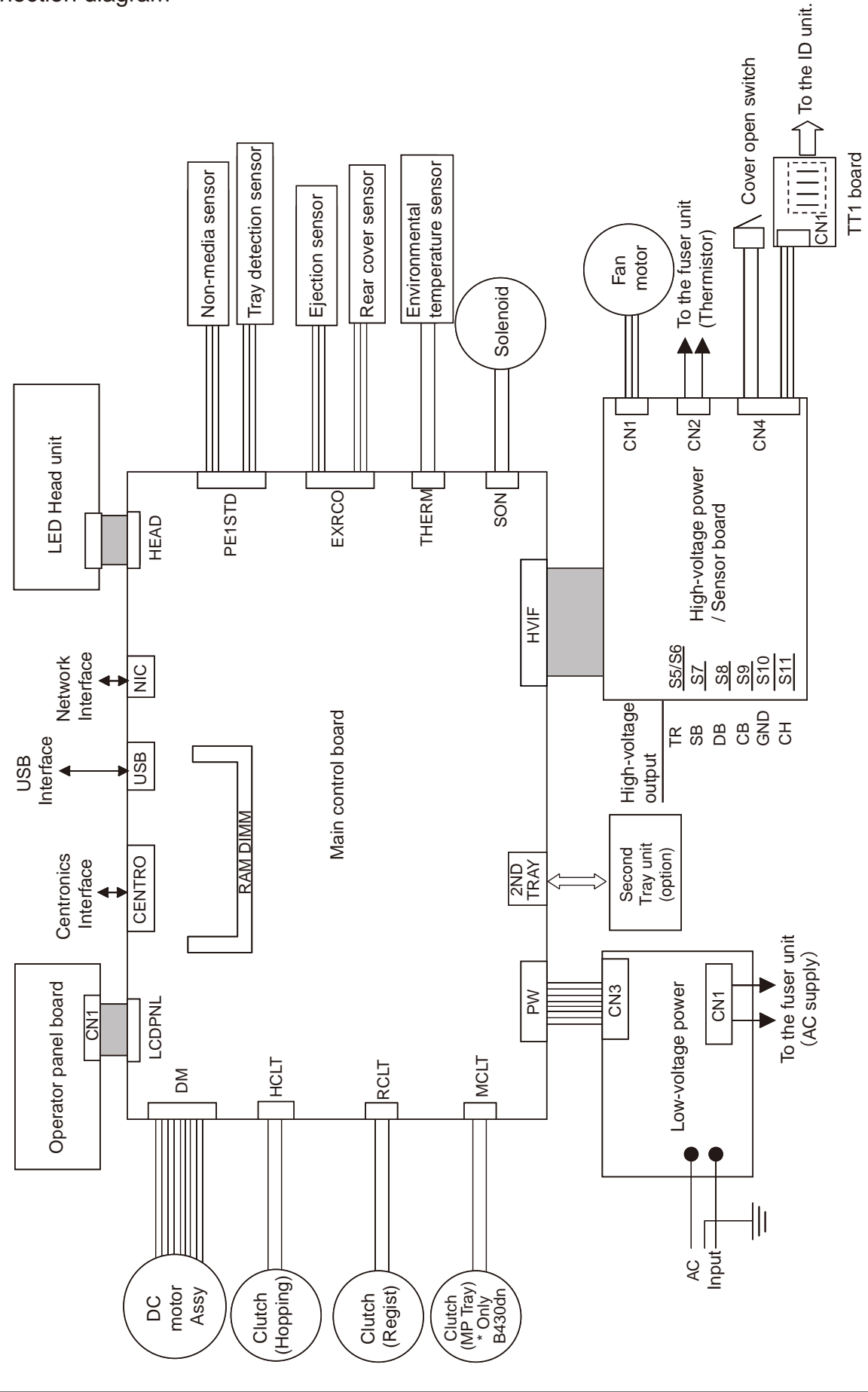

## 7.2 Board Layout

(1) Main control board

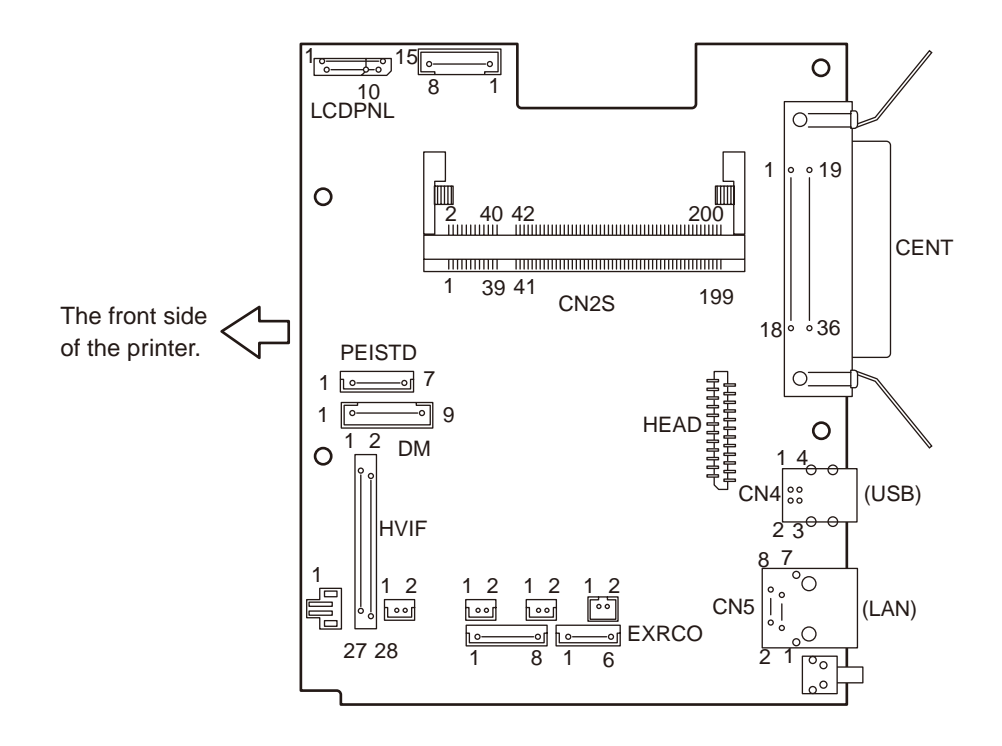

• CN4 Connector Pin Allocation (Connection to USB I/F)

| Pin No. | I/O | Signal | Function     |  |  |
|---------|-----|--------|--------------|--|--|
| 1       | Ι   | vbus   | Power        |  |  |
| 2       | I/O | D-     | Serial Data  |  |  |
| 3       | I/O | D+     | Serial Data  |  |  |
| 4       | С   | GND    | Logic Ground |  |  |

 CN5 Connector Pin Allocation (Connection to LAN I/F)

| Pin No. | I/O | Signal | Function              |
|---------|-----|--------|-----------------------|
| 1       | 0   | TXD+   | Transmission signal + |
| 2       | 0   | TXD-   | Transmission signal - |
| 3       |     | RXD+   | Reception signal+     |
| 4       | -   | NC     | Not used              |
| 5       | -   | NC     | Not used              |
| 6       |     | RXD-   | Reception signal -    |
| 7       | -   | NC     | Not used              |
| 8       | -   | NC     | Not used              |

• PW Connector Pin Allocation (Connection to the low-voltage power)

| Pin No. | I/O | Signal   | Function                       |
|---------|-----|----------|--------------------------------|
| 1       | 0   | HEATON-N | Heater ON                      |
| 2       | Ι   | +5V      | Logic Circuit Power Supply     |
| 3       | Ι   | +5V      | Logic Circuit Power Supply     |
| 4       | С   | GND      | Logic Ground                   |
| 5       | С   | GND      | Logic Ground                   |
| 6       | Ι   | ZCROSS   | AC zero cross signal           |
| 7       | С   | 0VP      | Analog Ground                  |
| 8       | Ι   | +24V     | Motor/ Fan/ Clutch Drive Power |

#### • HEAD Connector Pin Allocation (Connection the LED head)

|    |    | Pin No. | I/O | Signal  | Function             |
|----|----|---------|-----|---------|----------------------|
| 1  |    | 1       | 0   | VDD     | LED Drive Power      |
|    | 2  | 2       | С   | GND     | LED Ground           |
| 3  |    | 3       | 0   | VDD     | LED Drive Power      |
|    | 4  | 4       | С   | GND     | LED Ground           |
| 5  |    | 5       | 0   | VDD     | LED Drive Power      |
|    | 6  | 6       | С   | GND     | LED Ground           |
| 7  |    | 7       | 0   | VDD     | LED Drive Power      |
|    | 8  | 8       | С   | GND     | LED Ground           |
| 9  |    | 9       | 0   | VDD     | LED Drive Power      |
|    | 10 | 10      | С   | GND     | LED Ground           |
| 11 |    | 11      | 0   | +3.3V   | Logic Power          |
|    | 12 | 12      | Ι   | SO      | Serial Data          |
| 13 |    | 13      | 0   | SCK     | Serial Clock         |
|    | 14 | 14      | 0   | STBN/SI | Strobe               |
| 15 |    | 15      | 0   | D0      | Data 0               |
|    | 16 | 16      | 0   | D1      | Data 1               |
| 17 |    | 17      | 0   | D2      | Data 2               |
|    | 18 | 18      | 0   | D3      | Data 3               |
| 19 |    | 19      | 0   | HSYNCN  | Synchronizing signal |
|    | 20 | 20      | 0   | LOAD    | Load                 |
| 21 |    | 21      | С   | VSS     | Logic Ground         |
|    | 22 | 22      | 0   | CLKN    | Clock                |
| 23 |    | 23      | 0   | CLKP    | Clock                |
|    | 24 | 24      | С   | VSS     | Logic Ground         |

• HCLT Connector Pin Allocation (Connection to Hopping clutch)

> 1 2

1 2

| P | 'in No. | I/O | Signal   | Function           |
|---|---------|-----|----------|--------------------|
|   | 1       | 0   | HCLTON-P | Clutch Drive power |
|   | 2       | С   | HCLTGND  | Analog Ground      |

• RCLT Connector Pin Allocation (Connection to the Regist Clutch)

| Pin No. | I/O | Signal   | Function           |
|---------|-----|----------|--------------------|
| 1       | 0   | RCLTON-P | Clutch Drive Power |
| 2       | С   | RCLTGND  | Analog Ground      |

 MCLT Connector Pin Allocation (Connection to the Multi-feeder Clutch)

|   | Pin I | No. I | I/O | Signal   | Function           |
|---|-------|-------|-----|----------|--------------------|
| 1 | 1     |       | 0   | MCLTON-P | Clutch Drive Power |
| 2 | 2     |       | С   | MCLTGND  | Analog Ground      |

• SON Connector Pin Allocation (Connection to the Solenoid)

|   | Pin No. | I/O | Signal | Function             |
|---|---------|-----|--------|----------------------|
| 1 | 1       | 0   | SON-P  | Solenoid Drive Power |
| 2 | 2       | С   | SGND   | Analog Ground        |

#### • PE1STD Connector Pin Allocation (Connection to the front sensor)

|   | Pin No. | I/O | Signal    | Function                          |
|---|---------|-----|-----------|-----------------------------------|
| 1 | 1       | 0   | 5V        | Logic Circuit Power Supply        |
| 2 | 2       | С   | PAPER-N   | Detection of the media presence   |
|   |         |     |           | in a tray                         |
| 3 | 3       | 0   | GND       | Logic Ground                      |
| 4 | 4       | С   | 5V        | Logic Circuit Power Supply        |
| 5 | 5       | 0   | 1ST_DUP-N | 1st Tray/ Detection of the Duplex |
|   |         |     |           | unit                              |
| 6 | 6       | С   | GND       | Logic Ground                      |
| 7 | 7       | NC  | NC        | Not connected                     |

• EXRCO Connector Pin Allocation (Connection to the Rear Sensor)

|   | Pin No. | I/O | Signal  | Function                      |
|---|---------|-----|---------|-------------------------------|
| 1 | 1       | 0   | 5V      | Logic Circuit Power Supply    |
| 2 | 2       | С   | EXIT-N  | Detection of the media output |
| 3 | 3       | 0   | GND     | Logic Ground                  |
| 4 | 4       | С   | 5V      | Logic Circuit Power Supply    |
| 5 | 5       | 0   | RCOPN-N | Detection whether to open or  |
|   |         |     |         | close the rear cover          |
| 6 | 6       | С   | GND     | Logic Ground                  |

• LCDPNL Connector Pin Allocation (Connection to the Operator Panel)

For B410dn only use Pin No. 1~10, yet for B430dn use all of No. 1~15.

|    |    |   | Pin No. | I/O | Signal  | Function                   |
|----|----|---|---------|-----|---------|----------------------------|
| 1  |    |   | 1       | С   | GNDLCD  | Logic Ground               |
|    | 2  |   | 2       | 0   | LCD_RS  | Register Selection         |
| 3  |    |   | 3       | 0   | LED1    | LED ON                     |
|    | 4  |   | 4       | 0   | 5VLCD   | Logic Circuit Power Supply |
| 5  |    | - | 5       | 0   | LED2    | LED ON                     |
|    | 6  |   | 6       | 0   | LCD_CSB | Register Clear             |
| 7  |    | - | 7       | Ι   | SW6     | Switch 6                   |
|    | 8  |   | 8       | 0   | LCD_CLK | Serial Clock               |
| 9  |    |   | 9       | 0   | LCD_D 0 | Serial Data                |
|    | 10 |   | 10      | 0   | LCD_RST | LCD Reset                  |
| 11 |    |   | 11      | Ι   | SW1     | Switch 1                   |
|    | 12 |   | 12      | Ι   | SW4     | Switch 4                   |
| 13 |    |   | 13      | Ι   | SW2     | Switch 2                   |
|    | 14 |   | 14      | Ι   | SW5     | Switch 5                   |
| 15 |    |   | 15      | I   | SW3     | Switch 3                   |

### • HVIF Connector Pin Allocation

(Connection to High-Voltage power or Sensor Board I/F)

|    |    | Pin No. | I/O | Signal   | Function                       |
|----|----|---------|-----|----------|--------------------------------|
| 1  | ]  | 1       | 0   | CB2PWM   | CB2 Output                     |
| -  | 2  | 2       | 0   | CB1PWM   | CB1 Output                     |
| 3  |    | 3       | 0   | CHPWM    | CH Output                      |
|    | 4  | 4       | Ι   | WRSNS    | Paper Detection                |
| 5  |    | 5       | С   | GND      | Logic Ground                   |
|    | 6  | 6       | 0   | TR2PWM   | TR2 Output                     |
| 7  |    | 7       | 0   | TR1PWM   | TR1 Output                     |
|    | 8  | 8       | Ι   | VSEN     | TR1 Power Voltage Detection    |
| 9  |    | 9       | Ι   | ISEN     | TR1 Electric Current Detection |
|    | 10 | 10      | Ι   | DB_I     | DB2 Electric Current Detection |
| 11 |    | 11      | Ι   | DB2_V_FB | DB2 Power Voltage Detection    |
|    | 12 | 12      | Ι   | SB_V_FB  | SB2 Power Voltage Detection    |
| 13 |    | 13      |     | CH_I     | Not used                       |
|    | 14 | 14      | Ι   | CH_V_FB  | CH Power Voltage Detection     |
| 15 |    | 15      | Ι   | PSIN1    | Paper Detection                |
|    | 16 | 16      | 0   | DB1PWM   | DB1 Output                     |
| 17 |    | 17      | 0   | DB2PWM   | DB2 Output                     |
|    | 18 | 18      | 0   | SBPWN    | SB2 Output                     |
| 19 |    | 19      | 0   | +5V      | +5V Power                      |
|    | 20 | 20      | Ι   | TONER    | Toner Amount Detection         |
| 21 |    | 21      | С   | GND      | Logic Ground                   |
|    | 22 | 22      | 0   | FANPOW   | FAN Drive Power                |
| 23 |    | 23      | Ι   | FANALM   | FAN Alarm Detection            |
|    | 24 | 24      | Ι   | THERM    | Fusing Temperature Detection   |
| 25 |    | 25      | Ι   | CVOPN-N  | Cover-open Detection           |
|    | 26 | 26      | I/O | TAG      | EEPROM 1-wire signal           |
| 27 |    | 27      | С   | GND      | Logic Ground                   |
|    | 28 | 28      | 0   | FUSECUT  | Fuse-cut signal                |

• THERM Connector Pin Allocation (Connection to the environmental sensor)

|   | Pin No. | I/O | Signal | Function                               |
|---|---------|-----|--------|----------------------------------------|
| 1 | 1       | 0   | THERM1 | Sensor Power                           |
| 2 | 2       | Ι   | THERM2 | Environmental Temperature<br>Detection |

• 2NDTRAY Connector Pin Allocation (Connection to the Option tray I/F)

| Pin No. | I/O | Signal  | Function                   |
|---------|-----|---------|----------------------------|
| 1       | 0   | SCLK-N  | Clock                      |
| 2       | I/O | DATA-N  | Data                       |
| 3       | Ι   | SDP-N   | OPT Transmission Mode      |
| 4       | 0   | OPCNT-N | Control Signal             |
| 5       | С   | 0V      | Logic Ground               |
| 6       | 0   | +5V     | Logic Circuit Power Supply |
| 7       | С   | 0VP     | Analog Ground              |
| 8       | 0   | +24V    | Motor/ Clutch Drive Power  |

#### • DM Connector Pin Allocation (Connection to the main motor)

|   | Pin No. | I/O | Signal   | Function                   |
|---|---------|-----|----------|----------------------------|
| 1 | 1       | С   | GND      | Logic Ground               |
| 2 | 2       | 0   | +5V      | Logic Circuit Power Supply |
| 3 | 3       | 0   | +24V     | Motor Drive Power          |
| 4 | 4       | С   | 0VP      | Analog Ground              |
| 5 | 5       | 0   | DMON-N   | Motor-ON signal            |
| 6 | 6       | Ι   | DMLOCK-P | Motor Lock detection       |
| 7 | 7       | 0   | CW_CCW   | Signal of Motor rotation   |
|   |         |     |          | Direction                  |
| 8 | 8       | 0   | DMCLK    | Motor Clock                |
| 9 | 9       | 0   | GAIN     | Motor Gain Chang           |

### • CENT Connector Pin Allocation (Connection to the Centronics I/F)

|    |    |   | Pin No. | I/O | Signal     | Function       |
|----|----|---|---------|-----|------------|----------------|
| 1  | 19 |   | 1       | I   | STB-N      | Strobe         |
| 2  | 20 | 1 | 2       | С   | DATA0-P    | Data bit 0     |
| 3  | 21 |   | 3       | С   | DATA1-P    | Data bit 1     |
| 4  | 22 |   | 4       | С   | DATA2-P    | Data bit 2     |
| 5  | 23 |   | 5       | С   | DATA3-P    | Data bit 3     |
| 6  | 24 |   | 6       | С   | DATA4-P    | Data bit 4     |
| 7  | 25 |   | 7       | С   | DATA5-P    | Data bit 5     |
| 8  | 26 |   | 8       | С   | DATA6-P    | Data bit 6     |
| 9  | 27 |   | 9       | С   | DATA7-P    | Data bit 7     |
| 10 | 28 |   | 10      | 0   | ACK-N      | Acknowledge    |
| 11 | 29 |   | 11      | 0   | BUSY-P     | Busy           |
| 12 | 30 |   | 12      | 0   | PE-P       | Paper End      |
| 13 | 31 |   | 13      | 0   | SEL-P      | Select         |
| 14 | 32 |   | 14      | I   | AUTOFEED-N | Auto Feed      |
| 15 | 33 |   | 15      | -   | NC         | Not connected  |
| 16 | 34 |   | 16      | С   | SG         | Logic Ground   |
| 17 | 35 |   | 17      | С   | FG         | Chassis Ground |
| 18 | 36 |   | 18      | 0   | HILEVEL    | High Level     |
|    |    |   | 19      | С   | SG         | Logic Ground   |
|    |    |   | 20      | С   | SG         | Logic Ground   |
|    |    |   | 21      | С   | SG         | Logic Ground   |
|    |    |   | 22      | С   | SG         | Logic Ground   |
|    |    |   | 23      | С   | SG         | Logic Ground   |
|    |    |   | 24      | С   | SG         | Logic Ground   |
|    |    |   | 25      | С   | SG         | Logic Ground   |
|    |    |   | 26      | С   | SG         | Logic Ground   |
|    |    |   | 27      | С   | SG         | Logic Ground   |
|    |    |   | 28      | С   | SG         | Logic Ground   |
|    |    |   | 29      | С   | SG         | Logic Ground   |
|    |    |   | 30      | С   | SG         | Logic Ground   |
|    |    |   | 31      | I   | IPRIM-N    | I Prime        |
|    |    |   | 32      | 0   | FAULT-N    | Fault          |
|    |    |   | 33      | С   | SG         | Logic Ground   |
|    |    |   | 34      |     | NC         | Not connected  |
|    |    |   | 35      | 0   | HILEVEL    | High level     |
|    |    |   | 36      | Ι   | SELIN-N    | Select-IN      |
|    |    |   |         |     |            |                |

#### CN2S Connector Pin Allocation (Connection to RAM-DIMM)

|    |    | Pin No. | I/O | Signal | Function                |
|----|----|---------|-----|--------|-------------------------|
| 1  |    | 1       | 1   | VREF   | Reference Power Voltage |
|    | 2  | 2       | 1   | VREF   | Reference Power Voltage |
| 3  |    | 3       | С   | VSS    | Logic Ground            |
|    | 4  | 4       | С   | VSS    | Logic Ground            |
| 5  |    | 5       | 0   | DQ0    | Data Bus 0              |
|    | 6  | 6       | 0   | DQ4    | Data Bus 4              |
| 7  |    | 7       | 0   | DQ1    | Data Bus 1              |
|    | 8  | 8       | 0   | DQ5    | Data Bus 5              |
| 9  |    | 9       | 0   | VDD    | Logic Power             |
|    | 10 | 10      | 0   | VDD    | Logic Power             |
| 11 |    | 11      | 0   | DQS0   | Data Strobe 0           |
|    | 12 | 12      | 0   | DM0    | Data Mask 0             |
| 13 |    | 13      | 0   | DQ2    | Data Bus 2              |
|    | 14 | 14      | 0   | DQ6    | Data Bus 6              |
| 15 |    | 15      | С   | VSS    | Logic Ground            |
|    | 16 | 16      | С   | VSS    | Logic Ground            |
| 17 |    | 17      | 0   | DQ3    | Data Bus 3              |
| ·  | 18 | 18      | 0   | DQ7    | Data Bus 7              |
| 19 |    | 19      | 0   | DQ8    | Data Bus 8              |
|    | 20 | 20      | 0   | DQ12   | Data Bus 12             |
| 21 |    | 21      | 0   | VDD    | Logic Power             |
|    | 22 | 22      | 0   | VDD    | Logic Power             |
| 23 |    | 23      | 0   | DQ9    | Data Bus 9              |
|    | 24 | 24      | 0   | DQ13   | Data Bus 13             |
| 25 |    | 25      | 0   | DQS1   | Data Strobe 1           |
|    | 26 | 26      | 0   | DM1    | Data mask 1             |
| 27 |    | 27      | С   | VSS    | Logic Ground            |
|    | 28 | 28      | С   | VSS    | Logic Ground            |
| 29 |    | 29      | 0   | DQ10   | Data Bus 10             |
|    | 30 | 30      | 0   | DQ14   | Data Bus 14             |
| 31 |    | 31      | 0   | DQ11   | Data Bus 11             |
|    | 32 | 32      | 0   | DQ15   | Data Bus 15             |
| 33 |    | 33      | 0   | VDD    | Logic Power             |
|    | 34 | 34      | 0   | VDD    | Logic Power             |
| 35 |    | 35      | 0   | CK0    | Clock 0                 |
|    | 36 | 36      | 0   | VDD    | Logic Power             |
| 37 |    | 37      | 0   | CK0N   | Clock 0                 |
|    | 38 | 38      | С   | VSS    | Logic Ground            |
| 39 |    | 39      | С   | VSS    | Logic Ground            |
|    | 40 | 40      | С   | VSS    | Logic Ground            |
| 41 |    | 41      | -   | NC     | Not Connected           |
|    | 42 | 42      | -   | NC     | Not Connected           |
| 43 |    | 43      | -   | NC     | Not Connected           |
|    | 44 | 44      | -   | NC     | Not Connected           |
| 45 |    | 45      | 0   | VDD    | Logic Power             |
|    | 46 | 46      | 0   | VDD    | Logic Power             |
| 47 |    | 47      | -   | NC     | Not Connected           |
|    | 48 | 48      | -   | NC     | Not Connected           |
| 49 |    | 49      | -   | NC     | Not Connected           |
|    | 50 | 50      | -   | NC     | Not Connected           |
| 51 |    | 51      | C   | VSS    | Logic Ground            |
|    | 52 | 52      | C   | VSS    | Logic Ground            |
| 53 |    | 53      | -   | NC NC  | Not Connected           |
|    | 54 | 54      | -   | NC     | Not Connected           |
| 55 |    | 55      | -   | NC NC  | Not Connected           |
|    | 56 | 56      | -   | NC     | Not Connected           |

|    |    | L |
|----|----|---|
| 7  |    | ľ |
|    | 8  | Ì |
| 9  |    | ľ |
|    | 10 | ſ |
| 11 | '  | ľ |
|    | 12 | İ |
| 13 | ,  | Ì |
|    | 14 | ľ |
| 15 |    | Ì |
|    | 16 | ľ |
| 17 |    | ľ |
|    | 18 | ľ |
| 19 |    | ľ |
|    | 20 | Ì |
| 21 |    | ľ |
|    | 22 | Ì |
| 23 |    | ľ |
|    | 24 | Ì |
| 25 | '  | ľ |
|    | 26 | ľ |
| 27 |    | ľ |
| ·  | 28 | t |
| 29 |    | ľ |
|    | 30 | ľ |
| 31 |    | ľ |
| ·  | 32 | ľ |
| 33 |    | İ |
|    | 34 | ľ |
| 35 |    | ľ |
|    | 36 | Ì |
| 37 |    | ľ |
|    | 38 | ľ |
| 39 | '  | ľ |
|    | 40 | ľ |
| 41 | ,  | Ì |
|    | 42 | ľ |
| 43 |    | ľ |
|    | 44 | ľ |
| 45 |    | ľ |
| ·  | 46 | ľ |
| 47 |    | t |
| ·  | 48 | ľ |
| 49 | '  | t |
|    | 50 | t |

| 57  | 50  |
|-----|-----|
| 59  | 58  |
|     | 60  |
| 61  | 62  |
| 63  | 02  |
| 05  | 64  |
| 65  | 66  |
| 67  |     |
| 69  | 68  |
|     | 70  |
| 71  | 72  |
| 73  | 12  |
| 75  | 74  |
| 75  | 76  |
| 77  |     |
| 79  | /8  |
|     | 80  |
| 81  | 82  |
| 83  | 02  |
| 05  | 84  |
| 60  | 86  |
| 87  | 00  |
| 89  | 88  |
|     | 90  |
| 91  | 92  |
| 93  |     |
| 95  | 94  |
|     | 96  |
| 97  | 98  |
| 99  |     |
| 101 | 100 |
|     | 102 |
| 103 | 104 |
| 105 | 104 |
| 407 | 106 |
| 107 | 108 |
| 109 |     |
| 111 | 110 |
|     | 112 |
| 113 | 114 |
| 115 |     |
|     | 116 |

|   | Pin No. | I/O | Signal     | Function       |  |
|---|---------|-----|------------|----------------|--|
|   | 57      | 0   | VDD        | Logic Power    |  |
| ] | 58      | 0   | VDD        | Logic Power    |  |
|   | 59      | -   | NC         | Not Connected  |  |
| ] | 60      | -   | NC         | Not Connected  |  |
| 1 | 61      | -   | NC         | Not Connected  |  |
| ] | 62      | -   | NC         | Not Connected  |  |
| 1 | 63      | С   | VSS        | Logic Ground   |  |
| ] | 64      | C   | VSS        | Logic Ground   |  |
| ] | 65      | -   | NC         | Not Connected  |  |
| 1 | 66      | -   | NC         | Not Connected  |  |
| ] | 67      | -   | NC         | Not Connected  |  |
| 1 | 68      |     | NC         | Not Connected  |  |
| J | 60      | 0   |            | Logic Power    |  |
| 1 | 70      | 0   |            |                |  |
| ] | 70      | 0   | NC         | Not Connected  |  |
| 1 | 70      | -   |            | Not Connected  |  |
| J | 72      | -   |            | Not Connected  |  |
| 1 | 73      | -   |            | Not Connected  |  |
| J | 74      | -   |            |                |  |
| 1 | 75      |     | VSS        |                |  |
| ] | /6      | C   | V55        |                |  |
| 1 | //      | -   | NC         | Not Connected  |  |
| ] | 78      | -   | NC         | Not Connected  |  |
| 1 | 79      | -   | NC         | Not Connected  |  |
|   | 80      | -   | NC         | Not Connected  |  |
| 1 | 81      | 0   | VDD        | Logic Power    |  |
|   | 82      | 0   | VDD        | Logic Power    |  |
| , | 83      | -   | NC         | Not Connected  |  |
| ] | 84      | -   | NC         | Not Connected  |  |
| , | 85      | -   | NC         | Not Connected  |  |
|   | 86      | -   | NC         | Not Connected  |  |
| - | 87      | С   | VSS        | Logic Ground   |  |
|   | 88      | С   | VSS        | Logic Ground   |  |
| _ | 89      | -   | NC         | Not Connected  |  |
|   | 90      | С   | VSS        | Logic Ground   |  |
| - | 91      | -   | NC         | Not Connected  |  |
|   | 92      | 0   | VDD        | Logic Power    |  |
| - | 93      | 0   | VDD        | Logic Power    |  |
| ] | 94      | 0   | VDD        | Logic Power    |  |
| - | 95      | 0   | CKE1       | Clock Enable 1 |  |
| ] | 96      | 0   | CKE0       | Clock Enable 0 |  |
|   | 97      | -   | NC         | Not Connected  |  |
| ] | 98      | -   | NC         | Not Connected  |  |
|   | 99      | 0   | A12        | Address Bus 12 |  |
| ] | 100     | 0   | A11        | Address Bus 11 |  |
| 1 | 101     | 0   | A9         | Address Bus 9  |  |
| ] | 102     | 0   | A8         | Address Bus 8  |  |
| 1 | 103     | С   | VSS        | Logic Ground   |  |
| ] | 104     | C   | VSS        | Logic Ground   |  |
| 1 | 105     | 0   | A7         | Address Bus 7  |  |
| ] | 106     | 0   | A6         | Address Bus 6  |  |
| ] | 107     | 0   | Δ5         | Address Bus 5  |  |
| 1 | 108     | 0   | Δ4         | Address Bus 4  |  |
| J | 100     | 0   | Δ3         | Address Bus 3  |  |
| 1 | 110     | 0   | <u>Λ</u> ο | Address Bus 2  |  |
| J | 110     | 0   | <u>ΑΖ</u>  | Addross Bus 2  |  |
| 1 | 440     | 0   | A          | Address Dus I  |  |
| J | 112     | 0   | AU         | Audress Dus U  |  |
| 1 | 113     | 0   |            |                |  |
| J | 114     | 0   |            |                |  |
| 1 | 115     | 0   | A10        | Address Bus 10 |  |
| J | 116     | 0   | BA1        | Bank Select 1  |  |

| 117   |     |
|-------|-----|
| 110   | 118 |
| 115   | 120 |
| 121   | 400 |
| 123   | 122 |
|       | 124 |
| 125   | 126 |
| 127   | 120 |
| 400   | 128 |
| 129   | 130 |
| 131   |     |
| 133   | 132 |
|       | 134 |
| 135   | 126 |
| 137   | 130 |
| 1.5 - | 138 |
| 139   | 140 |
| 141   |     |
| 1/2   | 142 |
| 143   | 144 |
| 145   |     |
| 147   | 146 |
|       | 148 |
| 149   | 150 |
| 151   | 150 |
| 150   | 152 |
| 153   | 154 |
| 155   |     |
| 157   | 156 |
| 107   | 158 |
| 159   | 160 |
| 161   | 100 |
| 4.5.5 | 162 |
| 163   | 164 |
| 165   |     |
| 167   | 166 |
| 107   | 168 |
| 169   | 470 |
| 171   | 170 |
|       | 172 |
| 173   | 17/ |
| 175   | 1/4 |
|       | 176 |

|   | Pin No. | I/O | Signal | Function              |
|---|---------|-----|--------|-----------------------|
|   | 117     | 0   | BA0    | Bank Select 0         |
| ] | 118     | 0   | RAS    | Low Address Strobe    |
| _ | 119     | 0   | WE     | Write Enable          |
| ] | 120     | 0   | CAS    | Column-Address Strobe |
| _ | 121     | 0   | CS0N   | Chip Select 0         |
| ] | 122     | 0   | CS1N   | Chip Select 1         |
| _ | 123     | 0   | A13    | Address Bus 13        |
| ] | 124     | -   | NC     | Not Connected         |
| _ | 125     | С   | VSS    | Logic Ground          |
| ] | 126     | С   | VSS    | Logic Ground          |
| _ | 127     | -   | NC     | Not Connected         |
| ] | 128     | -   | NC     | Not Connected         |
| _ | 129     | -   | NC     | Not Connected         |
| ] | 130     | -   | NC     | Not Connected         |
| _ | 131     | 0   | VDD    | Logic Power           |
| ] | 132     | 0   | VDD    | Logic Power           |
| - | 133     | -   | NC     | Not Connected         |
| ] | 134     | -   | NC     | Not Connected         |
| _ | 135     | -   | NC     | Not Connected         |
| ] | 136     | -   | NC     | Not Connected         |
| _ | 137     | С   | VSS    | Logic Ground          |
| ] | 138     | С   | VSS    | Logic Ground          |
| _ | 139     | -   | NC     | Not Connected         |
| ] | 140     | -   | NC     | Not Connected         |
| _ | 141     | -   | NC     | Not Connected         |
| ] | 142     | -   | NC     | Not Connected         |
| _ | 143     | 0   | VDD    | Logic Power           |
| ] | 144     | 0   | VDD    | Logic Power           |
| - | 145     | -   | NC     | Not Connected         |
| ] | 146     | -   | NC     | Not Connected         |
| _ | 147     | -   | NC     | Not Connected         |
| ] | 148     | -   | NC     | Not Connected         |
| _ | 149     | С   | VSS    | Logic Ground          |
| ] | 150     | С   | VSS    | Logic Ground          |
| _ | 151     | -   | NC     | Not Connected         |
| ] | 152     | -   | NC     | Not Connected         |
| - | 153     | -   | NC     | Not Connected         |
| ] | 154     | -   | NC     | Not Connected         |
| _ | 155     | 0   | VDD    | Logic Power           |
| ] | 156     | 0   | VDD    | Logic Power           |
| - | 157     | 0   | VDD    | Logic Power           |
| ] | 158     | 0   | CK1N   | Clock 1               |
| _ | 159     | С   | VSS    | Logic Ground          |
| ] | 160     | 0   | CK1    | Clock 1               |
| _ | 161     | С   | VSS    | Logic Ground          |
| ] | 162     | С   | VSS    | Logic Ground          |
| _ | 163     | -   | NC     | Not Connected         |
|   | 164     | -   | NC     | Not Connected         |
| _ | 165     | -   | NC     | Not Connected         |
| ] | 166     | -   | NC     | Not Connected         |
|   | 167     | 0   | VDD    | Logic Power           |
|   | 168     | 0   | VDD    | Logic Power           |
| _ | 169     | 0   | DQS6   | Data Strobe 6         |
|   | 170     | 0   | DM6    | Data Mask 6           |
| _ | 171     | -   | NC     | Not Connected         |
|   | 172     | -   | NC     | Not Connected         |
| _ | 173     | С   | VSS    | Logic Ground          |
|   | 174     | С   | VSS    | Logic Ground          |
| _ | 175     | -   | NC     | Not Connected         |
|   | 176     | -   | NC     | Not Connected         |
|   |         |     |        |                       |

|     |     | Pin No. | I/O | Signal | Function            |
|-----|-----|---------|-----|--------|---------------------|
| 177 |     | 177     | -   | NC     | Not Connected       |
|     | 178 | 178     | -   | NC     | Not Connected       |
| 179 |     | 179     | 0   | VDD    | Logic Power         |
|     | 180 | 180     | 0   | VDD    | Logic Power         |
| 181 |     | 181     | -   | NC     | Not Connected       |
|     | 182 | 182     | -   | NC     | Not Connected       |
| 183 |     | 183     | 0   | DQS7   | Data Strobe 7       |
|     | 184 | 184     | 0   | DM7    | Data Mask 7         |
| 185 |     | 185     | С   | VSS    | Logic Ground        |
|     | 186 | 186     | С   | VSS    | Logic Ground        |
| 187 |     | 187     | -   | NC     | Not Connected       |
|     | 188 | 188     | -   | NC     | Not Connected       |
| 189 |     | 189     | -   | NC     | Not Connected       |
|     | 190 | 190     | -   | NC     | Not Connected       |
| 191 |     | 191     | 0   | VDD    | Logic Power         |
|     | 192 | 192     | 0   | VDD    | Logic Power         |
| 193 |     | 193     | I/O | SDA    | EEPROM Serial Data  |
|     | 194 | 194     | 0   | SA2    | Logic Ground        |
| 195 |     | 195     | 0   | SCL    | EEPROM Serial Clock |
|     | 196 | 196     | 0   | SA1    | Logic Ground        |
| 197 |     | 197     | 0   | VDDSPD | EEPROM Power        |
|     | 198 | 198     | 0   | SA0    | Logic Ground        |
| 199 |     | 199     | -   | NC     | Not Connected       |
|     | 200 | 200     | -   | NC     | Not Connected       |

(2) High-Voltage Power/ Sensor Board

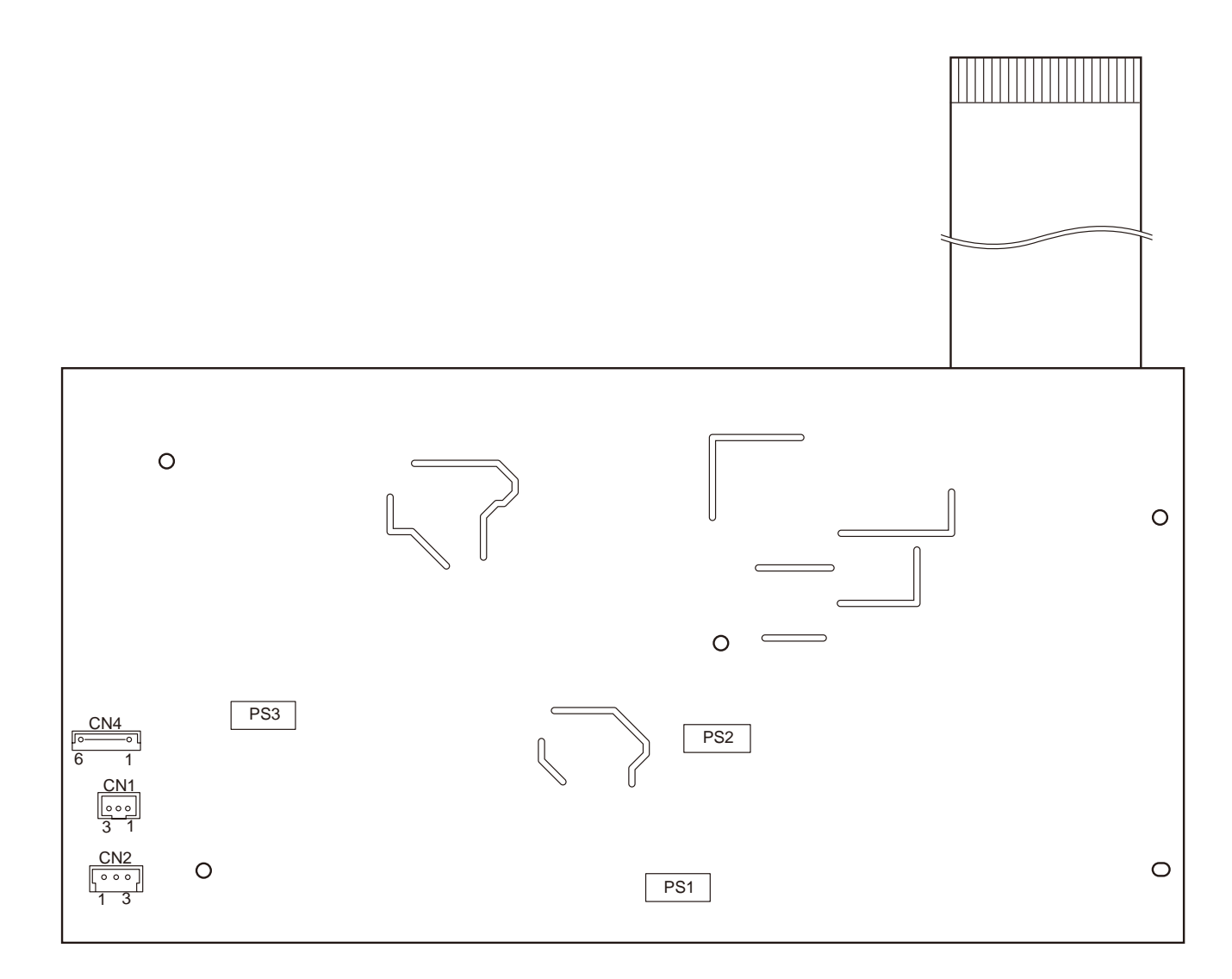

 CN1 Connector Pin Allocation (Connection to FAN)

| Pin No. | I/O | Signal   | Function            |
|---------|-----|----------|---------------------|
| 1       | 0   | FANPOW   | FAN Drive Power     |
| 2       | С   | FANGND   | Frame Ground        |
| 3       | I   | FANALM-P | FAN Alarm Detection |

• CN2 Connector Pin Allocation (Connection to the Fusing Thermistor)

| Pin No. | I/O | Signal | Function           |
|---------|-----|--------|--------------------|
| 1       | 0   | +5V    | Sensor Power       |
| 2       | -   | NC     | Not Connected      |
| 3       | Ι   | THERM  | Fusing Temperature |
|         |     |        | Detection          |

• CN4 Connector Pin Allocation (Connect to Cover open switch / Toner TAG)

| Pin No. | I/O | Signal  | Function             |
|---------|-----|---------|----------------------|
| 1       | I   | H5V     | Cover Open           |
| 2       | -   | NC      | Not Connected        |
| 3       | 0   | +5V     | Logic Power          |
| 4       | I/O | 1-WIRE  | EEPROM 1-wire signal |
| 5       | С   | GND     | Frame Ground         |
| 6       | 0   | FUSECUT | Fuse-Cut Signal      |

(3) Low-Voltage Power

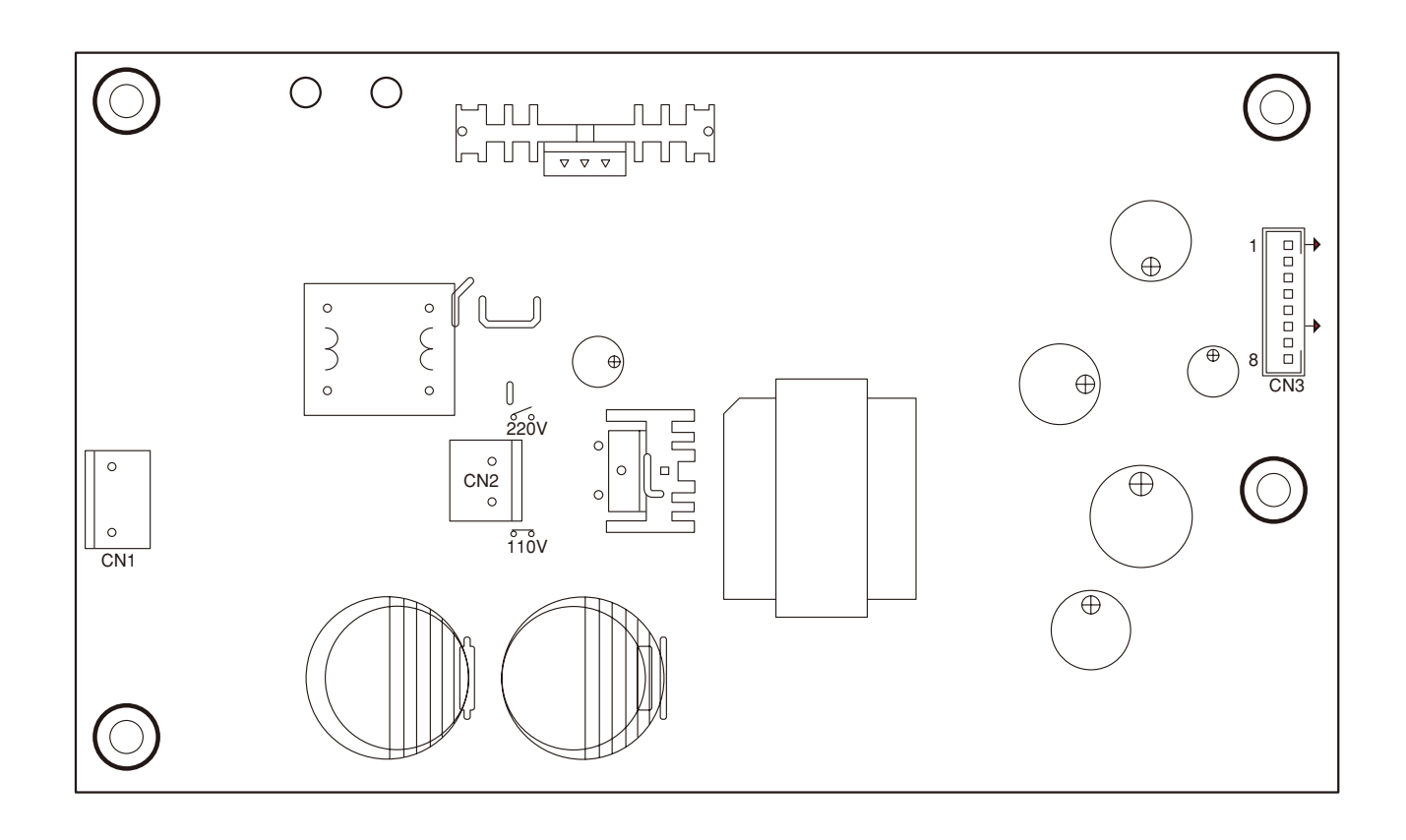

• CN1 Connector Pin Allocation (Connection to the Fusing AC Supply)

| Pin No   | I/O  | Signal      | Function            |
|----------|------|-------------|---------------------|
| 1 111101 | ., 0 | eignai      | 1 difetion          |
| 1        | -    | AC(LIVE)    | FAN Drive Power     |
| 2        | NC   | -           | Blank               |
| 3        | -    | AC(NEUTRAL) | Fan Alarm Detection |

## CN2 Connector Pin Allocation

| Pin No. | I/O | Signal | Function |
|---------|-----|--------|----------|
| 1       | -   |        |          |
| 2       | -   |        |          |

\*When shoring out, it responds to 110v power voltage, and if it is open, it responds to 220V.

• CN3 Connector Pin Allocation (Connection to the Main Control Board)

|   | Pin No. | I/O | Signal   | Function                       |
|---|---------|-----|----------|--------------------------------|
| 1 | 1       | Ι   | HEATON-N | Heater ON                      |
| 2 | 2       | 0   | +5V      | Logic Circuit Power Supply     |
| 3 | 3       | 0   | +5V      | Logic Circuit Power Supply     |
| 4 | 4       | С   | GND      | Logic Ground                   |
| 5 | 5       | С   | GND      | Logic Ground                   |
| 6 | 6       | 0   | ZCROSS   | AC Zero Cross Signal           |
| 7 | 7       | С   | 0VP      | Analog Ground                  |
| 8 | 8       | 0   | +24V     | Motor/ Fan/ Clutch Drive Power |

# 7.3 Resistance value

| Resistance Value | Between 1 to 2 pin 192Ω                                              | 1Between 1 to 2 pin: 1.6 Ω<br>Between 3 to 4 pin: 360KΩ<br>At the ambient temperature<br>(25°C) |
|------------------|----------------------------------------------------------------------|-------------------------------------------------------------------------------------------------|
| Part Diagram     |                                                                      |                                                                                                 |
| Circuit Diagram  | 1 0→Cable<br>2 0→Cable Color : Black (Hopping)<br>: Yellow (MP Tray) | 1 Thermostat                                                                                    |
| Unit             | Clutch<br>(Hopping)<br>(Regist)<br>(MP Tray)                         | Fuser Unit<br>Assy                                                                              |

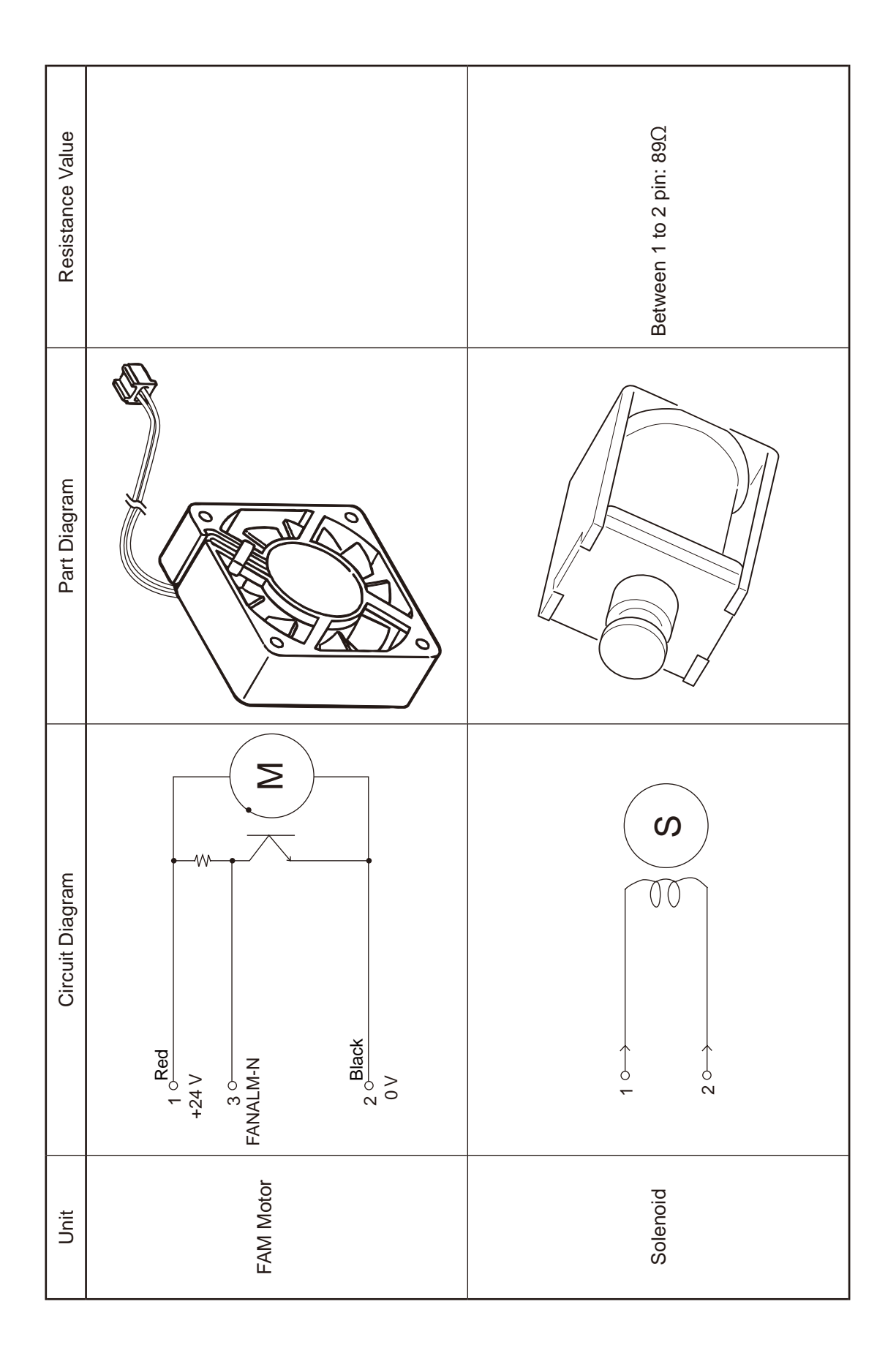

# **Appendix A Centronics Parallel Interface**

- (1) Connector
  - Printer side : 36 Pole Receptacle (Female) Equivalent to 57RE-40360-730B-D29A Model (DDK Ltd.)
  - Cable side: 36 Pole Plug (Male) Equivalent to 57FE-30360-20N(D8) Model (DDK Ltd.)
- (2) Cable

Cables compatible with IEEE Std 1284-1994 under 1.8mm (or equivalent product) should be used. (It is recommended to use twisted pair cable with shield for noise control.)

*Note!* The cable is not included in the printer. Moreover, you can not purchase it from the Oki Data Corporation.

(3) List of Parallel I/F Signals

| Pin No | Signal Name                    | Direction    | Function                                                                                                    |
|--------|--------------------------------|--------------|----------------------------------------------------------------------------------------------------|
| 1      | nStrobe(HostClk)               | TO PRINTER   | Pulse to read data.<br>The data is read at the posterior border.                                                                                                    |
| 2      | DATA 1                         | TO PRINTER   | 8-bit parallel data                                                                                                    |
| 3      | DATA 2                         |              | The high level is "1" and the low level is "0".                                                                                                    |
| 4      | DATA 3                         |              |                                                                                                    |
| 5      | DATA 4                         |              |                                                                                                    |
| 6      | DATA 5                         |              |                                                                                                    |
| 7      | DATA 6                         |              |                                                                                                    |
| 8      | DATA 7                         |              |                                                                                                    |
| 9      | DATA 8                         |              |                                                                                                    |
| 10     | nAck(PtrClk)                   | FROM PRINTER | Signal to show that the data reception is completed.<br>It is outputted at the posterior border of the busy signal.                                                      |
| 11     | Busy(PtrBusy)                  | FROM PRINTER | Signal to show whether the printer can receive data.<br>The data can not be received at the high level.                                                                  |
| 12     | PError(AckDataReq)             | FROM PRINTER | The device becomes the high level when it out of paper in a selected feeder.                                                                                             |
| 13     | Select(Xflag)                  | FROM PRINTER | Always the high level.                                                                                                    |
| 14     | nAutoFd(HostBusy)              | TO PRINTER   | It is used in the bi-directional communication.                                                                                                    |
| 15     | Not used                       | -            | Not connected.                                                                                                    |
| 16     | GND                            | -            | Signal Ground                                                                                                    |
| 17     | FG                             | -            | Chassis Ground                                                                                                    |
| 18     | HILEVEL                        | FROM PRINTER | It is pulled up to $3.3\Omega$ and +5V in the printer.                                                                                                    |
| 19~30  | GND                            | -            | Signal Ground                                                                                                    |
| 31     | nlnit(nlnit)                   | TO PRINTER   | When the low level is continued at $50\mu$ S or more, the printer is initialized. It may be enabled at $50\mu$ S or less. This signal is ignored at the factory default. |
| 32     | nFault(nDataAvail)             | FROM PRINTER | It becomes the low level when the printer is in the alarm status.                                                                                                    |
| 33     | GND                            | -            | Signal Ground                                                                                                    |
| 34     | Not used                       | _            | Not Connected                                                                                                    |
| 35     | HILEVEL                        | FROM PRINTER | It is pulled up to $3.3\Omega$ and +5V in the printer.                                                                                                    |
| 36     | nSelectIn<br>(IEEE1284 active) | TO PRINTER   | It is used in the bi-directional communication.                                                                                                    |

(Note 1) The word in parentheses is a signal name of the nibble mode.

(Note 2) Only the function of the compatible mode is described.

(Note 3) This printer supports the nibble ode of IEEE std 1284-1994 prescribed by Institue of Electrical and Electronic Engineers. When using computers or cables not compatible with this standard, unexpected operations may occur.

• Connector Pin Allocation

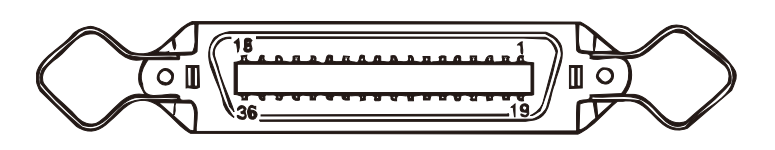

- (4) Signal Level
  - LOW : 0V to +0.4V
  - HIGH : +2.4V to 5.0V

(5) Specification

| Item            | Contents                                                                                                    |  |  |
|-----------------|----------------------------------------------------------------------------------------------------|--|--|
| Mode            | Compatible mode, Nibble mode, and ECP mode                                                                                                    |  |  |
| Data Bit Length | 8 bit (Compatible mode)                                                                                                    |  |  |
| Input Prime     | Enable/ Disable                                                                                                    |  |  |
| Receive Buffer  | 8K, 20K, 50k, 100k, 1M Byte                                                                                                    |  |  |
| Control         | The handshake control is performed in each mode.<br>Data received from the host is store in the Receive buffer.<br>Busy control is performed.<br>Signal read control is performed. |  |  |

#### (6) Time Chart

a) At the Power ON (Menu Setting: PARALLEL=ENABLE)

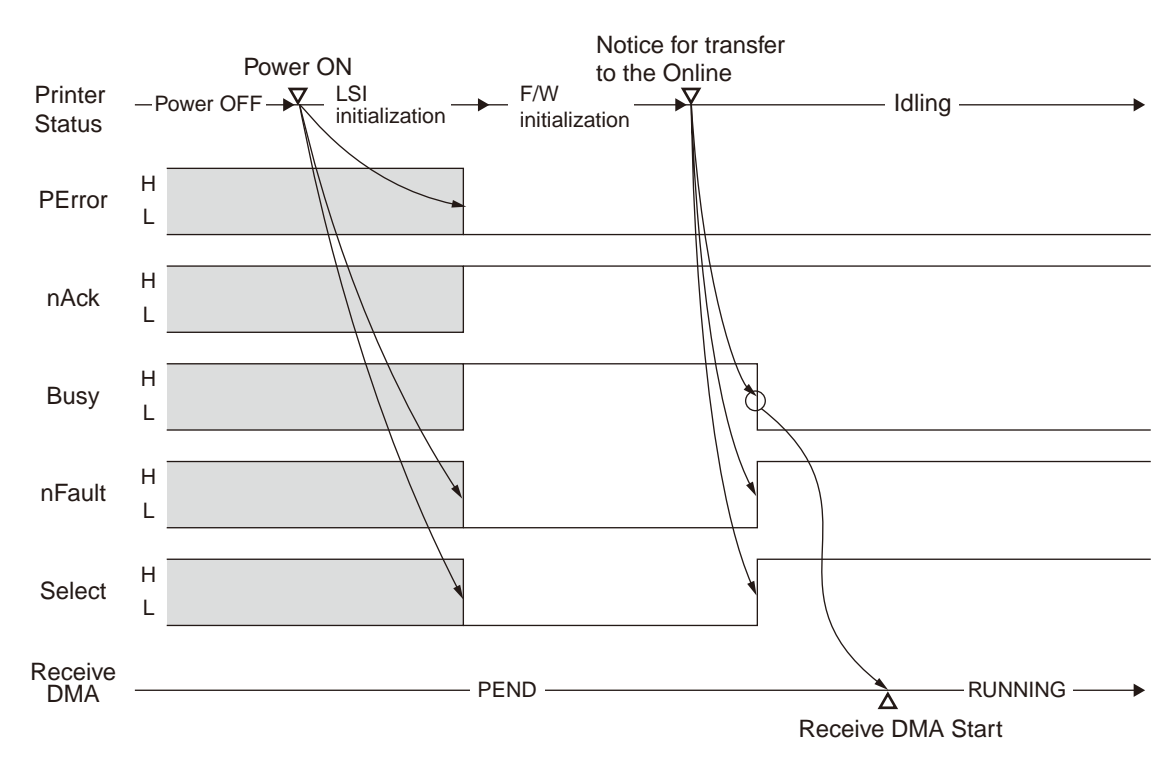

b) At the Power ON (Menu Setting : PARALLEL=ENABLE)

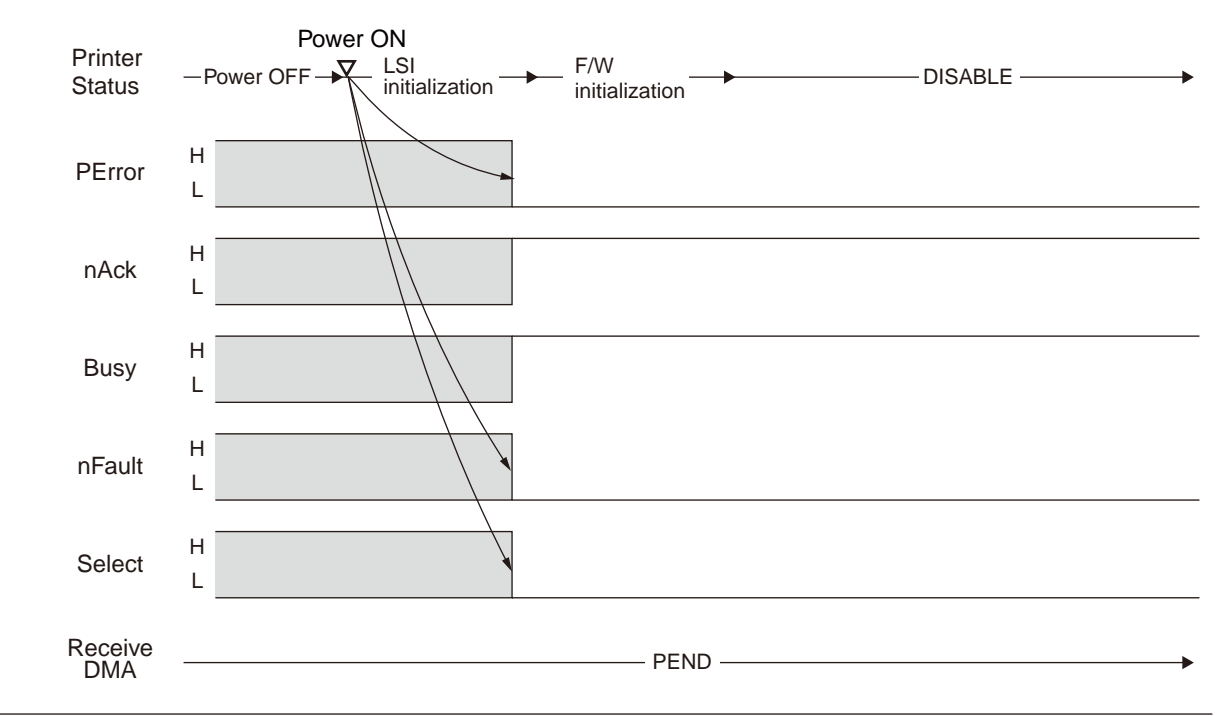

C) Data Reception (Menu Setting: Ack/ Busy Timing= Ark in Busy)

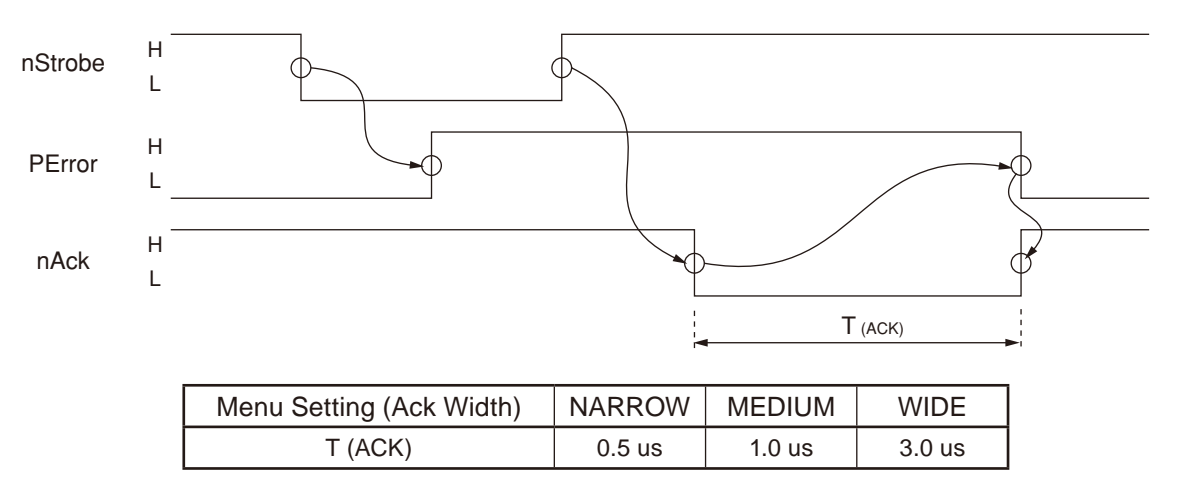

#### d) Data Reception (Menu Setting: Ack/ Busy Timing= Ark in Busy)

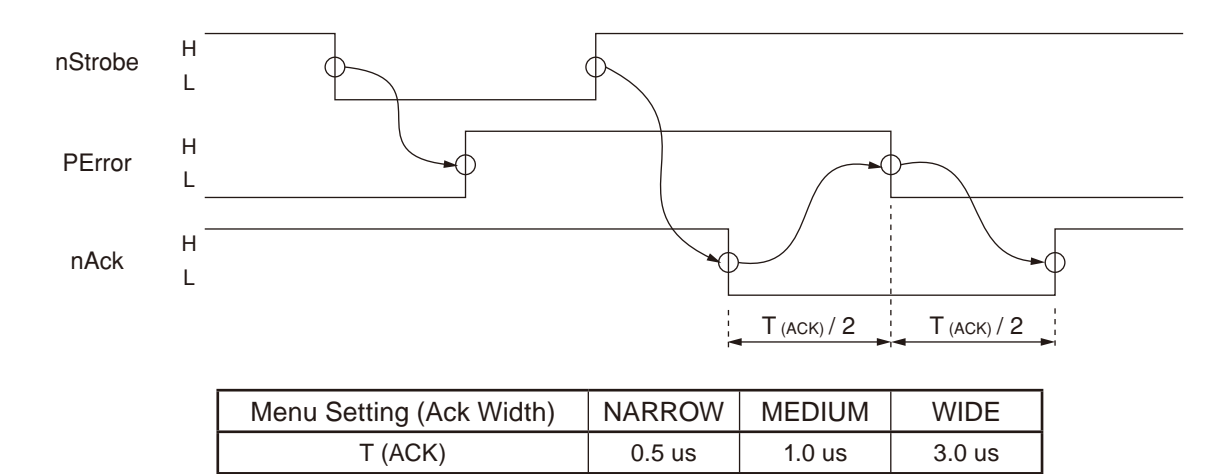

e) I-Prime (When Menu Setting is not I-PRIME=DISABLE)

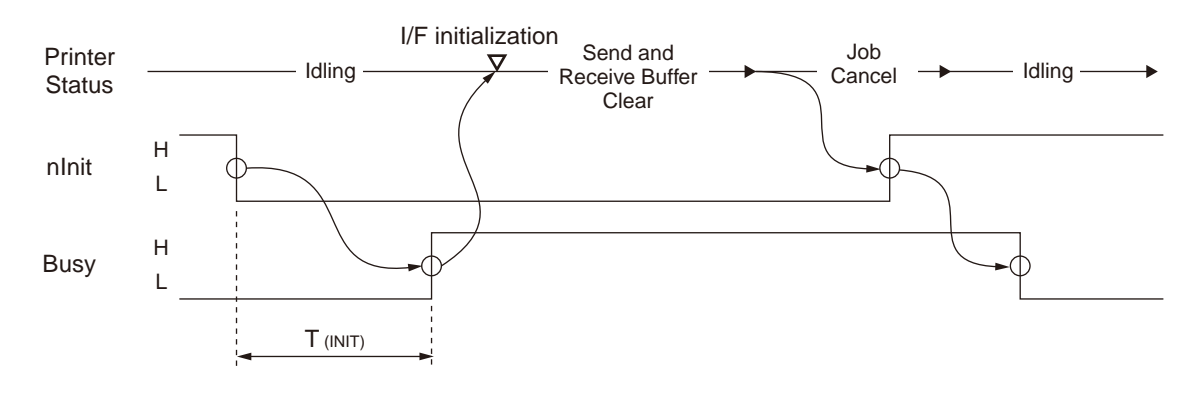

| Menu Setting (I-PRIME) | 3 MICRON SEC | 50 MICRON SEC |
|------------------------|--------------|---------------|
| T (INIT)               | 2.0 us       | 33.3 us       |

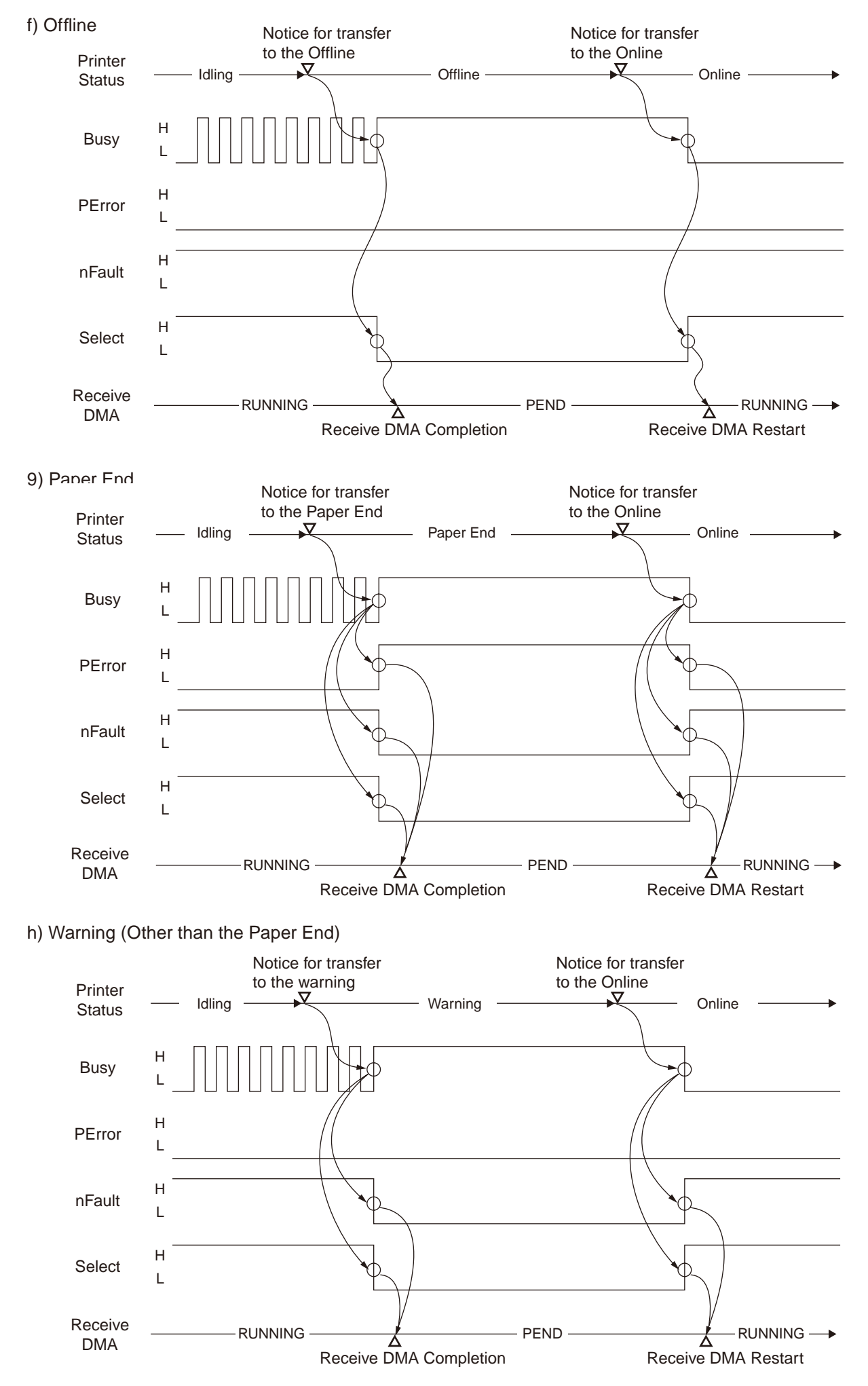

### (7) Interface Parameter Setting

This is a procedure to perform on the operator panel of the printer (B420/ B430/ B440 series). In the setting of B410 series, use "Printer Menu Setup Tool".

By pressin the "Enter" key after selecting a display content of the operator panel with the "Menu A " key

or "Menu  $\mathbf{\nabla}$  " key, the following setting is available.

The setting is not changed even if turning of the printer.

By pressing the "Online key", the printer exits the menu setting mode, and returns to the offline status.

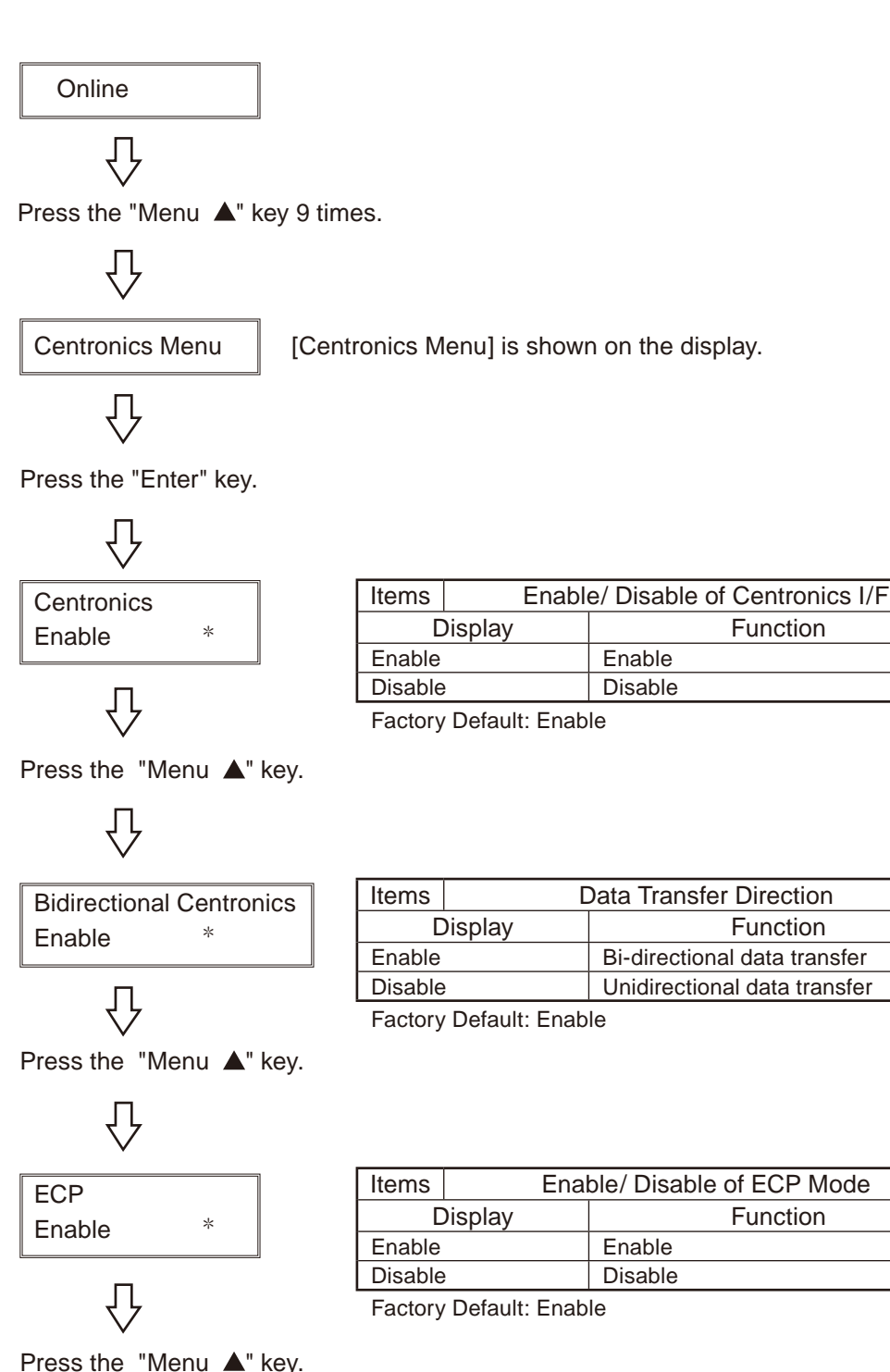

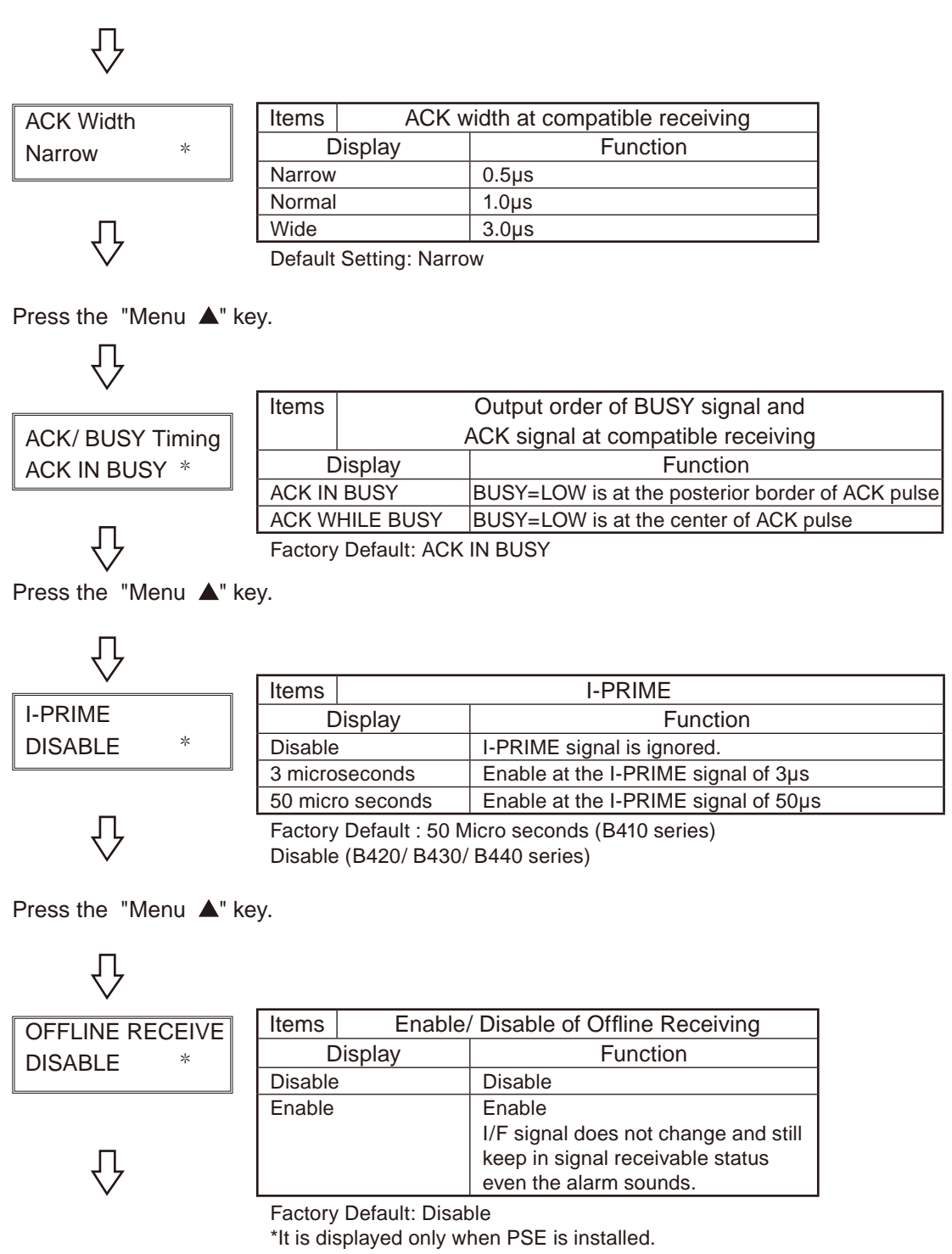

Press the "Online" key.

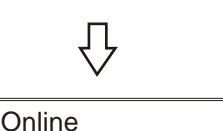

The setting is completed.

# **Appendix B USB Interface**

- (1) Connector
  - Printer side : B Receptacle (Female) (Upstream port) Equivalent to USB-4R-D14T-1 (JST Mfg. Co., Ltd.)
  - Cable side : B Plug (Male)
- (2) Cable
  - Cable with USB 2.0 specification under 2.0m (It is recommended to use a shielded cable.)

*Note!* The cable is not included.

(3) Interface Signal

| Connector No. | Signal | Function                  |
|---------------|--------|---------------------------|
| 1             | vbus   | Power (+5V) (Red)         |
| 2             | D-     | For data transfer (White) |
| 3             | D+     | For Data transfer (Green) |
| 4             | GND    | Signal Ground (Black)     |
| Shell         | Shield |                           |

(4) Connector Pin Allocation

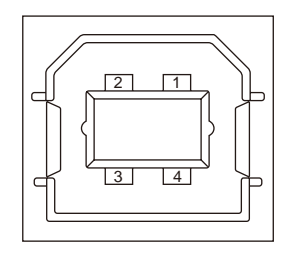

- (5) Format and Type
  - Full-speed transmission
  - Self-power device
- (6) Data Transfer Speed
  - Full-speed 12Mbps
- (7) Interface Circuit

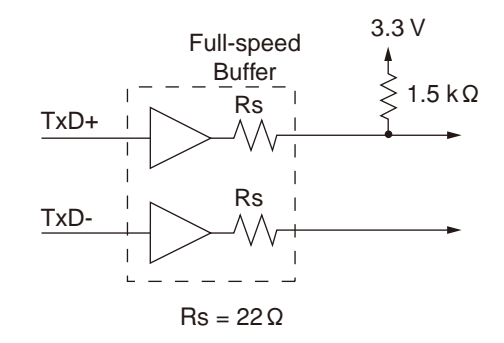

### (8) Signal Level

• Input and Output Level

| Parameter                       | Signal | Minimum | Maximum | Unit |  |
|---------------------------------|--------|---------|---------|------|--|
| Input level:                    |        |         |         |      |  |
| High (Driven)                   | VIH    | 2.0     |         | V    |  |
| High (Floating)                 | VIHZ   | 2.7     | 3.6     | V    |  |
| Low                             | VIL    |         | 0.8     | V    |  |
| Output level:                   |        |         |         |      |  |
| Low                             | OL     | 0.0     | 0.3     | V    |  |
| High (Driven)                   | ОН     | 2.8     | 3.6     | V    |  |
| Output signal crossover voltage | VCRS   | 1.3     | 2.0     | V    |  |

#### • Signal level

| Due Statue                               | Signal Level                                              |                                                 |  |  |
|------------------------------------------|-----------------------------------------------------------|-------------------------------------------------|--|--|
| Bus Status                               | Request                                                   | Acceptance                                      |  |  |
| Difference "1"                           | (D+) - (D-) > 200mV and D+ > VIH (Min.)                   | (D+) - (D-) > 200mV                             |  |  |
| Difference "0"                           | (D-) - (D+) > 200mV and D- > VIH (Min.)                   | (D-) - (D+) > 200mV                             |  |  |
| Single-ended 0 (SE0)                     | D+ and D- < VIL (Max.)                                    | D+ and D- < VIH (Min.)                          |  |  |
| Data J state:<br>Low speed<br>Full speed | Difference "0"<br>Difference "1"                          |                                                 |  |  |
| Data K state:<br>Low speed<br>Full speed | Difference "1"<br>Difference "0"                          |                                                 |  |  |
| Idling State<br>Low Speed                | D- > VIHZ (Min.) and D+ < VIL (Max.)                      | D- > VIHZ (Min.) and D+ < VIH (Min.)            |  |  |
| Full Speed                               | D+ > VIHZ (Min.) and D- < VIL (Max.)                      | D+ > VIHZ (Min.) and D- < VIH (Min.             |  |  |
| Restart State                            | Data K State                                              |                                                 |  |  |
| Start of the packet (SOP)                | The data line switches from the idling to the K state     |                                                 |  |  |
| End of the Packet<br>(EOP)               | $\geq$ SEO of 1 bit time, and then, J state of I bit time | $1 \ge SEO$ of 1 bit time, and then, J state.   |  |  |
| Not connected<br>(Downstream port)       | SEO in ≧ 2.5µs                                            |                                                 |  |  |
| Connected<br>(Downstream port)           | Idling in ≧ 2.5µs                                         | Idling in ≧ 2.5µs                               |  |  |
| Reset                                    | In $\geq$ 10ms, D+ and D- < VIL (Max.)                    | In $\geq$ 2.5µs, D+ and D- $\langle VIL$ (Max.) |  |  |

**Note!** The EOP width is defined by the bit time for a device type of the device receiving EOP. The bit time is an approximate value.
# Appendix C Maintenance Manual for Second Tray unit

- 1 Overview
- 1.1 Function

The extended paper feed unit is installed under the printer. the device performs the auto paper feed by the operation of the pulse motor (hopping) to control a signal from the printer. The main function is as follows:

• Available paper:

[Paper Type]

• Standard paper: (Ream weight 55 to 105 kg) A4, A5, B5, Custom, LETTER, Executive, LEGAL 13, LEGAL14

\*Tthe custom is 148 to 215.9mm for width and 210 to 355.6 mm for length.

[Weight/ Thickness] •Standard paper (Ream weight 55 to 105kg)

1.2 Exterior and Parts Name

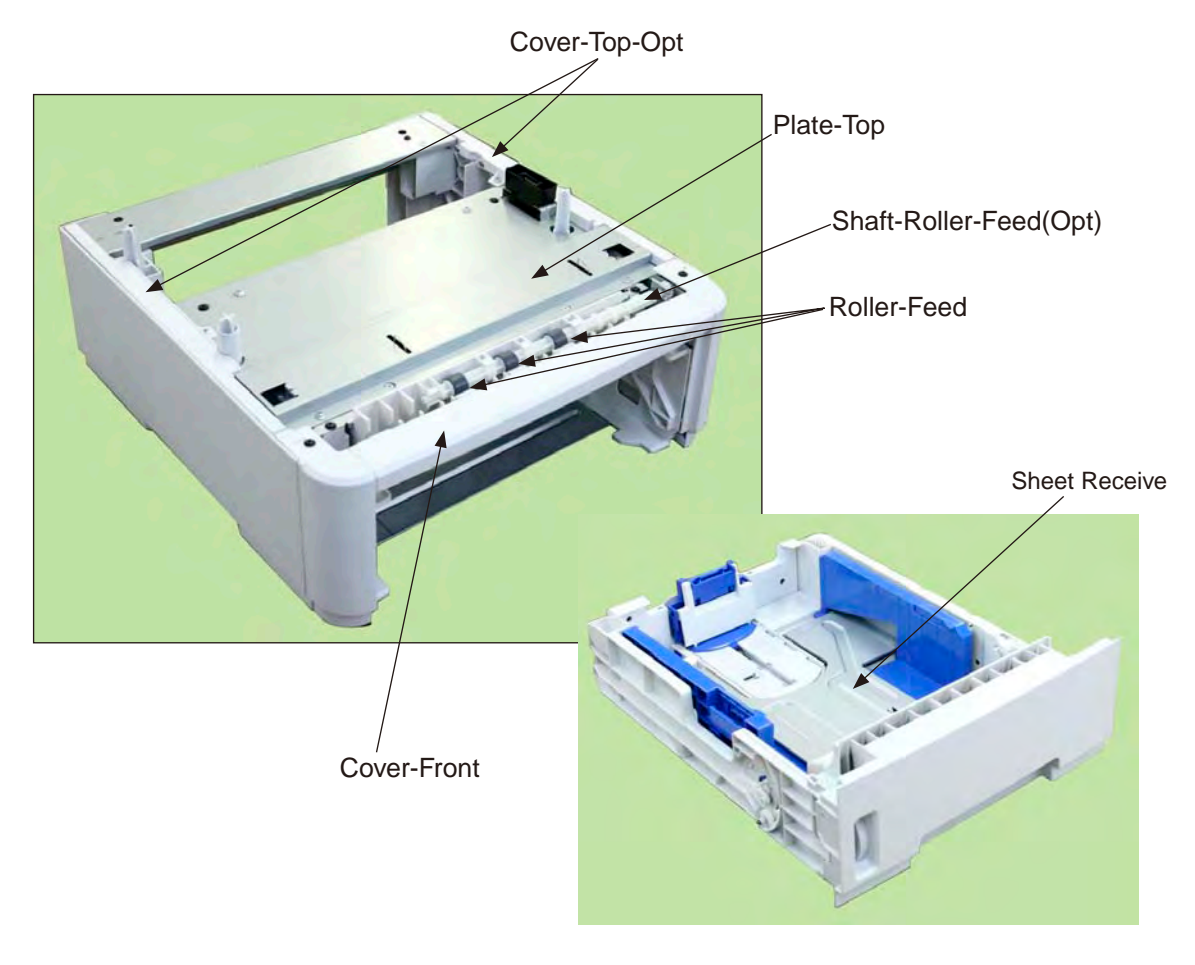

Figure.1-1 Exterior and Parts Name

# 2. Description for Operation of Second Tray unit

Second Tray unit receives a signal from the printer main body and feeds paper to the printer main body.

Paper Feed from the Second Tray unit (Tray2)

- 1. When a signal is received from the printer main body, the pulse motor is rotated (in a clockwise direction), and by setting the paper feed clutch to ON, the paper feed roller and pick-up roller are rotated. Therefore, paper in a tray is fed.
- 2. After paper is carried by the transfer roller (Tray 2) and transfer roller (main body) to set the entrance sensor lever to ON, the paper goes into the regist roller, and a certain volume of paper is carried. (the skew is adjusted due to this operation.)
- 3. By setting the regist clutch to ON, the paper is carried by the regist roller.

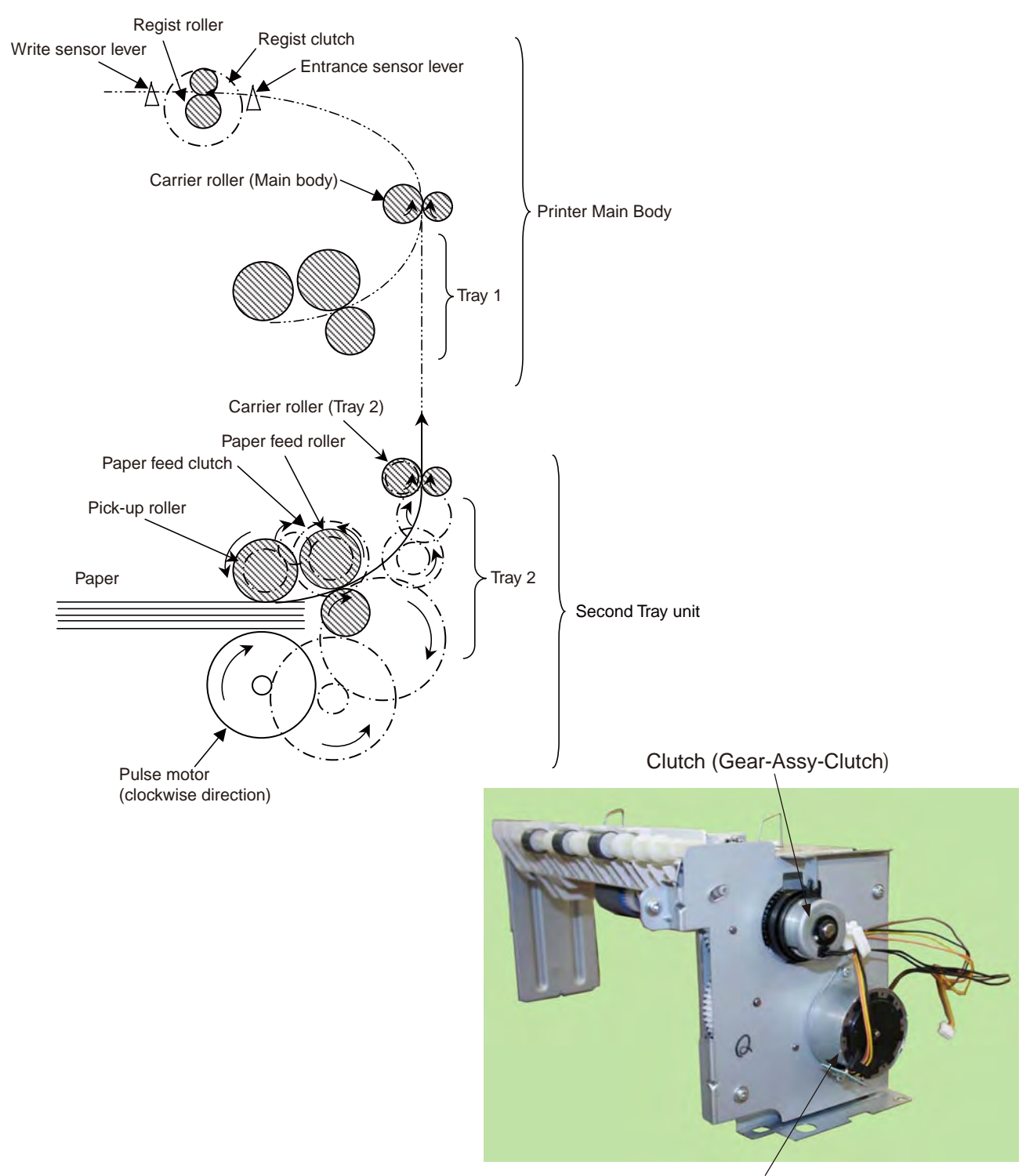

Pulse Motor(Motor-Pulse (Regist)

### 3. Part Replacement

This section describes how to disassemble/ assemble/ install in the field. This section describes how to disassemble, however, as for the assembly, take the opposite sequence to the disassembling procedure.

### 3.1 Precautions on replacing parts

- (1) Make sure to turn off the printer switch and remove the printer from the device before the part replacement.
- (2) Do not disassemble the printer while it operates normally.
- (3) Do not disassemble beyond the range. (Do not remove parts other than parts shown in the part replacement procedure.)
- (4) Use specified maintenance tools.
- (5) Disassemble the parts in the specified order. Parts may be damaged if they are not disassembled in proper order.
- (6) Set small items such as screws and collars in their original position temporarily since they can be lost easily.
- (7) Do not use gloves that build up static electricity when treating a print circuit board
- (8) Do not place the print circuit board on the device or floor directly.

[Maintenance Tool]

The following table shows the tools for the print board/ Assy/ Unit replacement in the field.

| No. | Maintenance | Maintenance Tool              |   |                                     |  |
|-----|-------------|-------------------------------|---|-------------------------------------|--|
| 1   |             | No.2-220 Phillips screwdriver | 1 | 3 to 5 mm screw                     |  |
| 2   |             | No.3-200 screwdriver          | 1 |                                     |  |
| 3   |             | Digital multi-meter           | 1 |                                     |  |
| 4   |             | Pliers                        | 1 |                                     |  |
| 5   |             | E-ring plier                  | 1 | For removing and installing E rings |  |

#### Table 3-1 Maintenance Tools

# 3.2 Arrangement of Parts

The arrangement of main parts is as shown in the following figure.

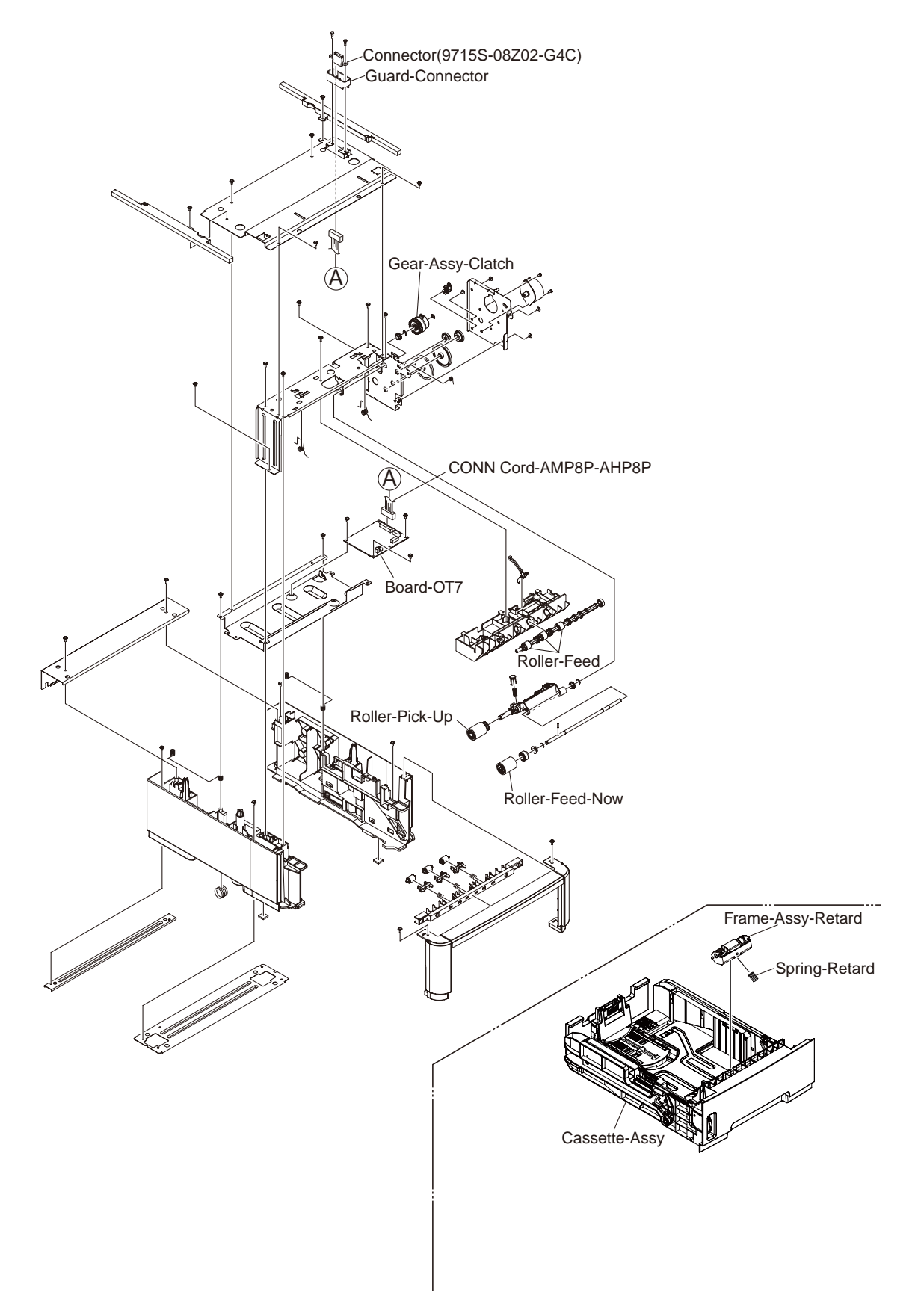

Figure 3-1

# 3.3 How to Replace Parts

This section describes how to replace parts shown in the following disassembling procedure. In the part replacement procedure, parts on which a part number is displayed in white figure in the black circle are RSPL.

Second Tray unit — Roller-Pick-Up, Roller-Feed-Now (3.3.1)

- Guard-Connector, Connector(9715S-08Z02-G4C) (3.3.2)
- Board-OT7 (3.3.4)
- Gear-Assy-Clatch (3.3.6)
- Frame-Assy-Retard, Spring-Retard (3.3.7)

# 3.3.1 Roller-Pick-Up, Roller-Feed-Now

(1)Remove Cassette-Assy.

(2)Push the claw in the direction of the arrow to remove Roller-Pick-Up 1.

(3)Push the claw in the direction of the arrow to remove Roller-Feed-NOW 2.

(4)As for reinstalling, take the opposite sequence to removal sequence.

(Precautions on reinstalling)

- 1. When reinstalling Roller-Pick-Up 1, push it until it clicks.
- 2. When installing Roller-Feed-Now 2, push it until it clicks.

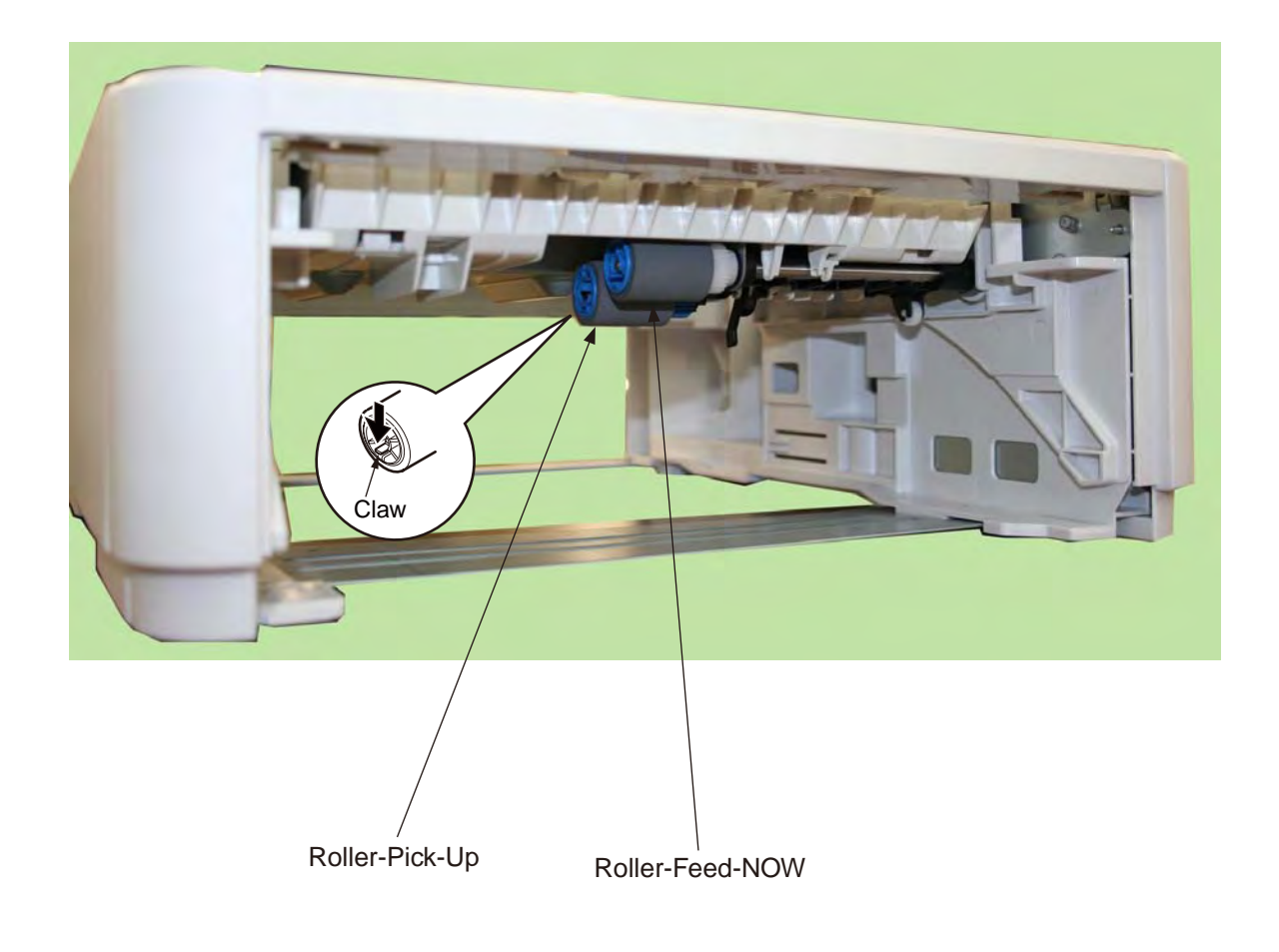

# 3.3.2 Guard-Connector, Connector (9715S-08Z02-G4C)

- (1) Turn off the printer and pull the AC cord. Remove the printer from the device.
- (2) Remove two Screw-Shoulders  $\bigcirc$ .
- (3) Remove the connector 2 to remove Guard-Connector 3, Connector (9715S-08Z02-G4C) 4.
- (4) As for reinstalling, take the opposite sequence to removal sequence.

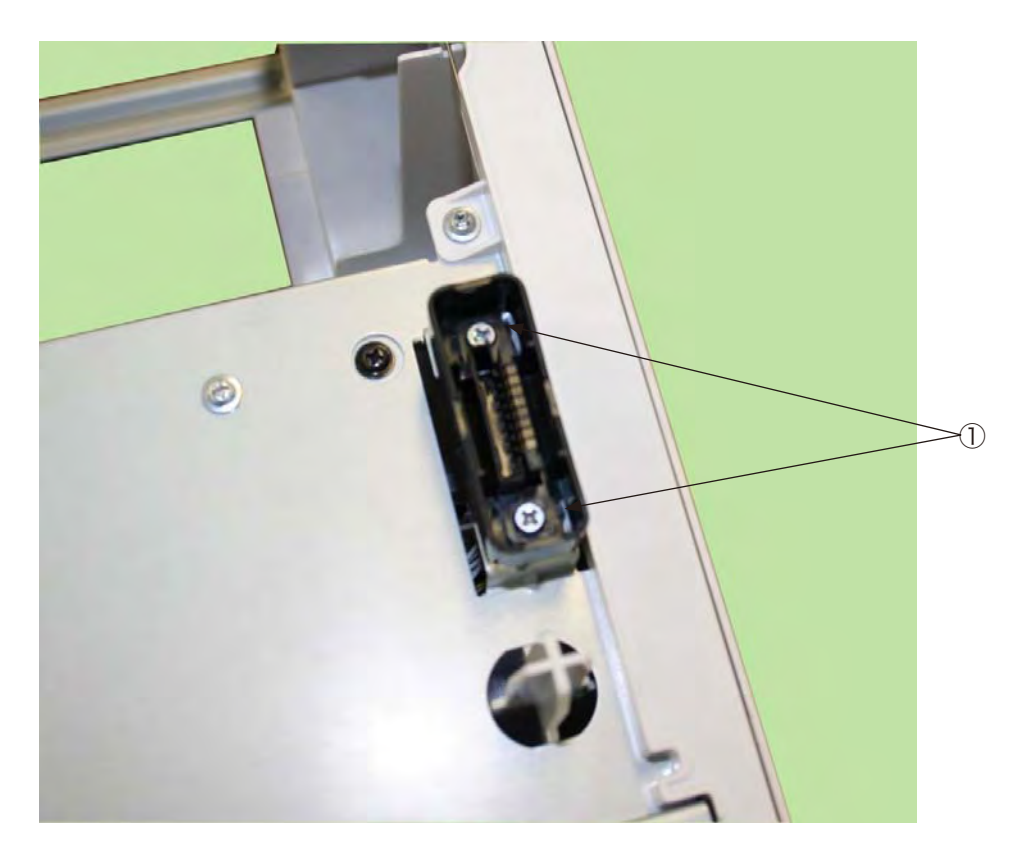

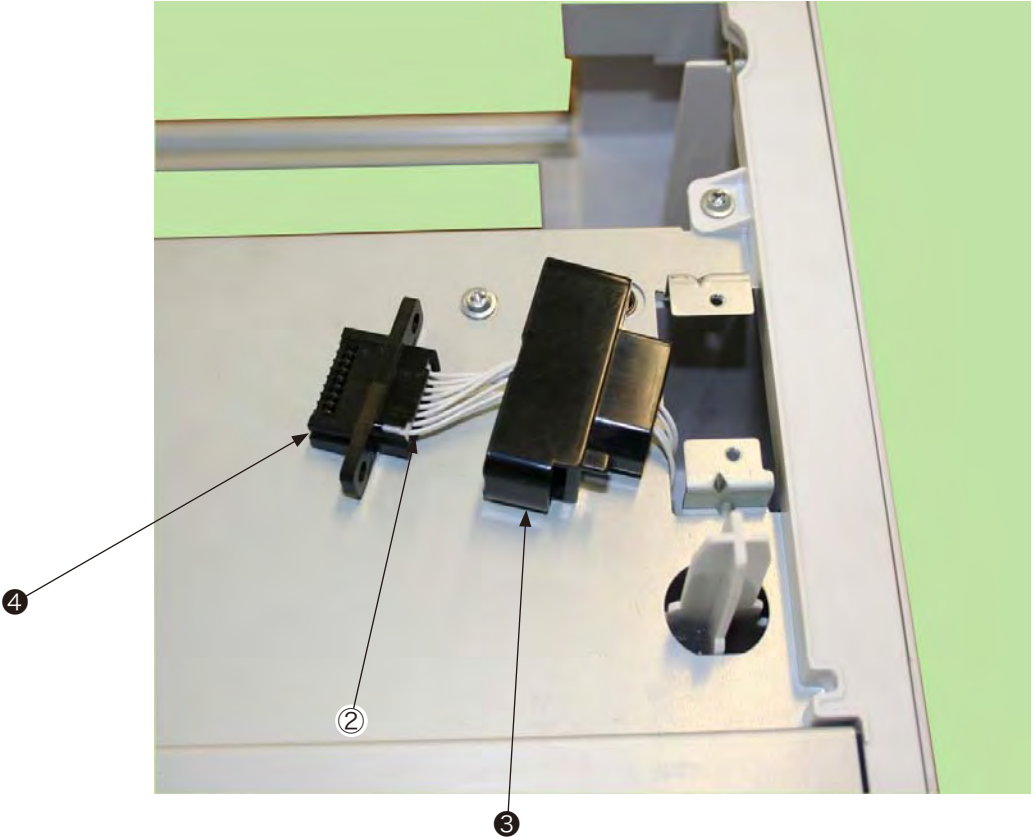

# 3.3.3 Roller-Feed

- (1) Turn off the printer and pull the AC cord. Remove the printer from the device.
- (2) Remove the 4 screws (Black) (1), Remove the clamp of claw at the 2 places and remove Cover-Front (2).
- (3) Slide the left side of Shaft-Roller-Feed (3) to the front, and remove three Roller-Feeds (4).

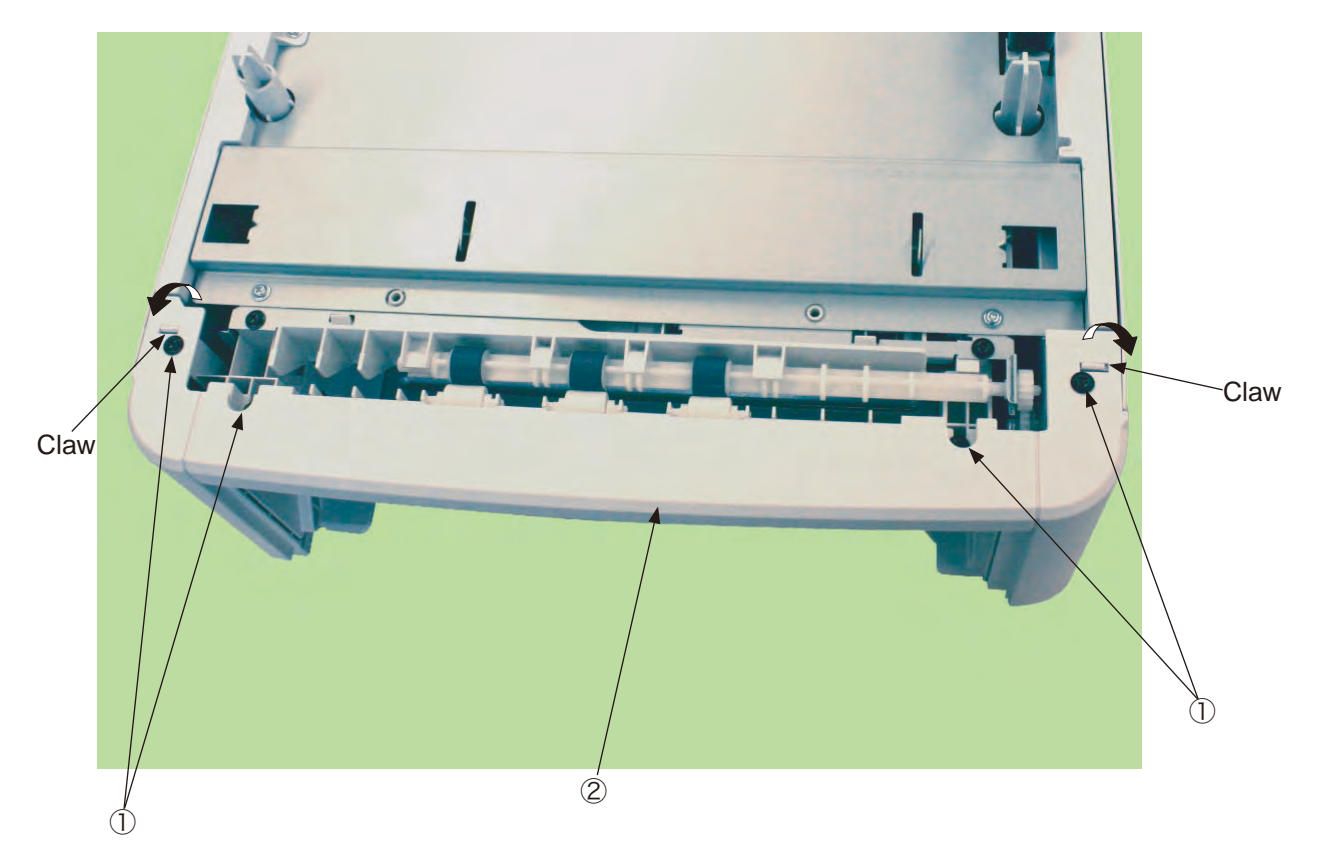

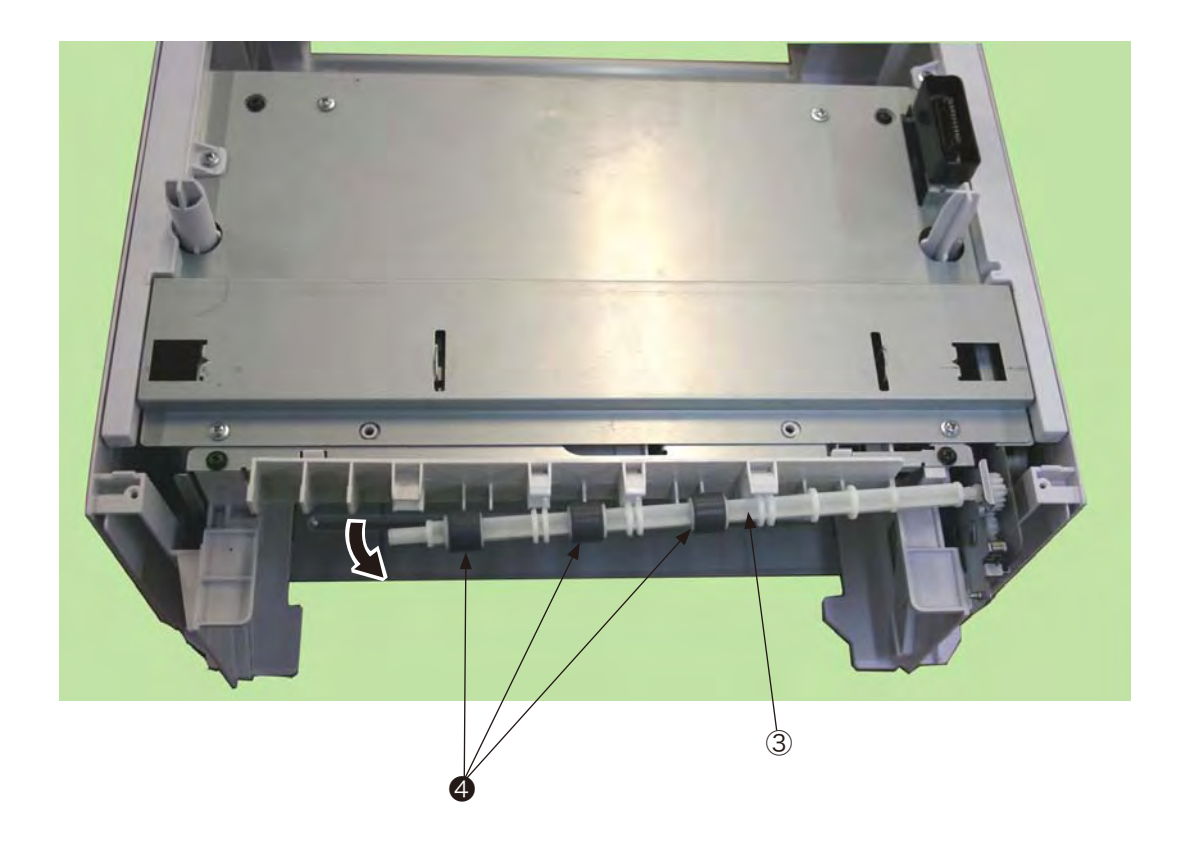

# 3.3.4 Board-OT7

- (1) Turn off the printer and pull the AC cord. Remove the printer from the device.
- (2) Remove two Screw-Shoulders  $\bigcirc$ .
- (3) Remove two screws (silver) 2 to remove two Cover-Top-Pot 3.
- (4) Remove four screws (silver) (4) to remove Plate-Top (5).
- (5) Disconnect the three connectors 6, and remove three screws 7 to Board-OT7 (3).
- (6) As for reinstalling, take the opposite sequence to removal sequence.

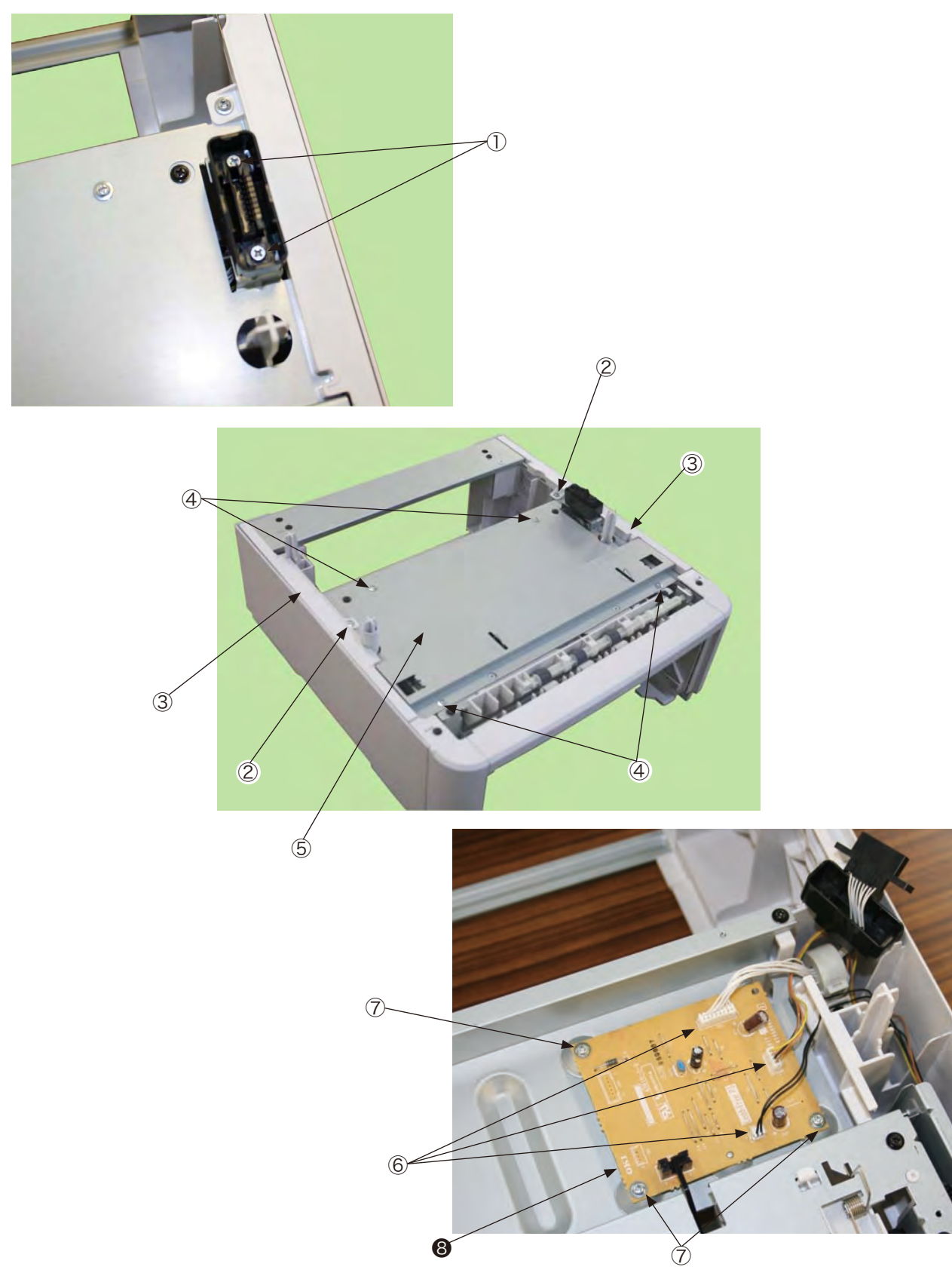

# 3.3.5 CONN Cord-AMP8P-AMP8P

- (1) Turn off the printer and pull the AC cord. Remove the printer from the device.
- (2) Remove Plate-Top. (See 3.3.4 (2) to (4))
- (3) Remove the screw (Black) that is for fixing the core.
- (4) Disconnect the connector ① at the Connector (9715S-08Z02-G4C) and disconnect the connector ② at Board-OT7 to remove CONN-Cord-AMP8P-AMP8P ③.

(Both Guard-Connector and Connector (9715S-08Z02-G4C) are removed together.)

(5) As for reinstalling, take the opposite sequence to removal sequence.

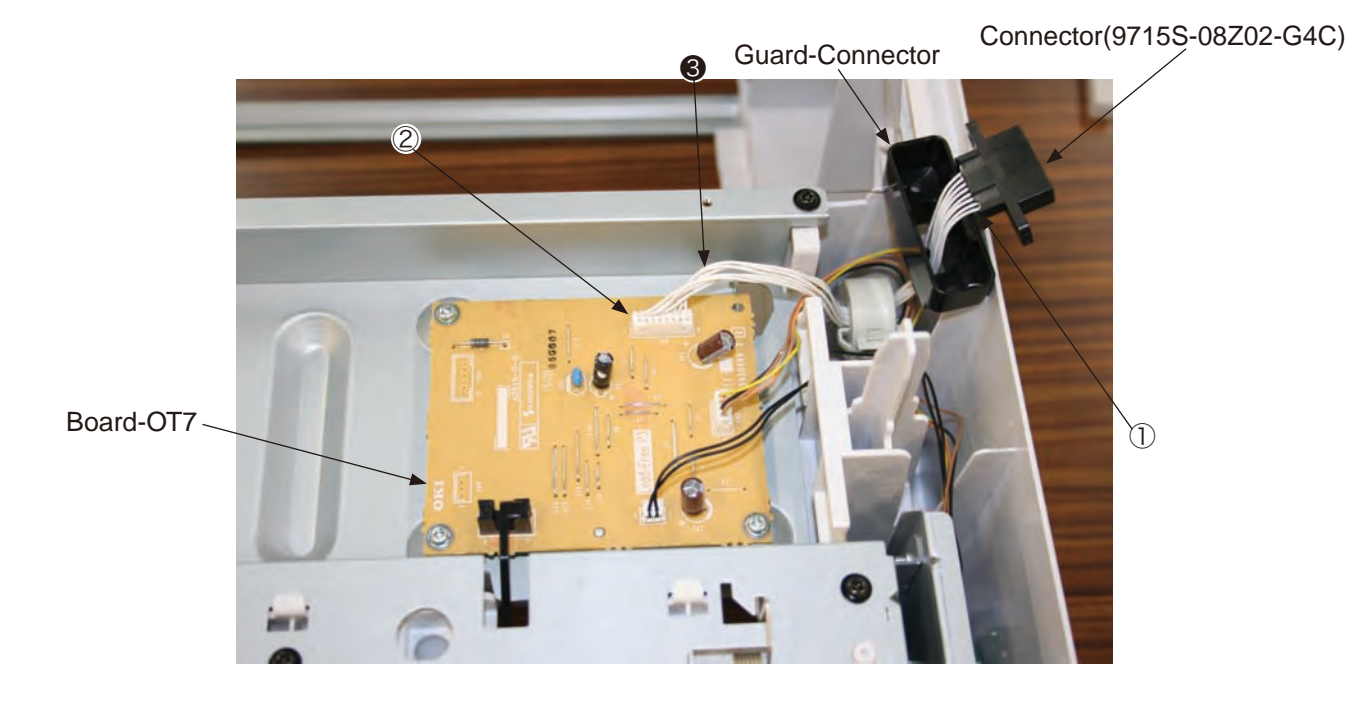

### 3.3.6 Gear-Assy-Clatch

- (1) Turn off the printer and pull the AC cord. Remove the printer from the device.
- (2) Remove Plate-Top. (See 3.3.4 (2) to (4))
- (3) Remove four screws (black) ①, and remove the clamps of two claws to remove Cover-Front ②.
- (4) Disconnect two connectors 3.
- (5) Remove five screws (black) ④ and two screws (silver) ⑤ to remove Plate-Hop (Caulking)-Assy ⑥.
- (6) Remove the cable from Clamp-Cable ⑦, and remove E ring ⑧ to remove Bear-Assy-Clatch ⑨.
- (7) As for reinstalling, take the opposite sequence to removal sequence.

(Precautions on reinstalling)

1. When reinstalling Plate-Hop (Caulking)-Assy (6), check that Lever-Paper-End is in a position shown in the figure for the sensor of Board-OT7.

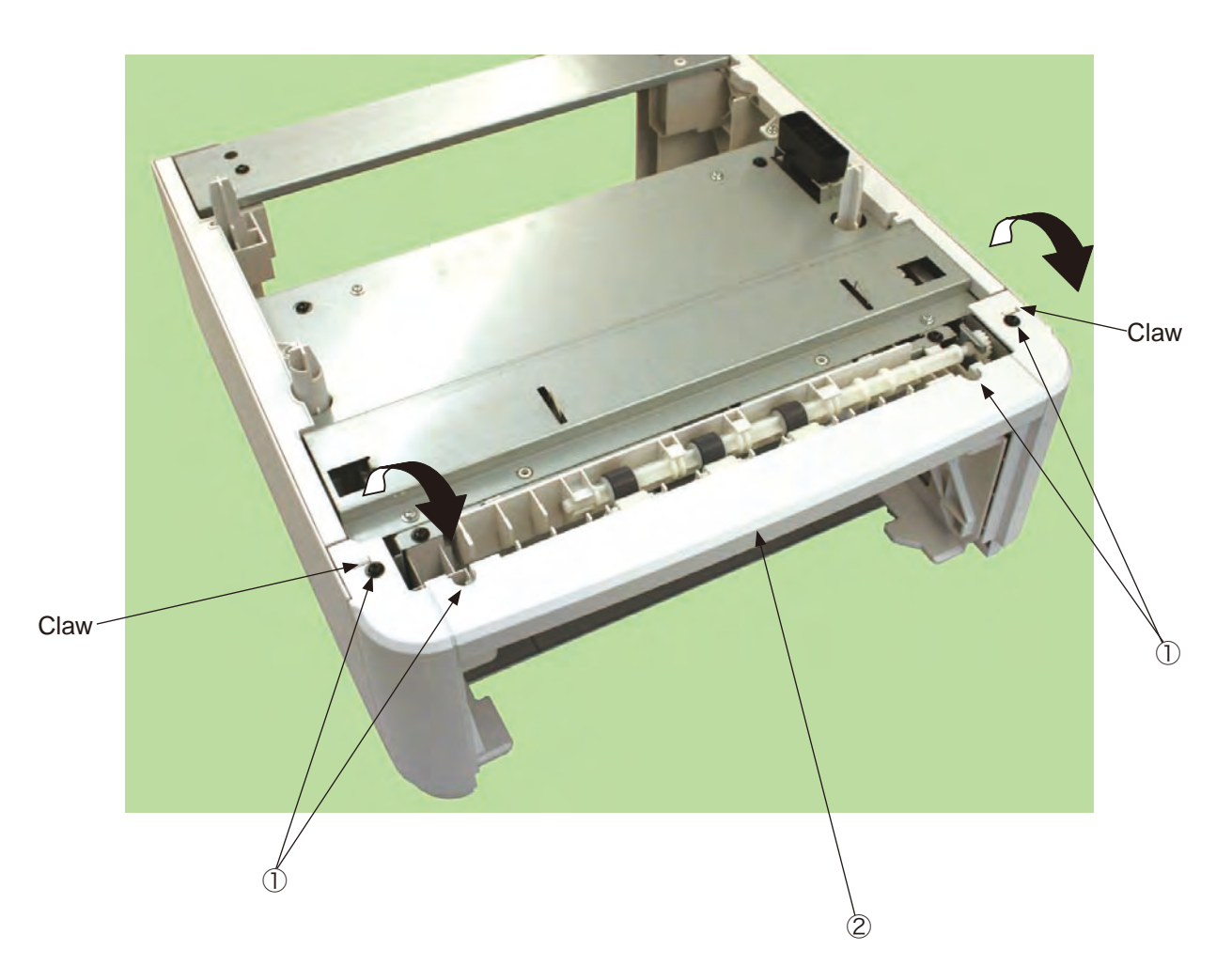

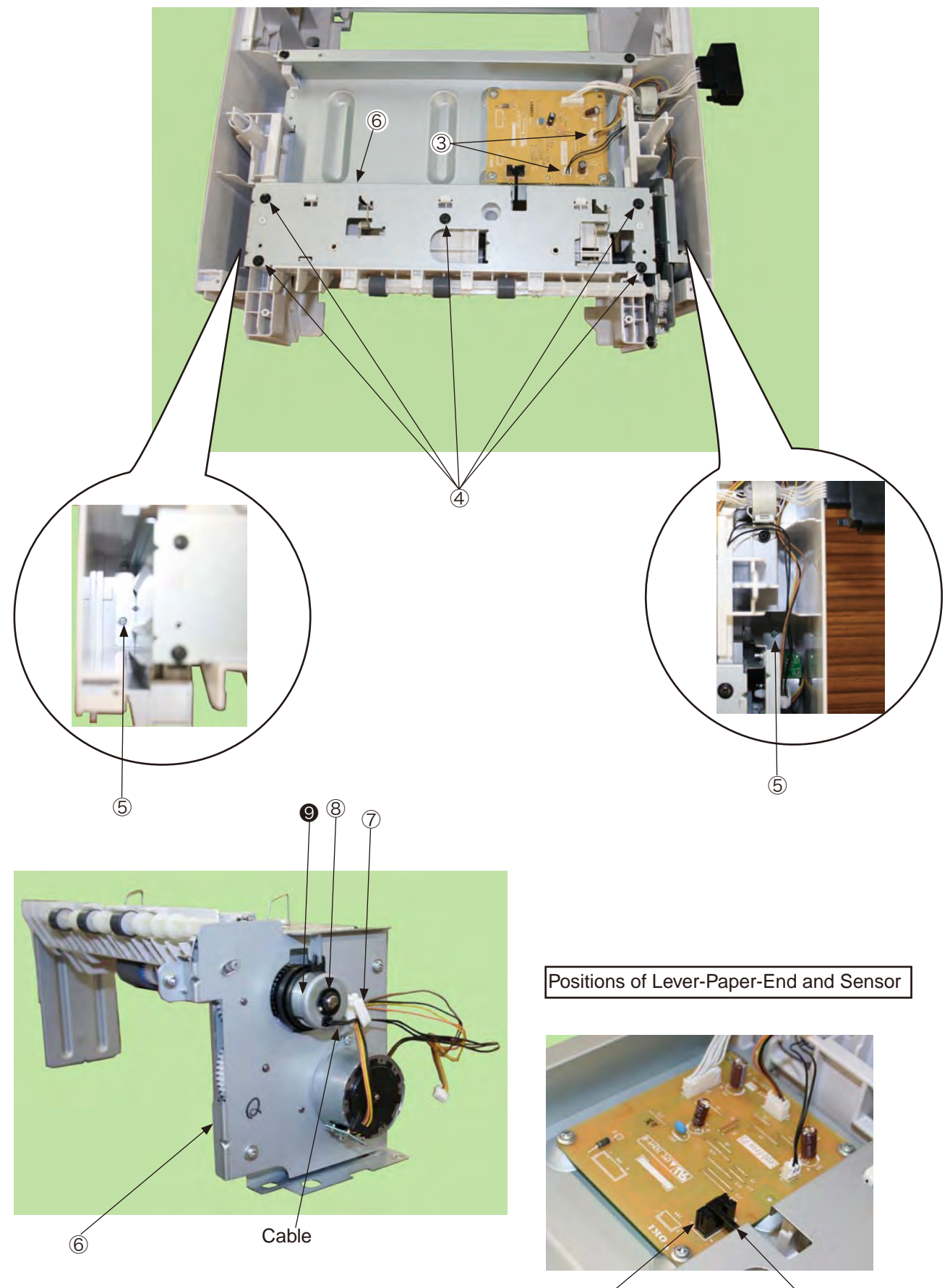

Sensor

Lever-Paper-End

The top of the Lever-Paper-End should be in the groove of the sensor.

### 3.3.7 Frame-Assy-Retard, Spring-Retard

- (1) Detach Cassette-Assy.
- (2) Push two claws in the direction of the arrow to remove Retard-Cover .
- (3) Push Frame-Assy Retard 2 in the direction of the arrow. (Spring-Retard 3 is also removed together.)
- (4) As for reinstalling, take the opposite sequence to removal sequence.

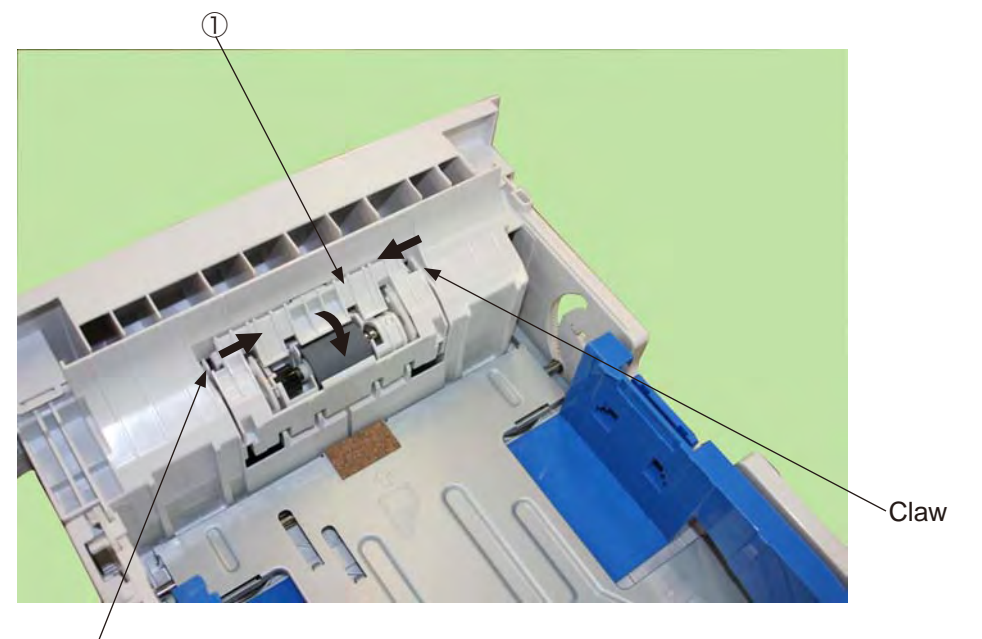

Claw

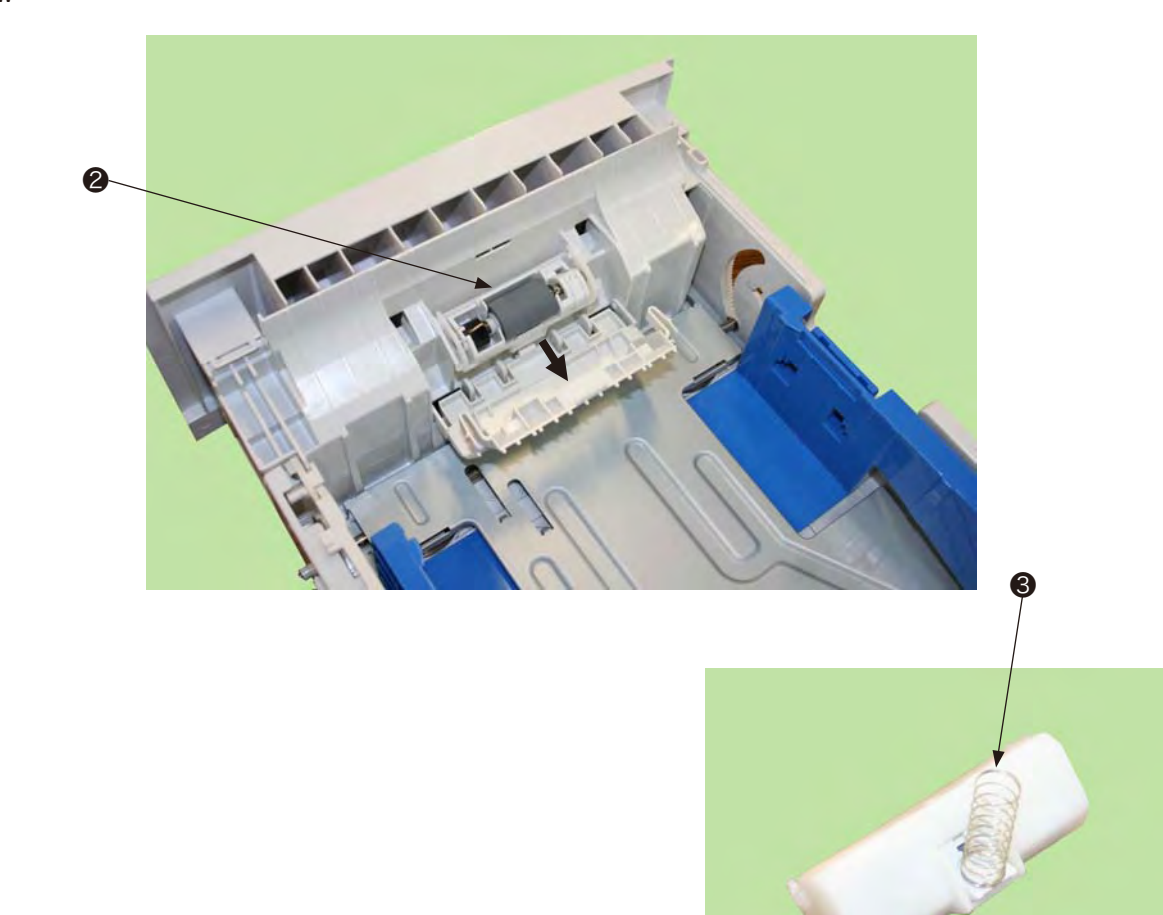

# 4. Cleaning of Paper Feed Roller and Separation Roller

Clean the rollers when [392: Paper Jam] often occurs.

- (1) Pull the paper cassette.
- (2) Wipe off paper-feed rollers (two rollers) with a wet cloth which is wrung or LED lens cleaner.

*Memo!* The LED lens cleaner is attached with the toner cartridge for the replacement.

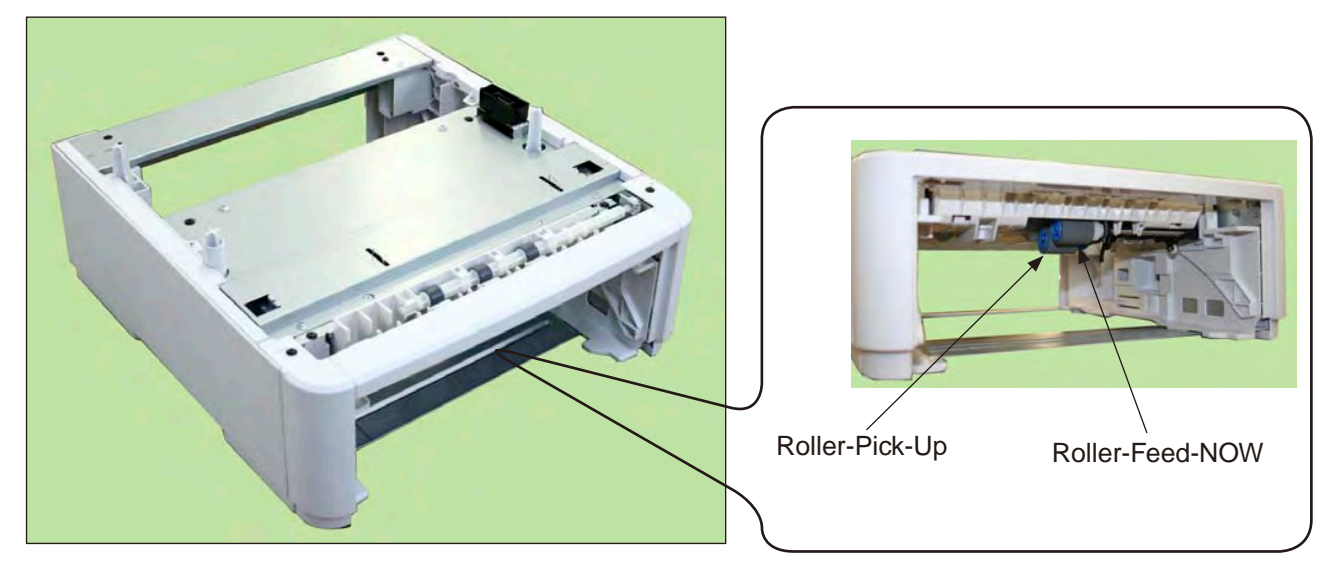

(3) Open Retard-Cover of the paper cassette, and wipe off the separation roller with a wet cloth which is wring or LED lens cleaner. (See Restard-Cover for how to open it.)

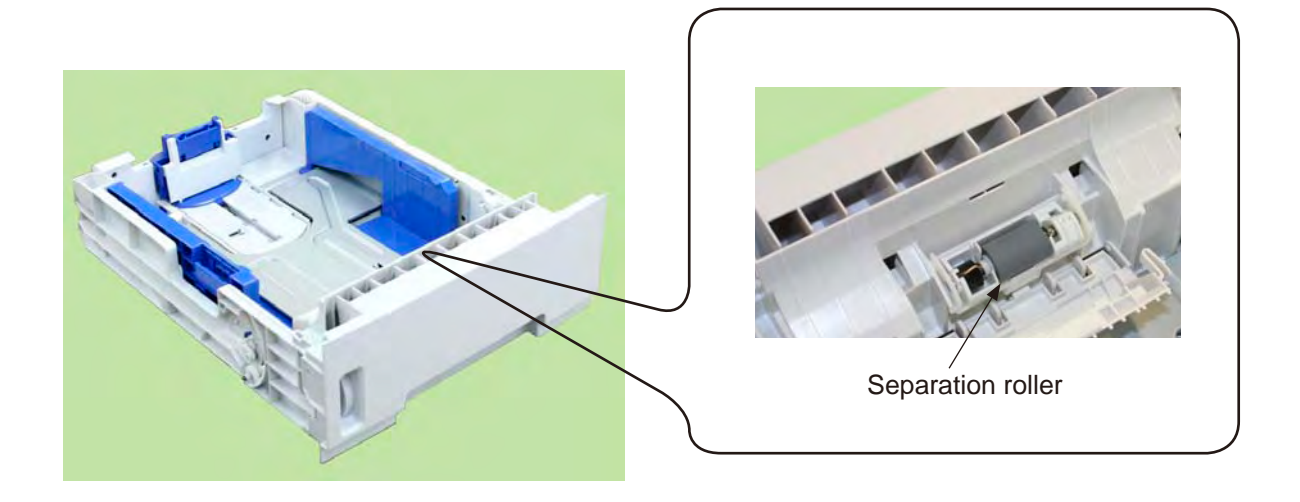

5. Procedure for Troubleshooting

### 5.1 Precautions for Troubleshooting

- (1) Check the basic items to be checked in the user's manual.
- (2) Obtain detail information at the failure from customers as much as possible.
- (3) Inspect the status which is close to the status at the failure.

# 5.2 Preparation before Troubleshooting

(1) Display of Operator Panel

The failure status is displayed on the LCD (Liquid crystal display) of the operator panel. Follow the message displayed on LCD and make appropriate repairs.

B430dn

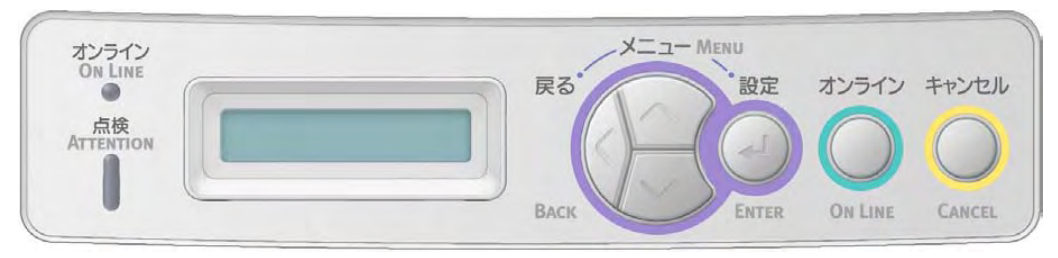

# 5.3 Troubleshooting Method

When trouble occurs in the device, search the trouble with the following steps.

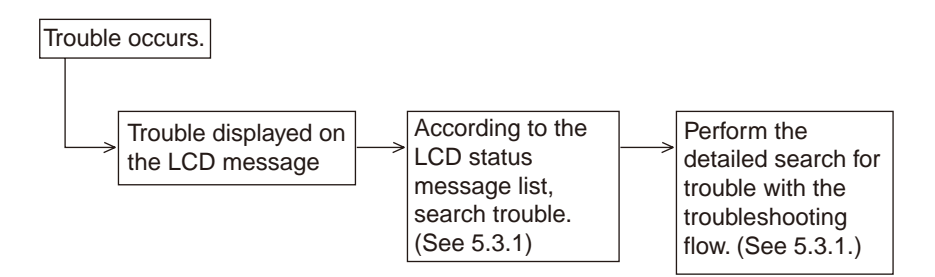

# 5.3.1 LCD Status Message List

The list of statuses and trouble displayed as the message format in LCD is outlined in Table 5-1.

| Category                        | LCD Statu                                                                         | s Message                                                                    | LED   |          | Trouble or Status                                                                                  | Handling                                                                                                    |
|---------------------------------|-----------------------------------------------------------------------------------|------------------------------------------------------------------------------|-------|----------|----------------------------------------------------------------------------------------------------|----------------------------------------------------------------------------------------------------|
|                                 | Japanese                                                                          | English                                                                      | Ready | Atten    |                                                                                                    |                                                                                                    |
| Jam Error<br>(Paper<br>Feeding) | Open the top cover.<br>392: Paper Jam                                             | OPEN UPPER<br>COVER<br>392:PAPER JAM                                         | OFF   | Blinking | Notifies that a jam<br>occurs during the<br>paper feed from the<br>Second Tray unit.               | <ul> <li>Check paper in the<br/>Second Tray unit.</li> <li>Open and close the<br/>top cover to recover<br/>printing, and delete the<br/>error display.</li> <li>If it occurs frequently,<br/>take action according<br/>to the troubleshooting<br/>flow.</li> </ul> |
| Jam Error<br>(Paper path)       | Open the top cover.<br>Nnn: Paper jam<br>*nnn:<br>381/382/389                     | OPEN UPPER<br>COVER<br>nnn:PAPER JAM<br>*nnn: 381/382/389                    | OFF   | Blinking | Notifies that a jam<br>occurs while paper<br>is running through<br>the paper path.                 | <ul> <li>Check paper in the<br/>extended paper feed<br/>unit.</li> <li>Open and close the<br/>top cover to recover<br/>printing, and delete the<br/>error display.</li> </ul>                                                                                      |
| Jam Error<br>(DUPLEX)           | Open the rear<br>cover.<br>372: Paper jam                                         | OPEN REAR<br>COVER<br>372:PAPER JAM                                          | OFF   | Blinking | Notifies that a<br>jam occurs while<br>printing from the<br>duplex unit.                           | <ul> <li>Check paper in the<br/>extended paper feed<br/>unit.</li> <li>Open and close the<br/>top cover to recover<br/>printing, and delete the<br/>error display.</li> </ul>                                                                                      |
| Size Error                      | Load mmmm/pppp<br>and press the<br>online switch.<br>462: Tray2 size is<br>wrong. | LOAD mmmm/<br>pppp AND PRESS<br>ONLINE SWITCH<br>462:TRAY2 MEDIA<br>MISMATCH | OFF   | Blinking | Notifies that the<br>paper size during<br>the paper feeding<br>from the Second<br>Tray unit is not | <ul> <li>Check ht epaper in the<br/>Second Tray unit.</li> <li>In addition, check if the<br/>paper is not overlapped.</li> <li>Open and close the</li> </ul>                                                                                                    |
|                                 | Open the top cover.<br>Nnn: Paper size<br>error.<br>*nnn:<br>380/381/382/389      | OPEN UPPER<br>COVER<br>nnn:PAPER JAM<br>*nnn:<br>380/381/382/389             | OFF   | Blinking | correct.                                                                                           | top cover to recover<br>printing, and delete the<br>error display.                                                                                                    |
| Media Error                     | Load mmmm/pppp<br>and press the<br>online switch.<br>462: Tray2 size is<br>wrong. | LOAD mmmm/<br>pppp AND PRESS<br>ONLINE SWITCH<br>462:TRAY2 MEDIA<br>MISMATCH | OFF   | Blinking | The media type in<br>the Second Tray<br>unit is different from<br>the edition media<br>type.       | <ul> <li>Load paper requested<br/>to the Second Tray unit.</li> </ul>                                                                                                    |
| Tray Paper<br>Out               | Tray2 Paper Out<br>Load mmmm.<br>492: Tray Paper<br>Out                           | TRAY2 EMPTY<br>LOAD mmmm<br>492:TRAY2 EMPTY                                  | OFF   | Blinking | Notifies that there<br>is no paper in the<br>Second Tray unit.                                     | <ul> <li>Load paper in the<br/>Second Tray unit.</li> </ul>                                                                                                    |

Table 5-1 List of Statuses and Trouble of Second Tray unit

• (Jam Error)

Paper Feed Jam

• Does a jam occur around the entrance when turning on the power?

|   |     | • Yes           | Is the          | Is the paper on the entrance sensor plate?                                                                                                 |  |  |  |  |  |  |
|---|-----|-----------------|-----------------|----------------------------------------------------------------------------------------------------|--|--|--|--|--|--|
|   |     | •               | Yes             | Remove the paper.                                                                                                    |  |  |  |  |  |  |
|   |     | No              | Does            | the entrance sensor plate work normally?                                                                                                   |  |  |  |  |  |  |
|   |     | •               | No              | Replace the entrance sensor plate.                                                                                                    |  |  |  |  |  |  |
|   |     | Yes             | Repla           | ice the high-voltage power/ sensor board or entrance sensor.                                                                               |  |  |  |  |  |  |
|   | NO  | Do              | es the pa       | per inlet jam occur when paper is fed.                                                                                                    |  |  |  |  |  |  |
|   |     | • Yes           | Is the          | paper on the entrance sensor plate?                                                                                                    |  |  |  |  |  |  |
|   |     |                 | Yes             | Does the entrance sensor plate work normally?                                                                                              |  |  |  |  |  |  |
|   |     |                 | •               | No Replace the entrance sensor plate.                                                                                                    |  |  |  |  |  |  |
|   |     | Ť               | Yes             | Clean the high-voltage power/ the entrance sensor on the sensor board. Or replace the high-voltage power/ sensor board or entrance sensor. |  |  |  |  |  |  |
|   |     | ¥ <sub>No</sub> | Repla           | ice the hopping roller shaft Assy or paper cassette.                                                                                       |  |  |  |  |  |  |
|   | No  | Are             | e the hop       | ping roller and paper feed roller rotated?                                                                                                 |  |  |  |  |  |  |
|   |     | • Yes           | Load            | the paper appropriately.                                                                                                    |  |  |  |  |  |  |
|   | No  | ls t            | the pulse       | motor rotated?                                                                                                    |  |  |  |  |  |  |
|   |     | • Yes           | Repla<br>roller | ice the hopping roller shaft Assy or the one-way clutch gear of the paper-feed Assy.                                                       |  |  |  |  |  |  |
|   | No  | ls t            | the conne       | ector appropriately connected?                                                                                                    |  |  |  |  |  |  |
|   |     | • No            | Conn            | ect the connector appropriately.                                                                                                    |  |  |  |  |  |  |
|   | Yes | Ch              | eck the c       | oil resistance of the pulse motor. Is it normal (about $4.9\Omega$ )?                                                                      |  |  |  |  |  |  |
|   |     | • No            | Repla           | ice the stepping motor.                                                                                                    |  |  |  |  |  |  |
| - | Yes | Re              | place the       | OT7 board.                                                                                                    |  |  |  |  |  |  |

- 6. Connection Diagram
- Connection to the printer 6.1 Connection diagram SDP-N DPCNT-N N-Y-C +5V 0VP +24 0  $\bigcirc$ CN1 HOP 0 0 0 0 0 CN2 3 Μ HOP3 HOP4 4 Ο CN3 Ο \_ N HCLTON-P 1 HCLTGND Gear-Assy-Clatch
- 6.2 Board Arrangement

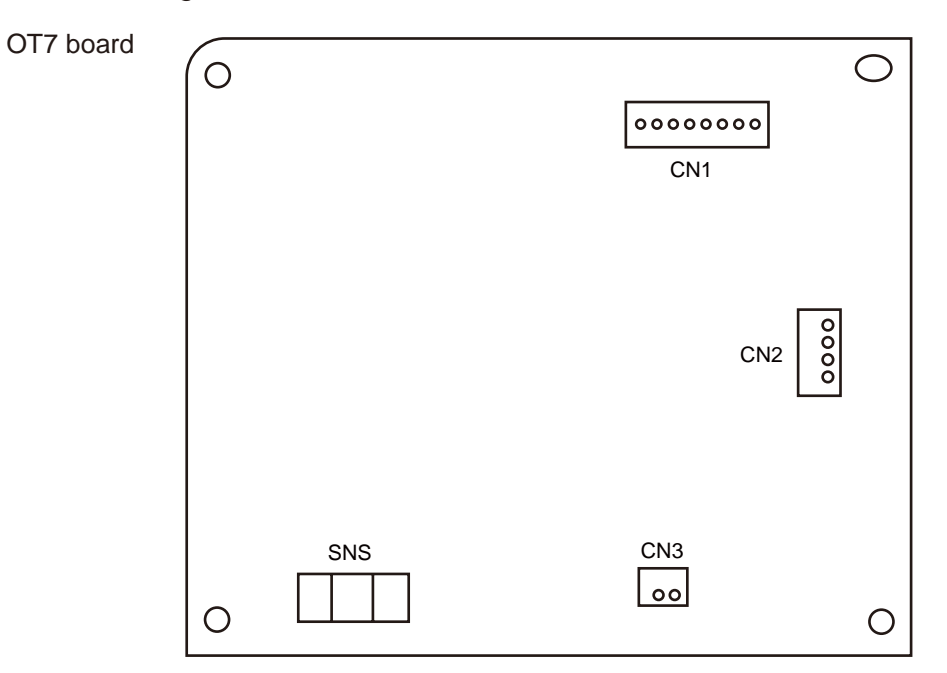

### •CN1 Connector Pin Allocation

(Connection to the Main control board)

|   | PIN No. | I/O | Signal  | Function                   |
|---|---------|-----|---------|----------------------------|
| 1 | 1       | Ι   | SCLK-N  | Clock                      |
| 2 | 2       | I/O | DATA-N  | Data                       |
| 3 | 3       | 0   | SDP-N   | OPT Transmission Mode      |
| 4 | 4       | I   | OPCNT-N | Control Signal             |
| 5 | 5       | С   | 0V      | Logic Ground               |
| 6 | 6       | I   | +5V     | Logic Circuit Power supply |
| 7 | 7       | С   | 0VP     | Analog Ground              |
| 8 | 8       | I   | +24V    | Motor/ Clutch Drive Power  |

### •CN2 Connector Pin Allocation (Connection to the pulse motor)

|   | PIN No. | I/O | Signal | Function          |
|---|---------|-----|--------|-------------------|
| 1 | 1       | 0   | HOP1   | Motor Drive Power |
| 2 | 2       | 0   | HOP2   | Motor Drive Power |
| 3 | 3       | 0   | HOP3   | Motor Drive Power |
| 4 | 4       | 0   | HOP4   | Motor Drive Power |

•CN3 Connector Pin Allocation (Connected to Hopping clutch.)

1

| PIN No. | I/O | Signal   | Function           |
|---------|-----|----------|--------------------|
| 1       | 0   | HCLTON-P | Clutch Drive Power |
| 2       | С   | HCLTGND  | Analog Ground      |

# **Appendix D Network Interface**

- (1) Connector
  - 8-pin modular jack
- (2) Cable
  - Category-5 non-shielded twisted pair cable with RJ-45 connector
- (3) Signal

| PIN No. | Signal name | Direction    | Function       |
|---------|-------------|--------------|----------------|
| 1       | TXD+        | FROM PRINTER | Transmit Data+ |
| 2       | TXD-        | FROM PRINTER | Transmit Data- |
| 3       | RXD+        | TO PRINTER   | Receive Data+  |
| 4       | -           | -            | Not used       |
| 5       | -           | -            | Not used       |
| 6       | RXD-        | TO PRINTER   | Receive Data-  |
| 7       | -           | -            | Not used       |
| 8       | -           | -            | Not used       |

### (4) Exterior

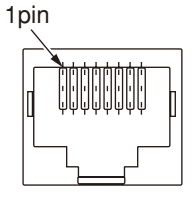

- (5) Physical Size
  - a) Transfer method by CSMA/CD
  - b) Transfer protocol

| Packet type              | Support | Remarks |
|--------------------------|---------|---------|
| Ethernet II              | 0       |         |
| IEEE802.3                | 0       |         |
| IEEE802.3+IEEE802.2      | 0       |         |
| IEEE802.3+IEEE802.2+SNAP | 0       |         |

#### (6) Protocol List

| Protocol Family         | Protocol used in<br>Printing (1)                                | Protocol Used in<br>Setting reference (2)<br>and Change (3)                            | Other Protocols                                   |
|-------------------------|-----------------------------------------------------------------|----------------------------------------------------------------------------------------|---------------------------------------------------|
| TCP/IP                  | LPR<br>IPP<br>FTP<br>SMTP<br>HTTP (Other than<br>IPP)           | HTTP<br>Telnet<br>FTP<br>NetBEUI<br>SNMP<br>DHCP/BOOTP<br>AutoIP<br>DNS<br>UPnP<br>SLP | TCP, IP, ICMP, ARP<br>UDP,IPv6,LLTD,Windowa Relly |
| NetBEUI                 | SMB, CIFS                                                       | WINS                                                                                   | NetBIOS                                           |
| NetWare                 | Q-Server over IPX<br>Q-Server over IP<br>R-Printer<br>N-Printer | NCP<br>SNMP                                                                            | SPX, IPX, SAP, RIP                                |
| EtherTalk               | PAP                                                             | NBP                                                                                    | ELAP, AARP, DDP, AEP, ZIP, RTMP, ATP              |
| EAP<br>(B420/B430/B440) |                                                                 |                                                                                        | EAP-TLS,PEAP                                      |

- (7) TCP/IP
  - a) Supported OS

Windows2000 Server(32/64bit) WindowsVista(32/64bit) Windows2000 WindowsXP(32/64bit)

### b) LPR

LPR is an application to process printing data.

LPR of this system supports multiple clients. In addition, it offers multiple connections to one client.

| Item                             | Factory Default | Setting Range  | Contents                                                                                                    |
|----------------------------------|-----------------|----------------|----------------------------------------------------------------------------------------------------|
| The number of connection clients | 1 to 8 clients  | 1 to 8 clients | It shows the number of<br>simultaneous connectable clients.<br>Up to 8clients can be connected<br>at the same time. |

| Command<br>Initial letter | LPR Option                                            | Purpose                                                                                                    | Support |
|---------------------------|-------------------------------------------------------|----------------------------------------------------------------------------------------------------|---------|
| н                         | Specify by the default                                | Host name of a machine to call LPR.<br>Printing the host name on the banner sheet                            | 0       |
| Р                         | Specify by the default                                | Log-in name of a user who called LPR<br>Printing a user name on the banner sheet.                            | 0       |
| J                         | Specify by -J option                                  | Printing a job name on the banner sheet.<br>Default: File name                                               | 0       |
| С                         | Specify by -C option                                  | Printing a job type on the banner sheet<br>Default: System name                                              | 0       |
| L                         | Specify by the default<br>Unspecify by the -h option. | Specification of the literal banner sheet                                                                    | 0       |
| f                         | Specify the volume by the -#<br>option                | Data file name to be printed<br>The number of strings of this command<br>depends on the volume. (No support) | 0       |
| U                         | Specify by the default                                | File name deleted at the print completion.                                                                   | _       |
| I                         | Specify by the -I option                              | The number of indent characters at a output line                                                             | -       |
| W                         | Specify by the -w option                              | Specification of page width                                                                                  | -       |
| М                         | Specify by the -m option                              | Email transmission specification at the print completion.                                                    | -       |
| S                         | Specify by the -s option                              | Specification of symbol link to the data file                                                                | 0       |
| 1/2/3/4                   | Specify by -1/-2/-3/-4 option                         | Font specification                                                                                           | -       |

#### c) FTP

FTP is an application to process the print data.

The FTP of this system supports multiple clients. Also, it provides multiple connections to each client.

| Item                             | Factory Default | Setting Range  | Contents                                                                                                    |
|----------------------------------|-----------------|----------------|----------------------------------------------------------------------------------------------------|
| The number of connection clients |                 | 1 to 8 clients | It shows the number of simultaneous<br>connectable clients. Up to 8clients can<br>be connected at the same time. |

#### d) Telnet

Telnet is an application to perform the menu reference/ change of the network / printer. Telnet of this system supports simultaneous connection of multiple clients which are individual users.

| Item                             | Factory Default | Setting Range         | Contents                                                                                                    |
|----------------------------------|-----------------|-----------------------|----------------------------------------------------------------------------------------------------|
| The number of connection clients |                 | 1 client              | It shows the number of simultaneous connectable clients.                                                          |
| Terminal mode                    | VT-100          | VT-100                | It shows the control mode of the connection client terminal. VT-100 is only support terminal mode.                |
| The number of columns            | 80 columns      | 80 columns            | It shows the number of digits of<br>the connection client terminal. The<br>supported digit number is fixed to 80. |
| The number of lines              | 25 lines        | 25 lines              | It shows the number of digits of<br>the connection client terminal. The<br>supported digit number is fixed to 25. |
| Idling time completion           | 300 seconds     | 60 to 7200<br>seconds | It shows the idling time completion of connection client.                                                         |

### e) HTTP

HTTP is an application to perform reference/ change of the network/ printer.

HTTP of this system supports simultaneous connection of multiple clients which are individual users. In addition, it offers multiple connections to one client.

| Item         | Factory Default | Setting Range | Contents                                   |
|--------------|-----------------|---------------|--------------------------------------------|
| HTTP version | 1.0             | 1.0           | It shows the version of HTTP in executing. |

### f) SNMP

SNMP is an application to perform reference/ change of the network/ printer.

SNMP of this system supports simultaneous connection of multiple clients which are individual users. In addition, it offers multiple connections to one client.

### (8) NetWare

a) Supported OS

Netware file server 2.2C/ 3x/ 4.0, 4.1(Binary model/ NDS support)

b) R-Printer

R-printer is an application of process the print data.

R-printer of this system supports multiple print servers. In addition, it offers one connection to one client. Multiple connections are not available to one printer server.

| Item              | Factory Default                                                | Contents                                                                                                    |
|-------------------|----------------------------------------------------------------|----------------------------------------------------------------------------------------------------|
| Printer Name      | Olxxxxxx<br>-prn1<br>MLxxxxxx<br>-prn1<br>Etherxxxxxx<br>-prn1 | The last 3 bytes of MAC address are set in xxxxx<br>of the default. By this setting, the default is not<br>overlapped with other printers manufactured by OKI<br>DATA.<br>Overseas: Olxxxxx-prn1<br>Japan: Mlxxxxx-prn1<br>OEM: Etherxxxxx-prn1<br>Printer Name has to be set in NetWare Server by<br>the Novell tool.                                                                                                    |
| Job Timeout       | 10 seconds                                                     | It is a timeout value which works only when a job with a specified size is received.                                                                                                    |
| Print Server Name | Olxxxxxx<br>Mlxxxxxx<br>Etherxxxxxx                            | The last 3 bytes of MAC address are set in xxxxx<br>of the default. By this setting, the default is not<br>overlapped with other printers manufactured by OKI<br>DATA.<br>Overseas: Olxxxxxx<br>Japan: Mlxxxxx<br>OEM: Etherxxxxx<br>Print Server Name has to be set in NetWare Server<br>by the Novell tool.<br>It is not necessary to input this value, and if this<br>column is blank, SoftNIC can find out Print Server<br>to be automatically printed and connect to it. |

### c) Q-Server

Q-server is an application to process the print data.

The Q-server of this system supports multiple file servers. In addition, it offers multiple print servers to one file server.

| ltem                         | Factory Default                     | Contents                                                                                                    |
|------------------------------|-------------------------------------|----------------------------------------------------------------------------------------------------|
| Print Server Name            | Olxxxxxx<br>MLxxxxxx<br>Etherxxxxxx | The last 3 bytes of MAC address are set in xxxxx<br>of the default. By this setting, the default is not<br>overlapped with other printers manufactured by OKI<br>DATA.<br>Overseas: Olxxxxxx<br>Japan: Mlxxxxx<br>OEM: Etherxxxxx<br>Print Server Name has to be set in NetWare Server<br>in advance by the Novell tool.            |
| Printer Name                 | (Print Server<br>Name)-prn1         | As for the default, "-prn1" is added to the last of the<br>above Print Server Name.<br>Print Server Name has to be set in NetWare Server<br>in advance by the Novell tool.<br>(However, it seems that Netware can be operated if<br>it is omitted.)                                                                                 |
| File Server Name             | NULL                                | Enter a name of File Server to be connected. File<br>Server is the File Server where each setting value<br>is specified by the Novell tool.<br>It is not necessary to input this value, and if this<br>column is blank, SoftNIC can find out Print Server<br>to be automatically printed and connect to it.                         |
| Password for File<br>Servers | NULL                                | Enter a password when connecting to File Server. A password has be connected to the NetWare server in advance by the Novell tool. It is not necessary to input this value, and if this column is blank, the password is not used when connecting to the File Server. In such a case, the password has to be set in the File Server. |
| Job Polling Rate             | 4                                   | Specify an interval to check whether a job occurs.<br>It is not necessary to input this value, and if this<br>value is blank, the default, "4 seconds" is enabled.                                                                                                    |
| Tree                         | NULL                                | Enter a name of Tree to be connected. Tree has to be set in the NetWare server in advance by the Novell tool.                                                                                                    |
| Context                      | NULL                                | Enter a name of Context to be connected. The<br>Context has to be set in the NetWare server in<br>advance by the Novell tool.                                                                                                    |

- (9) EtherTalk
  - a) Supported OS

MacOS 9.X, Mac OS X

# b) PAP

PAP is an application to process the print data.

| Item                   | Factory Default | Contents                                                                                                    |
|------------------------|-----------------|----------------------------------------------------------------------------------------------------|
| EtherTalk Zone Name    | *               | Specify a Zone of EtherTalk.<br>It is not necessary to input this value, and if this<br>column is blank, all of SoftNIC should be connected<br>to Zone.                                                                                                    |
| EtherTalk Printer Name | Model Name      | Specify an identifier of the printer on EtherTalk.<br>It is not necessary to input this value, and if this<br>column is blank, the default is used.<br>If there is a printer with the same name in a zone<br>specified by EtherTalk Zone Name, an ordinal<br>number is added to the last. |

# (10)Setup

Each setting item can be set up by the menu and network administration tool.

| Operation Pa      | anel Display    |         |                                                                          |
|-------------------|-----------------|---------|--------------------------------------------------------------------------|
|                   | Setting item    |         |                                                                          |
| Setting item      | (lower level)   | Default | Function                                                                 |
| (Upper level)     | *: Dofoult      |         |                                                                          |
|                   |                 | 4       | Creative Frankla / Disphila of TOD/ID grade and                          |
| I CP/IP           | Enable          | *       | Specify Enable/ Disable of TCP/IP protocol.                              |
| ID                |                 |         |                                                                          |
| IP version        | IP V4           | *       | Set an IP version.                                                       |
|                   | IP V4+V6        |         | Operate with IPV4 at "IPV4". (IPV6 is disabled)                          |
|                   |                 |         | Operate with ID-0 of IID-0 II (ID-4 is disclosed by I                    |
|                   |                 |         | Operate with IPv6 at "IPv6". (IPv4 is disabled)                          |
| NETBEUI           |                 | *       | Specify Enable/ Disable of NETBEUI protocol.                             |
|                   |                 |         |                                                                          |
| NEIWARE           | Enable          | *       | Specify Enable/ Disable of Netware protocol.                             |
|                   |                 | 4       | Crestiu Freble / Dischle of EtherTell                                    |
| EIHERIALK         | Enable          | *       | Specify Enable/ Disable of EtherTaik.                                    |
|                   | Disable         | 4       |                                                                          |
| Frame             |                 | *       | Set the frame type.                                                      |
|                   | 802.2           |         |                                                                          |
|                   | 802.3           |         | • "NETWARE" is enabled.                                                  |
|                   | EIHERNEII       |         |                                                                          |
|                   | SNAP            |         |                                                                          |
| IP address setup  | Auto Manual     | *       | Set the setting method of an IP address.                                 |
|                   |                 |         | [Display Conditions]                                                     |
|                   |                 |         | "TCP/IP" is enabled, and "IP VERSION" is IP v4 or IPv4+V6.               |
| IP address        | XXX.XXX.XXX.XXX | -       | Set an IP address.                                                       |
|                   |                 |         | [Display Conditions]                                                     |
|                   |                 |         | "TCP/IP" is enabled, and "IP VERSION" is IP v4 or IPv4+V6.               |
| Subnet mask       | XXX.XXX.XXX.XXX | -       | Set the subnet mask.                                                     |
|                   |                 |         | [Display Conditions]                                                     |
|                   |                 |         | "TCP/IP" is enabled, and "IP VERSION" is IP v4 or IPv4+V6.               |
| Gateway address   | XXX.XXX.XXX.XXX | *       | Set the gateway address.                                                 |
|                   |                 |         | [Display Conditions]                                                     |
|                   |                 |         | "TCP/IP" is enabled, and "IP VERSION" is IP v4 or IPv4+V6.               |
| WEB               | Enable          | *       | Specify Enable/ Disable of WEB.                                          |
|                   | Disable         |         | [Display Conditions]                                                     |
|                   |                 |         | • "TCP/IP" is enabled.                                                   |
| TELNET            | Enable          | *       | Specify Enable/ Disable of TELNET.                                       |
|                   | Disable         |         | [Display Conditions]                                                     |
|                   |                 |         | • "TCP/IP" is enabled.                                                   |
| FTP               | Enable          | *       | Specify Enable/ Disable of FTP.                                          |
|                   | Disable         |         | [Display Conditions]                                                     |
|                   |                 |         | "TCP/IP" is enabled.                                                     |
| SNMP              | Enable          | *       | Specify Enable/ Disable of SNMP.                                         |
|                   | Disable         |         | [Display Conditions]                                                     |
|                   |                 | ļ       | "TCP/IP" or "NETWARE" is enabled.                                        |
| Network size      | Normal          | *       | Normal: usually, this setting is used.                                   |
|                   | Small           |         | In the NORMAL, even if connected to the HUB having the spanning tree     |
|                   |                 |         | function, the device operates efficiently. However, when the computer is |
|                   |                 |         | connected to two or three small LANs, it takes long to start a computer. |
|                   |                 |         | At SMALL, the computer supports two or three small LANs and large        |
|                   |                 |         | LAN, however, when connected to the HUB having the spanning tree         |
|                   |                 |         | function, the device may not operate efficiently.                        |
| Connection to HUB | Auto            | *       | Set a method of link to the HUB.                                         |
|                   | 100BASE-TX      |         | When setting to Auto, the connection method is automatically selected    |
|                   | FULL            |         | for all of the HUB, and connection is tried.                             |
|                   | 100BASE-TX      |         | When selecting other items, the connection to the HUB is tried only by   |
|                   | HALF            |         | the connection method.                                                   |
|                   | 10BASE-T        |         |                                                                          |
|                   | FULL            |         |                                                                          |
|                   | 10BASE-T        |         |                                                                          |
|                   | HALF            |         |                                                                          |
| Factory Default   | Execute         | -       | Initialize the network menu.                                             |